ტექნიკური უნივერსიტეტი

## ჯ. გრიგალაშვილი

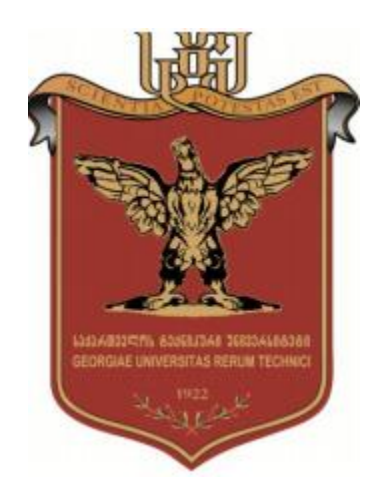

# დაპროგრამება TIA Portal-ში

## S7-1200/S7-1500

დამტკიცებულია სახელმძღვანელოდ სტუ-ს სარედაქციო-საგამომცემლო საბჭოს მიერ ... ... ....., ოქმი №

თბილისი 2021

უაკ 681.5

TIA Portal (Totally Integrated Automation Portal) - ტექნოლოგიური პროცესების მართვის ავტომატიზირებული სისტემების პროგრამული უზრუნველყოფის დამუშავების უახლესი ინტეგრირებული გარემოა კონტროლერებისა და ამმრავებისაგან დაწყებული, დამთავრებული ადამიანი-მანქანური ინტერფეისებით. იგი წარმოადგენს თანამედროვე კომპლექსური ავტომატიზაციის კონცეფციის ხორცშესხმას და Siemens AG კომპანიის ავტომატიზაციის სისტემების ოჯახის Simatic-ის ევოლუციურ განვითარებას.

ამ ნაშრომში განხილულია STEP 7 V13, რომელიც დაფუმნებულია TIA Portal-ის დაპროექტების ერთიანი სამუშაო გარემოს ფუნქციონალურ შესამლებლობებზე და აქვს ინტუიციურად გასაგები, ეფექტიური და მომავალზე ორიენტირებული, Simatic პროგრამირებად კონტროლერების ბაზაზე დაფუმნებული ავტომატიზაციის პროექტების დამუშავების პროგრამული უზრუნველყოფა. იგი წარმოდგენილია ორი ვერსიის სახით:

- SIMATIC STEP 7 Professional V13 რომელიც არის SIMATIC-ის S7-1200, S7-300, S7-400, WinAC პროგრამირებადი კონტროლერების დაპროექტების სისტემა. იგი ასევე ოპტიმალურად მხარს უჭერს აგრეთვე SIMATIC-ის ახალი სერიის S7-1500-ის ლოგიკურ პროგრამულ კონტროლერებს;
- SIMATIC STEP 7 Basic V13 რომელიც არის საკუთრივ SIMATIC-ის S7-1200 პროგრამირებადი კონტროლერებისათვის განკუთვნილი დაპროექტების სისტემა.

ნაშრომში გამოყენებულია შინაარსის გადმოცემის ორიგინალური მიდგომა. კონკრეტულად, აღებულია Siemens AG-ს ახალი თაობის კონტროლერებიდან ორი უახლესი მოდელი S7-1200/ S7-1500 ხაზგასმულია მათი უპირატესობანი ძველ მოდელებთან S7-300/S7-400 შედარებით. მოცემულია მათი გამოყენების რეკომენდაციები, მოყვანილია მაგალითები და მითითებულია ბმულები წარმოქმნილ შესაძლო კითხეებზე პასუხის გაცემისათვის.

ნაშრომში დიდი ადგილი ეთმობა S7-1200 პროგრამული ლოგიკური კონტროლერების პრაქტიკული გამოყენების საკითხებს, კერმოთ განხილულია: კონტროლერის Ethernet შეერთება კომპიუტერთან, კონტროლერის დაკავშირება პროგრამასთან, IP მისამართის დადგენა, ახალი პროექტის გახსნა, პროექტში ახალი მოწყობილობის დამატება, მოწყობილობის გამართვა, პროგრამის შექმნა ორი რიცხვის გამრავლების მაგალითზე, პროგრამის კომპილიაცია და კონტროლერში ჩატვირთვა, პროგრამის ტესტირებები.

სახელმძღვანელო განკუთვნილია ინფორმატიკისა და მართვის სისტემების ფაკულტეტის მაგისტრატურისა და დოქტორანტურის საფეხურის სტუდენტებისათვის.

რეცენზენტი მართვის სისტემების დეპარტამენტის ხელმძღვანელი პროფესორი ქეთევან კოტრიკაძე რეცენზენტი კომპიუტერული ინჟინერიის დეპარტამენტის პროფესორი ია მოსაშვილი

საგამომცემლო სახლი "ტექნიკური უნივერსიტეტი", 2021

## სარჩევი

| 1 | შესავ                      | ალი                                                      | 7  |  |  |  |
|---|----------------------------|----------------------------------------------------------|----|--|--|--|
| 2 | ინოვაციები S7-1200/S7-1500 |                                                          |    |  |  |  |
|   | 2.1                        | შესავალი                                                 | 8  |  |  |  |
|   | 2.2                        | ტერმინები                                                | 8  |  |  |  |
|   | 2.3                        | დაპროგრამების ენები                                      | 10 |  |  |  |
|   | 2.4.                       | ოპტიმიზირებული მანქანური კოდი                            | 11 |  |  |  |
|   | 2.5.                       | ბლოკების შექმნა                                          | 12 |  |  |  |
|   | 2.6.                       | ოპტიმიზირებული ბლოკები                                   | 13 |  |  |  |
|   | 2.6.1                      | S7-1200: ოპტიმიზირებული ბლოკი                            | 13 |  |  |  |
|   | 2.6.2                      | S7-1500: ოპტიმიზირებული ბლოკი                            | 14 |  |  |  |
|   | 2.6.3                      | მონაცემთა შენახვის ყველაზე უკეთესი ვარიანტი S7-1500-ში   | 15 |  |  |  |
|   | 2.6.4                      | გარდაქმნა ოპტიმიზირებულ და არაოპტიმიზირებულ ტეგებს შორის | 19 |  |  |  |
|   | 2.6.5                      | პარამეტრების გადაცემა ბლოკებს შორის ოპტიმიზირებული და    |    |  |  |  |
|   |                            | სტანდარტული ხელწვდომის ტიპებით                           | 19 |  |  |  |
|   | 2.6.6                      | კომუნიკაცია ოპტიმიზირებულ მონაცემებით                    | 20 |  |  |  |
|   | 2.7                        | ბლოკის თვისებები                                         | 21 |  |  |  |
|   | 2.7.1                      | ბლოკის ზომა                                              | 21 |  |  |  |
|   | 2.7.2                      | მაორგანიებელი ბლოკების რაოდენობა (OB)                    | 21 |  |  |  |
|   | 2.8.                       | მონაცემთა ახალი ტიპები S7-1200/S7-1500-ში                | 22 |  |  |  |
|   | 2.8.1                      | მონაცემთა ელემენტარული ტიპები                            | 23 |  |  |  |
|   | 2.8.2                      | მონაცემთა ტიპი Data_Time_Long                            | 24 |  |  |  |
|   | 2.8.3                      | დამხმარე მონაცემთა ტიპები დროისათვის                     | 24 |  |  |  |
|   | 2.8.4                      | მონაცემთა ტიპები უნიკოდთან მუშაობისათვის                 | 24 |  |  |  |
|   | 2.8.5                      | მონაცემთა ტიპი VARIANT (S7-1500 და S7-1200 FW4.1-ით)     | 25 |  |  |  |
|   | 2.9                        | ინსტრუქციები                                             | 29 |  |  |  |
|   | 2.9.1                      | CALCULATE                                                | 29 |  |  |  |
|   | 2.9.2                      | ინსტრუქციები MOVE                                        | 29 |  |  |  |
|   | 2.9.3                      | ინსტრუქციები VARIANT-ით (S7-1500 და S7-1200 FW4.1-ით)    | 32 |  |  |  |
|   | 2.9.4                      | RUNTIME                                                  | 32 |  |  |  |
|   | 2.10                       | სიმბოლიკა და კომენტარები                                 | 33 |  |  |  |
|   | 2.10.1                     | პროგრამის რედაქტორი                                      | 33 |  |  |  |
|   | 2.10.2                     | კომენტარები დაკვირვების ცხრილში                          | 34 |  |  |  |
|   | 2.11                       | სისტემური კონსტანტები                                    | 35 |  |  |  |
|   | 2.12                       | სამომხმარებლო კონსტანტები                                | 37 |  |  |  |
|   | 2.13                       | კონტროლერის ტეგებისა და HMI ტეგებისთვის შიგა ბმულების ID | 38 |  |  |  |
|   | 2.14                       | რეჟიმი STOP შეცდომების წარმოშობის შემთხვევაში            | 40 |  |  |  |
| 3 | შესავა                     | ალი დაპროგრამებაში                                       | 41 |  |  |  |
|   | 3.1                        | ოპერაციული სისტემა და სამომცხმარებლო პროგრამა            | 41 |  |  |  |
|   | 3.1.1                      | ოპერაციული სისტემა და სამომხმარებლო პროგრამა             | 41 |  |  |  |
|   | 3.2                        | პროგრამული ბლოკები                                       | 42 |  |  |  |

| 3.2.1  | მაორგანიზებელი ბლოკები (OB)                                     | 43   |
|--------|-----------------------------------------------------------------|------|
| 3.2.2  | ფუნქციები (FC)                                                  | 44   |
| 3.2.3  | ფუნქციონალური ბლოკები (FB)                                      | . 47 |
| 3.2.4  | ეკზემპლიარები                                                   | 48   |
| 3.2.5  | მულტიეკზემპლიარები                                              | . 49 |
| 3.2.6  | მონაცემთა გლობალური ბლოკები (DB)                                | 51   |
| 3.2.7  | ჩატვირთვა განმეორებითი ინციალიზაციის გარეშე                     | 52   |
| 3.2.8  | ბლოკების განმეორებითი გამოყენების შესაძლებლობა                  | 55   |
| 3.2.9  | ბლოკის ნომერის ავტომატური მიკუთვნება                            | . 57 |
| 3.3    | ბლოკის ინტერფეისის ტიპები                                       | 58   |
| 3.3.1  | ფაქტიური მნიშვნელობის მიკუთვნება  შემავალ პარამეტრზე            | 58   |
| 3.3.2  | ფაქტიური პარამეტრის მიკუთვნება გამავალ პარამეტრზე               | 58   |
| 3.3.3  | პარამეტრის გადაცემის ვარიანტები                                 | 59   |
| 3.4    | შენახვის კონცეფცია                                              | 59   |
| 3.4.1  | ბლოკების ინტერფეისები მონაცემთა გაცვლისთვის                     | 59   |
| 3.4.2  | მეხსიერების გლობალური არე                                       | 60   |
| 3.4.3  | მეხსიერების ლოკალური არე                                        | 61   |
| 3.4.4  | ხელწვდომის სიჩქარე მეხსიერების არეებთან                         | 62   |
| 3.5    | შენახვითობა                                                     | 63   |
| 3.6    | სიმბოლური დამისამართება                                         | 66   |
| 3.6.1  | სიმბოლური დამისამართება ნაცვლად აბსოლუტ. დამისამართებისა        | 66   |
| 3.6.2  | ARRAY-ს მონაცემთა ტიპი და ირიბი ხელწვდომა ელემენტებზე           | 68   |
| 3.6.3  | STRUCT დs PLC data type                                         | . 70 |
| 3.6.4  | შეყვანა/გამოყვანის არეებთან ხელწვდომა PLC data type-ის დახმარებ | . 73 |
| 3.6.5  | შერჩევითი ხელწვდომა                                             | 74   |
| 3.7    | ბიბლიოთეკები                                                    | . 75 |
| 3.7.1  | ბიბლიოთეკების ტიპები და ბიბლიოთეკების ელემენტები                | 76   |
| 3.7.2  | ტიპობრივი კონცრფცია                                             | 77   |
| 3.7.3  | განსხვავებები ტიპიზირებულ ობიექტებს შორის SPU-სა და HMI-თვის    | 78   |
| 3.7.4  | ბლოკის ვერსიის შექმნა                                           | . 78 |
| 3.8    | მწარმოებლობის გაზრდა აპარატული წყვეტების დახმარებით             | . 82 |
| 3.9    | დამატებითი რეკომენდაციები მწარმოებლობის გაზრდისთვის             | 84   |
| 3.10   | დაპროგრამების ენა SCL: რჩევები და რეკომენდაციები                | . 85 |
| 3.10.1 | გამოძახების შაბლონის გამოყენება                                 | 85   |
| 3.10.2 | ინსტრუქციების რომელი პარამეტრები არიან აუცილებელნი              | . 87 |
| 3.10.3 | ცვლადების სახელების გადატანა                                    | . 87 |
| 3.10.4 | FOR, REPEAT da WHILE ციკლების გამოყენება                        | 87   |
| 3.10.5 | CASE ინსტრუქციის გამოყენება                                     | 89   |
| 3.10.6 | მთვლელის ყოფაქცევა ციკლისათვის FOR                              | . 89 |
| 3.10.7 | FOR ციკლი უკუ მიმართულებით                                      | 90   |
| 3.10.8 | ეკზემპლიარების მარტივი შექმნა გამოძახებისათვის                  | . 90 |

|   | 3.10.9 ცვლადების დამუშავება Time (დრო) მონაცემთა ტიპით       | 90  |
|---|--------------------------------------------------------------|-----|
| 4 | აპარატულად დამოუკიდებელი დაპროგრამება                        |     |
|   | 4.1 S7-300/S7-400 და S7-1200/S7-1500 მონაცემთა ტიპები        | 91  |
|   | 4.2 გადასვლა მერკერებიდან გლობალურ მონაცემთა ბლოკებზე        |     |
|   | 4.3 სინქრობაიტის დაპროგრამება                                |     |
| 5 | STEP 7 Safety TIA Portal-do                                  |     |
|   | 5.1 შესავალი                                                 | 95  |
|   | 5.2 ტერმინები                                                |     |
|   | 5.3 უსაფრთხოების პროგრამის კომპონენტები                      |     |
|   | 5.4 ჯგუფი F runtime                                          |     |
|   | 5.5 F ხელმოწერა                                              |     |
|   | 5.6 მისამართის საწყისი PROFIsafe F-I/O-ზე                    | 100 |
|   | 5.7 F პერიფერიის შეფასება                                    | 101 |
|   | 5.8 მნიშვნელობათა მდგომარეობები (S7-1200/S7-1500)            | 101 |
|   | 5.9 მონაცემთა ტიპები                                         | 102 |
|   | 5.10 PLC data type-ის შაბლონები F პროგრამისთვის              | 103 |
|   | 5.11 TRU/FALSE                                               | 104 |
|   | 5.12 ოპტიმიზირებული კომპილიაცია და შესრულების რეჟიმი         | 105 |
|   | 5.12.1 უარის თქმა დროზე გავლენის მქონე ბლოკების გამოყენებაზე | 106 |
|   | 5.12.2 უარის თქმა ჩალაგებულ გამოძახებებზე                    | 106 |
|   | 5.12.3 სტანდარტული და უსაფრთხოების პროგრამების განცალება     | 107 |
|   | 5.12.4 მულტიეკზემპლიარების გამოყენება                        | 107 |
|   | 5.12.5 უარის თქმა JMP/lable ინსტრუქციის გამოყენებაზე         | 107 |
|   | 5.13 მონაცემთა გაცვლა სტანდარტულ და F პროგრამას შორის        | 108 |
|   | 5.14 უსაფრთხოების პროგრამის ტესტირება                        | 109 |
|   | 5.15 STOP რეჯიმი F-შეცდომის წარმოშობისას                     | 109 |
|   | 5.16 უსაფრთხოების პროგრამის მიგრაცია                         | 110 |
|   | 5.17 ძირითადი რეკომენდაციები უსაფრთხოებისათვის               | 110 |
|   | 5. 18 ყველაზე უფრო მეტად მნიშვნელოვანი რეკომენდაციები        | 110 |
| 6 | პრაქტიკული სამუშაოები                                        | 112 |
|   | 6.1_პრაქტიკული სამუშაო 1                                     | 112 |
|   | 6.1.1 S7-1200 პლკ-ს პრაქტიკული გამოყენების საკითხები         | 112 |
|   | 6.1.2 TIA Portal-ის ხელმისაწვდომი ფუნქციები                  | 112 |
|   | 6.1.3 ქსელური შეერთების გამართვა                             | 116 |
|   | 6.1.4 TIA Portal-ის ჩამოტვირთვა                              | 120 |
|   | 6.1.5 TIA Portal-ის ინსტალაცია                               | 124 |
|   | 6.2 პრაქტიკული სამუშაო 2                                     | 136 |
|   | 6.2.1 TIA Portal-ის გაშვება                                  | 137 |
|   | 6.2.2 IP მისამართის მინიჭება                                 | 138 |
|   | 6.2.3 ახალი მოწყობილობის დამატება                            | 142 |
|   | 6.2.4 S7-1200-ის გამართვა და შორიდან მიერთება                | 144 |

## 

| 6.2.5 პროგრამის შექმნა                               |     |
|------------------------------------------------------|-----|
| 6.2.6 პროგრამის კომპილიაცია და ჩატვირთვა კონტროლერში | 158 |
| 6.2.7 კონტროლერის ტესტირება                          | 162 |
| 6.2.8 პროგრამის მუშაობის ვიზუალიზაცია                | 163 |
| 6.2.9 პროგრამის ბიჯობრივი გაწყობა                    | 164 |
| 6.2.10 პროგრამის ვიზუალური ტესტირება                 | 170 |
| 6.2.11 პროგრამის მუშაობა ონლაინ რეჟიმში              | 172 |
| 6.3. პრაქტიკული სამუშაო 3                            | 174 |
| 6.4 გამოყენებული ლიტერატურა                          |     |
|                                                      |     |

## 1 შესავალი

#### SIMATIC ახალი თაობის კონტროლერების დამუშავების მიზნები

- ყველა კომპონენტების დამუშავების ერთიან გარემოში მუშაობა (კონტროლერები, HMI მოწყობილობები, ამძრავები და სხვ.);
- ერთსახა დაპროგრამება;
- გაზრდილი მწარმოებლობა;
- ბრძანებათა სრული ნაკრები თვითოეული ენისათვის;
- მთელი პროგრამის წარმოდგენა სიმბოლური სახელწოდებებით;
- მონაცემთა დამუშავება მაჩვენებლის გამოყენების გარეშე;
- შექმნილი ბლოკების განმეორებით გამოყენების შესაძლებლობა.

#### სახელმძღვანელოს მიზანი

განახლებული იქნა SIMATIC-ის ახალი თაობის S7-1200 და S7-1500 კონტროლერების სისტემური არქიტექტურა და TIA Portal-ის გამოყენების შემთხვევაში აღნიშნული სიახლეები იძლევა უპირატესობას კონტროლერების დაპროგრამებისა და კონფიგურირების პროცესებში.

ამ დოკუმენტში აღწერილია რეკომენდაციები და რჩევები S7-1200 და S7-1500 კონტროლერების ეფექტური დაპროგრამებისათვის. ზოგიერთი სხვაობა S7-300 და S7-400 კონტროლერების სისტემურ არქიტექტურასთან, აგრეთვე ახალი შესაძლებლობები დაპროგრამების პროცესში აღწერილია მარტივ და გასაგებ ენაზე. ეს დაგვეხმარება შექმნათ ავტომატიზაციის ამოცანების სტანდარტული და ოპტიმალური გადაწყვეტები.

მოყვანილი მაგალითები შეიძლება გამოყენებულ იქნას როგორც S7-1200 ისე S7-1500 კონტროლერებისთვის.

#### ამ სახელმძღვანელოს საკვანძო მომენტები

ამ დოკუნმენტში აღწერილია TIA Portal-ის შემდეგი შესაძლებლობები:

- S7-1200/S7-1500-ის სიახლეები:
  - დაპროგრამების ენა;
  - ოპტიმიზირებული ბლოკები;
  - მონაცემთა ტიპები და ინსტრუქციები.
- რეკომენდაციები დაპროგრამებაში:
  - ოპერაციული სისტემა და სამომხმარებლო პროგრამა;
  - მონაცემთა შენახვის პრინციპი;
  - სიმბოლური დამისამართება;
  - ბიბლიოთეკები.
- რეკომენდაციები აპარატულ-დამოუკიდებელ დაპროგრამებაზე;
- რეკომენდაციები STEP 7 Safety-თვის TIA Portal-ში;
- ყველაზე მეტად მნიშვნელოვანი რეკომენდაციების მიმოხილვა.

#### უპირატესობანი და ახალი შესაძლებლობები

უპირატესობათა უმეტესობა მიიღწევა შემდეგი რეკომენდაციების გამოყენებით:

- მომხმარებლის მძლავრი პროგრამა;
- გასაგები პროგრამული სტრუქტურები;
- ინტუიციური და ეფექტიური პროგრამული გადაწყვეტილებები.

#### დამატებითი ინფორმაცია

SIMATIC კონტროლერების დაპროგრამების დროს, პროგრამისტის ამოცანაა შექმნას გასაგები და წაკითხვადი სამომხმარებლო პროგრამა. თვითოეული მომხმარებელი იყენებს თავის სტრატეგიას თუ როგორ შექმნას და დაასახელოს ტეგები, ბლოკები ანდა კომენტარები. სხვადასხვა მიდგომა სამომხმარებლო პროგრამის შექმნისათვის, რომელიც გასაგები იქნება მხოლოდ თვით პროგრამისტისთვის.

სახელმძღვანელო დაპროგრამებაში შესაძლებლობას გაძლევთ გამოიყენოთ განსაზღვრული სტილი პროგრამების შედგენის დროს. ასეთი მექანიზმი, მაგალითად აღწერს ტეგების დანიშნულებას და ბლოკების სახელწოდებებს, რაც ამარტივებს დამუშავების ამოცანას მაგალითად SCL ენაზე დაპროგრამებისას. თქვენ შეგიძლიათ გამოიყენოთ აღნიშნული წესები და რეკომენდაციები მომავალში: ისინი იძლევა (დაპროგრამების არა სტანდატი) კონსისტენტური დაპროგრამების წინაპირობას.

#### შენიშვნა

თქვენ შეგიძლიათ მოძებნოთ S7-1200 და S7-1500 კონტროლერების დაპროგრამების სახელმძღვანელო ბმულით: <u>https://support.industry.siemens.com/cs/ww/en/view/81318674</u>

## 2 ინოვაციები S7-1200/S7-1500-ში

#### 2.1 შესავალი

მირითადათ, SIMATIC S7-1200/1500 კონტროლერების დაპროგრამება დარჩა ისეთივე, როგორც S7-300/400 კონტროლერების. არსებობს ერთნაირი დაპროგრამების ენები, როგორიცაა LAD, FBD, STL, SCL ანდა GRAPH. ისეთივე ბლოკების ტიპები, მაგალითად მაორგანიზებელი ბლოკები (OB), ფუნქციონალური ბლოკები (FB), ფუნქციები (FC) ანდა მონაცემთა ბლოკები (DB). ანუ S7-300/400-ისთვის უკვე შექმნილი პროგრამები შეიძლება გამოყენებულ იქნას S7-1500-ისთვსაც, ხოლო პროგრამები შექმნილი LAD, FBD, SCL ენებზე შეიძლება გამოყენებულ იქნას S7-1200ზეც. ამის გარდა, არსებობს კიდევ მრავალი სიახლეები, რომლებიც გაამარტივებენ დაპროგრამებას და რომლებსაც შეუძლიათ შექმნან ძლიერი და ეკონომიური კოდი, გამოყენებული მეხსიერების თვალსაზრისით.

ჩვენ არა მხოლოდ ვიძლევით რეკომენდაციას შვექმნათ პროგრამები, რომლებიც არა მხოლოდ გამოდგება ერთი-ერთზე S7-1200/1500 კონტროლერებზე, არამედ გამოვიყენოთ ახალი შესაძლებლობები და სადაც კი ეს შესაძლებელია, გამოვიყენოთ ისინი. ამით ჩვენ მიიღებთ პროგრამულ კოდს, რომელიც, მაგალითად იქნება:

- ოპტიმალური მეხსიერების გამოყენებაში CPU-სათვის;
- მარტივი გამოყენებისათვის;
- მარტივი პრეოგრამის შემდგომი ექსპლუატაციის თვალსაზრისით.

#### შენიშვნა

ინფორმაცია S7-300/400 მიგრაციისთვის S7-1500-ში ხელმისაწვდომია შემდეგი ბმულით:

https://support.industry.siemens.com/cs/ww/en/view/109478811

## 2.2. ტერმინები

#### ძირითადი ტერმინები TIA Portal-ში

ზოგიერთი ტერმინი შეცვლილი იქნა TIA Portal-ში მოხერხებული მუშაობისთვის (იხ. სურათი 2-1:).

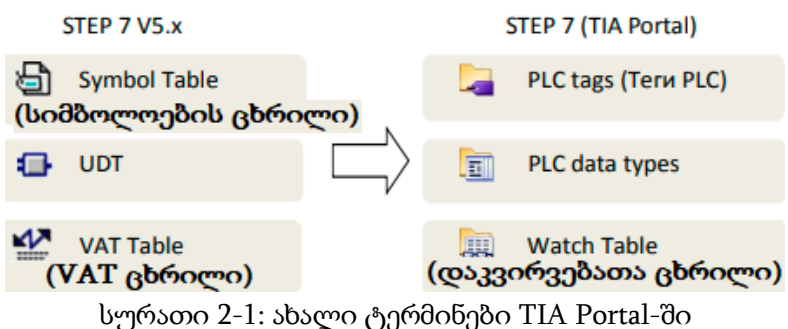

#### ტერმინები ტეგებისა და პარამეტრებისათვის

ტეგებთან, ფუნქციებთან და ფუნქციონალურ ბლოკებთან მუშაობის დროს მათი უმეტესობის გამოყენება ხდება არასწორად ანდა არაკორექტულად. შემდეგ გამოსახულებაზე ნაჩვენებია აღნიშნული განსხვავება. (იხ. სურათი 2-2:, ცხრილი 2-1:)

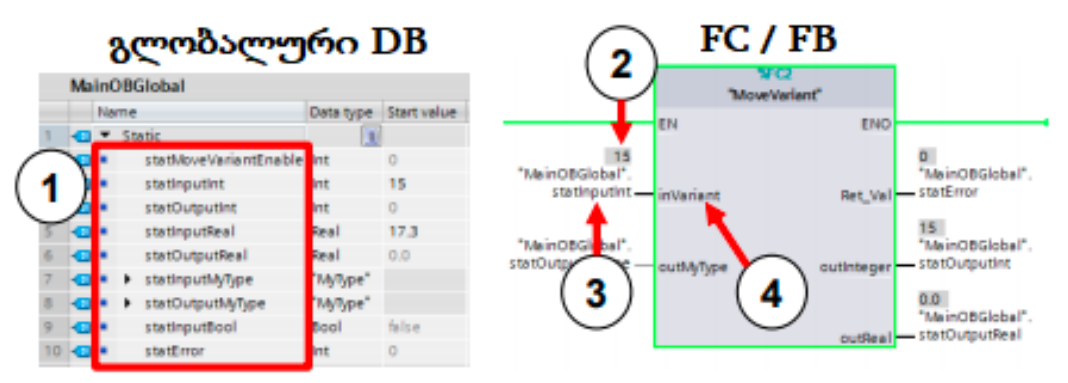

სურათი 2-2: ტერმინი ტეგებისა და პარამეტრებისათვის

|    | ტერმინები                                                                    | აღწერები                                                                                                    |
|----|------------------------------------------------------------------------------|----------------------------------------------------------------------------------------------------|
| 1. | ტეგი                                                                         | ტეგების ასახვა ხდება<br>სახელ/იდენტიფიკატორით და დანიშნული<br>მისამართი კონტროლერის მეხსიერებაში.<br>(ტეგები ყოველთვის განისაზღვრება<br>მონაცემთა ტიპოებით (Bool, Integer და ა.შ.შ.<br>- PLC ტეგები;<br>- ტეგები მონაცემთა ბლოკებში;<br>- მონაცემთა მთლიანი ბლოკები. |
| 2. | ტეგის<br>მნიშვნელობა                                                         | ტეგის მნიშვნელობა შენახულია თვითონ<br>ტეგში (მაგალითად, 15 -ეს მნიშვნელობაა<br>მთელრიცხვა ტეგისა)                                                                                                    |
| 3. | ფაქტიური<br>პარამეტრი                                                        | ფაქტიური პარამეტრები, ეს ტეგებია,<br>რომლებიც დაკავშირებულია ინტერფეისთან<br>ანდა ინსტრუქციებთან, ფუნქციებთან ანდა<br>ფუნქციონალურ ბლოკებთან.                                                                                                    |
| 4. | ფორმალური<br>პარამეტრი<br>(მონაცემთა<br>გადაცემისთვის<br>ბლოკის<br>პარამეტრი | ფორმალური პარამეტრები, ეს<br>ინტერფეისული პარამეტრებია ფუნქციებისა<br>და ფუნქციონალური ბლოკების<br>(შესასვლელები, გამოსასვლელები,<br>გადასასვლელები, და Ret_Val).                                                                                                    |

ცხრილი 2-1: ტერმინები ტეგებისა და პარამეტრებისათვის

#### შენიშვნა

თქვენ შეგიძლიათ მონახოთ დამატებითი ინფორმაცია შემდეგი ბმულების დახმარებით:

რამდენი ინფორმაციაა ხელმისაწვდომი ინტერნეტში STEP 7-ის მიგრაციისთვის (TIA Portal)-სა და WinCC (TIA Portal)-ში?

https://support.industry.siemens.com/cs/ww/en/view/56314851

რა მოთხოვნილებებს უნდა აკმაყოფილებდეს STEP7 V5.x პროექტი STEP 7 Professional (TIA Portal)-ში მიგრაციისათვის?

https://support.industry.siemens.com/cs/ww/en/view/62100731

PLC-ს მიგრაცია S7-1500-ისთვის STEP 7 (TIA Portal)-ით

https://support.industry.siemens.com/cs/ww/en/view/67858106

რამდენად რაციონალურად და ეფექტიურად აპროგრამირებთ S7-1200/S7-1500-ს STEP 7 (TIA Portal)-ში?

https://support.industry.siemens.com/cs/ww/en/view/67582299

რატომ არ შეიძლება სხვადასხვა რეგისტრების გადაცემა და პარამეტრების პირდაპირი გადაცემა S7-1500-სთვის STEP 7 (TIA Portal)-ში?

ამასთანავე STL პროგრამების მიგრაცია S7-1500-სთვის აღწერილია ამ ბმულში https://support.industry.siemens.com/cs/ww/en/view/67655405

## 2.3. დაპროგრამების ენები

სამომხმარებლო პროგრამების შექმნისათვის გამოიყენება დაპროგრამების რამოდენიმე ენა. თვითოეულ ენას აქვს თავისი უპირატესობა, რომლებიც შეიძლება შემდეგში იყოს გამოყენებული სხვადასხვა დროს. თვითოეული ბლოკი სამომხმარებლო პროგრამაში შეიძლება შექმნილ იყოს დაპროგრამების ნებისმიერ ენაზე (იხ. ცხრილი 2-2:).

ცხრილი 2-2: დაპროგრამების ენები

| დაპროგრამების ენები               | S7-1200 | S7-1500 |
|-----------------------------------|---------|---------|
| Ladder (LAD)                      | *       | *       |
| Function block diagram (FBD)      | *       | *       |
| Structured control language (SCL) | ~       | ~       |
| Graph                             | ×       | *       |
| Statement list (STL)              | ×       | ✓       |

#### შენიშვნა

თქვენ შეგიძლიათ მოძებნოთ ინფორმაცია შემდეგი საკითხების ირეგვლივ : დაპროგრამების ენების შედარება SIMATIC S7-1200 / S7-1500

https://support.industry.siemens.com/cs/ww/en/view/86630375

რა სახის მოთხოვნილებები უნდა იქნას გათვალისწინებული S7-SCL პროგრამების მიგრაციის დროს STEP 7 (TIA Portal)-ში?;

https://support.industry.siemens.com/cs/ww/en/view/59784005

რომელი ინსტრუქციები არ არის მხარდაჭერილი STEP 7 (TIA Portal)-ში SCL პროგრამებში?;

https://support.industry.siemens.com/cs/ww/en/view/58002709

რა გზით განისაზღვრება კონსტანტები STEP 7 (TIA Portal) SCL პროგრამებში?. <u>https://support.industry.siemens.com/cs/ww/en/view/52258437</u>

## 2.4. ოპტიმიზირებლი მანქანური კოდი

TIA Portal და S7-1200/1500 შესაძლებლობას გვაძლევენ მივიღოთ ოპტიმიზირებული მწარმოებლობა შესრულების რეჟიმში, დაპროგრამების ყველა ენაზე. ამასთან, ყველა ენა ერთნაირად კომპილირდება მაშინვე მანქანურ კოდებში.

#### უპირატესობანი

- დაპროგრამების ყველა ენას აქვთ მწარმოებლობის ერთნაირი მაღალი დონე (ხელწვდომის ერთნაირი ტიპების შემთხვევაში);
- მწარმოებლობა არ დაბლდება შუალდური ბიჯით კომპილიაციის
   შემთხვევაში STL ენაზე;

#### თვისებები

შემდეგ სურათზე ნაჩვენებია განსხვავებები S7 პროგრამების კომპილიაციის შემთხვევში მანქანურ კოდებში (იხ. სურათი 2-3:).

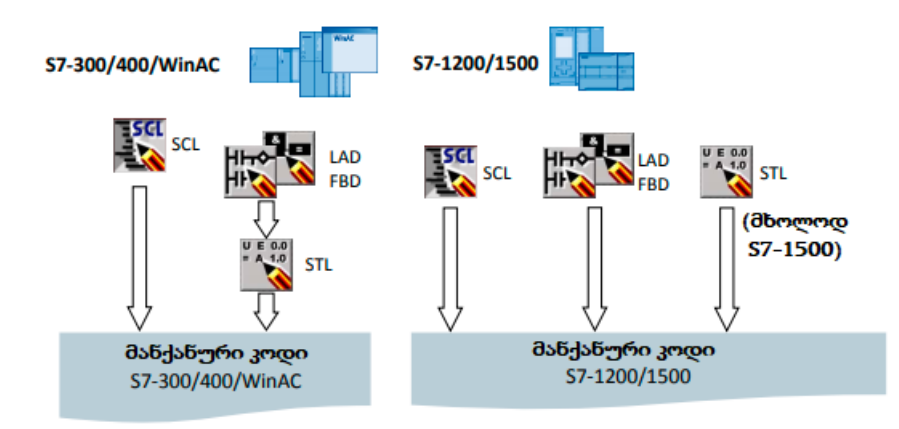

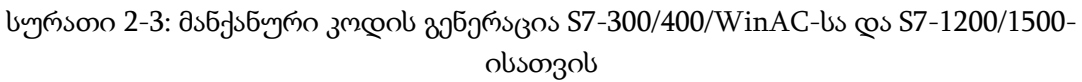

- S7-300/400/WinAC კონტროლერებისათვის პროგრამები LAD და FBD ენებზე დასაწყისში კომპილირდება STL-ში, ხოლო შემდეგ მანქანურ კოდში;
- S7-1200/1500 კონტროლერებისათვის ყველა დაპროგრამების ენა კომპილირდება მაშინვე მანქანურ კოდებში.

## 2.5 ბლოკების შექმნა

ყველა ბლოკი, ისეთები მაგალითად როგორიცაა OB, FB და FC შეიძლება დაპროგრამირდეს ზემოთ აღწერილ ნებისმიერ დაპროგრამების ენაზე. ამგვარად, საწყისი ტექსტი SCL-ზე დაპროგრამებისათვის არ შეიქმნება. თქვენ შეგიძლიათ შეირჩიოთ SCL ენა, როდესაც ქმნით ბლოკს, ამის შემდეგ ბლოკი შესაძლებელია მაშინვე დაპროგრამირდეს (იხ. სურათი 2-4:).

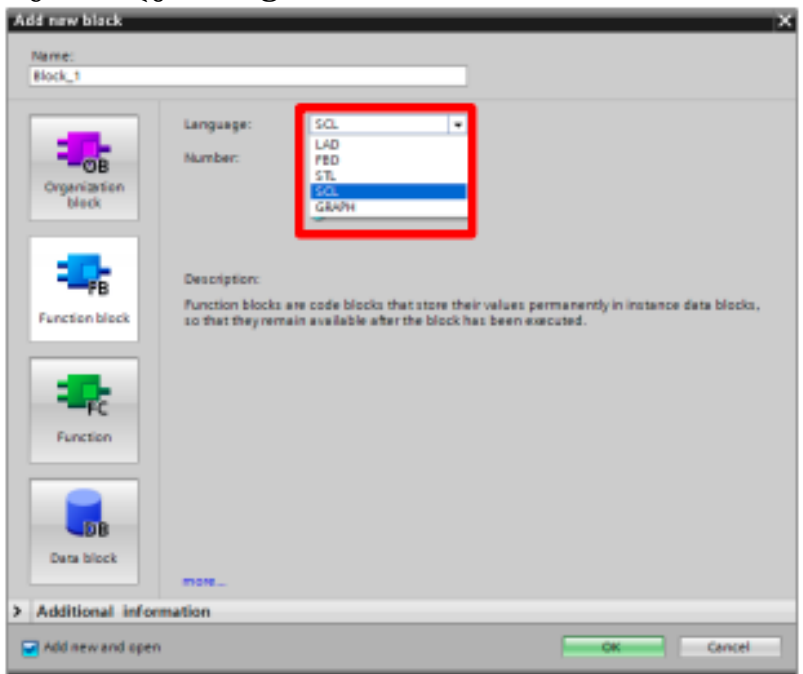

სურათი 2-4: ფანჯარა "Add new block" (ახალი ბლოკის შექმნა)

## 2.6 ოპტიმიზირებული ბლოკები

S7-1200/1500 კონტროლერებს აქვთ მონაცემთა ოპტიმიზირებული შენახვის შესაძლებლობლობა. ოპტიმიზირებულ ბლოკებში ყველა ტეგი ავტომატურად ლაგდება მონაცემთა ტიპის მიხედვით. აღნიშნული მეთოდი შესაძლებლობას გვაძლევს შევამციროთ მონაკვეთები ტეგებს შორის, ამრიგად ასეთი ტეგები ოპტიმიზირებულნი არიან პროცესორისათვის ხელწვდომის დროის მიხედვით. არაოპტიმიზირებული ბლოკები არსებობენ S7-1200/1500-ებთან შეთავსებადობის მიზნისთვის.

#### უპირატესობანი

- ხელწვდომა ყოველთვის მიმდინარეობს სწრაფად, რადგანაც ბაზა სადაც არის შენახული ინფორმაცია არის ოპტიმიზირებული სისტემის მიერ და დამოუკიდებელია მისი აღწერისაგან;
- არ არსებობს შეცდომის შესაძლებლობა აბსოლუტირი დამისამართების გამოყენებისას მონაცემებთან მიკითხვის დროს, რომელმაც შეცვალა სიმბოლური დამისამართება;
- ცვლადების აღწერის ცვლილებები აღარ გამოიწვევს ხელწვდომის შეცდომას, რადგან მაგალითად, HMI იღებს სიმბოლურ ხელწვდომას;
- ცალკეული ტეგები შესაძლებელია აღწერილ იყოს როგორც"retain" (შენახვითობა);
- არავითარი გაწყობები მონაცემთა ეკზემპლიარულ ბლოკებში არ არის საჭირო.
   ყველაფერი გადაეცემა FB-ში (შენახვითობის ჩათვლით);
- მეხსიერების რეზერვი მონაცემთა ბლოკში შესაძლებლობას გვაძლევს ვცვალოთ ფაქტიური მნიშვნელობები მონაცემთა კარგვების გარეშე (იხ. თავი 3.2.7 ჩატვირთვა განმეორებითი ინციალიზაციის გარეშე).

#### 2.6.1. S7-1200: ოპტიმიზირებული ბლოკი (იხ. სურათი 2-5:).

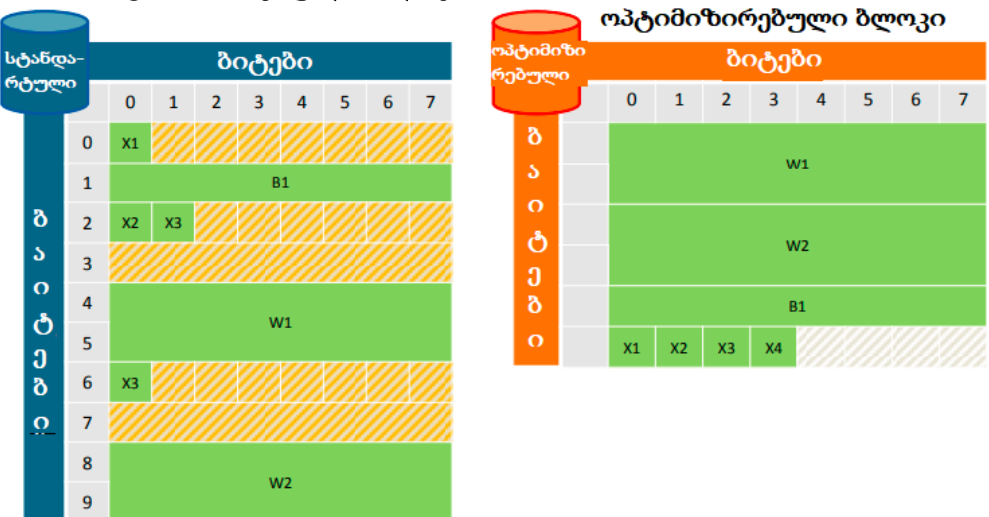

სურათი 2-5: სტანდარტული და ოპტიმიზირებული ბლოკები S7-1200-ში

#### თვისებები

- მონაკვეთები ტეგებს შორის არ არის, რადგანაც ტეგები ყველაზე მეტი მონაცემთა ტიპებით, ყველაზე დიდი ზომით, განლაგდება ბლოკის დასაწყისში, ხოლო ყველაზე მცირე ზომით-ბოლოში;
- ოპტიმიზირებული ბლოკებისათვის შესაძლებელია მხოლოდ სიმბოლური ხელწვდომა.

#### 2.6.2 S7-1500: ოპტიმიზირებული ბლოკი (იხ. სურათი 2-6:, სურათი 2-7:).

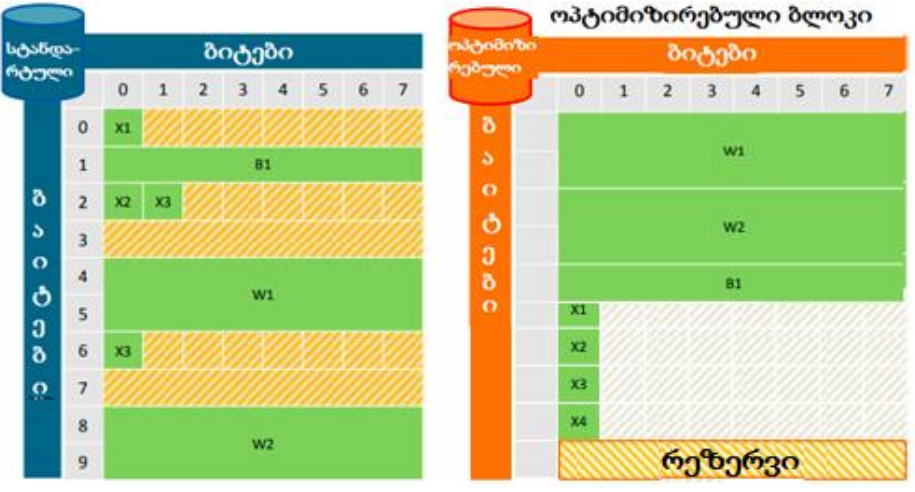

სურსათი 2-6: ოპტიმიზირებული ბლოკი S7-1500

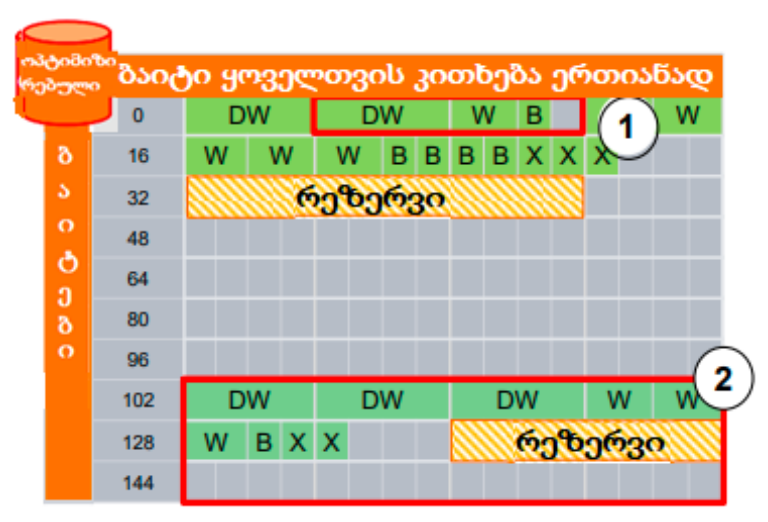

სურათი 2-7: მეხსიერების განაწილება მონაცემთა ოპტიმიზირებულ ბლოკებში

 შენახვის სტრუქტურა განცალკავებულია და შეიძლება კოპირებულ იქნას როგორც ერთი ბლოკი;  შესანახი მონაცემები ჩაიწერება ცალკე არეში და შეიძლება კოპირებულ იქნას როგორც ერთი ბლოკი. კვების ბლოკის შეშფოთების შემთხვევაში, ეს ინფორმაცია შეინახება CPU-ს შიგა მეხსიერებაში. "MRES" შეასრულებს იმ ინფორმაციის ჩამოყრას საწყის მნიშვნელობებზე, რომლებიც შენახულია ჩამტვირთავ მეხსიერებაში.

#### თვისებები

- მონაცემთა შორის მონაკვეთები არ არსებობს, რადგანაც ტეგები ყველაზე დიდი ზომით განლაგდება ბლოკის დასაწყისში, ხოლო ყველაზე მცირე ზომით-ბლოკის ბოლოში;
- სწრაფი ხელწვდომა, პროცესორში მონაცემთა შენახვის ასეთი სტრუქტურიდან გამომდინარე (ყველა ტეგი ჩაიწერება ისეთნაირად, რომ S7-1500-მა შესმლოს პირდაპირ ჩაწეროს და წაიკითხოს ტეგები ერთი მანქანური ბრმანებით).
- ლოგიკური ტიპის (Bool) ტეგები შეინახება როგორც ბაიტი უფრო სწრაფი ხელწვდომისათვის. ამ მიზეზით კონტროლერს არ ჭირდება ხელწვდომის მასკა.
- ოპტიმიზირებულ ბლოკებს აქვთ სარეზერვო მეხსიერება გადატვირთვის
   საჭიროებისათვის მუშაობის პროცესში (იხ. თავი 3.2.7 ჩატვირთვა
   განმეორებითი ინიციალიზაციის გარეშე);
- ოპტიმიზირებული ბლოკებისათვის შესაძლებელია მხოლოდ სიმბოლური ხელწვდომა (იხ. სურათი 2-7:).

#### 2.6.3 მონაცემთა შენახვის ყველაზე უკეთესი ვარიანტი S7-1500 - ში

SIMATIC-ის პირველ კონტროლერებთან შეთავსებადობის მიზნით, მონაცემთა შენახვის "Big-Endian" პრინციპი გამოყენებულ იქნა S7-300/400 კონტროლერებში. S7-1500 კონტროლეტრების ახალი თაობა ყოველთვის იღებს ხელწვდომას 4 ბაიტთან (32 ბიტი) "Little-Endian" თანმიმდევრულობაში პროცესორის არქიტექტურის ცვლილებებისაგან გამომდინარე. ეს კი ზოგიერთ ჩემთხვევაში იძლევა გარკვეულ უპირატესობებს (იხ. სურათი 2-8:, ცხრილი 2-3:).

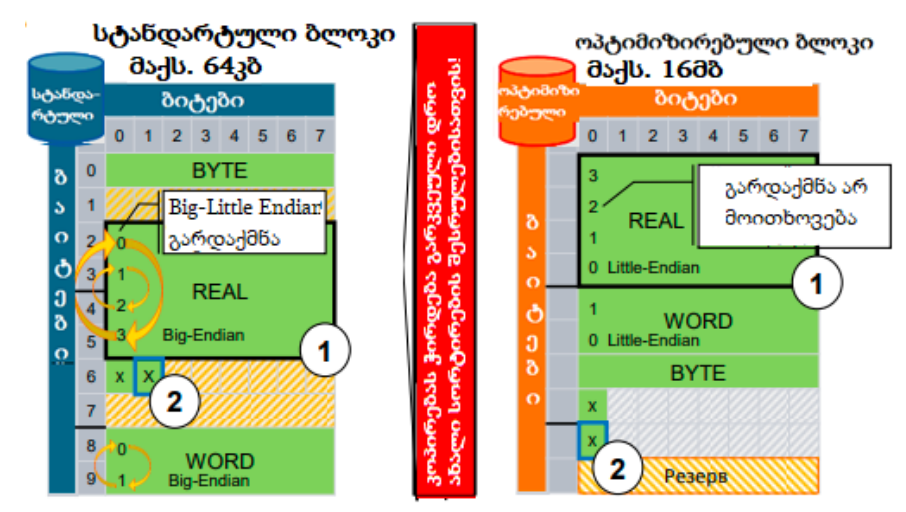

სურათი 2-8: ხელწვდომა მონაცემებთან S7-150

|    | სტანდარტული ბლოკი                | ოპტიმიზირებული ბლოკი          |
|----|----------------------------------|-------------------------------|
| 1. | კონტროლერც ჭირდება მიიღოს        | კონტროლერი ინახავს ტეგებს,    |
|    | ხელწვდომა 2x4 ბაიტთან, რათა      | ხელწვდომა ოპტიმიზირებულია.    |
|    | შეძლოს მიღება 4 ბაიტური          | სრულდება 32 ბიტური (REEAL)    |
|    | მონაცემისა (მაგ. REAL). ამასთან, | ხელწვდომა.                    |
|    | ბაიტების თაწმიმდევრობა           | ბაიტების თაწმიმდევრობის       |
|    | აუცილებელია შეიცვალოს.           | ცვლილება არ მოითხოვება.       |
| 2. | წაიკითხება მთელი ბაიტი და        | თვითოეულ ბიტს მიეკუთვწება     |
|    | დაედება მასკა.                   | ბაიტი. ხელწვდომის მიღების     |
|    | ბაიტი დაიბლოკება წებისმიერი      | შემთხვევაში, კონტროლერი არ    |
|    | სხვა ხელწვდომისათვის.            | ადებს მასკას ბაიტზე.          |
| 3. | ბლოკის მაქსიმალური ზომა 64კბ.    | ბლოკის მაქსიმალური ზომა 16მბ. |

ცხრილი 2-3: ხელწვდომა მონაცემებთან S7-1500 კონტროლერებში

#### რეკომენდაციები

- ყოველთვის გამოიყენეთ მხოლოდ ოპტიმიზირებული ბლოკები:
  - ისინი არ ითხოვენ აბსოლუტურ დამისამართებას, მათზედ ხელწვდომა შესაძლებელია მიღწეულ იქნას სიმბოლური დამისამართებით. ირიბი დამისამართებაც შესაძლებელია აგრეთვე სიმბოლური მონაცემების დახმარებით (იხ. თავი 3.6.2 ARRAYმონაცემთა ტიპი და ელემენტებთან ირიბი ხელწვდომა);
  - ოპტიმიზირებული ბლოკების დამუშავება კონტროლერში გაცილებით
     სწრაფად ხდება ვიდრე სტანდარტულ ბლოკებში.
- თავი აარიდეთ მონაცემთა კოპირებას ოპტიმიზირებულ და არაოპტიმიზირებულ ბლოკებს შორის. საწყის ფორმატიდან სასურველში აუცილებელმა გარდაქმნებმა შეიძლება დაიკავოს ბევრი საპროცესორო დრო.

#### მაგალითი : ოპტიმიზირებული ხელწვდომის დაყენება ბლოკთან

ოპტიმიირებული ხელწვდომა ბლოკთან სიჩუმით აქტივირებულია ყველა შექმნილი ბლოკისთვის S7-1200/1500-ში. ხელწვდომა ბლოკთან შეიძლება დაყენებულ იქნას OB, FB-სთვის და გლობალური DB-სთვის. ეკზემპლიარული DB-სთვის გაწყობა დამოკიდებულია შესაბამის FB-ზე. ბლოკის მიგრაციისათვის S7-300/400 კონტროლერებიდან S7-1200/1500 კონტროლერებში, ბლოკთან ხელწვდომა არ უქმდება ავტომატურად. თქვენ შეგიძლიათ შეცვალოთ ხელწვდომის ტიპი მოგვიანებით "optimized block access"-ით (ბლოკის ოპტიმიზირებული ხელწვდომა). თქვენ აუცილებლად დაგჭირდებათ პროგრამის კომპილირება ბლოკთან შეცვლილი ხელწვდომის შემდეგ. თუ თქვენ შეცვლით FB-ს "optimized block access"-ით (ბლოკის ოპტიმიზირებული ხელწვდომა), ამ შემთხვევაში დანიშნული ეკზემპლიარული მონაცემთა ბლოკები ავტომატურად განახლდება. მიჰყევით ინსტრუქციებს, რომლებიც აღწერილია ქვემოთ, ბლოკზე ოპტიმიზირებული ხელწვდომის დავალებისთვის (იხ. ცხრილი 2-4:).

| ბიჯი | ინსტრუქცია                                                                                                    |  |  |  |  |  |
|------|----------------------------------------------------------------------------------------------------|--|--|--|--|--|
| 1.   | დააჭირეთ ღილაკს "Maximizes/minimizes Overview"                                                                                                    |  |  |  |  |  |
|      | (გაშალოთ/დაახვიოთ ასახვა) პროექტის ნავიგატორში.                                                                                                    |  |  |  |  |  |
|      | Project Léte View Intern Oxford Oxford Table<br>Project See<br>Project See |  |  |  |  |  |
| 2.   | გადადით საქაღალდეში"Program blocks"(პროგრამული ბლოკები)                                                                                                    |  |  |  |  |  |
| 3.   | ოპტიმიზაციიც აწყობებს. ამ ფანჯარაში პარამეტრი "Optimized<br>block access" (ოპტიმიზირებული ხელწვდომა ბლოკზე) შეიმლება<br>აგრეთვე შეცვლილ იყოს.                                                                                                    |  |  |  |  |  |
|      | შენიშვნა: ეკზემპლიარული მონაცემთა ბლოკები (აქ<br>"Function_block_1_DB) მემკვიდრეობით იღებს<br>"ოპტიმიზირებულის" მფდგომარეობას შესაბამისი FB-სგან.<br>სწორედ ამიტომ თვისება "ოპტიმიზირებული" მეიცემა FB-ში.<br>პროექტის კომპილიაციის შემდეგ DB-ს მიეკუთვნება თვისება,                                                                                                    |  |  |  |  |  |

ცხრილი 2-4: ბლოკზე ოპტიმალური ხელწვდომის დავალება

#### ოპტიმიზირებული და არაოპტიმიზირებული ბლოკების ასახვა TIA Portal-ში

მომდევნო ორ გამოსახულებაზე შეიძლება დავინახოთ განსხვავება ოპტიმიზირებულ და არაოპტიმიზირებულ მონაცემთა DB ბლოკებს შორის (იხ. სურათი 2-9:, 2-10:). გლობალურ DB-ებს განეკუთვნება ზუსტად იგივე განსხვავებები (იხ. ცხრილი 2-5:).

|    | Tancaor_book_1_bb |    |               |           |             |          |            |          |  |
|----|-------------------|----|---------------|-----------|-------------|----------|------------|----------|--|
|    |                   | Na | me            | Data type | Start value | Retain   | Visible in | Setpoint |  |
| 1  | •                 | •  | Input         |           |             |          |            |          |  |
| 2  | -0                | •  | Input_bool_1  | Bool      | false       | 1        | 1          |          |  |
| 3  | -                 | ٠  | input_byte_1  | Byte      | 16#0        |          | <b>~</b>   |          |  |
| 4  | •                 | ٠  | input_bool_2  | Bool      | false       | <b>v</b> | <b>v</b>   |          |  |
| 5  | •                 | •  | Input_word    | Word      | 16#0        |          | 1          |          |  |
| 6  | -0                | ٠  | Input_byte_2  | Byte      | 16#0        |          | 4          |          |  |
| 7  |                   | •  | Output        |           |             |          |            |          |  |
| 8  | •                 | •  | Output_bool_1 | Bool      | false       |          | 1          |          |  |
| 9  | -                 |    | InOut         |           |             |          |            |          |  |
| 10 |                   |    | Static        |           |             |          |            |          |  |
|    |                   |    |               |           |             |          |            |          |  |

სურათი 2-9: მონაცემთა ოპტიმიზირებული ბლოკი (წანაცვლების გარეშე)

|    | Function_Block_1_DB |    |               |           |   |        |             |        |            |          |
|----|---------------------|----|---------------|-----------|---|--------|-------------|--------|------------|----------|
| -  |                     | Na | me            | Data type | _ | Offset | Start value | Retain | Visible in | Setpoint |
| 1  | -                   | ٠  | Input         |           |   |        |             |        |            |          |
| 2  | •                   | ٠  | Input_bool_1  | Bool      |   | 0.0    | false       |        | 4          |          |
| 3  | •                   | ٠  | Input_byte_1  | Byte      |   | 1.0    | 16#0        |        | 4          |          |
| 4  | -                   | ٠  | Input_bool_2  | Bool      |   | 2.0    | false       |        | 4          |          |
| 5  | •                   | ٠  | Input_word    | Word      |   | 4.0    | 16#0        |        | 4          |          |
| 6  |                     | ٠  | input_byte_2  | Byte      |   | 6.0    | 16#0        |        | 4          |          |
| 7  | -                   | ٠  | Output        |           |   |        |             |        |            |          |
| 8  | -                   | ٠  | Output_bool_1 | Bool      |   | 8.0    | false       |        | 4          |          |
| 9  |                     |    | InOut         |           |   |        |             |        |            |          |
| 10 | -0                  |    | Static        |           |   |        |             |        |            |          |

სურათი 2-10: მონაცემთა არაოპტიმიზირებული ბლოკი (წანაცვლების გარეშე)

ცხრილი 2-5: განსხვავებანი: ოპტიმიზირებული და არაოპტიმიზირებული მონაცემთა ბლოკი

| ოპტიმიზირებული                 | არაოპტიმიზირებული                     |
|--------------------------------|---------------------------------------|
| მონაცემთა ბლოკი                | მონაცემთა ბლოკი                       |
| ოპტიმიზირებული მონაცემთა       | არაოპტიმიზირებულ ბლოკებში "წანაცვლ-   |
| ბლოკი დამისამართდება სიმბო-    | ება" აისახება და შეიძლება გამოყენებულ |
| ლურად. წანაცვლება არ აისახება. | იქნას დამისამართებისთვის.             |
| ოპტიმიხზირებულ ბლოკებში ნები-  | არაოპტიმიზირებულ ბლოკებში მხოლოდ      |
| სმიერი ცალკეული ტეგი აღიწერება | ყველა ან არცერთ. ტეგს შეიძლება        |
| როგორც "Retain" (შენახვითი).   | ჰქონდეთ თვისება "Retain" (შენახვითი). |

ტეგების შენახვითობა გლობალურ DB-ში განისაზღვრება თვითონ DB-ში. სიჩუმით იგი შენახვითია.

ეკზემპლიარული ბლოკის შენახვითობა განისაზღვრება ფუნქციონალურ ბლოკში (არა ეკზემპლიარულ DB-ში). ასეთი აწყობა შემდეგში გამოყენებული იქნება ყველა ეკზემპლიარულ ბლოკთან FB.

#### ხელწვდომის ტიპები ოპტიმიზირებული და არაოპტიმიზირებული ბლოკებისათვის

შემდეგ ცხრილში ნაჩვენებია ბლოკებთან ხელწვდომის ყველა ტიპი. (იხ. ცხრილი 2-6:) ცხრილი 2-6: ხელწვდომის ტიპები

| ხელწვდომის ტიპი                                | ოპტიმიზირებული<br>ბლოკი                      | არაოპტიმიზირებული<br>ბლოკი |
|------------------------------------------------|----------------------------------------------|----------------------------|
| სიმბოლური                                      | ×                                            | ×                          |
| ინდექსირებული<br>(ელემენტებთან)                | ~                                            | ×                          |
| არჩევითი (Slince)<br>ხელწვდომა                 | ~                                            | ~                          |
| AT ინსტრუქცია                                  | ×<br>(ალტერნატივა: არჩევითი)<br>ხელწვდომა)   | Ý                          |
| აბსოლურური                                     | ×<br>(ალტერნატივა: მასივი<br>ინდექსით)       | × .                        |
| ირიბი (მაჩვენებლით)                            | , ალტერნატივა: (VARIANT<br>/ მასივი ინდექსი) | ✓                          |
| ჩატვირთვა განმეორებითი<br>ინციალიზაციის გარეშე | ✓                                            | × .                        |

#### შენიშვნა

თქვენ შეგიძლიათ მოძებნოთ დამატებითი ინფორმაცია შემდეგი საკითხების ირგვლივ:

რა განსხვავებებია საჭირო რომ ვიცოდეთ მონაცემთა შენახვის შესახებ ოპტიმიზირებულ და სტანდარტულ ხელწვდომებს შორის STEP 7-ში (TIA portal)?; https://support.industry.siemens.com/cs/ww/en/view/67655611 რა თვისებებზეა საჭირო ყურადღების გამახვილება STEP 7-ში (TIA portal) ინსტრუქციისათვის "READ\_DBL" დაქ "WRIT\_DBL", თუ DB-ს გამოყენება ხდება ოპტიმიზირებული ხელწვდომით? https://support.industry.siemens.com/cs/ww/en/view/51434747

#### 2.6.4 გარდაქმნა ოპტიმიზირებულ და არაოპტიმიზირებულ ტეგებს შორის

მთავარი რეკომენდაცია - ეს მუშაობაა ოპტიმიზირებულ ტეგებთან. მიუხედავად ამისა, თუ ჩვენ გინდათ რაიმე შემთხვევებში მიმართოთ დაპროგრამების ძველ სტილს, ასეთ შემთხვევაში პროგრამაში იქნება ოპტიმიზირებული და არაოპტიმიზირებული ბლოკების ნარევი.

სისტემა განსაზღვრავს თვითოეული ტეგის ჩაწერის შიგა ადგილს, დამოუკიდებლად რთული (მომხმარებლის მიერ განსაზღვრული მონაცემთა ტიპით) თუ ელემენტარული მონაცემთა ტიპით (INT, REAL და სხვ.) იქნა იგი აღწერილი. ორ ტეგს შორის ურთიერთმოქმედების შემთხვევაში შენახვის სხვადასხვა პრინციპით, სისტემა ავტომატურად ასრულებს გარდაქმნას. სტრუქტურიზებული ტეგების შემთხვევაში აღნიშნული გარდაქმნა ითხოვს გაზრდილ მწარმოებლობას და შემლებისდაგვარად ასეთ სიტუაციას უკეთესია თავი ავარიდოთ.

## 2.6.5 პარამეტრების გადაცემა ბლოკებს შორის ოპტიმიზირებულ და სტანდარტულ ხელწვდომის ტიპებით

თუ ბლოკის გამოძახებისას, სტრუქტურები გადაეწოდება გამომძახებელ ბლოკში როგორც გამავალი (InOut) პარამეტრი, მაშინ ის იქნება გადაცემული ბმულით (იხ. თავი 3.3.2 გადაცემა გამავალი პარამეტრის ბმულით).

მაგრამ, ეს არ ეხებსა სიტრუაციას, თუ ერთი ბლოკი "Optimized access" თვისებითაა (ოპტიმიზირებული ხელწვდომა), ხოლო მეორე ბლოკს აქვს თვისება "Standard access" (სტანდარტული ხელწვდომა). პრინციპულად, ყველა პარამეტრი გადაიცემა როგორც ასლები (იხ. თავი 3.3.1 გადაცემა მნიშვნელობის მიხედვით შესასვლელი პარამეტრების გავლით).

ამ შემთხვევაში გამომძახველი ბლოკი ყოველთვის მუშაობს მონაცემთა ასლებთან. ბლოკის დამუშავების დროს მოცემული მნიშვნელობები შეიძლება შეცვლილ იყოს, და ამის შემდეგ კოპირებულ იქნას უკან საწყის ოპერანდში.

აღნიშნული მექანიზმი შეიძლება იყოს არაკორექტული ზოგიერთ შემთხვევაში, თუ კი საწყისი ოპერანდი იცვლება ასინხრონული პროცესით, მაგალითად ხელწვდომა HMIსთან ანდა შეცდომების დამუშავების OB-სთან. თუ კი ბლოკის დამუშავების შემდეგ ასლები გადაცემულ იქნება საწყის ოპერანდში, მაშინ მასში გადაწერილი იქნება ასინქრონული ცვლილებების მონაცემებიც.

#### შენიშვნა

თქვენ შეგიძლიათ მოძებნოთ დამატებითი ინფორმაცია შემდეგი საკითხების ირგვლივ: რატომ გადაიწერება HMI სისტემის მონაცემები ანდა Web სერვერის მონაცემები S7-1500-ში?

https://support.industry.siemens.com/cs/ww/en/view/109478253

#### რეკომენდაციები

 ყოველთვის დააყენეთ ხელწვდომის ერთიდაიგივე ტიპი იმ ორივე ბლოკისათვის, რომლებიც ურთიერთქმედებენ ერთმანეთთან.

#### 2.6.6 კომუნიკაციები ოპტიმიზირებული მონაცემებით

ინტერფრეისი (CPU, CM) გადასცემს მონსაცემებს იმ თანმიმდევრობით, როგორადაც ისინი განლაგებულნი არიან (არა აქვს მნიშვნელობა ისინი ოპტიმიზირებულები არიან თუ არა), (იხ. სურათი 2-11:).

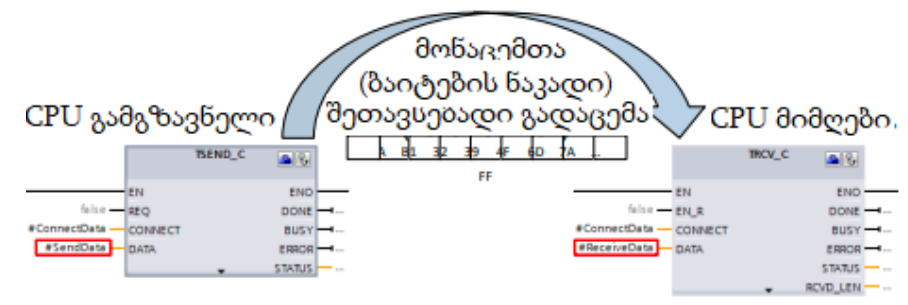

სურათი 2-11: კომუნიკაციები CPU-CPU

გასაგზავნი ინფორმაცია შეიძლება იყოს: მისაღები ინფორმაცია შეიძება იყოს:

- ოპტიმიზირებული;
- არაოპტიმიზირებული;
- ტეგი (ნებისმიერი ტიპის);
- ტეგი (ნებისმიერი ტიპის);
- ოპტიმიზირებული;
- არაოპტიმიზირებული;
- ტეგი (ნებისმიერი ტიპის);
- ბუფერი (ბაიტების მასივი).

#### მაგალითი

- ტეგი PLC-ის მონაცემების ტიპით (მონაცემთა ჩაწერა) გადაეცემა CPU-ს;
- გამგზავნელ CPU-ში, ტეგი მოცემულია როგორც კომუნიკაციური ბლოკის (TSEND\_C) ფაქტიური პარამეტრი;
- მიმღებ CPU-ში, მისაღები ინფორმაცია გადაეცემა იგივე ტიპის ტეგში;
- ასეთ შემთხვევაში, მიღებული ინფორმაციით შეიძლება მუშაობის გაგრძელება სიმბოლური დამისამართებთ.

#### შენიშვნა

ნებისმიერი ტეგი ანდა მონაცემთა ბლოკი (რომლებიც წარმოებულია PLC data types მონაცემთა ტიპებისაგან) შეიძლება გამოყენებულ იქნას როგორც მონაცემთა ჩანაწერები.

#### შენიშვნა

ასევე შესაძლებელია, რომ გასაგზავნი და მისაღები მონაცემები არ იყოს იდენტიურები:

| გასაგზავნი მონაცემები  | მისაღები მონაცემები |
|------------------------|---------------------|
| ოპტიმიზირებულები ->    | არაოპტიმიზირებულები |
| არაოპტიმიზირებულები -> | ოპტიმიზირებულები    |

კონტროლერი ავტომატურად ასრულებს მონაცემთა კორექტულ გადაცემას და მათ შენახვას.

### 2.7 ბლოკების თვისებები

#### 2.7.1 ბლოკის ზომები

S7-1200/S7-1500 კონტროლერებისათვის ბლოკების მაქსიმალური ზომები მეხსიერების თვალსაზრისით არის მნიშვნელოვნად გაზრდილი (იხ. ცხრილი 2-7:).

|                                                    |                                                |                                  | 0                    | ~ ~ 0 0                                                                           |
|----------------------------------------------------|------------------------------------------------|----------------------------------|----------------------|-----------------------------------------------------------------------------------|
| მაქსიმალე<br>რაოდ<br>(დამოკიდებულ<br>მეხსიერების ზ | ური ზომა და<br>დენობა<br>ია მირითადი<br>ომაზე) | S7 -300/400                      | S7-1200              | S7-1500                                                                           |
| DB                                                 | მაქს. ზომა                                     | 64 кб                            | 64 кб                | 64 кნ<br>((არაოპტიმიზირებული) <b>10</b><br><b>Mნ</b> (ოპტიმიზირებული)<br>CPU1518) |
|                                                    | მაქს. რა-ბა                                    | 16.000                           | 65.535               | 65.535                                                                            |
| FC/FB                                              | მაქს. ზომა                                     | 64 кб                            | <u>64</u> к <b>б</b> | 512 кნ<br><b>3 Mნ</b> (ოპტიმიზირებული)<br>CPU1518)                                |
|                                                    | მაქს. რა-ბა                                    | 7.999                            | 65.535               | 65.535                                                                            |
| FC / FB / DB                                       | მაქს. რა-ბა                                    | 4.096 (CPU319)<br>6.000 (CPU412) | 1.024                | 10.000 (CPU1518)                                                                  |

#### რეკომენდაციები

- გამოიყენეთ DB S7-1500 კონტროლერებისათვის როგორც დიდი მოცულობის მონაცემების შენახვის ადგილი;
- მონაცემები, რომლებიც > 64 კბ-ზე, S7-1500 კონტროლერებში შეიძლება შენახულ იყოს ოპტიმიზირებულ DB-ში (მაქსიმალური ზომა 10 მბ).

#### 2.7.1 მაორგანიზებელი ბლოკების რაოდენობა (OB)

OB შეიძლება გამოყენებულ იქნას სამომხმარებლო პროგრამის იერარქიის შექმნისათვის. ამ მიზნისათვის ხელმისაწვდომია სხვადასხვა OB-ები (იხ. ცხრილი 2-8:). ცხრილი 2-8: მაორგანიზებელი ბლოკების რაოდენობა

| მაორგანიზ. ბლოკის ტიპი     | S7-1200 | S7-1500 | მიზანი             |
|----------------------------|---------|---------|--------------------|
| <u>ციკლური და სასტარტო</u> | 100     | 100     | პროგრამის          |
| OB                         | 100     |         | მოდულიარიზაცია     |
| 13161.8mmo 5000.81         | 50      | 50      | ცალკეული ხდომილე-  |
| 222020 9600 633902         | 50      |         | ბის დამუშავების OB |
| წყვეტა დროის               | 4*      | 20      | პროგრამის          |
| დაყოვნებით                 |         | 20      | მოდულიარიზაცია     |
| 4:<br>ციკლური წყვეტა       |         | 20      | პროგრამის          |
|                            |         | 20      | მოდულიარიზაცია     |
| დღის დრო                   | ×       | 20      | პროგრამის          |
|                            |         |         | მოდულიარიზაცია     |

\* დაწყებული ოპერაციული სისტემის V4 ვერსიიდან წყვეტები ხელმისაწვდომია დაყოვნებით, ხელმისაწვდომია აგრეთვე ოთხი "watchdog" წყვეტა.

#### რეკომენდაციები

- გამოიყენეთ OB სტრუქტურირებული სამომხმარებლო პროგრამების იერარქიის შესაქმნელად;
- უფრო დაწვრილებითი ინფორმაციისათვის OB-ის შესახებ, მიმართეთ თავს
   3.2.1 მაორგანიზებელი ბლოკი (OB).

### 2.8 მონაცემთა ახალი ტიპები S7-1200/1500-ში

S7-1200/1500 კონტროლერები მხარს უჭერს მონაცემთა ახალ ტიპებს, რაც შესაძლებლობას იძლევა შეიქმნას უფრო ეფექტიური პროგრამული კოდი. ახალი 64 ბიტიანი მონაცემების გამოყენებისას, შესაძლებელია ცვლადების გამოყენება მნიშვნელობათა დიდი დიაპაზონით და ასევე გამოთვლების სიზუსტის მნიშვნელოვანი გაზრდა.

#### შენიშვნა

თქვენ შეგიძლიათ მონახოთ დამატებითი ინფორმაცია შემდეგი საკითხების ირგვლივ: როგორ მოვახდინოთ მონაცემთა ტიპების გარდაქმნა TIA Portal-ში S7-1200/1500 კონტროლერებისათვის?

https://support.industry.siemens.com/cs/ww/en/view/48711306

#### 2.8.1. ელემენტარული მონაცემთა ტიპები (იხ. ცხრილი 2-9:)

| ტიპი   | ზომა                | Value range                                          |
|--------|---------------------|------------------------------------------------------|
| USint  | <mark>8 ბიტი</mark> | 0255                                                 |
| SInt   | 8 ბიტი              | -128 127                                             |
| UInt   | 16 ბიტი             | 065535                                               |
| UDInt  | 32 ბიტი             | 0 4.3 მილიოწი                                        |
| ULInt* | 64 ბიტი             | 0 18,4 'ტრილიონი (10 <sup>18</sup> )                 |
| Lint*  | 64 ბიტი             | -9,2 ტრილიონი _ 9,2 ტრილიონი                         |
| LWord  | 64 ბიტი             | 16#0000 0000 0000 0000 до<br>16# FFFF FFFF FFFF FFFF |

ცხრილი 2-9: მთელრიცხვა მონაცემთა ტიპები

\*\* მხოლოდ S7-1500-ისთვის

ცხრილი 2-10: ათობითი მონაცემთა ტიპები მცოცავი მძიმით

| ტიპი   | ზომა                                  | მნიშვნელობათა<br>დიაპაზონი |
|--------|---------------------------------------|----------------------------|
| Real   | 32 ბიტი (1 ნიშნის ბიტი, 8 ექსპონენტის | -3.40e+38 3.40e+38         |
|        | ბიტი, 23 ბიტი (მანტისა), სიზუსტით 27  |                            |
|        | ნიშანი მძიმის შემდეგ                  |                            |
| L Deal | 64 ბიტი (1 წიშნის ბიტი, 11 ბიტი       |                            |
| LReal  | ექსპონენტა, 52 ბიტი მანტისა)          | -1.79e+308 1.79e+308       |
|        | სიზუსტით 15 ნიშანი მმიმის შემდეგ      |                            |

შენიშვნა

TIA Portal-ში არის გლობალური ბიბლიოთეკა "Long Fanctions" ინსტრუქციებით მონაცემთა დიდი ტიპებისთვის.

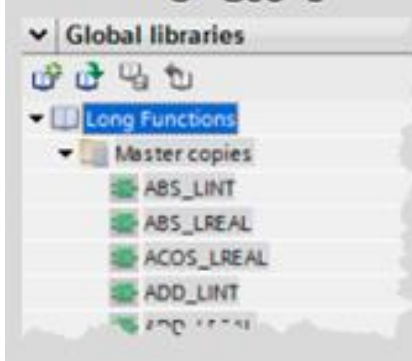

#### შენიშვნა

თქვენ შეგიძლიათ მონახოთ დამატებითი ინფორმაცია შემდეგი საკითხის ირგვლივ: STEP 7 (TIA Portal)-ში, DINT ტიპების შეკრების რეზულტატი SCL-ში რატომ აისახება არაკორექტულად?

https://support.industry.siemens.com/cs/ww/en/view/98278626

#### **2.8.2 მონცემთა ტიპი Data\_Time\_Long** (იხ. ცხრილი 2-11:)

ცხრილი 2-11: მონაცემთა ტიპი DTL (Data\_Time\_Long)

წელი თვე დღე კვირ. დღე საათი წუთი წამი | ნანოწამი

DTL ყოველთვის კითხულობს მიმდინარე სისტემურ დროს. ცალკეულ მნიშვნელობებთან ხელწვდომა სრულდება სიმბოლურად (მაგალითად, My\_Timestamp.Hour)

#### უპირატესობა

• თვითოეულ მინდორთან (მაგალითად, Year, Month, ...) შეიძლია შესრულდეს სიმბოლური ხელწვდომა.

#### რეკომენდაცია

გამოიყენეთ ახალი მონაცემთა ტიპი DTL სიმბოლური ხელწვდომით (მაგალითად, My\_Timestamp.Hour).

#### შენიშვნა

თქვენ შეგიძლიათ იპოვოთ დამატებითი ინფორმაცია შემდეგი საკითხების ირგვლივ: როგორ შეგეძლებათ დაავალოთ, წაიკითხოთ და დაარედაქტოროთ STEP 7 (TIA Portal)-ში თარიღი და დრო CPU S7-300/S7-400/S7-1200/S7-1500 მოდელებისთვის? <u>https://support.industry.siemens.com/cs/ww/en/view/43566349</u> როგორი ფუნქციებია ხელმისაწვდომი STEP 7 V5.5-სა და TIA Portal-ში DT და DTL მონაცემთა ტიპების დამუშავებისათვის? <u>https://support.industry.siemens.com/cs/ww/en/view/63900229</u>

#### 2.8.3 მონაცემთა დამხმარე ტიპები დროისათვის (იხ. ცხრილი 2-12:)

ცხრილი 2-12: დროის მონაცემთა ტიპები (მხოლოდ S7-1500)

| ტიპი         | ზომა    | მნიშვნელობათა დიაპაზონი                                                        |
|--------------|---------|--------------------------------------------------------------------------------|
| LTime        | 64 ბიტი | LT#-106751d23h47m16s854ms775us808ns<br><br>LT#+106751d23h47m16s854ms775us807ns |
| LTIME_OF_DAY | 64 ბიტი | LTOD#00:00:00.000000000<br><br>LTOD#23:59:59.9999999999                        |

#### 2.8.4 მონაცემთა ტიპები უნიკოდთან მუშაობისათვის

WCHAR და WSTRING მონაცემთა ტიპები შეიძლება გამოყენებულ უნიკოდის ფორმატში წარმოდგენილ სიმბოლოებთან მუშაობისათვის (იხ. ცხრილი 2-13:)

ცხრილი 2-13: მონაცემთა ტიპები უნიკოდთან სამუშაოდ (მხოლოდ S7-1500)

| ტიპი    | ზომა           | მნიშვნელობათა დიაპაზონი                                                       |
|---------|----------------|-------------------------------------------------------------------------------|
| WCHAR   | 2 байта        | -                                                                             |
| WSTRING | (4 + 2*n) байт | წინასწარ დაყენებული<br>მნიშვნელობა 0 254 სიმბოლო<br>მაქს. მნიშვნელობა 0 16382 |

#### თვისეზები

- n = სიმბოლოთა თანმიმდევრობის სიგრძე
  - მაგალითად, სიმბოლოთა დამუშავება ლათინურ, ჩინურ ანდა სხვა ენებზე;
  - სტრიქონთა გაწყვეტები, გვერდების გადაშლა, ტაბულიაციის სიმბოლოები, პრობელის სიმბოლო;
  - სპეციალური სიმბოლოები: დოპლერის ნიშანი, ბრჭყალები.

#### მაგალითი

- WCHAR# '4'
- WSTRING# 'Hello World'

#### 2.8.5 მონაცემთა ტიპი VARIANT (S7-1500 da S7 - 1200 4.1 ვერსიიდან)

VARIANT ტიპის პარამეტრი ეს მაჩვენებელია, რომელაც შეუძლიათ მიაკითხოს ტეგებს სხვადასხვა მონაცემთა ტიპებით. განსხვავებით ANI მაჩვენებლისაგან VARIANT მჩვენებელია ტიპის შემოწმებით. საწყისი და მიზნობრივი სტრუქტურები გამოსასვლელზე და შესასვლელზე მოწმდება შესრულების რეჟიმში და ისინი უნდა იყვნენ იდენტურები.

VARIANT გამოიყენება, მაგალითად შესასვლელი პარამეტრის სახით (TSEND\_C) საკომუნიკაციო ბლოკებისათვის (იხ. სურათი 2-12:).

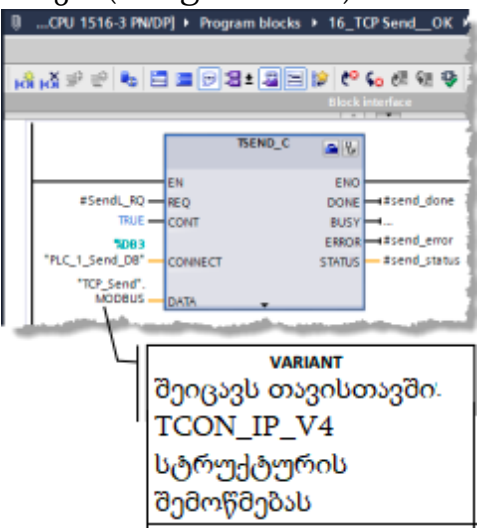

სურათი 2-12: VARIANT მონაცემთა ტიპი შესასვლელი პარამეტრის სახით ინსტრუქციისათვის TSEND\_C.

#### უპირატესობანი

- ტიპის ჩაშენებული შემოწმება თავიდან გვაცილებს ხელწვდომის შეცდომას;
- სიმბოლური დამისამართებიდან გამომდინარე ასეთი ტიპის ტეგებთან, კოდის წაკითხვა ხდება უფრო ადვილად;
- კოდის დაწერა წარმოებს უფრო ეფექტურად და სწრაფად;
- Variant მაჩვენებლები ინტუიციურად უფრო გასაგებია, ვიდრე მაჩვენებლები ANY;
- Variant ტეგები შეიძლება პირდაპირ გამოყენებულ იქნას სისტემურ ფუნქციებში;
- შესძლებელია სხვადასხვა სტრუქტურიზებული მონაცემების უფრო მოქნილი და ეფექტური გადაცემა.

#### თვისებები

Variant და ANY მაჩვენებლების შედარება შესაძლებლობას გვაძლევს დავინახოთ განსხვავება ტიპების მონაცემების თვისებებს შორის (იხ. ცხრილი 2-14:).

| ANY                                                                                | Variant                                                                                          |
|------------------------------------------------------------------------------------|--------------------------------------------------------------------------------------------------|
| ითხოვს 10კბაიტ მეხსიერებას<br>გარკვეული სტრუქტურით                                 | არ ითხოვს სამომხმარებლო<br>მეხსიერებას                                                           |
| ინციალიზაცია ან მეხსიერების<br>დანიშნული არეებით ანდა ANY<br>სტრუქტურების შევსებით | ინციალიზაცია სისტემური<br>ინსტრუქციების დანიშნული<br>მეხსიერებათა არეებით                        |
| დაკავშირებული სტრუქტურების<br>არატიპიზირებული ტიპი<br>შეუმლებელია იყოს გარკვეული   | დაკავშირებული სტრუქტურების<br>ტიპიზირებული ტიპი შეიძლება<br>განსაზღვრულ იქნას მასივის<br>სიგრძით |
| ნაწილობრივ ტიპიზირებულია-<br>შეიძლება განსაზღვრულ იყოს<br>მასივის ზომა             | VARIANT შეიძლება ასევე<br>დამუშავებულ და იქნას<br>სისტემური ინსტრუქციების<br>დახმარებით          |

#### ცხრილი 2-14: Variant და ANY მაჩვენებლების შედარება

#### რეკომენდაციები

- გამოიყენეთ მხოლოდ VARIANT მონაცემთა ტიპი ირიბი დამისამართებით მუშაობის დროს, თუ კი მონაცემთა ტიპი უცნობია პროგრამის მუშაობის დაწყებამდე;
- შეამოწმეთ რისთვის იყენებთ თქვენ ANY მაჩვენებელს. უმეტეს შემთხვევაში მისი გამოყენება ზედმეტია (იხ. ცხრილი ქვემოთ);
- გამოიყენეთ მხოლოდ VARIANT მონაცემთა ტიპი ირიბი დამისამართებით მუშაობის დროს, თუ კი მონაცემთა ტიპები უცნობია პროგრამის მუშაობის დაწყებამდე.
  - გამოიყენეთ მონცემთა ტიპი VARIANT InOut პარამეტრის სახით იმ ბლოკების შესაქმნელად, რომლებიც უნდა იყვნენ დამოუკიდებელნი ფაქტიური პარამეტრების მონაცემთა ტიპებისაგან (იხ. მაგალითი ამ თავში);

- გამოიყენეთ მონცემთა ტიპი VARIANT ANY მაჩვენებლის ნაცვლად. ტიპის
   ჩაშენებული შემოწმებისგან გამომდინარე, შეცდომების აღმოჩენა ხდება
   წინასწარ. სიმბოლური დამისამართებიდან გამომდინარე, პროგრამული
   კოდი ხდება უფრო გასაგები;
- გამოიყენეთ ინსტრუქცია Variant, მაგალითად, ტიპის განსაზღვრისათვის (იხ. შემდეგი მაგალითი 2.9.3 თავში ( ინსტრუქციები VARIANT);
- გამოიყენეთ ინდექსირებული მასივები (ARRAY) მაჩვენებელი ANY-ის ნაცვლად, მასივის ელემენტების მისამართზე (იხ. თავი 3.6.2 ARRAY მონაცემთა ტიპი და ირიბი ხელწვდომა ელემენტებთან) (იხ. ცხრილი 2-15:) ცხრილი 2-15: ANY მაჩვენებლის შედარება და მისი შეცვლა

| სად გამოიყენება ANY?                                                                                                    |          | შეცვლა S7-1200/1500                                                                                                    |
|----------------------------------------------------------------------------------------------------|----------|----------------------------------------------------------------------------------------------------|
| დაპროგრამების ფუნქციები,<br>სადაც შეიძლება გამოყენებულ<br>იქნას სხვადასხვა მონაცემთა<br>ტიპები                                                               | <b>^</b> | ფუნქციები Variant<br>მაჩვენრებლით InOut<br>პარამეტრის სახით<br>ბლოკებისათვის (იხ. შემდეგი<br>მაგალითები)                                                                                                    |
| მასივების დამუშავება<br>- მაგ., წაკითხვა, ინციალიზაცია,<br>ერთნაირი ტიპის ელემენტაბის<br>კოპირება                                                            | <b>→</b> | სტანდარტული ფუნქციები<br>მასივებისათვის<br>- წაკითხვა და ჩაწერა<br>#myArray[#index] (იხ. თავი 3.6.2<br>მონაცემთა ტიპი ARRAY და<br>ირიბი ხელწვდომა<br>ელემენტებთან)<br>-კოპირება MOVE_BLK-ს<br>დახმარებით (იხ. თავი 2.9.2<br>MOVE ინსიბრუქციები |
| სტრუქტურების გადაცემა და<br>დამუშავება<br>- მაგალითად, სტრუქტურის<br>გადაცემა, განსაზღვრული<br>მომხმარებლის მიერ ANY<br>მაჩვენებლის დახმარებით<br>ფუნქციებში | <b>→</b> | სტრუქტურების გადაცემა InOut<br>პარამეტრების სახით<br>- იხ, თავი 3.3.2 გადაცემა<br>ბმულით InOut პარამეტრის<br>გავლით                                                                                                    |

#### მაგალითი

სამომხმარებლო პროგრამაში VARIANT მონაცემთა ტიპის გამოყენებისას შესაძლებელია განისაზღვროს მონაცემთა ტიპი და შესრულდეს შესაბამისი დამუშავება. შემდეგ ფუნქციაში "MoveVariant" ნაჩვენებია ასეთი მიდგომა.

- ფორმალური პარამეტრი InOut "InVar" (მონაცემთა ტიპი VARIANT) გამოიყენება იმისათვის, რომ ნაჩვენები იქნას ტეგის დამოუკიდებლობა მონაცემთა ტიპისაგან;
- ფიზიკური პარამეტრის მონაცემთა ტიპი განისაზღვრება "Type\_Of" ინსტრუქციის დახმარებით;

 "MOVE\_BLK\_VARIANT" ინსტრუქციის დახმარებით ტეგის მნიშვნელობა კოპირდება სხვა გამომავალ ფორმალურ პარამეტრებში, მონაცემთა ტიპისაგან დამოკიდებულებით (იხ. სურათი 2-13:).

```
MoveVariant
                                Default value Comment
                    Data type
 + Input
 - Output
 Outinteger
                    int
                                        Integer data
      OutReal
                    Real
 ....
                                         Real data
 • • OutMyType
                   "MyType"
                                        User defined PLC data type
 🕶 🕶 InOut
      InOutVariant.
                    Variant
                                         Variable data input
 - Fiemp
 - v Constant
      NO_CORRECT_DATA_TYPE Word
                                16#8084
 .
                             CASE TypeOf(#InOutVariant) OF // Check datatypes
Int: // Передача целого типа (Integer)
    #MoveVariant := MOVE_BLK_VARIANT (SRC := #InOutVariant,
                                           COUNT := 1,
                                           SRC INDEX := 0,
                                           DEST_INDEX := 0,
                                           DEST => #OutInteger);
Real: // Передача вещественного типа (Real)
    #MoveVariant := MOVE_BLK_VARIANT(SRC := #InOutVariant,
                                           COUNT := 1,
                                           SRC INDEX := 0,
                                           DEST INDEX := 0,
                                           DEST => #OutReal);
МуТуре: // Передача собственного типа (МуТуре)
      #MoveVariant := MOVE_BLK_VARIANT(SRC := #InOutVariant,
                                           COUNT := 1,
                                           SRC INDEX := 0,
                                           DEST INDEX := 0,
                                           DEST => #OutMyType);
ELSE // Ошибка, тип данных не определен
      #MoveVariant := WORD TO INT(#NO CORRECT DATA TYPE);
      // 80B4: Код ошибки MOVE_BLK_VARIANT: Тип данных не соответствует
END CASE;
```

სურათი 2-13: ფუნქცია "MoveVariant"-ის ფორმალური პარამეტრები

#### შენიშვნა

თუ თქვენ გჭირდებათ გადააკოპიროთ არასტრუქტურიზებული ტეგების VARIANT მნიშვნელობები, მაშინ შეგიძლიათ ასევე გამოიყენოთ VariantGet ნაცვლად MOVE\_BLK\_VARIANT-ისა (იხ. თავი 2.9.3 VARIANT ინსტრუქციები).

## 2.9 ინსტრუქციები

#### 2.9.1 CALCULATE

CALCULATE ინსტრუქციის დახმარებით, თქვენ შეგიძლიათ შეასრულოთ მათემატიკური გამოთვლები (მაგალითად (1N1+1N2) \* 1N3)), რომლებიც არ არიან დამოკიდებული მონაცემთა ტიპებისაგან. მათემატიკური ფორმულის ჩაწერა ხდება ინსტრუქციების რედაქტორში (იხ. სურათი 2-14:).

| "Edit "Cal                                                              | culate" instruction X                                                                                                    |
|-------------------------------------------------------------------------|----------------------------------------------------------------------------------------------------|
| Cour :=                                                                 | (IN1 + IN2) * IN3                                                                                                    |
| CALCULATE Real                                                          | Example:<br>(N1 = N2) * (N1 - IN2)                                                                                                    |
|                                                                         | Possible instructions:                                                                                                    |
| OUT = 0H1 + H(2) *H3<br>#Rea[Jn1 - H1 OUT - #Rea[Out -<br>#Rea[Jn2 - H2 | And, Or, XOr, Swap, Not/Imc, +, -, *, f, Nod, Abs, Neg, Exp, **, Prac, Ln, Sin, ASin, Cos, ACos, Tan, ATan, Sqr, Sqt, Round, Cell, Floor, Trunc |
| stealin3-143 #                                                          | OK Cancel                                                                                                    |

სურათი 2-14: ინსტრუქცია Calculate ფორმულის რედაქტორით

#### შენიშვნა

უფრო დაწვრილებითი ინფორმაციის სანახავად თქვენ შეგიძლიათ მიაკითხოთ TIA Portal-ის Online ცნობას "CALCULATE" ინსტრუქციის შესახებ.

#### უპირატესობანი

- მათემატიკური ფორმულა იყენებს მხოლოდ ერთ ინსტრუქციას;
- დროის ეკონომია, რომელიც მიიღწევა მარტივი აწყობებიდან გამომდინარე.

#### თვისეზები

- მხარს უჭერს ბიტების თანმიმდევრობას, მთელ და ნამდვილ რიცხვებს;
- მხარს უჭერს სხვადასხვა მთემატიკურ ფუნქციებს, (ყველა მირითადი არითმეტიკული ოპერაციები, ტრიგონომეტრიული ფუნქციები, დამრგვალება, ლოგარითმული ფუნქციები და სხვ.);
- შესასვლელი პარამეტრების ცვალებადი რაოდენობა.

#### რეკომენდაციები

 ყოველთვის გამოიყენეთ ფუნქცია CALCULATE მატემატიკური გამოთვლებისათვის ნაცვლად ისეთი ინსტრუქციების მრავლჯერადი გამოძახებისა, როგორიცაა ADD, SUB და სხვ.

#### 2.9.2 ინსტრუქცია MOVE

STEP-7-ში (TIA) არის შემდეგი სახის MOVE ინსტრუქციები. აქედან ინსტრუქცია MOVE\_BLK\_VARIANT S7-1200/1500-სთვის არის ახალი (იხ. ცხრილი 2-16:).

| ინსტრუქცია                                                                     | გამოყენება                                                            | თვისებები                                                                                                    |
|--------------------------------------------------------------------------------|-----------------------------------------------------------------------|----------------------------------------------------------------------------------------------------|
| MOVE                                                                           | მნიშვნელობათა<br>კოპირება<br>მასივის<br>კოპირება                      | <ul> <li>შესასვლელი პარამეტრის შემცველობის<br/>კოპირება IN გამოსასვლელ პარამეტრში OUT;</li> <li>შესასვლელი და გამოსასვლელი<br/>პარამეტრები უნდა იყოს ერთი ტიპის;</li> <li>პარამეტრები შეიმლება იყოს აგრეთვე<br/>სტრუქტურირებული (PLC data types);</li> <li>მთელი მასივისა და სტრუქტურის კოპირება.</li> </ul>                                                             |
| MOVE_BLK                                                                       | რამდენიმე.<br>არეს<br>კოპირება                                        | <ul> <li>მასივის შემცველობის კოპირება სხვა<br/>მასივში;</li> <li>მოწაცემთა საწყისი და მიზწობრივი<br/>ტიპები უწდა ემთხვეოდეს ერთმაწეთს;</li> <li>მთელი მასივისა და სტრუქტურების კოპირება;</li> <li>მასივის რამოდეწიმე ელემეწტის კოპირება</li> <li>სტრუქტურებით, დაწყებული გარკვეული<br/>ელემეწტიდაწ.</li> </ul>                                                           |
| UMOVE_BLK                                                                      | მასივის<br>კოპირება<br>უწყვეტად                                       | <ul> <li>მასივის შემცველობის კონსიტეტური კოპი-<br/>რება გამომახების კოპირების შეწყვეტის<br/>გარეშე OB წყვეტის დამუშავებაში;</li> <li>საწყისი და მიზნობრივი მონაცემთა<br/>ტიპები უნდა ემთხვეოდეს ერთმანეთს.</li> </ul>                                                                                                    |
| MOVE_BLK_VARIANT<br>(S7-1500 და S7-1200,<br>დაწყებული :<br>FW4.1-დან)          | მასივის<br>კოპირება                                                   | <ul> <li>ერთი ანდა რამდენიმე სტრუქტურირებული<br/>ტეგის (PLC data types) კოპირება;</li> <li>მონაცემთა ტიპების გარკვევა მუშაობის დროს;</li> <li>დეტალური ინფორმაცია შეცდომაზე;</li> <li>სასევე ცალკე მხარდაჭერილია<br/>ელემენტარული და სტრუქტურირებული<br/>ტიპები, PLC data types, მასივები და DB მასივები</li> </ul>                                                      |
| გადასვლა<br>მიმდევრობითში<br>(S7-1500 და S7-1200,<br>დაწყებული FW4.1 )         | სტრუქტურ.<br>მონაცემების<br>კოპირება<br>ბაიტურ მასივში                | <ul> <li>მოწაცემთა რამდენიმე ჩანაწერი შეიძლება</li> <li>ჩაწერილი იყოს ერთ ბაიტურ მასივში და</li> <li>გაგზავნილ იქნას სხვა მოწყობილობებზე;</li> <li>შესასვლელი და გამოსასვლელი პარამეტრები</li> <li>შეიძლება გადაცემულ იქნას როგორც Variant.</li> </ul>                                                                                                    |
| გამოსვლა<br>მიმდევრობითიდან<br>(S7-1500 და S7-1200,<br>დაწყებული<br>FW4.1-დან) | ბაიტიური<br>მასივის კოპი-<br>რება ერთ ან<br>რამოდენიმე<br>სტრუქტურაში | <ul> <li>- გამოყენება I-Device: I-Device იღებს<br/>რომელიღაც ჩანაწერებს შესასვლელ არეში,<br/>რომლებიც გადაკოპირებული იქნებიან<br/>სხვადასხვა სტრუქტურებში;</li> <li>- რამდენიმე ჩანაწერი შეიძლება იყოს<br/>კომბინირებული ბაიტების სხვადასხვა მასივში.<br/>გამოსასვლრელი თანმიმდევრობიდან<br/>შესაძლებლობას გვძლევს დავაკოპიროთ იგი<br/>სხვადასხვა, სარლქბური.</li> </ul> |

ცხრილი 2-16: გადადგილების ინსტრუქციები

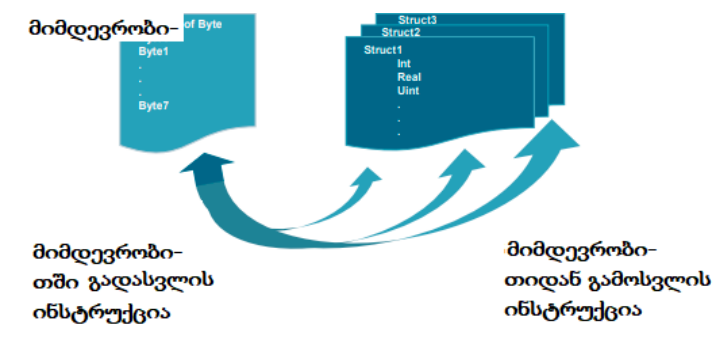

სურათი 2-15: მიმდევრობითში გადატანისა და მიმდევრობითიდან გამოტანის ინსტრუქციები (S7-1500 და S7-1200, დაწყებული FW4.1-დან)

#### რეკომენდაციები

- თქვენ უნდა გაიაზროთ განსხვავება MOVE, MOVE\_BLK და MOVE\_BLK\_VARIANT-ს შორის:
  - გამოიყენეთ ინსტრუქცია MOVE მთელი სტრუქტურის კოპირებისთვის;
  - გამოიყენეთ ინსტრუქცია MOVE\_BLK (ARRAY) მასივის ნაწილების კოპირებისთაის მონაცემთა ცნობილი ტიპებით;
  - გამოიყენეთ ინსტრუქცისა MOVE\_BLK\_VARIANT, მხოლოდ მაშინ, თუ გინდათ კოპირება (ARRAY) მასივის ნაწილის, რომლის მონაცემთა ტიპი ცნობილია მხოლოდ პროგრამის მუშაობის პროცესში.

#### შენიშვნა

UMOVE\_BLK: კოპირების პროცესი არ შეიძლება შეწყვეტილ იქნას ოპერაციული სისტემის სხვა ამოცანით. ამიტომ, CPU-ს რეაქციის დრო შეიძლება გაიზარდოს მომუშავე "Copy array without interruption" ინსტრუქციის დროს (მასივის კოპირება წყვეტის გარეშე);

MOVE ინსტრუქციების შესახებ უფრო დაწვრილებითი ინფორმაციის მიღებისათვის მიაკითხეთ Online დახმარებას TIA Portal-ში.

#### შენიშვნა

თქვენ შეგიძლიათ მოძებნოთ დამატებითი ინფორმაცია შემდეგ საკითხებზე: როგორ შევასრულოთ მეხსიერების არეების და სტრუქტურიზებული მონაცემების კოპირება ერთი მონაცემების ბლოკიდან მეორეში STEP 7 (TIA Portal)-ში? https://support.industry.siemens.com/cs/ww/en/view/42603881

## **2.9.3 VARIANT ინსტრუქციები (S7-1500 და S7-1200, დაწყებული FW4.1-დან)** (იხ. ცხრილი 2-17:).

| ინსტრუქციები                      | შენიშვნები                                      | თვისებები                                                                                                    |  |  |  |  |  |  |
|-----------------------------------|-------------------------------------------------|----------------------------------------------------------------------------------------------------|--|--|--|--|--|--|
| ინსტრუქციები MOVE                 |                                                 |                                                                                                    |  |  |  |  |  |  |
| VariantGet                        | მნიშვნელობათა<br>წაკითხვა                       | ასეთი ინსტრუქცია საშუალებას<br>გამლევთ თქვენ წაიკითხოთ ტეგის<br>მნიშვნელობა, რომელიც აკითხავს<br>VARIANT-ს.                                              |  |  |  |  |  |  |
| VariantPut                        | მნიშვნელობათა<br>ჩაწერა                         | ასეთი ინსტრუქცია საშუალებას<br>გაძლევთ თქვენ ჩაწეროთ ტეგის<br>მნიშვნელობა, რომელიც აკითხავს<br>VARIANT-ს.                                                |  |  |  |  |  |  |
| სია                               |                                                 |                                                                                                    |  |  |  |  |  |  |
| CountOfElements                   | ელემენტების<br>გადათვლა                         | ასეთი ინსტრუქციით თქვენ<br>შეგიძლიათ მიიღოთ ელემენტების<br>რაოდენობა მასივში VARIANT<br>ტიპის ცვლადისგან                                                 |  |  |  |  |  |  |
| შედარების ინსტრ                   | <del>აუქ</del> ციები                            |                                                                                                    |  |  |  |  |  |  |
| TypeOf()<br>მხოლოდ (SCL)          | მონაცემთა ტიპის<br>განსაზღვრა                   | გამოიყენეთ ეს ინსტრუქცია<br>მონაცემთა ტიპის<br>განსაზღვრისათვის ცვლადის<br>ტიპიდან VARIANT                                                               |  |  |  |  |  |  |
| TypeOfElements()<br>მხოლოდ (SCL)  | მასივის<br>მონაცემთა ტიპის<br>განსაზღვრა        | გამოიყენეთ ეს ინსტრუქცია<br>მასივის ელემენტების მონაცემთა<br>ტიპის გარკვევისათვის VARIANT<br>ტიპის ცვლადიდან                                             |  |  |  |  |  |  |
| გარდაქმნის ინსტ                   | რუქციები                                        |                                                                                                    |  |  |  |  |  |  |
| VARIANT_TO_DB_ANY<br>მხოლოდ (SCL) | მონაცემთა<br>ბლოკის ნომრის<br>განსაზღვრა        | ამ ინსტრუქციით თქვენ<br>შეგიძლიათ მიიღოთ PLC data<br>type ნომერი ეკზემპლიარული<br>ბლოკისთვის, სისტემური<br>მონაცემთა ტიპიდან ან DB - დან                 |  |  |  |  |  |  |
| DB_ANY_TO_VARIANT<br>მხოლოდ (SCL) | Variant ტეგის<br>შექმნა მონაცემთა<br>ბლოკისაგან | ამ ინსტრუქციით თქვენ შექმნით<br>ტეგს VARIANT ეკზემპლიარული<br>მონაცემთა ბლოკიდან PLC data<br>type ტიპით, მონაცემთა სისტე-<br>მური ტიპით ანდა DB მასივით. |  |  |  |  |  |  |

ცხრილი 2-17: ინსტრუქციები მონაცემთა ტიპისათვის VARIANT

#### შენიშვნა

უფრო დაწვრილებითი ინფორმაციის მიღებისათვის VARIANT ინსტრუქციების შესახებ, შეგიძლიათ მიაკითხოთ TIA Portal-ის online დახმარებას.

#### 2.9.4 RUNTIME

"RUNTIME" ინსტრუქციის გამოყენებით, თქვენ შეგიძლიათ შეაფასოთ მთლიანი პროგრამის, ცალკეული ბლოკების ანდა ბრძანებების თანმიმდევრობების შესრულების რეჟიმი. თქვენ შეგიძლიათ გამოიძახოთ აღნიშნული ინსტრუქცია SCL - ში (S7-1200/S7-1500)-თვის და STL-ში (S7-1500)-თვის.

#### შენიშვნა

თქვენ შეგიძლიათ მონახოთ დამატებითი ინფორმაცია შემდეგი საკითხების ირგვლივ: როგორ განვსაზღვროთ პროგრამის ანდა მისი ცალკეული ზლოკების მუშაობის დრო (S7-1200/S7-1500)-ში?

https://support.industry.siemens.com/cs/ww/en/view/87668055

## 2.10 სიმბოლიკა და კომენტარები

#### 2.10.1 პროგრამის რედაქტორი

#### უპირატესობები

სიმბოლიკისა და კომენტარების გამოყენების შემთხვევაში, პროგრამის კოდი გაგებისათვის თქვენს პროგრამაში იქნება გაცილებით უფრო მარტივი. მთელი სიმბოლიკა პროგრამულ კოდთან ერთად პროგრამის ჩაწერის პროცესში შეინახება კონტროლერში, რაც შესაძლებლობას გვაძლევს შევასრულოთ სისტემის მომსახურება offline პროექტებში.

#### რეკომენდაციები

- კოდის წაკითხვის გაუმჯებესების თვალსაზრისით ყოველტვის გამოიყენეთ კომენტარები პროგრამებში;
- დაამუშავეთ პროგრამები იმგვარად, რომ ისინი იყოს გასაგები თქვენი კოლეგებისათვისაც.

შემდეგ მაგალითში, თქვენ შეძლებთ გაეცნოთ დამხმარე ინსტრუმენტებს რედაქტორში პროგრამის კომენტირებისათვის.

| A N -0 -0 - 0                       |                     |           |                | 1 0 75 111   |
|-------------------------------------|---------------------|-----------|----------------|--------------|
| нй нй 🕾 🔬 😝 🖽                       | 2 2 2 4 C           | 🗏 🕼 😋 👀 ( | (프 9월 😵 📜      | = 0, IB      |
| Interface                           |                     |           |                |              |
| Name                                | Data type           | Defaul    | t value Retain | Accessible f |
| 1 • Input                           |                     | _         |                |              |
| 2 ( 1 )***                          |                     | 1         |                |              |
|                                     |                     |           |                |              |
|                                     |                     |           |                |              |
| Information:                        | ( 2                 | )         |                |              |
| <ul> <li>Network 1: Star</li> </ul> |                     | /         |                |              |
| - Hethory II Sta                    | it engine           |           |                |              |
| start the engine                    |                     |           |                |              |
|                                     | 50.1                |           |                | 500.0        |
| "Activate_1 3                       | Activate_2*         |           |                | "Start"      |
| HH                                  | 4 H                 |           |                | ()]          |
|                                     |                     |           |                |              |
|                                     |                     |           |                |              |
| <ul> <li>Network 2: Sor</li> </ul>  | ed control          |           |                |              |
| Call Average black to               | ed_como             |           |                |              |
| Call function block to              | set speed and acces | enation   |                |              |
|                                     | #Engine s           | peed.     | SR by speed    | 1.           |
|                                     | instand             | e         | and            |              |
|                                     | \$282               |           | acceleration   | $\frown$     |
|                                     | "Engine_sp          | peed"     |                | (4)          |
|                                     | EN                  | ENO       |                | ~            |
| 0.0                                 | Speed               |           |                |              |
|                                     |                     |           |                |              |
| 0.0                                 | Acceleration        |           |                |              |
| 0.0                                 | Accaleration        |           |                |              |

სურათი 2-16: კომენტარები სამომხმარებლო პროგრამაში (LAD)

#### მაგალითი

შემდეგ გამოსახულებაში თქვენ შეგიძლიათ ნახოთ კომენტარიების შექმნის ვარიანტი LAD რედაქტორში (ისევე როგორც FBD-სთვის) (იხ. სურათი 2-16:). კომენტარიების შესაძლო ვარიანტები:

- 1. კომენტარები ბლოკთან მიმართებაში;
- 2. სეგმენტის სათაურის კომენტარები;
- 3. სეგმენტის კომენტარები;
- ინსტრუქციების, ბლოკების და ფუნქციების კომენტარები (გახსნა, დახურვა და სხვ.).

SCL და STL დაპროგრამების ენებზე ნიშნის // დახმრებით თქვენ შეგიძლიათ დააკოკომენტაროთ ერთი სტრიქონი.

#### მაგალითი

Filling level := Radius \* Radius \* PI \* height; // **შევსების დონის გამოთვლა** 

#### შენიშვნა

თქვენ შეგძლიათ მონახოთ დამატებითი ინფორმაცია შემდეგი საკითხების ირგვლივ: რატომ არ ხდება ასასახი ტექსტების, სათაურების და კომენტარების ასახვა პროექტის გახსნის შემდეგ STEP 7 (TIA Potrtal) რედაქტორში? <u>https://support.industry.siemens.com/cs/ww/en/view/41995518</u>

#### 2.10.2 კომენტარები დაკვირვებათა ცხრილებში

#### უპირატესობები

 დაკვირვების ცხრილებშიც შესაძლებელია ასევე კომენტარების შექმნა უფრო მეტად სტრუქტურირებული სახის მისაღებად.

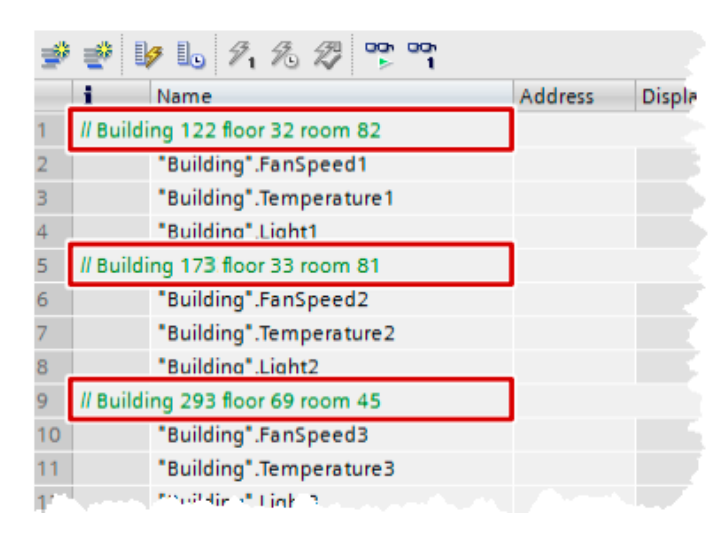

სურათი 2-17: Watch table with comment lines

#### რეკომენდაციები

- ყოველთვის გამოიყენეთ კომენტარების სიმბოლოები თქვენი დაკვირვების ცხრილის სტრუქტურირებისათვის;
- შეძლებისდაგვარად, გაუკეთეთ კომენტარები თვითოეულ ტეგს.

**მაგალითი** (იხ. სურათი 2-17:).

## 2.11 სისტემური კონსტანტები

S7/300/400 კონტროლერებში აპარატული და პროგრამული კომპონენტების იდენტიფიკაცია სრულდება ლოგიკური ანდა დიაგნოსტიკური მისამართების მიკუთვნებით.

S7-1200/1500 კონტროლერებში იდენტიფიკაცია სრულდება სისტემური კონსტანტების დახმარებით.

S7-1200/1500 კონტროლერების ყველა აპარატულ და პროგრამულ კომპონენტებს (მაგ. ინტერფეისები, მოდულები, OB,...) აქვთ თავიანთი სისტემური კონსტანტები. სისტემური კონსტანტები ავტომატურად იქმნება მოწყობილობების კონფიგურაციის პროექტირების დროს ცენტრალურ და განაწილებულ პერიფერიებში.

#### უპირატესობანი

 თქვენ შეგიძლიათ მიიღოთ ხელწვდომა სისტემურ კონსტანტებთან მუდულის სახელის გამოყენებით, ნაცვლად აპარატული იდენტიფიკაციისა.

#### რეკომენდაციები

 პროგრამის შექმნის გამარტივების მიზნით მიაკუთვნეთ სახელი მოდულს მისი დანიშნულების შესაბამისად.

#### მაგალითი

შემდეგ მაგალითში, თქვენ შეგიძლიათ დაინახოთ თუ როგორ გამოიყენება სისტემური კონსტანტები სამომხმარებლო პროგრამაში (იხ. სურათი 2-18:).

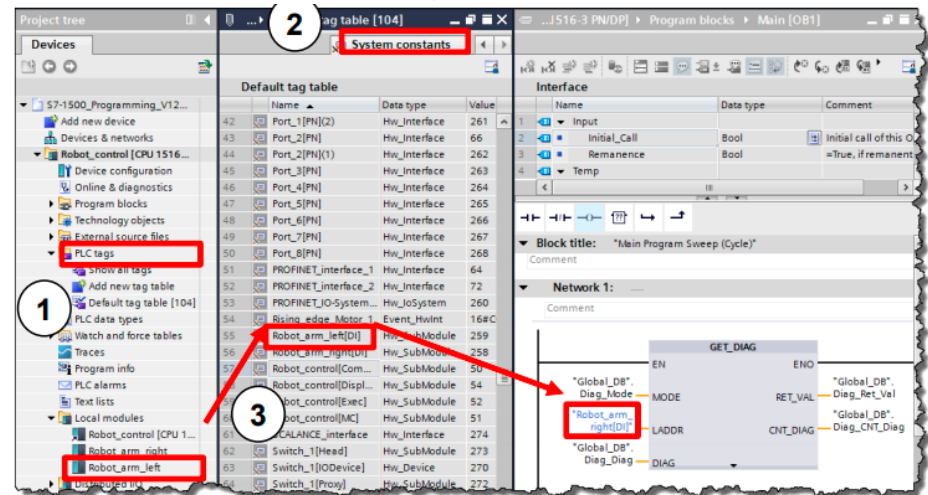

სურათი 2-18: "სისტემური კონსტანტები" სამომხმარებლო პროგრამაში

- 1. კონტროლერის სისტემური კონსტანტები შეიძლება ინახოს კატალოგში "PLC tags Default tag table" (ტეგები PLC-ტეგების ცხრილი სიჩუმით);
- სისტემური კონსტანტები მოთავსებულია ცალკე ჩანართში "Default tag table"-ში (ტეგების ცხრილი სიჩუმით);
- ამ მაგალითში სიმბოლური სახელი "Robot\_arm\_left" დანიშნული იყო მოდულისათვის DI. თქვენ შეგიძლიათ მოძებნოთ მოდული სისტემური კონსტანტების ცხრილში. სამომხმარებლო პოგრამაში "Robot\_arm\_left" ურთიერთკავშირშია დიაგნოსტიკური ბლოკის "GET\_DIAG" შესასვლელთან.

#### შენიშვნა

ყოველი ცალკეული მოწყობილობაისთვის სისტემური კონსტანტების სწრაფი მონახისთვის უნდა გაიხსნას რედაქტორი "Device configuration" (მოწყობილობის კონფიგურაცია),

| 0 1                   | 2 3          | 4 5          | 6      | 7        | 15    | 23   |     |  |  |
|-----------------------|--------------|--------------|--------|----------|-------|------|-----|--|--|
| Rail_0                |              |              |        |          | :     |      | R   |  |  |
|                       |              |              |        |          |       |      | 24  |  |  |
|                       |              |              |        |          |       |      |     |  |  |
|                       |              |              |        |          | 16    |      |     |  |  |
| - ee i                |              |              |        |          | :     |      |     |  |  |
| <                     |              | п            |        |          |       |      | Ξ   |  |  |
| PLC_2 [CPU 1516-3 PN/ | DP]          |              |        |          |       |      |     |  |  |
| General IO tags       | System cor   | istants      | Texts  |          |       |      |     |  |  |
| Name                  | Туре         |              | Hardwa | re ident | ifier | Comr | men |  |  |
| PIP OB Servo          | Pip          |              | 32768  |          |       |      |     |  |  |
| OB_Main               | OB_PCYCLE    |              | 1      |          |       |      |     |  |  |
| OB_CyclicInterrupt    | OB_Cyclic    |              | 30     |          |       |      |     |  |  |
| PLC_2[MC]             | Hw_SubMod    | Hw_SubModule |        |          | 51    |      |     |  |  |
| PLC_2[Common]         | Hw_SubMod    | ule          | 50     |          |       |      |     |  |  |
| PLC_2[Display]        | Hw_SubMod    | Hw_SubModule |        |          |       |      |     |  |  |
| PLC_2[Exec]           | Hw_SubMod    | Hw_SubModule |        |          | 52    |      |     |  |  |
| PLC_2                 | Hw_SubMod    | Hw_SubModule |        | 49       |       |      |     |  |  |
| DP_interface_1        | Hw_Interface | Hw_Interface |        |          | 60    |      |     |  |  |
| PROFINET_interface_1  | Hw_Interface | Hw_Interface |        | 64       |       |      |     |  |  |
| PROFINET_interface_2  | Hw_Interface | 2            | 72     |          |       |      |     |  |  |
| Port_1[PN](1)         | Hw_Interface | 2            | 73     |          |       |      |     |  |  |
| Port_1[PN]            | Hw_Interface |              | 65     |          |       |      |     |  |  |
|                       |              |              |        |          |       |      |     |  |  |

#### შენიშვნა

თქვენ შეგიძლიათ იპოვოთ დამატებითი ინფორმაცია შემდეგ საკითხებზე: S7/1200/1500 კონტროლერებისთვის რისთვის არის საჭირო სისტემური კონსტანტები STEP 7 (TIA Portal)-ში?

https://support.industry.siemens.com/cs/ww/en/view/78782835
## 2.12 სამომხმარებლო კონსტანტები

სამომხმარებლო კონსტანტების დახმარებით თქვენ შეგიძლიათ შექმნათ თქვენი მუდმივი მნიშვნელობები. ძირითადად, სამომხმარებლო პროგრამაში გამოიყენება ლოკალური კონსტანტები OB, FC, FB ბლოკებისათვის და ასევე გლობალური კონსტანტები კონტროლერის მთელი პროგრამისათვის.

### უპირატესობანი

- სამომხმარებლო პროგრამები შეიძლება გამოყენებულ იქნას მთელ პროგრამაში მუდმივი მნიშვნელობების შეცვლისათვის გლობალურად ანდა ლოკალურად;
- სამომხმარებლო კონსტანტების დახმარებით პროგრამა შეიძლება დაწერილ იქნას უფრო ადვილად წასაკითხი სახით.

### თვისებები

- ლოკალური სამომხმარებლო კონსტანტების გამოცხადება ხდება ბლოკის ინტერფეისში;
- გლობალური სამომხმარებლო კონსტანტების გამოცხადება ხდება "PLC tags"-ში (ტეგები PLC);
- სამომხმარებლო კონსტანტები შეიძლება წაკითხულ იქნას მხოლოდ
   სამომხმარებლო პროგრამების მიერ;
- დაცული ბლოკებისათვის (know-how protected მინიჭებული თვისებით)
   სამომხმარებლო კონსტანტები დამალულია.

### რეკომენდაციები

- გამოიყენეთ სამომხმარებლო კონსტანტები პროგრამის მოქნილობისა და კითხვადობის გაუმჯობესების მიზნით, კონკრეტულად:
  - შეცდომათა კოდების;
  - CASE ინსტრუქციების;
  - გარდაქმნის კოეფიციენტების;
  - ნატურალური კონსტანტების ...

ლოკალური სამომხმარებლო კონსტანტები CASE ინსტრუქციებისათვის (იხ. სურათი 2-19:); გლობალური სამომხმარებლო კონსტენტები (იხ. სურათი 2-20:).

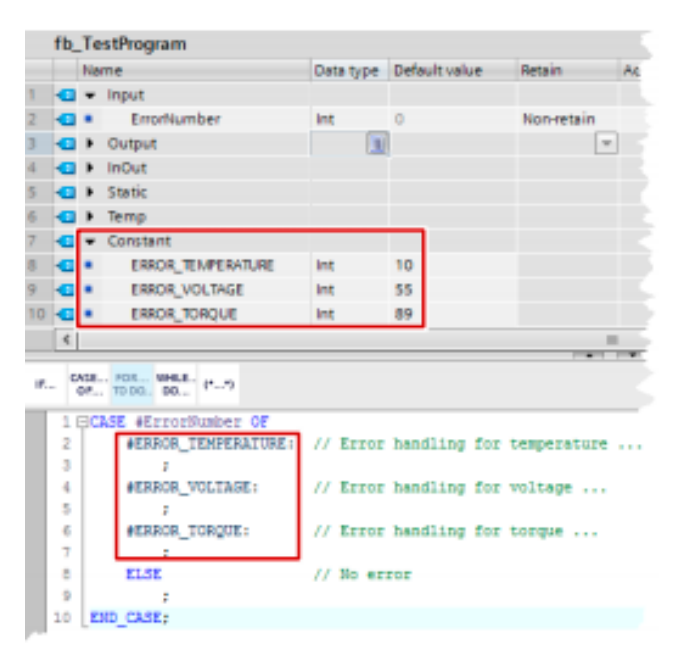

სურათი 2-19: ლოკალური სამომხმარებლო კონსტანტები CASE ინსტრუქციებისათვის

|             |       | 🚭 Tags 🛛 🛛 | User constants    | 🖉 Syst    | em co | nstants |
|-------------|-------|------------|-------------------|-----------|-------|---------|
| $\exists^0$ | 6     | B 5 👘      |                   | -         |       |         |
| PL          | .C ta | igs        |                   |           |       |         |
|             |       | Name       | Tag table         | Data type | Value | Comment |
| 1           |       | GLOBAL_MN  | Default tag table | Int       | 5     |         |
| 2           |       | GLOBAL_MAX | Default tag table | Int       | 100   |         |
| 3           |       | «Add news» |                   |           |       |         |

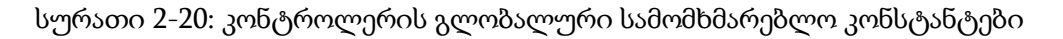

### შენიშვნა

უფრო დაწვრილებითი ინფორმაცია სამომხმარებლო კონსტანტების გამოყენების შესახებ აღწერილია FAQ-ში: როგორ შეიძლება გარდავქმნათ ტეგი STEP 7 (TIA Portal)-ში? https://support.industry.siemens.com/cs/ww/en/view/61928891

## 2.13 კონტროლერების ტეგებისა და HMI ტეგებისთვის შიგა ბმულების ID

STEP 7, WinCC, Startdrive, Satety და სხვა პროგრამები ინტრგრირებულნი არიან TIA Potrtal-ის დამუშავების გარემოს საერთო ბაზაში. მონაცემთა ცვლილებები ავტომატურად აისახება სამომხმარებლო პროგრამის დანარჩენ არეებში, მიუხედავად იმისა, თუ სად იყო შესრულებული ცვლილებები: კონტროლერში, პანელში თუ ამმრავში. ამით უზრუნველყოფილი ხდება მონაცემთა მთლიანობა.

ტეგის შექმნის დროს, TIA Potrtal-ი ავტომატურად ქმნის უნიკალურ ბმულისათვის განკუთვნილ ID-ს. თქვენ არ შეგეძლებათ დაინახოთ ანდა დააპროგრამოთ ეს ID, ეს პროცედურა არის შიგა პროცედურა. ტეგების ცვლილების დროს (მისამართი), ბმულისათვის განკუთვნილი ID რჩება უცვლელი. ქვემოთ გამოსახულებაზე სქემატურად ნაჩვენებია ბმულისათვის განკუთვნილი ID-ს შესაბამისობა რაიმე ინფორმაციასთან (იხ. სურათი 2.21:).

| PLC_1 HMI_1           |                                     |                   |                  |                                     |                                       |                      |
|-----------------------|-------------------------------------|-------------------|------------------|-------------------------------------|---------------------------------------|----------------------|
| PLC-ს სიმბ.<br>სახელი | აბსოლ <mark>უტ.</mark><br>მისამართი | PLC-ის<br>მიგა ID | HMI-ს<br>შიგა ID | სიმბოლ <del>უ</del> რ<br>სახელ. HMI | ხელწვდ(<br>ტიპი                       | PLC-სთან<br>შეერთება |
| Motor_1               | 10.0                                | 000123            | 009876           | Motor_1                             | <symbolic<br>access&gt;</symbolic<br> | PLC_1                |
| Valve_2               | Q0.3                                | 000138            | 000578           | Valve_2                             | <symbolic<br>access&gt;</symbolic<br> | PLC_1                |

სურათი 2-21: შიგა ბმულისათვის განკუთვნილი ID PLC-სა და HMI-ისთვის

## შენიშვნები

ID შეცვლილ იქნება თუ ...

- შეცვლილი იქნება სახელი;
- შეცვლილ იქნება ტიპი;
- შეცვლილ იქნება ტეგი.

### უპირატესობანი

- თქვენ შეგძლიათ დანიშნულება შეუცვალოთ ტეგებს შიგა კავშირების შეუცვლელად. კომუნიკაციები კონტროლერებს, HMI-ებს და ამძრავებს შორის რჩება შეუცვლელი;
- სიმბოლური სახელის სიგრძე არ მოქმედებს კომუნიკაციურ დატვირთვაზე კონტროლერსა და HMI-ს შორის.

### თვისებები

თუ თქვენ შეცვლით PLC-ის ტეგების მისამართებს, თქვენ აუცილებლად დაგჭირდებათ კონტროლერის გადატვირთვა. არ არის აუცილებელი HMI მოწყობილობების გადატვირთვა, გამომდინარე შიგა სისტემური მისამართებისგან ბმულებისათვის განკუთვნილი ID-ებით. (იხ. სურათი 2-22).

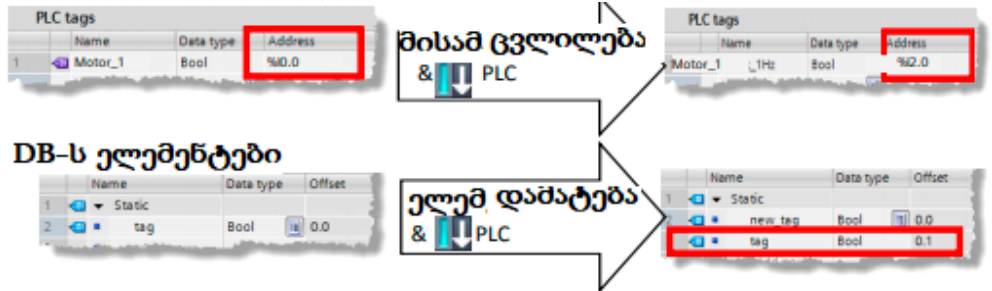

სურათი 2-22. მისამართების ცვლილება ანდა სტრიქონის დამატება

## 2.14 რეჟიმი STOP შეცდომების წარმოშობის დროს

S7-300/400-გან განსხვავებით, S7-1200/1500 კონტროლერებში "STOP" რეჯიმში გადასვლა ხდება მხოლოდ ზოგიერთ შემთხვევაში.

TIA Portal-ში კონსისტენტული შემოწმებებისაგან გამომდინარე, "STOP" რეჯიმში გადასვლა S7-1200/1500 კონტროლერებისათვის უმეტეს შემთხვევაში შესამლებელია თავიდან იქნას აცილებული. კონსტისტენტულობაზე პროგრამული ბლოკების შემოწმება ხდება კომპილიაციის დროს TIA Portal-ში. აღნიშნული მექანიზმი თავიდან იცილებს S7-1200/1500 კონტროლერების გაჩერებას ზოგიერთი სახის შეცდომების აღმოჩენის დროს, განსხვავებით მათი წინამორბედებისაგან.

### უპირატესობანი

S7-1200/1500 კონტროლერები "STOP" რეჟიმში გადადიან მხოლოდ სამ შემთხვევაში, რაც ამარტივებს შეცდომის დამუშავების დაპროგრამებას.

### **თვისებები** (იხ. ცხრილი 2-18:)

ცხრილი 2-18: S7-1200/1500 კონტროლერების რეაქცია შეცდომებზე

|    | შეცდომა                             | S7-1200 | S7-1500                  |
|----|-------------------------------------|---------|--------------------------|
| 1. | ერთმაგი გადაჭარბება<br>ციკლის დროზე | RUN     | STOP, თუ OB80<br>არ არის |
| 2. | ,ორმაგი გადაჭარბება<br>ციკლის დროზე | STOP    | STOP                     |
| 3. | დაპროგრამების<br>შეცდომა            | RUN     | STOP, თუ OB121<br>არის   |

OB შეცდომების დამუშავება

- OB80 "Time error interrupt" (ციკლის დროის გადამეტება) გამოიძახება ოპერაციული სისტემის მიერ, როდესაც გადაჭარბებულ იქნა ციკლის მაქიმალური დრო;
- OB121 "Programming error" (დაპროგრამების შეცდომა) გამოიძახება ოპერაციული სისტემის მიერ, პროგრამაში შეცდომების წარმოშობის დროს.

შეცდომების ყოველი წარმოშობის დროს ავტომატურად ხდება ჩაწერა დიაგნოსტიკურ ბუფერში.

### შენიშვნა

S7-1200/1500 კონტროლერებში არის აგრეთვე სხვა OB შეცდომების დამუშავებისთვის (დიაგნოსტიკური მოვლენები, მოწყობილობის მწყობრიდან გამოსვლა და სხვ.). უფრო დაწვრილებითი ინფორმაცია S7-1200/1500 კონტროლერების რეაქციაზე შეცდომებზე, თქვენ შეგიძლიათ მოძებნოთ TIA Portal-ის online დახმარებაში განყოფილებაში "Events and OB" (ხდომილებები და OB).

# 3. შესავალი დაპროგრამებაში

## დაპროგრამების ენები

სამომხმარებლო პროგრამების შექმნისათვის გამოიყენება რამდენიმე სახის დაპროგრამების ენა. თვითოეულ ენას აქვს თავისი უპირატესობა რომლებიც შესაძლებელია შემდეგ გამოყენებულ იქნას პროგრმებისაგან დამოკიდებულებით. თვითოეული ბლოკი სამომხმარებლო პროგრამაში შესაძლებელია შექმნილ იყოს დაპროგრამების ნებისმიერ ენაზე. ცხრილში 1.1: მოყვანილია კორპორაცია სიმენსის ახალი თაობის პროგრამირებადი ლოგიკური კონტროლერების S7-1200 და S7-1500 დაპროგრამებისთვის გამოსაყენებელი დაპროგრამების ენები:

|                                   | 80000001-1.000 | 0.0180309000 90900 |
|-----------------------------------|----------------|--------------------|
| დაპროგრამების ენა                 | S7-1200        | <b>\$7-1</b> 500   |
| Ladder (LAD)                      | ✓              | $\checkmark$       |
| Function block diagram (FBD)      | ✓              | $\checkmark$       |
| Structured control language (SCL) | ✓              | $\checkmark$       |
| Graph                             | ×              | $\checkmark$       |
| Statement list (STL)              | ×              | $\checkmark$       |

ცხრილი 1-1: დაპროგრამების ენები

## 3.1.1 ოპერაციული სისტემა და სამომხმარებლო პროგრამა

SIMATIC ლოგიკური კონტროლერები შეიცავს ოპერაციულ სისტემას და სამომხმარებლო პროგრამას:

- ოპერაციული სისტემა ახორციელებს კონტროლერში ყველა იმ ფუნქციისა და პროცესის მართვას, რომლებიც არ არის დაკავშირებული მართვის გარკვეულ ამოცანებთან (მაგ. რეესტრის დამუშავება, პროცესის სახის განახლება, სამომხმარებლ პროგრამის დამუშავება, შეცდომათა დამუშავება, მეხსიერების მართვა და ა.შ.). ოპერაციული სისტემა ეს - კონტროლერის ჩაშენებული პროგრამული ნაწილია.
- სამომხმარებლო პროგრამა შედგება ბლოკებისაგან, რომლებიც საჭიროა ავტომატიზაციის ამოცანების გადასაწყვეტად. სამომხმარებლო პროგრამა აიგება ბლოკებისაგან და შემდგომში ჩაიტვირთვება კონტროლერში (იხ. სურათი 3-1:).

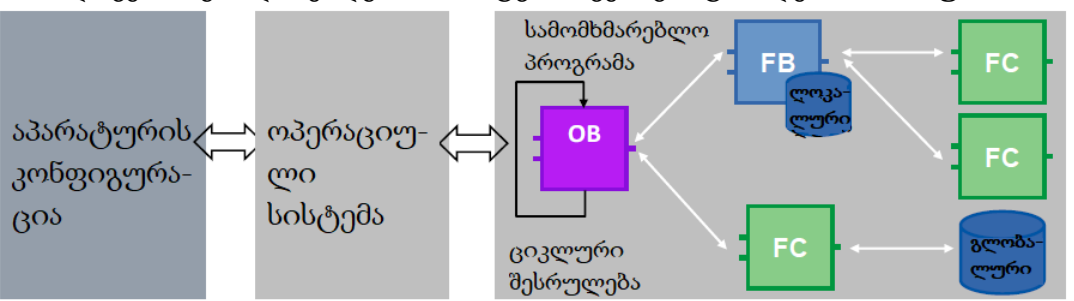

სურათი 3-1 : ოპერაციული სისტემა და სამომხმარებლო პროგრამა

SIMATIC კონტროლერებისათვის, სამომხმარებლო პროგრამა ყოველთვის სრულდება ციკლურად. ციკლური მაორგანიზებელი ბლოკი OB ("Main") უკვე იარსებებს "Program blocks" (პროგრამული ბლოკები) საქაღალდეში აღნიშნული კონტროლერის დამატების შემთხვევაში STEP-7-ში. ბლოკის დამუშავება და გამოძახება ხდება კონტროლერის მიერ უსასრულო ციკლში.

## 3.2. პროგრამული ბლოკები

STEP-7 (TIA Portal)-ში გამოყენებული ბლოკის ტიპები დარჩნენ STEP-7-ის წინა ვერსიიდან. აქ შედის:

- მაორგანიზებელი ბლოკები;
- ფუნქციონალური ბლოკები;
- ფუნქციები;
- მონაცემთა ბლოკები.

STEP-7-ის გამოცდილი მომხმარებლები ალბათ მათთან უკვე გაცნობილნი არიან, ხოლო ახალბედები ადვილად აითვისებენ მათ.

## უპირატესობანი

- თქვენ შეგეძლებათ შექმნათ პროგრამის სტრუქტურა სხვადასხვა ტიპის ბლოკების გამოყენებით;
- სტრუქტურული დაპროგრამების დროს, თქვენ იღებთ შესაძლებლობას იმუშაოთ მრავალჯერადი გამოყენების ბლოკებთან ამ პროექტის შიგნით ანდა გარეთ. ასეთი ბლოკები განირჩევა მხოლოდ პარამეტრების ნაკრებებით (იხ. თავი 3.8.2 ბლოკების მანმეორებითი გამოყენება).
- თქვენი პროექტი ანდა დანადგარი გახდება უფრო გამჭირვალე. შეცდომები სამუშაო სადგურებში მარტივად აღმოსაჩენი, გასაანალიზებელი და გამოსწორებადი. თქვენი პროგრამის თანდევნა და კორექტირება ხდება უფრო იოლად საკეთებელი.

## რეკომენდაციები

- მოახდინეთ თქვენი ავტომატიზაციის ამოცანის სტრუქტურირება;
- დაყავით ხაზის საერთო ფუნქციონალი უფრო მცირე პროცედურებად მანამ, სანამ უკვე ვეღარ შეძლებთ მრავალჯერადი გამოძახების ფუნქციის რეალიზებას სხადასხვა პარამეტრებით;
- განსაზღვრეთ ინტერფეისები ფუნქციონალურ კვანძებს შორის. განსაზღვრეთ უნიკალური ინტერფეისები იმ ფუნქციონალისთვის, რომელიც მოეწოდება "გარე კომპანიების მიერ".

ყველა მაორგანიზებელი ბლოკი, ფუნქციონალური ბლოკი და ფუნქცია შეიძლება დაპროგრამებულ იქნას შემდეგ ენებზე (იხ. ცხრილი 3-1:).

| დაპროგრამების ენა                 | S7-1200      | S7-1500      |
|-----------------------------------|--------------|--------------|
| Ladder (LAD)                      | $\checkmark$ | $\checkmark$ |
| Function block diagram (FBD)      | ✓            | $\checkmark$ |
| Structured control language (SCL) | $\checkmark$ | $\checkmark$ |
| Graph                             | ×            | $\checkmark$ |
| Statement list (STL)              | *            | $\checkmark$ |

ცხრილი 3-1: დაპროგრამების ენები

**3.2.1 მაორგანიზებელი ბლოკები (OB)** (იხ. სურათი 3-2:)

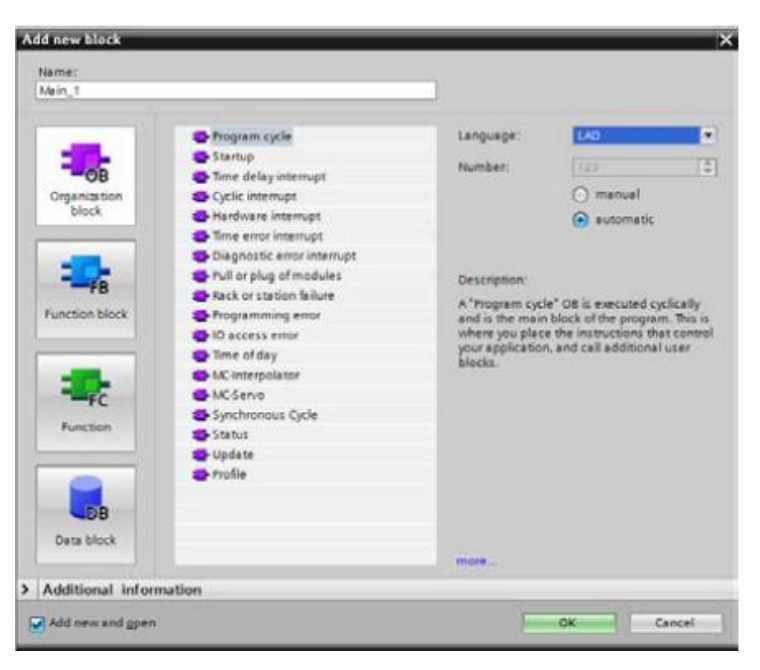

სურათი 3-2: ფანჯარა "Add new block" (ახალი ბლოკის დამატება) (OB)

მაორგანიზებელი ბლოკი (OB) წარმოადგენს ინტერფეისს ოპერაციულ სისტემასა და მომხმარებლის პროგრამას შორის. მისი გამოძახება ხდება ოპერაციული სისტემის მიერ და მართავს შემდეგ პროცესებს:

- კონტროლერის ქცევას გაშვებისას;
- პროგრამის ციკლური დამუშავებას;
- პროგრამის წყვეტების დამუშავებას;
- შეცდომების დამუშავებას.

კონტროლერის სხვადასხვა ტიპისაგან დამოკიდებულებით ხელმისაწვდომია სხვადასხვა რაოდენობის ტიპის OB.

### თვისებები

- OB-ს გამოძახდება ხდება კონტროლერის ოპერაციული სისტემის მიერ;
- პროგრამაში შეიძლება შექმნილ იყოს რამდენიმე მთავარი OB (Main). ასეთი

OB-ების დამუშავება ხდება მიმდევრობით მათი OB ნომრების ზრდის შესაბამისად (იხ. სურათი 3-3:).

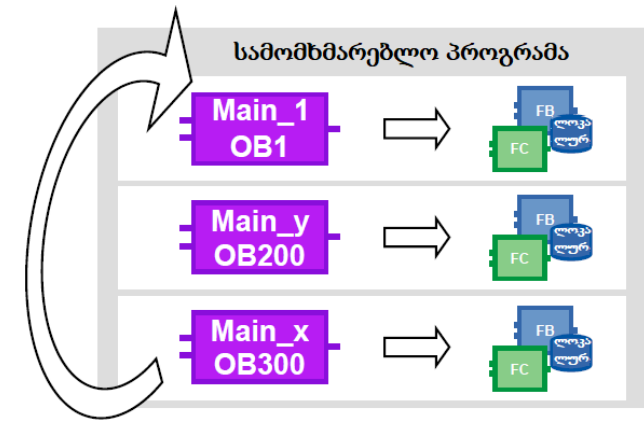

სურათი 3-3: რამდენიმე მთავარი OB (Main)-ის გამოყენება.

## რეკომენდაციები

- დაყავით ქვეპროგრამების სხვადასხვა ნაწილების გამოძახებები, რომლებიც შეიძლება გადატანილ იქნას ერთი კონტროლერიდან მეორეზე, რამდენიმე მთავარ მაორგანიზებელ ბლოკად OB (Main).
- თავი აარიდეთ კავშირებს რამდენიმე მთავარ OB (Main)-ებს შორის. ისინი გამოყენებულ უნდა იქნას ერთმანეთისაგან დამოუკიდებლად. თუ თქვენ მაინც ახორციელებთ რამოდენიმე მთავარ OB-ს შორის ინფორმაციის გაცვლას, გამოიყენეთ ამისათვის გლობალური DB-ები (იხ. თავი 4.2 გადასვლა მერკერული არედან მონაცემთა გლობალურ ბლოკებზე).

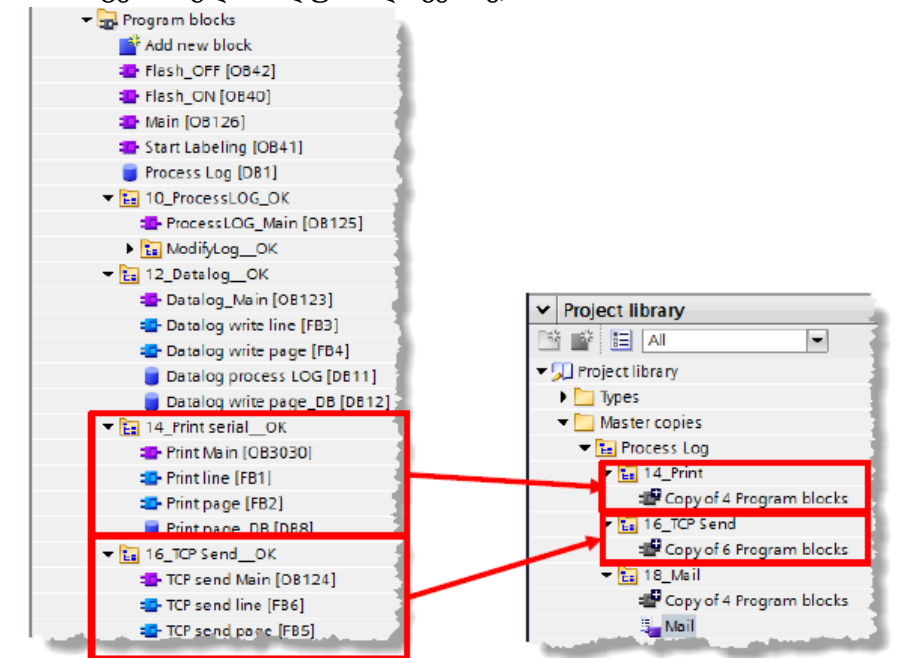

სურათი 3-4: პროგრამის ნაწილების შენახვა პროექტის ბიბლიოთეკაში

 განაცალკავეთ პროგრამის ყველა ნაწილი, რომლებიც ურთიერთობენ ერთმანეთთან ცალკეულ საქაღალდეებად და შინახეთ ისინი განმეორებით გამოყენებისათვის საპროექტო ანდა გლობალურ ბიბლიოთეკაში (იხ. სურათი 3-4:).

## შენიშვნა

თქვენ შეგიძლიათ მონახოთ დამატებითი ინფორმაცია შემდეგ საკითხზე: რომელი მაორგანიზებელი ბლოკები შეიძლება იქნას გამოყენებულ STEP-7 (TIA Portal)-ში? <u>https://support.industry.siemens.com/cs/ww/en/view/40654862</u>

## **3.2.2 ფუნქციები (FC)** (იხ. სურათი 3-5:)

| Add new block          |                                 |                            |                   |               | ×      |
|------------------------|---------------------------------|----------------------------|-------------------|---------------|--------|
| Name:<br>Block_1       | _                               |                            | _                 |               |        |
| Corganization<br>block | Language:<br>Number:            | LAD<br>manual<br>automatic | (*)<br>]\$]       |               |        |
| Function block         | Description:<br>Functions are r | code blocks or subrout     | ines without dedi | cated memory. |        |
| Function               |                                 |                            |                   |               |        |
| Deta block             | more_                           |                            |                   |               |        |
| > Additional infor     | mation                          |                            |                   |               |        |
| Add new and gper       | ŧ.                              |                            |                   | ок            | Cancel |

სურათი 3-5: "Add new block" ფანჯარა (ახალი ბლოკის დამატება) (FC)

ფუნქცია (FC) ეს ისეთი ბლოკია, რომელსაც არ გააჩნია მეხსიერება. სწორედ ამიტომ ასეთი ბლოკების პარამეტრების მნიშვნელობები შეინახება ბლოკის შემდგომ გამოძახებამდე.

### თვისეზები

- FC ეს არის ციკლური შენახვის ბლოკები;
- დროითი ტეგები არ არის განსაზღვრულნი არაოპტიმიზირებული ბლოკების გამოძახების შემთხვევებში. ოპტიმიზირებულ ბლოკებში, ტეგები ყოველთვის იღებენ მნიშვნელობებს სიჩუმით (S7-1500 და S7-1200, დაწყებული Firmware V4). ამგვარად, ასეთი ქცევა თავიდან იცილებს შეცდომების წარმოშობას;
- FC-ში მონაცემთა შენახვისათვის, შესაძლებელია მონაცემთა გლობალური ბლოკების გამოყენება;
- FC-ებს შეიძლება ჰქონდეთ რამდენიმე გამოსასვლელი;
- ფუნქციის მნიშვნელობა შეიძლება ხელმეორედ გამოყენებულ იქნას SCL-ში როგორც ფორმულა.

### რეკომენდაციები

- გამოიყენეთ ფუნქციები იმ დანართებში, რომლებიც რამდენჯერმე გამოიძახება პროგრამის სხვადასხვა ნაწილებში;
- ფუნქციის მნიშვნელობის განმეორებით გამოყენებისათვის, გამოიყენეთ SCL.
   <ოპერანდი> := <სახელი FC> (პარამეტრების სია);

#### მაგალითი

მომდევნო მაგალითში FC-ში დაპროგრამებულია მატემატიკური გამოსახულება. გამოთვლების რეზულტატი აღწერილია როგორც დაბრუნებითი მნიშვნელობა, რომელიც შემდგომში შეიძლება გამოყენებულ იქნას განმეორებით (იხ. ცხრილი 3-2:).

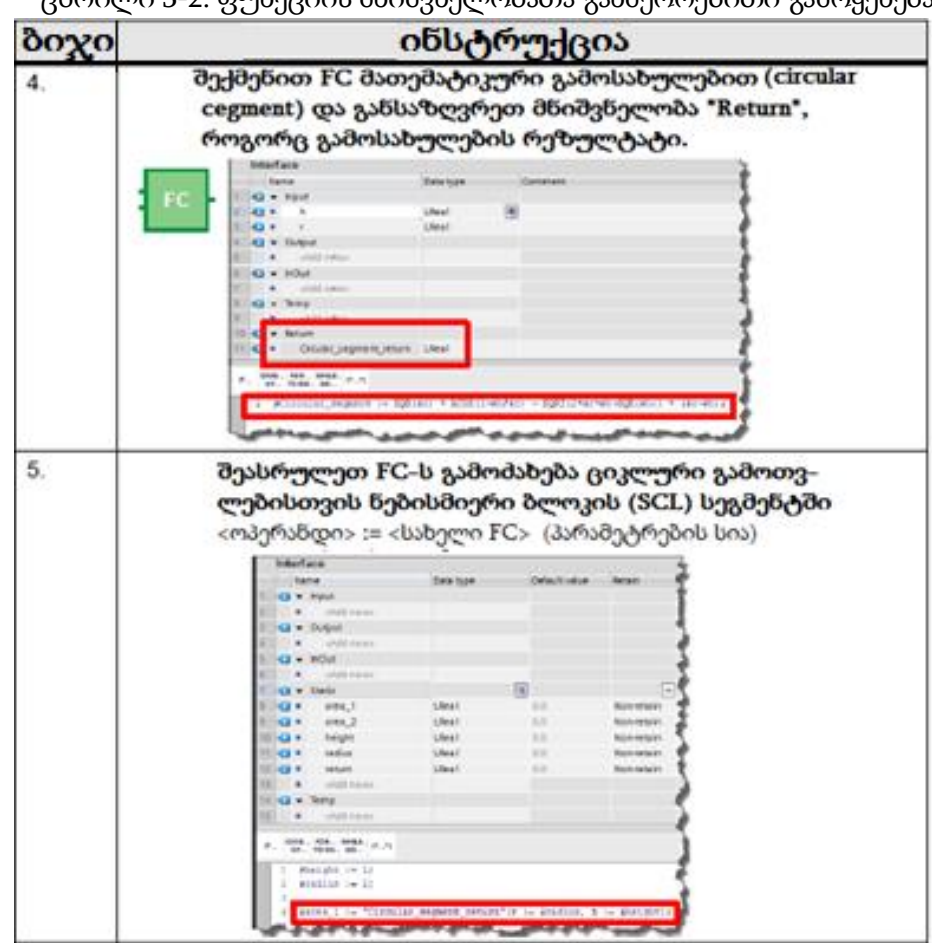

ცხრილი 3-2: ფუნქციის მნიშვნელობათა განმეორებითი გამოყენება

#### შენიშვნა

თქვენ შეგიძლიათ მოძებნოთ დამატებითი ინფორმაცია შემდეგი საკითხების შესახებ: რა რაოდენობის მაქსიმალური პარამეტრი შეიძლება განისაზღვროს ფუნქციისათვის STEP 7-ში (TIA Portal) S7-1200/S7-1500 CPU? https://support.industry.siemens.com/cs/ww/en/view/99412890 3.2.3 ფუნქციონალური ბლოკები (FB) (იხ. სურათი 3-6:)

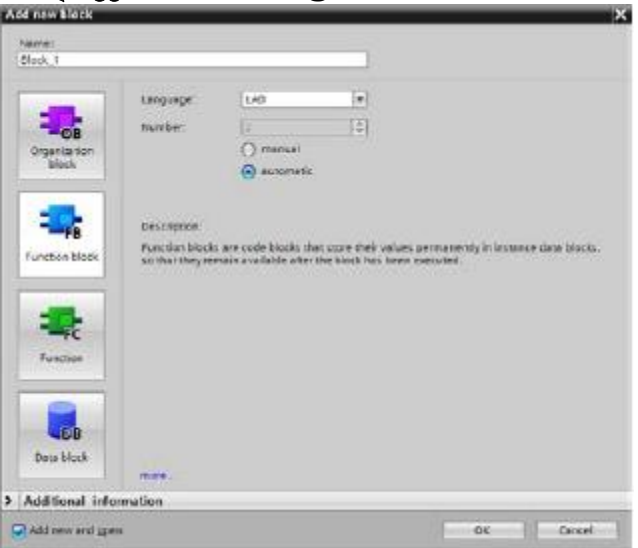

სურათი 3-6: ფანჯარა "Add new block" (ახალი ბლოკის დამატება) (FB)

ფუნქციონალური ბლოკი (FB) - ეს არის მონაცემთა ციკლურად შემნახველი ბლოკი, რომლის მნიშვნელობები შეიძლება ხელმისაწვდომი იყოს ამ ბლოკის შემდგომი გამოძახების შემთხვევაში. მონაცემთა შენახვის რეალიზაცია ხორციელდება მონაცემთა ბლოკის ეკზემპლიარში.

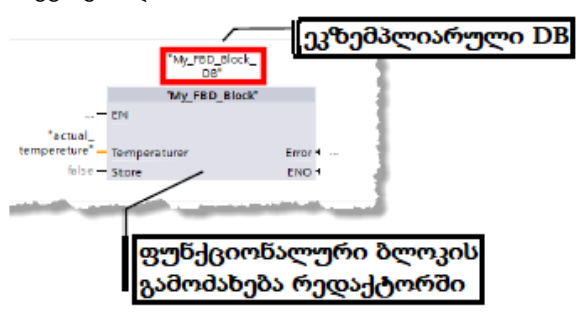

## თვისებები

- FB ეს ისეთი ბლოკია, რომელიც ახორციელებს მონაცემთა ციკლურ შენახვას;
- დროითი ტეგები არ არის განსაზღვრულნი არაოპტიმიზირებული ბლოკების გამოძახებისას. ოპტიმიზირებულ ბლოკებში ტეგები ყოველთვის იღებს მნიშვნელობებს სიჩუმით (S7-1500 და S7-1200, დაწყებული Firmware V4). ამგვარად, ასეთი მიდგომა თავიდან გვაცილებს შეცდომების წარმოშვებას;
- სტატიკური ცვლადები ინახავენ თავიანთ მნიშვნელობებს ბლოკის შემდეგ გამოძახებამდე.

## რეკომენდაციები

 გამოიყენეთ ფუნქციონალური ბლოკები სტრუქტურიზებული სამომხმარებლო პროგრამების შესაქმნელად. ფუნქციონალური ბლოკი შეიძლება გამოძახებული იყოს რამდენჯერმე სამომხმარებლო პროგრამის სხვადასხვა ნაწილებში. ასეთი მექანიზმი ამარტივებს პროგრამის ხელმეორედ გამოსამახებელი ელემენტების პროგრამირებას;

 თუ კი ფუნქციონალური ბლოკების გამოძახება ხდება რამდენიმეჯერ პროგრამაში, მაშინ გამოიყენეთ ბლოკების ცალკეული ეკზემლიარები ანდა უმჯობესია მულტიეკზემპლიარები.

## 3.2.4. ეკზემპლიარები

ფუნქციონალური ბლოკის გამოძახების დროს აუცილებელია მითითებულ იქნას ეკზემპლიარული მონაცემთა ბლოკი. ის მონაცემები რომლებსაც ამუშავებს ფუნქციონალური ბლოკი შეინახება ეკზემპლიარულ DB-ში.

ეკზემპლიარული DB ყოველთვის შეიქმნება FB-ს აღწერილ ინტერფეისთან შესაბამისობაში და ცალკეული ცვლადები შეუძლებელია შეცვლილ იყოს თვითონ ეკზემპლიარულ DB-ში (იხ. სურათი 3-8:).

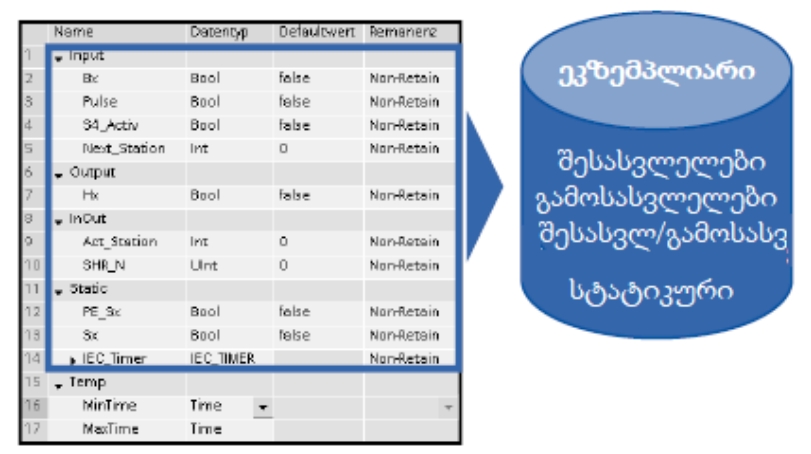

სურათი 3-8: FB-ს ინტერფეისის სტრუქტურა

ეკზემპლიარულ DB-ში ინახება შესასვლელები, გამოსასვლელები, შესასვლელ/გამოსასვლელები და სტატიკური ცვლადები. დროითი ცვლადები ინახება L სტეკში. L სტეკი აქტუალურია მხოლოდ მიმდინარე პროცესისათვის. ანუ დროითი ცვლადების ინციალიზაცია უნდა მოხდეს ყოველ ციკლში.

## თვისებები

- FB-ს გამოძახების დროს აუცილებელია დაინიშნოს ეკზემპლიარული DB;
- ეკზემპლიარული DB იქმნება TIA Portal-ში ხელით კი არა, არამედ ავტომატურად FB-ს გამომახების დროს;
- ეკზემპლიარული DB-ს სტრუქტურა განისაზღვრება FB-ს ინტერფეისის შესაბამისად და შეიძლება შეცვლილ იყოს მხოლოთ მისი მეშვეობით.

## რეკომენდაციები

შექმენით პროგრამები ისეთნაირად, რომ ეკზემპლიარული DB-ის მონაცემები
 შესაძლებელი იყოს შეიცვალოს მხოლოდ შესაბამისი FB-თი. ამის შესაბამისად,

თქვენ იძლევით გარანტიას, რომ ბლოკი გამოყენებული იქნება კონკრეტულად თავისი ამოცანის გადასაწყვეტად ნებისმიერ პროექტებში.

უფრო დაწვრილებითი ინფორმაციის მისაღებად მიაკითხეთ თავს 3.4 ბლოკის ინტერფეისი მონაცემთა გაცვლისათვის.

## 3.2.5 მულტიეკზემპლიარები

მულტიეკზემპლიარების დახმარებით გამოსამახებელ ფუნქციონალურ ბლოკებს შეუმლიათ შეინახონ თავიანთი ინფორმაცია, გამომმახებელი ფუნქციონალური ბლოკის ეკზემპლიარულ ბლოკში. ანუ, თუ ერთი ფუნქციონალური ბლოკის გამომახება ხდება სხვა ფუნქციონალურ ბლოკში, მაშინ ყველა მისი ინფორმაცია შეინახება უფრო მაღალი დონის FB-ს მონაცემთა ეკზემპლიარულ ბლოკში. გამოსამახებელი ბლოკის ფუნქციონალი რჩება უცვლელი.

შემდეგ გამოსახულებაზე ნაჩვენებია, თუ ერთ FB -ში როგორ გამოიყენება სხვა FB ("IEC Timer"). ყველა მონაცემი შეინახება მულტიეკზემპლიარულ DB-ში. ამგვარად, შეიძლება შეიქმნას ბლოკი დამოუკიდებელი საქმიანობისათვის დროის მიხედვით, მაგ. ტაქტური გენერატორი (იხ. სურათი 3-9:).

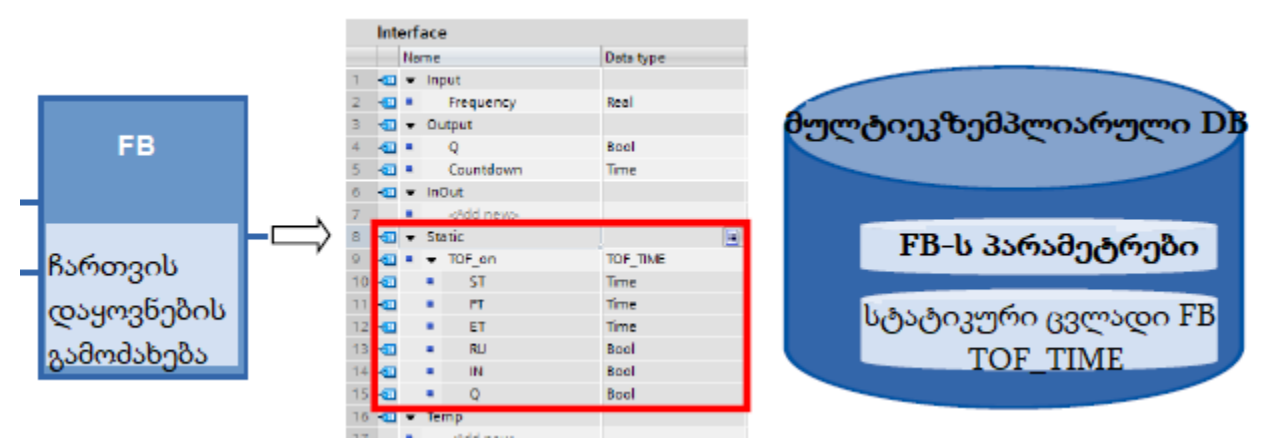

სურათი 3-9: მულტიეკზემპლიარი

## უპირატესობანი

- განმეორებადი გამოყენების შესაძლებლობა;
- მრავალჯერადი გამოყენება;
- უფრო ადვილად წაკითხვადი პროგრამა უფრო მცირე რაოდენობის DB-თი;
- პროგრამის მარტივი კოპირება;
- პროგრამის სტრუქტურირების კარგი შესძლებლობა.

### თვისებები

• მულტიეკზემპლიარები ეს მეხსიერების არეებია შიგნით ეკზემპლიარული DB-თი.

### რეკომენდაციები

გამოიყენეთ მულტიეკზემპლიარები:

- DB ეკზემპლიარების შემცირების მიზნით;
- ადვილად წაკიკითხი პროგრამების შესაქმნელად, განმეორებითი გამოყენების შესამლებლობით;
- ლოკალური ფუნქციების დასაპროგრამებლად მაგალითად ტაიმერის, მთვლელის, ფრონტის გამოყოფის და სხვ;

### მაგალითი

თუ თქვენ გჭირდებათ ტაიმერების ან მთვლელების ფუნქციები, მაშინ გამოიყენთ ბლოკები "IEC Timer" და "IEC Counter" ნაცვლათ SIMATIC-ის ტაიმერებისა და მთვლელებისა აბსოლუტური დამისამართებით. თუ არის ამის შესამლებლობა, მაშინ რეკომენდებულია გამოიყენოთ მულტიეკზემპლიარები. ეს მექანიზმი შესამლებლობას იმლევა მინიმუმამდე შევამციროთ მონაცემთა ბლოკების რაოდენობა სამომხმარებლო პროგრამაში (იხ. სურათი 3-10:).

| 🕶 🔄 Timer operations                                                                                                    |                                                                                                    |
|----------------------------------------------------------------------------------------------------|----------------------------------------------------------------------------------------------------|
| IEC Timers                                                                                                    |                                                                                                    |
| 🛥 TP                                                                                                    | Generate pulse                                                                                                    |
| TON 🖶                                                                                                    | Generate on-delay                                                                                                    |
| TOF                                                                                                    | Generate off-delay                                                                                                    |
| TONR                                                                                                    | Time accumulator                                                                                                    |
| O -(TP)                                                                                                    | Start pulse timer                                                                                                    |
| 0 -(TON)-                                                                                                    | Start on-delay timer                                                                                                    |
| () -(TOF)-                                                                                                    | Start off-delay timer                                                                                                    |
| O -(TONR)-                                                                                                    | Time accumulator                                                                                                    |
| -(RT)                                                                                                    | Reset timer                                                                                                    |
|                                                                                                    |                                                                                                    |
|                                                                                                    |                                                                                                    |
| SIMATIC Timers                                                                                                    |                                                                                                    |
| SIMATIC Timers                                                                                                    | Assign pulse timer parameters and start                                                                                                    |
| SIMATIC Timers<br>S_PULSE<br>S_PEXT                                                                                     | Assign pulse timer parameters and start<br>Assign extended pulse timer parameters and start                                                                                                    |
| SIMATIC Timers<br>E S_PULSE<br>E S_PEXT<br>E S_ODT                                                                      | Assign pulse timer parameters and start<br>Assign extended pulse timer parameters and start<br>Assign on-delay timer parameters and start                                                                                                    |
| SIMATIC Timers<br>S_PULSE<br>S_PEXT<br>S_ODT<br>S_ODT<br>S_ODTS                                                         | Assign pulse timer parameters and start<br>Assign extended pulse timer parameters and start<br>Assign on-delay timer parameters and start<br>Assign retentive on-delay timer parameters and start                                                                                                    |
| SIMATIC Timers<br>S_PULSE<br>S_PEXT<br>S_ODT<br>S_ODTS<br>S_OFFDT                                                       | Assign pulse timer parameters and start<br>Assign extended pulse timer parameters and start<br>Assign on-delay timer parameters and start<br>Assign retentive on-delay timer parameters and start<br>Assign off-delay timer parameters and start                                                                                                    |
| SIMATIC Timers                                                                                                    | Assign pulse timer parameters and start<br>Assign extended pulse timer parameters and start<br>Assign on-delay timer parameters and start<br>Assign retentive on-delay timer parameters and start<br>Assign off-delay timer parameters and start<br>Start pulse timer                                                                                        |
| SIMATIC Timers                                                                                                    | Assign pulse timer parameters and start<br>Assign extended pulse timer parameters and start<br>Assign on-delay timer parameters and start<br>Assign retentive on-delay timer parameters and start<br>Assign off-delay timer parameters and start<br>Start pulse timer<br>Start extended pulse timer                                                          |
| SIMATIC Timers                                                                                                    | Assign pulse timer parameters and start<br>Assign extended pulse timer parameters and start<br>Assign on-delay timer parameters and start<br>Assign retentive on-delay timer parameters and start<br>Assign off-delay timer parameters and start<br>Start pulse timer<br>Start extended pulse timer<br>Start on-delay timer                                  |
| SIMATIC Timers<br>E S_PULSE<br>E S_PEXT<br>E S_ODT<br>E S_ODTS<br>E S_OFFDT<br>O -(SP)<br>O -(SE)<br>O -(SD)<br>O -(SS) | Assign pulse timer parameters and start<br>Assign extended pulse timer parameters and start<br>Assign on-delaytimer parameters and start<br>Assign retentive on-delay timer parameters and start<br>Assign off-delay timer parameters and start<br>Start pulse timer<br>Start extended pulse timer<br>Start on-delay timer<br>Start retentive on-delay timer |

სურათი 3-10: IEC ტაიმერების ბიბლიოთეკა

### შენიშვნა

თქვენ შეგიძლიათ მონახოთ დამატებითი ინფორმაცია შემდეგ საკითხებზე: როგორ გამოვაცხადოთ ტაიმერები და მთვლელები S7-1500-ის და S7-1200ისთვის (TIA Portal) ? <u>https://support.industry.siemens.com/cs/ww/en/view/67585220</u> **3.2.6. მონაცემთა გლობალური ბლოკები (DB)** (იხ. სურათი 3-11:)

| Add new block         |                                                                        |                                                                     |                                            |
|-----------------------|------------------------------------------------------------------------|---------------------------------------------------------------------|--------------------------------------------|
| Neme:<br>Dete_block_1 |                                                                        |                                                                     |                                            |
|                       | type:                                                                  | Giobal DS                                                           |                                            |
| CB                    | Language:                                                              | (05                                                                 | -                                          |
| Organita Son          | fismber                                                                |                                                                     | - [E]                                      |
| -                     |                                                                        | () manual                                                           |                                            |
| -                     |                                                                        | <ul> <li>automatic</li> </ul>                                       |                                            |
| Function block        | Dest Splon.                                                            |                                                                     |                                            |
| Function              | Dere blocks (D<br>Select one off<br>- A global data<br>- An instance d | 85) we done areas in th<br>to following types<br>block<br>ata block | er som program virkelt enträlle som dirte. |
| Data bizzà            | -                                                                      |                                                                     |                                            |
| Additional infor      | mation                                                                 |                                                                     |                                            |
| Add ones and gen      |                                                                        |                                                                     | Dec. Decel                                 |

სურათი 3-11: "Add new block" ფანჯარა (ახალი ბლოკის დამატება) (DB)

მონაცემთა ბლოკებში შეიძლება მოთავსებულ იყოს სხვადასხვა სამომხმარებლო, ინფორმაცია, რომელიც შეიძლება გამოყენებულ იქნას მთელს პროგრამაში (იხ. სურათი 3-12:).

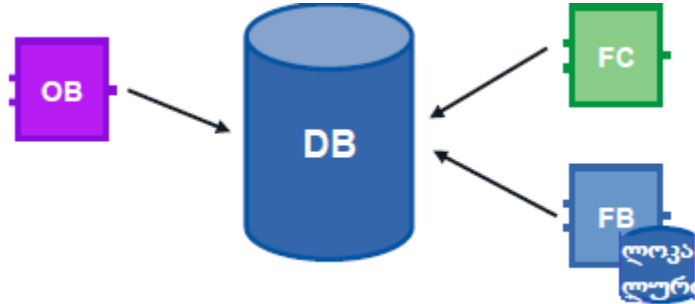

სურათი 3-12: გლობალური DB, როგორც მონაცემთა შენახვის ძირითადი ადგილი

## უპირატესობანი

- მეხსიერების სტრუქტურირებული არე;
- წვდომის მაღალი სიჩქარე.

### თვისებები

- სამომხმარებლო პროგრამის ყველა ბლოკს შეუძლია მიწვდეს გლობალურ DB-ს;
- გლობალური DB-ს სტრუქტურა შეიძლება შედგებოდეს მონაცემთა ნეისმიერი ტიპებისაგან;
- გლობალური DB-ების შექმნა შეიძლება პროგრამულ რედაქტორში ანდა ადრე შექმნილი "user-defind PLC data type"-ის შესაბამისად (მომხმარებლის მიერ განსაზღვრული მონაცემთა ტიპი) (იხ. თავი - მონაცემთა ტიპი STRUCT და PLC data types).

## რეკომენდაციები

 გამოიყენეთ გლობალური DB, მაშინ როდესაც მონაცემების დამუშავება უნდა მოხდეს პროგრამის სხვა ნაწილში.

## შენიშვნა

თქვენ შეგიძლიათ მონახოთ დამატებითი ინფორმაცია შემდეგი საკითხების შესახებ: რა ტიპის დაშვებები, სვეტების მნიშვნელობები და მუშაობის რეჟიმებია ხელმისაწვდომი გლობალური მონაცემთა ბლოკებისათვის STEP 7-ში. https://support.industry.siemens.com/cs/ww/en/view/68015630

## 3.2.7 ჩატვირთვა განმეორებითი ინციალიზაციის გარეშე

სამომხმარებლო პროგრამა იმისათვის, რომ შევცვალოთ მომუშავე **M330** კონტროლერზე, S7- 1200 კონტროლერებს (დაწყებული V4.0 ვერსიიდან) და S7-1500 კონტროლერებს აქვთ ოპტიმიზირებული ფუნქციების და/ან მონაცემთა ბლოკების გაფართოვების შესაძლებლობა მუშობის პროცესში. ინტერფეისეზის တ႑ဒ႑ာ შეგეძლებათ ჩატვირთოთ შეცვლილი ბლოკები CPU-ს STOP რეჯიმში გადასვლის გარეშე, ამასთან ადრე ჩატვირთული ცვლადების ფაქტიური მნიშვნელობები არ იქნება შეცვლილი (იხ. სურათი 3-13:).

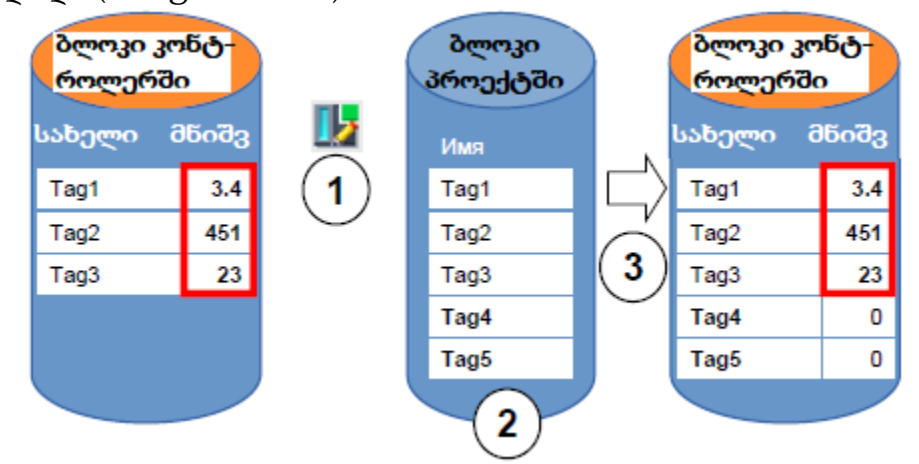

სურათი 3-13: ჩატვირთვა განმეორებითი ინციალიზაციის გარეშე

თუ კონტროლერი იმყოფება RUN რეჯიმში, მაშინ უნდა შეასრულოთ შემდეგი პროცედურები:

- 1. გაააქტიურეთ "Downloading without reinitialization" (ჩათვირთვა განმეორებითი ინციალიზაციის გარეშე);
- 2. დაამატეთ ახალი ცვლადები მონაცემთა ბლოკში;
- 3. ჩატვირთვეთ ბლოკი კონტროლერში.

### უპირატესობანი

ახალი ცვლადების ჩატვირთვა პროცესორის მუშაობის შეწყვეტის გარეშე.
 კონტროლერი რჩება "RUN" რეჯიმში.

### თვისებები

- ჩატვირთვა განმეორებითი ინციალიზაციის გარეშე შესაძლებელია მხოლოდ ოპტომიზირებულ ბლოკებში;
- ახალი ცვლადები იქნება ინციალიზირებულები. დარჩენილი ცვლადების მნიშვნელობდები დარჩება უცვლელები;
- ბლოკს სარეზერვო მეხსიერებით ესაჭიროება მეტი მეხსიერება კონტროლერში;
- სარეზერვო მეხსიერება დამოკიდებულია კონტროლერის მუშა მეხსიერებისაგან, მიუხედავად ამისა ის შეიძლება იყოს არაუმეტეს 25 მგბ-ის.
- იგულისხმება, რომ ბლოკისათვის განსაზღვრულია მეხსიერების რეზერვი;
- სიჩუმით, მეხსიერების რეზერვი დაყენებულია 100 ბაიტის სიდიდის;
- მეხსიერების რეზერვი მიეცემა ინდივიდუალურად თვითოეული ბლოკისათვის ცალცალკე;
- ბლოკები შეიძლება იქნას გაფართოვებულნი.

## რეკომენდაციები

 განსაზღვრეთ მეხსიერებს რეზერვი ბლოკებისათვის, რომლებიც შემდეგში იქნება გაფართოვებულნი ექსპლოატაციაში შეყვანის პროცესში (მაგ. ტესტური ბლოკები). ექსპლუატაციაში შეყვანის პროცესი არ იქნება შეწყვეტილი ახალი ცვლადების ჩატვირთვისას. უკვე შექმნილი ცვლადების მიმდინარე მნიშვნელობები არ იქნება შეცვლილნი.

## მაგალითი: ბლოკისთვის მეხსიერების ზომის დაყენება

შემდეგ ცხრილში ნაჩვენებია მეხსიერების რეზერვის დანიშვნა მისი შემდგომი ჩატვირთვისათვის განმეორებადი ინციალიზაციის გარეშე (იხ. ცხრილი 3-3:).

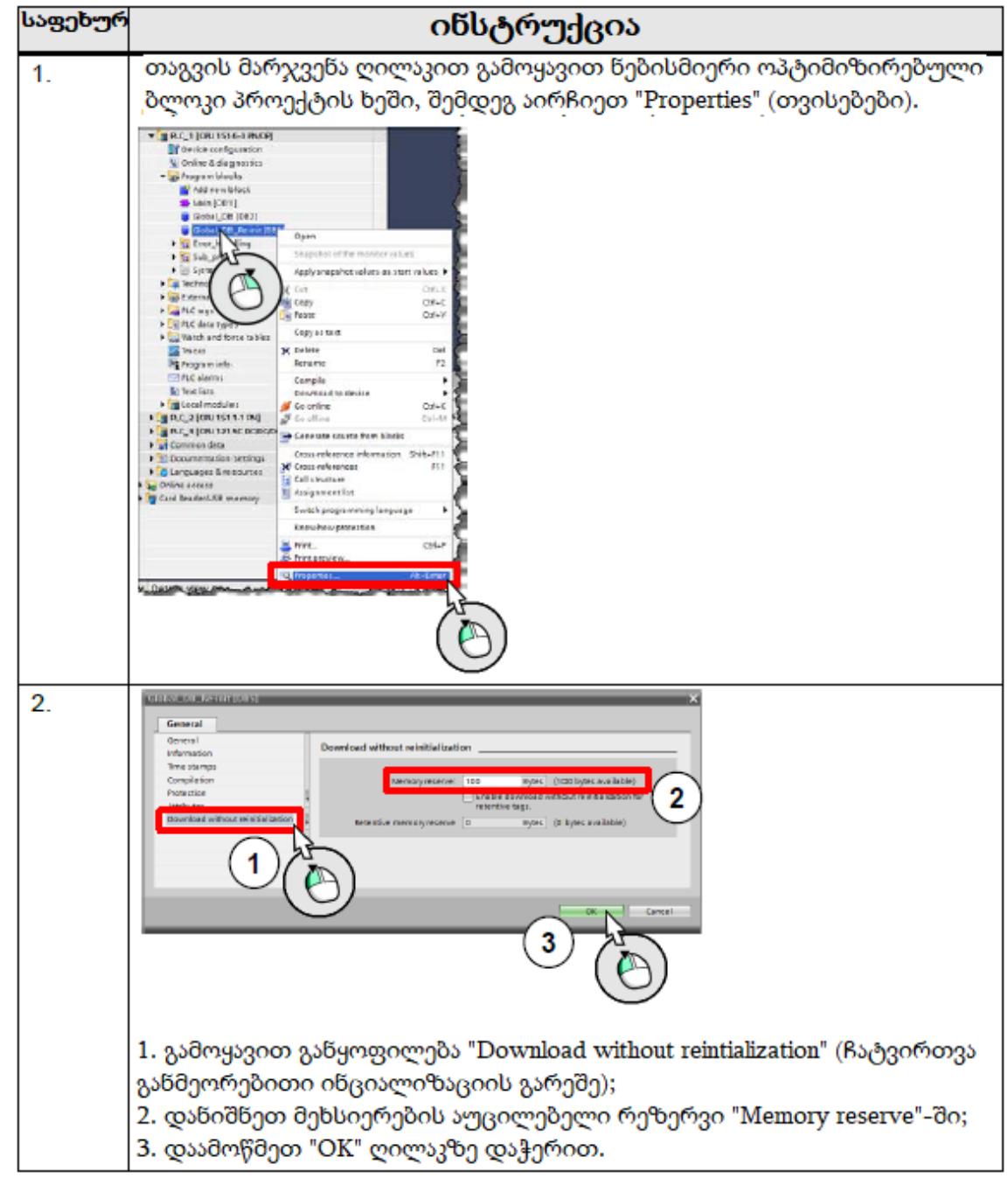

ცხრილი 3-3: მეხსიერების რეზერვის დანიშვნა

### შენიშვნა

თქვენ შეგიძლიათ დააყენოთ მეხსიერების რეზერვის სიდიდის მნიშვნელობა სიჩუმით ახალი ბლოკებისათვის TIA Portal-ში.

მენიუში, გადადით "Options – Settings"-ში, შემდეგ "PLC programming – General-Dounload without reinitialization"-ში.

### მაგალითი: ჩატვირთვა მეორადი ინციალიზაციის გარეშე

შემდეგ მაგალითში ნაჩვენებია თუ როგორ უნდა შესრულდეს ჩატვირთვა განმეორებითი ინციალიზაციის გარეშე (იხ. ცხრილი 3-4:)

ცხრილი 3-4: ჩატვირთვა განმეორებითი ინციალიზაციის გარეშე

| საფეხურ | ინსტრუქცია                                                                                                    |  |  |  |  |  |
|---------|----------------------------------------------------------------------------------------------------|--|--|--|--|--|
| 1.      | მოთხოვნა: დაყენებულ უნდა იქნას მეხსიერების რეზერვი (იხ. ზევით)                                                                                                    |  |  |  |  |  |
| 2.      | გახსენით მონაცემთა ოპტიმიზირებული ბლოკი DB                                                                                                    |  |  |  |  |  |
| 3.      | დააჭირეთ ღილაკზე "Download without reintialization" (ჩატვირთვა<br>განმეორებითი ინციალიზაციის გარეშე) და დააჭირეთ "OK"<br>Global_D8_Re-init<br>Hare<br>Start value Recsin<br>Start value Recsin<br>Start v |  |  |  |  |  |
| 4.      | QSSGSSGSGGG SbSccn (GgndcgbS GgbSbgnon)                                                                                                    |  |  |  |  |  |
| 5.      | ჩატვირთეთ ბლოკი კონტროლერში                                                                                                    |  |  |  |  |  |
| 6.      | რეზულტატი:<br>- ბლოკის ცვლადების ფაქტიური მნიშვნელობები დარჩნენ იგივენი                                                                                                    |  |  |  |  |  |

### შენიშვნა

უფრო დაწვრილებითი ინფორმაცია თქვენ შეგიძლიათ მოძებნოთ TIA Portal - ის ონლაინ დახმარებაში "Loading block extensions without reinitialization" (ბლოკის გაფართოვების ჩატვირთვა განმეორებითი ინციალიზაციის გარეშე).

თქვენ შეგიძლიათ მოძებნოთ დამატებითი ინფორმაცია შემდეგი საკითხების ირგვლივ: როგორია ჩატვირთვის ხერხები S7-1500-ში RUN რეჟიმში? https://support.industry.siemens.com/cs/ww/en/view/68015630

## 3.2.8 ბლოკების განმეორებითი გამოყენების შესაძლებლობები

ბლოკების შექნმის კონცეფციიდან გამომდინარე, თქვენ გეძლევათ შესაძლებლობა შექმნათ სტრუქტურირებული და ეფექტიური პროგრამები.

## უპირატესობანი

- ბლოკები შეიძლება გამოყენებულ იქნას პროგრამის ნებისმიერ ადგილას;
- ბლოკები შეიძლება უნივერსალურად გამოყენებულ იქნას სხვა პროექტში;
- იმ შემთხვევაში თუ თვითოეული ბლოკი წყვიტავს თავის დამოუკიდებელ ამოცანას, მაშინ ასეთი მიდგომა წარმოადგენს სტრუქტურული დაპროგრამების საფუძველს;
- მცირდება შეცდომათა რაოდენობა;
- შესაძლებელია შეცდომათა მარტივი დიაგნოსტირება.

## რეკომენდაციები

თუ თქვენ გინდათ გამოიყენოთ ბლოკი განმეორებით, მაშინ იმოქმედეთ შემდეგი რეკომენდაციების მიხედვით:

- აღიქვით ბლოკი როგორც ინკაფსულირებული ფუნქცია. ანუ, თვითოეული ბლოკი წარმოადგენს თავის თავად სამომხმარებლო პროგრამის ამა თუ იმ ამოცანის ამოხსნისათვის;
- გამოიყენეთ რამდენიმე მთავარი OB (Main), სისტემის წაწილების დაჯგუფებისათვის;
- ყოველთვის გამოიყენეთ მონაცემთა გაცვლა ბლოკებს შორის საკუთარი ინტერფეისების მეშვეობით და არა ეკზემპლიარების გავლით (იხ. თავი გავლით (იხ. თავი 3.4.1 ბლოკის ინტერფეისი მონაცემთა გაცვლისათვის);
- ბლოკთან მუშაობის დროს არ გამოიყენოთ საპროექტო სპეციფიკური მონაცემები და ასევე შემდეგი კომპონენტები:
  - ხელწვდომა გლობალურ DB-ებთან და კონკრეტული DB ეკზემპლიარების გამოყენება;
  - ხელწვდომა ტეგებთან;
  - ხელწვდომა გლობალურ კონსტანტებთან.
- იმ ბლოკებისათვის რომლებიც შესაძლებელია გამოყენებულ იქნას ხელმეორედ არის მოთხოვნათა ჩამონათვალი, ისევე როგორც დაცულ (know-hou-protectid) ბლოკებთან ბიბლიოთეკებში. ამიტომ, თქვენ აუცილებლად უნდა შეამოწმოთ ბლოკების იმ თვისებების არსებობა, რომლებიც იძლევა განმეორებითი გამომახების საშუალებას "Block can be used as know-how protected library element" (ბლოკი შეიძლება გამოყენებულ იქნას როგორც ბიბლიოთეკის ელემენტი knowhou-protectid) დაცვით. შემოწმებამდე გადაიღეთ ბლოკის ასლი (იხ. სურათი 3-14:).

| Attributes |                          |                       |
|------------|--------------------------|-----------------------|
| EC chec    | ¢                        |                       |
| 🗌 Handle e | rrors within block       |                       |
| Block car  | be used as know-how prot | ected library element |

სურათი 3-14: ბლოკის ატრიბუტები

## 3.2.9. ბლოკებზე ნომრების ავტომატური მიკუთვნება

შიგა დამუშავებისათვის, ბლოკების ნომრების აუცილებელი მიკუთვნება ხდება ავტომატურად სისტემის მიერ (აწყობა ბლიკის თვისებებში) (იხ. სურათი 3-15:).

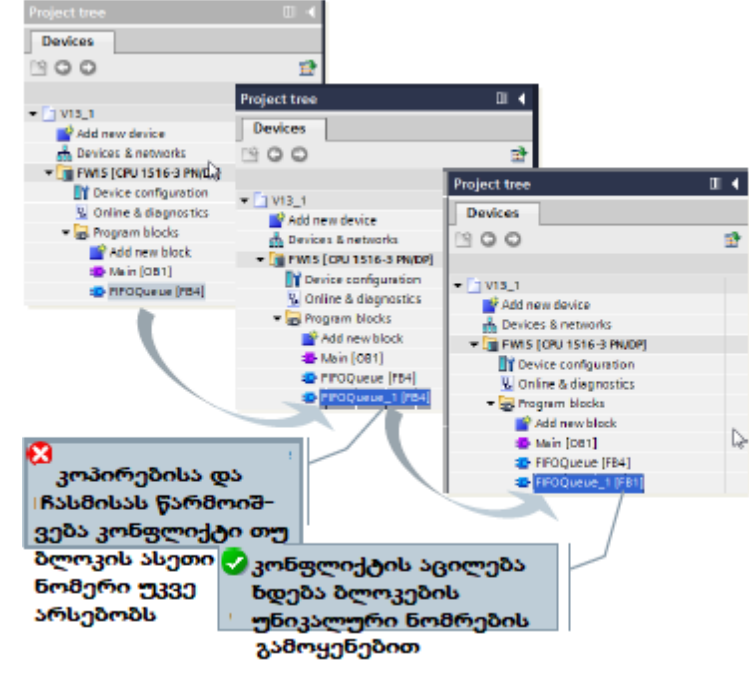

სურათი 3-15: ბლოკებზე ნომრების ავტომატური მიკუთვნება

#### უპირატესობანი

 ნომრებიანი ბლოკების კონფლიქტის თავის აიცილება ხდება ავტომატურად, მაგალითად კოპირების შემდეგ, TIA Portal-ში კომპილიაციის პროცესში.

### რეკომენდაციები

• არ შეცვალოთ მიმდინარე აწყობა "automatic" (ავტომატიური) (სურათი 3-16:).

| fb_KiteBoard [FB1]                                                                                                    |                                                   | ×                                            |
|----------------------------------------------------------------------------------------------------|---------------------------------------------------|----------------------------------------------|
| General                                                                                                    |                                                   |                                              |
| General<br>Information<br>Time stamps<br>Compilation<br>Protection<br>Attributes<br>Download without reinitia lization | General<br>Nome:<br>Type:<br>Language:<br>Number: | te_Kiteboard<br>FB<br>SCL ★<br>I ↓<br>Manual |
|                                                                                                    | (¢] 11                                            | 3                                            |
|                                                                                                    |                                                   | OK Cancel                                    |

სურათი 3-16: აწყობა ბლოკის თვისებებში

## 3.3. ბლოკის ინტერფეისის ტიპი

FB და FC ბლოკებს აქვთ სამი სხვადასხვა ტიპი ინტერფეისში: In (შესასვლელი), InOut (გამავალი) და Out (გამოსასვლელი). ინტერფეისის ასეთი ტიპების დახმარებით ბლოკები იძენენ პარამეტრებს. პარამეტრები დამუშავდება და რეზულტატები გადაეცემა გამომძახებელ ბლოკს. InOut პარამეტრები გამოიყენება როგორც მონაცემთა გადაცემისათვის გამომძახებელ ბლოკში, ასევე უკან რეზულტატის დაბრუნებისათვის. ასეთი პარამეტრებისათვის არსებობს გადაცემის ორი ხერხი.

## 3.3.1. შესასვლელ პარამეტრზე ფაქტიური მნიშვნელობების მიკუთვნება

ბლოკის გამოძახების დროს, ფაქტიური პარამეტრის მნიშვნელობა კოპირდება In ტიპის ბლოკის შესასვლელ პარამეტრში. ამისათვის ბლოკში გამოიყოფა მეხსიერების დამატებითი არე (იხ. სურათი 3-17:).

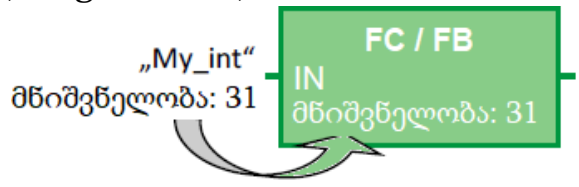

სურათი 3-17: შესასვლელ პარამეტრში მნიშვნელობების კოპირება

## თვისებები

- თვითოეული ბლოკი ახდენს მოცემული პარამეტრების ერთნაირ დამუშავებას;
- მწიშვნელობების კოპირება ხდება ბლოკის გამოძახების დროს.

## 3.3.2 ფაქტიური მნიშვნელობის მიკუთვნება გამავალ პარამეტრზე

ბლოკის გამოძახების დროს, ფაქტიური პარამეტრის მისამართი მიეკუთვნება გარმავალ პარამეტრს. ამასთან, მეხსიერების დამატებითი გამოყოფა არ არის საჭირო (იხ. სურათი 3-18:).

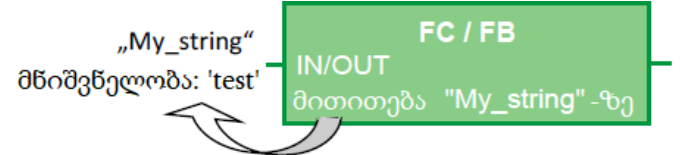

სურათი 3-18: მნიშვნელობებზე გადაცემა ბმულით (მაჩვენებელი პარამეტრის შენახვის ადგილზეა)

### თვისებები

- თვითოეული ბლოკი ახდენს მოცემული პარამეტრის ერთნაირ დამუშავებას;
- ფაქტიური პარამეტრები გადაეცემა ბმულით გამომმახებელ ბლოკს.

### რეკომენდაციები

 მეხსიერების რაციონალური გამოყენებისათვის სტრუქტურირებელი ცვლადებისათვის (მაგ. ARRAY, STRUC, STRING, ...), გამოიყენეთ გამავალი პარამეტრები.

## 3.3.3 პარამეტრის გადაცემის ვარიანტები

შემდეგ ცხრილში ნაჩვენებია, თუ როგორ შეიძლება S7-1200/S7-1500-ში ბლოკის პარამეტრები გამოყენებულ იქნას ელემენტარული და რთული ტიპის ცვლადების გადაცემისათვის (იხ. ცხრილი 3-5:).

| ბლოკის ტიპი/ფორმ. პარამეტრი |              | მონაცემთა<br>ელემენტ. ტიპი | მონაცემთა<br>რთული ტიპი |  |
|-----------------------------|--------------|----------------------------|-------------------------|--|
| FC                          | შესასვლელი   | ასლი                       | ბმულით                  |  |
|                             | გამოსასვლელი | ასლი                       | ზმულით                  |  |
|                             | გადასასვლელი | ასლი                       | ბმულით                  |  |
| FB                          | შესასვლელი   | ასლი                       | ასლი                    |  |
|                             | გამოსასვლელი | ასლი                       | ასლი                    |  |
|                             | გადასასვლელი | ასლი                       | ბმულით                  |  |

ცხრილი 3-5: პარამეტრის გადაცემის ვარიანტები

### შენიშვნა

თუ ბლოკის გამძახების დროს, ხდება ოპტიმიზირებული მონაცემების გადაცემა "standart access" (სტანდარტული ხელწვდომა) თვისებით, მაშინ ასეთი მონაცემები გადაცემა ასლების სახით. თუ ბლოკი შეიცავს რთული ტიპის ბევრ პარამეტრს, მაშინ შეიძლება წარმოიშვას დროებითი ცვლადების არეს გადავსება (ლოკალური სტეკი). ამის თავიდან აცილება შეიძლება, თუ შევქმნით ხელწვდომის ერთიდაიგივე ტიპს ორთავე ბლოკისათვის. (იხ. თავი 2.6.5 პარამეტრების გადაცემა ბლოკებს შორის ოპტიმიზირებული და სტანდარტული ხელწვდომით).

## 3.4 შენახვის პრინციპი

Step 7-ში არის განსხვავება გლობალურ და ლოკალურ მეხსიერებათა არეებს შორის. სამომხმარებლო პროგრამაში მეხსიერების გლობალური არე ხელმისაწვდომია ნებისმიერი ბლოკისათვის, ხოლო ლოკალური მეხსიერების არე ხელმისაწვდომია მხოლოდ შესაბამისი ბლოკისათვის.

## 3.4.1 ბლოკების ინტერფეისები მანაცემთა გაცვლისათვის

თუ თქვენ ახდენთ პროგრამისა და ფუნქციების "ინკაპსულირებას", მაშინ ბლოკებს შორის მონაცემთა გაცვლა შესაძლებელია შესრულებულ იქნას მხოლოდ მათი ინტერფეისების საშუალებით, რაც იძლევა უპირატესობას მათი გამოყენების დროს.

## უპირატესობანი

- პროგრამა შეიძლება შედგენილ იყოს ცალკეული ბლოკებისაგან, რომელთაგან თვითოეული წყვეტს მის წინაშე დასმულ თავის ამოცანას;
- პროგრამა შეიძლება ადვილად იქნას გაფართოვებული და შეყვანილი მუშაობაში;
- პროგრამული კოდი ადვილად წაიკითხება, რადგანაც არსებობს დამალული ურთიერთგადამკვეთი ხელწვდომები.

### რეკომენდაციები

- შემლებისდაგვარად გამოიყენეთ მხოლოდ ლოკალური ცვლადები. ასეთ შემთხვევაში ბლოკი შეიძლება იყოს უნივერსალური და გამოყენებული მრავალჯერ;
- მონაცემთა გაცვლები შეასრულეთ ინტერფეისული ბლოკების (In, Out, InOut) გამოყენებით, რათა შესაძლებელი იყოს მათი მრავალჯერადი გამოყენება;
- ლოკალური მეხსიერებისათვისათვის გამოიყენეთ მხოლოდ ეკზემპლიარული ბლოკები შესაბამისი ფუნქციონალური ბლოკებისათვის. დანარჩენმა ბლოკებმა არ უნდა ჩაწერონ რაიმე მონაცემები ეკზემპლიარულ ბლოკებში (იხ. სურათი 3-19:).

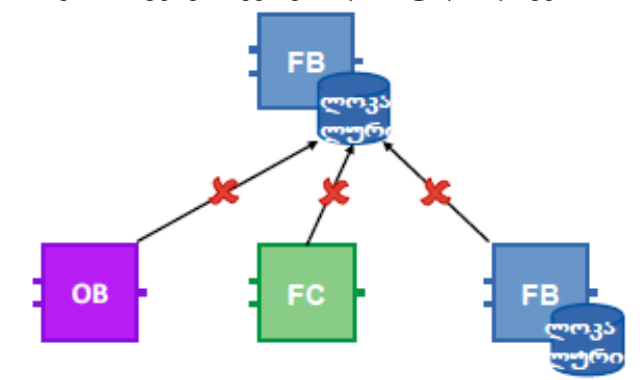

სურათი 3-19: ეკზემპლიარულ ბლოკებთან დაშვების თავიდან აცილება

თუ კი ინფორმაციის გაცვლისათვის გამოიყენება მხოლოდ ბლოკის ინტერფეისი, მაშინ ეს იძლევა გარანტიას, რომ ყველა ბლოკს შეეძლება ფუნქციონირება ერთმანეთისაგან დამოუკიდებლად (იხ. სურათი 3-20:).

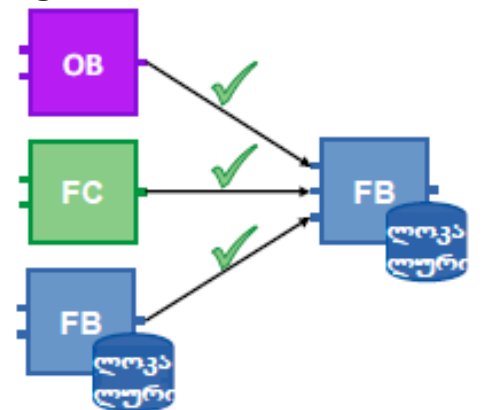

სურათი 3-20: ბლოკის ინტერფეისი მონაცემთა გაცვლისათვის

## 3.4.2. მეხსიერების გლობალური არე

მეხსიერების არეს ეწოდება გლობალური თუ კი სამომხმარებლო პროგრამის ნებისმიერ ნაწილს შეემლება მიიღოს მასზედ ხელწვდომა. არსებობს აპარატულად დამოკიდებული მეხსიერების არეები (მაგალითად მერკერული მეხსიერება, ტაიმერები, მთვლელები და სხვ). და გლობალური DB. აპარატულად დამოკიდებულ მეხსიერებათა არეებთან მუშაობის დროს უნდა გვახსოვდეს, რომ პროგრამა შეიმლება არ აღმოჩნდეს შრომისუნარიანი სხვა კონტროლერებთან შედარებით, რადგან ზოგიერთი მეხსიერების არე შეიძლება უკვე დაკავებული იყოს. ამიტომ თქვენ უნდა გამოიყენოთ გლობალური DB აპარატულად დამოკიდებული მეხსიერების არეების ნაცვლად.

### უპირატესობანი

- სამომხმარებლო პროგრამები შეიძლება გამოყენებულ იქნას უნივერსალურად და დამოუკიდებლად აპარატულურული კონფიგურაციისაგან;
- სამომხმარებლო პროგრამა შეიძლება იყოს სტრეუქტურიზებული მერკერული
   მეხსიერების დაყოფის გარეშე სხვადასხვა მომხმარებლებისათვის;
- ოპტიმიზირებული გლობალური DB გაცილებით უფრო ეფექტურია ვიდრე მერკერული მეხსიერების არე, რომელიც არ არის ოპტიმიზირებული მისი შეთავსებადობის აუცილებლობიდან გამომდინარე.

### რეკომენდაციები

- არ გამოიყენოთ მერკერული მეხსიერება, იმუშავეთ გლობალურ DB-ებთან.
- არ იმუშაოთ აპარატულად დამოკიდებულ მეხსიერებასთან, მაგ.
   სინქრობაიტთან ანდა მთვლელთან. გამოიყენეთ IEC მთვლელები და ტაიმერები მულტიეკზემპლიარებით (იხ. თავი 3.2.5 მულტიეკზემპლიარები).
   IEC ტაიმერები შეგიძლიათ იპოვოთ "Instructions – Basic Instructions – Timer operations"-ში (ინსტრუქციები-ძირითადი ინსტრუქციები-ტაიმერები) (იხ. სურათი 3-21:).

| <ul> <li>Timer operations</li> </ul> |                       |
|--------------------------------------|-----------------------|
| IEC Timers                           |                       |
| s TP                                 | Generate pulse        |
| = TON                                | Generate on-delay     |
| TOF                                  | Generate off-delay    |
| TONR                                 | Time accumulator      |
| -(TP)-                               | Start pulse timer     |
| -(TON)-                              | Start on-delay timer  |
| () -(TOF)                            | Start off-delay timer |
| () -(TONR)-                          | Time accumulator      |
| () -(RT)-                            | Resettimer            |
| () -(PT)-                            | Load time duration    |

სურათი 3-21: IEC ტაიმერები

## 3.4.3. მეხსიერების ლოკალური არე

- სტატიკური ცვლადები;
- დროითი ცვლადები.

### რეკომენდაციები

- გამოიყენეთ სტატიკური ცვლადები იმ მწიშვნელობებისათვის, რომლებიც დაგჭირდებათ მომდევნო ციკლში;
- გამოიყენეთ დროითი ცვლადები როგორც კეშ მეხსიერება მიმდინარე ციკლისათვის. ხელწვდომის დრო დროით ცვლადებთან უფო ნაკლებია, ვიდრე სტატიკურ ცვლადებთან.

### შენიშვნა

ოპტიმიზირებული ბლოკები: დროითი ცვლადების ინციალიზაცია ხდება ბლოკის "მნიშვნელობა სიჩუმით" ყოველი გამოძახების შემთხვევებში (S7-1500 და S7-1200 დაწყებული v4-დან).

არაოპტიმიზირებული ბლოკები: დროით ცვლადებს აქვთ გაურკვეველი მნიშვნელობები ბლოკის ყოველი გამოძახებისას.

## 3.4.4. წვდომის სიჩქარე მეხსიერების არეებთან

STEP 7-ში მეხსიერებასთან ხელწვდომის ორი ვარიანტი არსებობს. სისტემური მიზეზების გამო ხელწვდომის ერთი რომელიმე ტიპი შეიძლება იყოს უფრო სწრაფი ვიდრე მეორე (იხ. სურათი 3-22:).

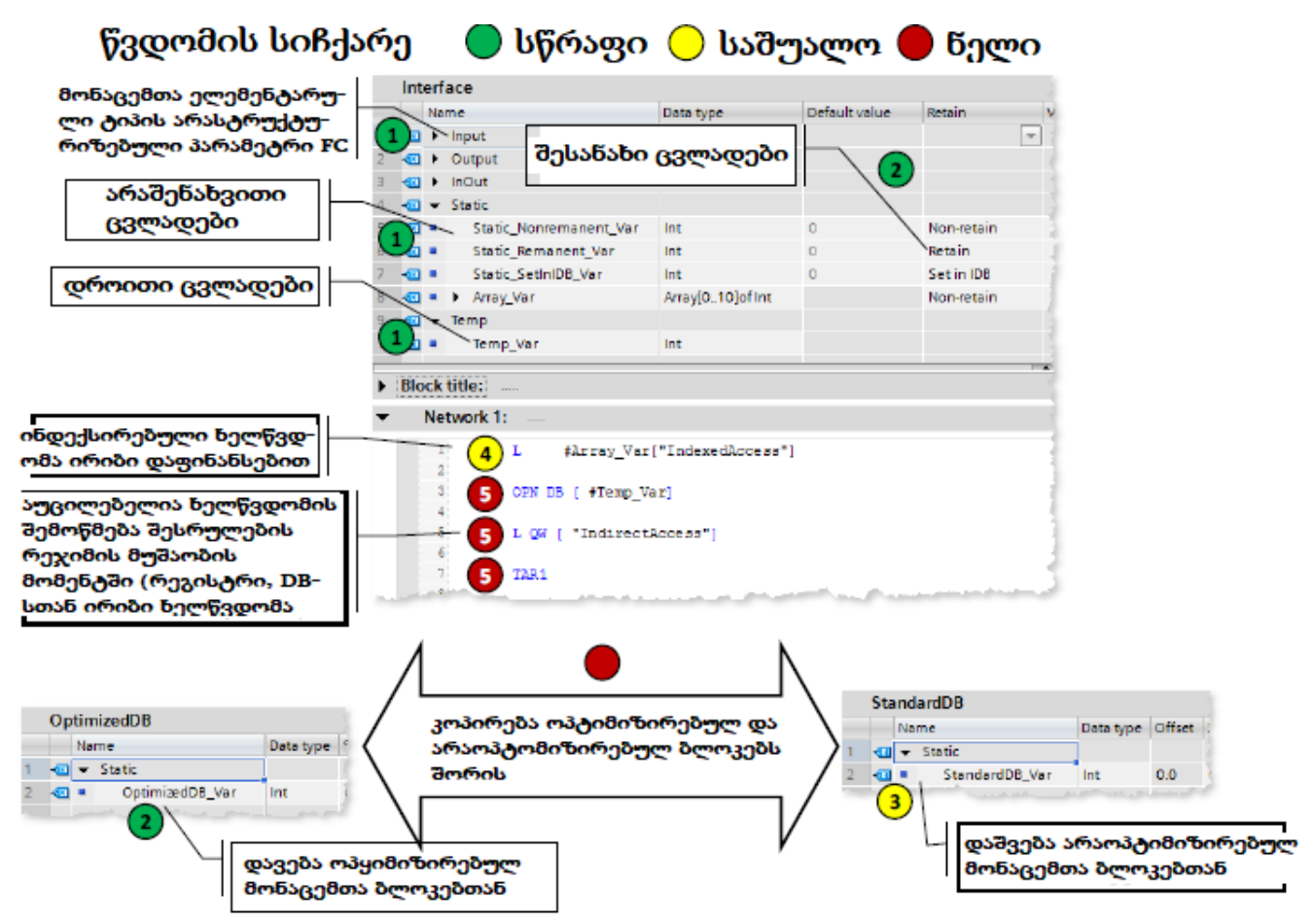

სურათი 3-22: მეხსიერებასთან წვდომის სხვადასხვა ხერხი

## ყველაზე უფრო სწრაფი ხელწვდომის ტიპი S7-1200/1500-ში ხელწვდომის დროის ზრდის მიხედვით:

- ოპტიმიზირებული ბლოკები: დროითი ცვლადები, FC და FB პარამეტრები, არაშენახვითი სტატიკური ცვლადები;
- 2. ოპტიმიზირებული ბლოკები ხელწვდომით:
- FB-ს შენახვით ცვლადით;
- ოპტიმიზირებულ გლობალურ DB-ებით;
- 3. ხელწვდომა არაოპტიმიზირებულ ბლოკებთან;
- 4. ინდექსირებული ხელწვდომა, ინდექსით, რომელიც გაიანგარიშება შესრულების რეჯიმის დროს (მაგალითად, Motor [ i ]);
- 5. ხელწვდომა შემოწმებით შესრულების რეჯიმში:
- ხელწვდომა DB-ებთან, რომლებიც იქმნება შესრულების რეჟიმის მუშაობის
   პროცესში ანდა იხსნება ირიბი დამისამართებით (მაგ. OPN DB[I];
- ხელწვდომა რეგისტრებთან, ანდა ირიბი ხელწვდომა მეხსიერებასთან;
- სტრუქტურების კოპირება ოტომიზირებულ და არაოპტიმიზირებულ ბლოკებს შორის (გარდა ბაიტური მასივისა).

## 3.5. შენახვითობა

კვების წყაროს შეშფოთების შემთხვევაში, კონტროლერი მისი სარეზერვო ენერგიის დახმარებით ახდენს შესანახი მონაცემების კოპირებას მუშა მეხსიერებიდან ენერგოდამოუკიდებელ მეხსიერებაში. კონტროლერის რესტარტის შემდეგ, პროგრამის მუშაობა გრმელდება შენახული მონაცემებისაგან. კონტროლერის მოდელისაგან დამოკიდებულებით ხელმისაწვდომია შენახვისათვის გათვალისწინებული მეხსიერების სხვადასხვა მოცულობები.

| კონტროლერი                           | გამოყენებადი შენახვითი მეხსიერება<br>მერკერების, ტაიმერების, მთვლელების<br>DB და ტექნოლოგიური ობიექტებისათვის |
|--------------------------------------|----------------------------------------------------------------------------------------------------|
| CPU 1211C,1212C, 1214C, 1215C, 1217C | 10კბაიტი                                                                                                    |
| CPU 1511-1 PN                        | 88 კბაიტი                                                                                                    |
| CPU 1513-1 PN                        | 88კბაიტი                                                                                                    |
| CPU 1515-2 PN, 1516-3 PN/DP          | 472კბაიტი                                                                                                    |
| CPU 1518-4 PN/DP                     | 768კბაიტი                                                                                                    |

ცხრილი 3-6: შენახვისათვის განკუთვნილი მეხსიერება

ცხრილი 3-7: განსხვავება S7-1200 და S7-1500 შორის

| \$7-1200                      | S7-1500                        |
|-------------------------------|--------------------------------|
| შენახვითობა შეიძლება დადგენილ | შენახვითობა შეიძლება დადგენილ  |
| იქნას მხოლოდ მერკერებისათვის  | იქნას მერკერების მთვლელების_და |
| ტაიმერებისათვის               | ტაიმერებისათვის                |

### უპირატესობანი

 შესანახი მონაცემები იმახსოვრებს თავიანთ მნიშვნელობებს კონტროლერის STOP რეჟიმში გადასვლის შემთვევაში და უკან RUN-ში ანდა კვების წყაროს შეშფოთებისა და კონტროლერის რესტარტის დროს.

### თვისეზეზი

ოპტიმიზირებული DB-ს მონაცემების ელემენტარული ტიპების ცვლადებისათვის შენახვითობა შეიძლება აწყობილ იქნას ინდივიდუალურად თვითოეული ცვლადისათვის ცალცალკე. არაოპტიმიზირებული მონაცემთა ბლოკები შეიძლება იყოს ან მთლიანათ შენახვითები ანდა მთლანად არაშენახვითები.

შენახვითი მონაცემები შეიძლება მოშორებულ იქნას "memory reset"-ის დახმარებით (მეხსიერების ჩამოყრა) ანდა "Reset to factory settings" (ჩამოყრა ქარხნულ ანაწყობებზე):

- რეჟიმის გადართვა კონტროლერზე (MRES);
- კონტროლერის დისპლეი;
- Online STEP 7 (TIA Portal)-ის დახმარებით.

### რეკომენდაცია

 არ გამოიყენოთ თვისება "Set in IDB" (დაინიშნება მონაცემთა ეკზემპლიარულ ბლოკში). ყოველთვის დანიშნეთ შენახვითობა ფუნქციონალურ ბლოკში და არა მონაცემთა ეკზემპლიარულ ბლოკში.

| ø  | 2   |     | 🖻 👟 🕾 🔝 e                     | ° €o "⊞ : | 🦻 🖛 🗉 E       | ≣ '= '=   ∦≎ ∮ |
|----|-----|-----|-------------------------------|-----------|---------------|----------------|
|    | Int | erf | ace                           |           |               |                |
|    |     | Ne  | me                            | Data type | Default value | Retain A       |
| 1  | -   | ¥   | Input                         |           |               |                |
| 2  |     | ٠   | <trina.ri0gen></trina.ri0gen> |           |               |                |
| 3  | -0  | -   | Output                        |           |               |                |
| 4  |     | •   | -dHinzufügen>-                |           |               |                |
| 5  | -   | •   | InOut                         |           |               | 1              |
| 6  |     | ٠   | <hinaufügen></hinaufügen>     |           |               |                |
| 7  | -   | ¥   | Static                        |           |               |                |
| 8  | -   | ٠   | area_1                        | LReal 📃   | 0.0           | Non-retain 💌   |
| 9  | -0  | ٠   | area_2                        | LReal     | 0.0           | Non-retain     |
| 10 | -   | ٠   | height                        | LReal     | 0.0           | Set in IDB     |
| 11 | -0  | •   | radius                        | LReal     | 0.0           | Jet million    |
| 12 | -   | •   | return                        | LReal     | 0.0           | Non-retain     |

სურათი 3-23: პროგრამული რედაქტორი (ფუნქციონალური ბლოკის ინტერფეისი)

|    | DB | Col | ntrolPart    |           |             |         |                 |
|----|----|-----|--------------|-----------|-------------|---------|-----------------|
|    |    | Ne  | me           | Data type | Start value | Retain  | Accessible from |
| 1  |    | ÷   | Static       |           |             |         |                 |
| 2  | -  | •   | WriteDBL     | Bool      | ta ise      | <b></b> |                 |
| 5  | -0 | ٠   | WriteDBL_F   | Bool      | false       |         |                 |
| ŧ. | -0 |     | WRIT_RET_VAL | Int       | 0           |         |                 |
| 5  | -0 |     | WRIT_Busy    | Bool      | false       |         |                 |
| 5  | -0 | •   | ReadDBL      | Bool      | false       |         | . 🗹 .           |
| 7  | •  | ٠   | ReadDBL_P    | Bool      | fabe        |         |                 |
| 3  | -  | ٠   | READ_RET_VAL | Int       | 0           |         | Image: 1        |
|    | -  |     | READ_Busy    | Bool      | ta ise      |         | I = 1           |

სურათი 3-24: პროგრამული რედაქტორი (მონაცემთა ბლოკი)

 თვისება "Set in IDB" (დაინიშნება მონაცემთა ეკზემპლიარულ ბლოკში) ახანგრძლივებს პროგრამის დამუშავების დროს. FB-ს ინტერფეისისათვის ყოველთვის აირჩიეთ "Non-retain" (არა შენახვითობა) ანდა "Retain" (შენახვითობა) (იხ. სურათი 3-23:, სურათი 3-24:).

#### მაგალითი: PLC-ის ტეგების შენახვითობა

მონაცემთა შენახვითობის აწყობა სრულდება PLC-ის ტეგების ცხრილში, ფუნქციონალურ ბლოკებში ანდა მონაცემთა ბლოკებში (იხ. სურათი 3-25:).

| Prøject1 → PLC_2                      | (CPU 1214C DC/DC/D | C] → PLC_Z → PL        | .C tags → I  | Default tag                                                                                                    |             |                  |                          |            |
|---------------------------------------|--------------------|------------------------|--------------|----------------------------------------------------------------------------------------------------|-------------|------------------|--------------------------|------------|
|                                       |                    |                        | 📹 Tags       | 🔳 User                                                                                                    | B           |                  |                          |            |
| 🥩 🗗 📆 🗰                               |                    |                        |              | -                                                                                                    |             |                  |                          |            |
| Default tag ta                        | ble                |                        |              | í l                                                                                                    | k i i       |                  |                          |            |
| Name                                  | Data type          | Address Re             | tain Visibl. | Canb Ç                                                                                                    |             |                  |                          |            |
| 1 🚾 Start_1_97                        | -1200 Bool         | %i0.0                  |              |                                                                                                    | E           |                  |                          |            |
| 2 💶 Stop_1_57                         | -1200 Bool         | %0.1                   |              | Image: A start of the start of the start |             |                  |                          |            |
| B 🚳 clock_bit_f                       | Bool               | %M10.0                 | ×            |                                                                                                    | Ē.          |                  |                          |            |
| 4 🚾 clock_bit_3                       | 2 Bool             | 🗄 %M10.1 💌 🛛           | /            | Image: A start of the start of the start | E           |                  |                          |            |
| 5 😡 clock_bit_3<br>6 🔕 clock_bit_4    | Retain memory      | BHIA3                  |              | >                                                                                                    | £           |                  |                          |            |
| 7 🔤 clock_bit_s<br>ای سندر ای میراند. | 5<br>Number of     | memory bytes starti    | ng at MBO:   |                                                                                                    |             |                  |                          |            |
|                                       | Number             | of SIMATIC timers star | rting at TO: |                                                                                                    | · · · · · · |                  |                          |            |
|                                       | Number of S        | IMATIC counters star   | ting at CO:  | •                                                                                                    | შენ<br>,და  | ნახვით<br>ყენებუ | ობა შეიძღ<br>ლ იქნას     | <b>'</b> 0 |
|                                       | Aveil              | sble retentive memo    | ory (Bytes): | 484000                                                                                                    | ნუ<br>მაე   | ლოვან<br>გ., MBO | ი მისამარი<br>, TO და CO | הת<br>)–ו  |
|                                       |                    |                        | ок           | Cencel                                                                                                    | . —         |                  |                          |            |

სურათი 3-25: ცვლადების შენახვითობის აწყობა PLC-ის ტეგების ცხრილში

|    | Inte | erfi | ace   | 1           |                           |                          |               |                       |
|----|------|------|-------|-------------|---------------------------|--------------------------|---------------|-----------------------|
|    |      | Name |       |             |                           | Data type                | Default value | Retain                |
| 1  | -0   | ٠    | Sta   | tic         |                           |                          |               |                       |
| 8  | -0   | •    | Ŧ     | IEC_Counter | Instance                  | IEC_COUNTER              | ]             | Retain 🔫              |
| 9  | -01  |      | •     | CU          |                           | Bool                     | false         | Non-retain            |
| 10 | -0   |      | •     | œ           |                           | Bool                     | false         | Rata in<br>Set in IDS |
| 11 | -0   |      | •     | R           |                           | Bool                     | false         | Ketam                 |
| 12 | -0   |      | •     | LD          |                           | Bool                     | false         | Retain                |
| 13 | -0   |      | •     | QU          |                           | Bool                     | false         | Retain                |
| 14 | -01  |      | •     | QD          |                           | Bool                     | false         | Retain                |
| 15 | -0   |      | •     | PV          |                           | Int                      | 0             | Retain                |
| 16 | -0   |      | •     | CV          |                           | Int                      | 0             | Retain                |
|    | <    |      |       |             |                           |                          |               |                       |
|    | Blo  | ck   | title | e:          |                           |                          |               |                       |
| ·  |      |      |       |             |                           |                          |               |                       |
| •  |      | Net  | two   | VNK 1:      |                           |                          |               |                       |
|    | C    | om   | mer   | nt          |                           |                          |               |                       |
|    |      |      |       |             |                           |                          |               |                       |
|    |      |      |       |             | #IEC_Counter_<br>Instance |                          |               |                       |
|    |      |      |       |             | сти                       |                          |               |                       |
|    |      |      |       |             | Int                       |                          |               |                       |
|    |      | 4    | Col   | untSignal — | CU                        |                          |               |                       |
|    |      |      |       |             | -                         | ALC: NOT THE REPORT OF A |               |                       |

სურათი 3-26: შენახვითი მთვლელი როგორც მულტიეკზემპლიარი

### მაგალითი: შენახვითი მთვლელი

თქვენ შეგიძლიათ ასევე გამოაცხადოთ ეკზემპლიარები ანდა ფუნქციები (ტაიმერი, მთვლელი და სხვ.), როგორც შენახვითები. როგორც ეს იყო ადრე აღწერილი 3.2.5-ში მულტიეკზემპლიარები (იხ. სურათი 26:).

## შენიშვნები

თუ PLC-ის შენახვითი მეხსიერება არ არის საკმარისი, მაშინ აზრი აქვს შენახულ იქნას მონაცემები მონაცემთა ბლოკების სახით, რომლებიც იმყოფებიან მხოლოდ PLC-ის ჩატვირთვის მეხსიერებაში. აღნიშნული ხერხი აღწერილია მაგალითის სახით S7-1200-სთვის. იგი ასევე შეიძლება გამოყენებულ იქნას S7-1500-ისთვისაც. თქვენ შეგიძლიათ მონახოთ დამატებითი ინფორმაცია შემდეგი საკითხისათვის: როგორ მოვახდინოთ მონაცემთა ბლოკის კონფიგურირება ატრიბუტით "Only store in load memory" (შეინახება მხოლოდ ჩატვირთვის მეხსიერებაში) STEP 7 (TIA Portal) S7-1200-ისთვის.

https://support.industry.siemens.com/cs/ww/en/view/53034113

## 3.6. სიმბოლური დამისამართება

## 3.6.1 სიმბოლური დამისამართება აბსოლუტური დამისამართების ნაცვლად

TIA პორტალი ოპტიმიზირებულია სიმბოლური დამისამართების გამოყენებისთვის. ამასთან თქვენ იღებთ მრავალ უპირატესობას. სიმბოლური დამისამართებით მუშაობის დროს თქვენ შეგიძლიათ შექმნათ პროგრამები, ისე რომ არ მიაქცოთ ყურადღება ბლოკების შინაგან სტრუქტურებს. კონტროლერი თვითონ განსაზღვრავს მონაცემთა შენახვის ოპტიმალურ ვარიანტს. ამით თქვენ შეგეძლებად მთლიანად იფიქროთ დასმული ამოცანის გადაწყვეტაზე.

### უპირატესობანი

- პროგრამა ხდება ადვილად წასაკითხი, ცვლადების სიმბოლური სახელწოდებების გამოყენებით;
- ცვლადების სახელების ავტომატური განახლება პროგრამის ყველა ადგილას;
- შესანახი მონაცემების მართვა პროგრამაში არ ითხოვს ხელით მართვას (აბსოლუტური დამისამართება);
- მონაცემებთან ხელწვდომის მძლავრი მექანიზმი;
- სწრაფქმედების გაზრდისთვის ანდა პროგრამის ზომის შემცირებისთვის არ მოითხოვება ხელით ოპტიმიზაცია:
- IntelliSense გვეხმარება შევასრულოთ ცვლადების სწრაფი შეყვანა;
- პროგრამული შეცდომების ნაკლები რაოდენობა, რაც მიიღწევა ტიპის შემოწმების გამოყენებით. (მონაცემთა ტიპების შემოწმება სრულდება ყველა ტიპის ხელწვდომისათვის).

### რეკომენდაციები

• "არ მოითხოვება მონაცემთა შენახვის სტრუქტურის ცოდნა"

#### მაგალითი

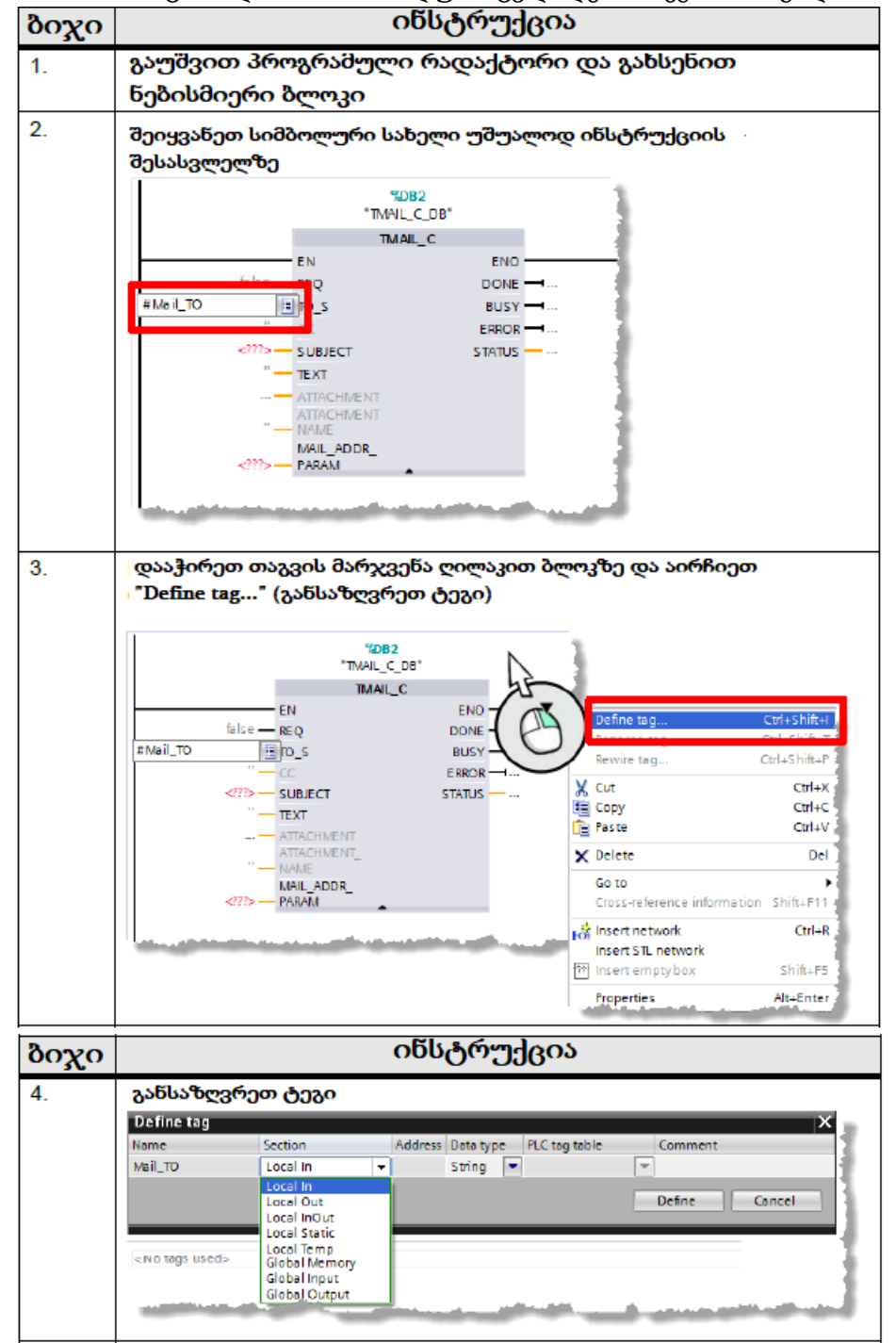

ცხრილი 3-8: სიმბოლური ცვლადების შექმნის მაგალითი

 "იფიქრეთ სიმბოლურად. განსაზღვრეთ "შესაბამისი" სახელი თვითოეული ფუნქციისათვის, ცვლადებისათვის, მაგალითად, Pump\_boiler\_1, heater\_room\_4 და სხვ. ამგვარად პროგრამა იქნება წაკითხვადი კომენტარების გარეშეც კი; დაუნიშნეთ ყველა გამოყენებულ ცვლადს სიმბოლური სახელი თაგვის მარჯვენა ღილაკის დახმარებით.არსებობს ძალზედ ეფექტური ხერხი, რომელიც დაგიზოგავთ დროს, თუკი თქვენ გინდათ განსაზღვროთ რამდენიმე ცვლადი სეგმენტში. პირველ რიგში დაუნიშნეთ ყველა ცვლადს სახელები. ამის შემდეგ, განსაზღვრეთ ყველა ცვლადი ერთდროულად, მე-4 ბიჯის დახმარებით.

#### შენიშვნა

თქვენ შეგიძლიათ ნახოთ დამატებითი ინფორმაცია შემდეგი საკითხების ირგვლივ: რატომაა სიმბოლური სახელების მიკუთვნება და გამოყენება STEP-7-ში (TIA Portal) აუცილებელი S7-1500-ისთვის? https://support.industry.siemens.com/cs/ww/en/view/67598995

## 3.6.2 ARRAY-ს მონაცემთა ტიპი და ირიბი ხელწვდომა ელემენტებთან

ARRAY (მასივი) მონაცემთა ტიპი წარმოადგენს მონაცემთა სტრუქტურას, რომელიც შედგება ერთიდაიგივე ტიპის ელემენტებისაგან. ARRAY-ს მონაცემთა ტიპი მაგალითად რეცეპტების შენახვისათვის, მასალების გადაადგილების თვალყურის დევნებისათვის, დამუშავების ციკლური თანმიმდევრობისათვის, პროტოკოლებისათვის და სხვ. (იხ. სურათი 3-27:)

| <b>f</b> V | Vrite → PLC_1 → | Program | blocks   | : • | Field | <u> </u> |  |  |  |  |  |  |  |  |
|------------|-----------------|---------|----------|-----|-------|----------|--|--|--|--|--|--|--|--|
|            |                 |         |          |     |       |          |  |  |  |  |  |  |  |  |
| <b>*</b>   | 👼 🛼 📫 📐         |         |          |     |       |          |  |  |  |  |  |  |  |  |
| Fie        | d_Data          |         |          |     |       |          |  |  |  |  |  |  |  |  |
|            | Nome            |         | Dote ty  | pe  |       |          |  |  |  |  |  |  |  |  |
| 1          | 👻 Static        |         |          |     |       |          |  |  |  |  |  |  |  |  |
| $2^{-}$    | Counter         |         | Dint     |     |       |          |  |  |  |  |  |  |  |  |
| 3          | 👻 Numbers       |         | array (C | 19] | ofint | 7        |  |  |  |  |  |  |  |  |
| 4          | Numbers[0]      |         | Int      |     |       |          |  |  |  |  |  |  |  |  |
| 5          | Numbers[1]      |         | Int      |     |       |          |  |  |  |  |  |  |  |  |
| 6          | Numbers[2]      |         | Int      |     |       |          |  |  |  |  |  |  |  |  |
| 7          | Numbers[3]      |         | Int      |     |       |          |  |  |  |  |  |  |  |  |
| 8          | Numbers[4]      |         | Int      |     |       |          |  |  |  |  |  |  |  |  |
| 9          | Numbers[5]      |         | Int      |     |       |          |  |  |  |  |  |  |  |  |
| 10         | Numbers[6]      |         | Int      |     |       |          |  |  |  |  |  |  |  |  |
| 11         | Numbers[7]      |         | Int      |     |       |          |  |  |  |  |  |  |  |  |
| 12         | Numbers[8]      |         | Int      |     |       |          |  |  |  |  |  |  |  |  |
| 13         | Numbers[9]      |         | Int      |     |       |          |  |  |  |  |  |  |  |  |
|            | 4 III           |         |          |     |       |          |  |  |  |  |  |  |  |  |

სურათი 3-27: ციკლური (INT) ტიპის მონაცემებს მასივი 10 ელემენტისთვის

თქვენ შეგიძლიათ მიიღოთ ირიბი ხელწვდომა მასივის ცალკეულ ელემენტებთან (array ["index"]) ცვლადის დახმარებით.

| 0   | )     | PL  | C_1 [CPU 1516-3 PN   | /DP] 🕨 Pro         | ogram blov                                                                                                    |
|-----|-------|-----|----------------------|--------------------|----------------------------------------------------------------------------------------------------|
|     |       |     |                      | en i na i e        |                                                                                                    |
| 1   | Field | LDa | ata                  |                    |                                                                                                    |
|     | N     | ame |                      | Data type          | 5                                                                                                    |
| 1   | •     | St  | atic                 |                    |                                                                                                    |
| 2   | -0    | Ŧ   | Numbers              | Array [09]         | 1 - •                                                                                                    |
| З   | -0    |     | Numbers[0]           | DInt               |                                                                                                    |
| 4   | -     |     | Numbers[1]           | Dint               | LAD / FBD: MOVE                                                                                                    |
| 5   | -0    |     | Numbers[2]           | Dint               | MOVE                                                                                                    |
| 6   | -0    |     | Numbers[3]           | Dint               | EN ENO                                                                                                    |
| 7   | -     |     | Numbers [4]          | Dint               | "Field_Data".Numbers[#i] — N 🔅 OUT1 — #Field_Number                                                                                                    |
| 8   | -0    |     | Numbers[5]           | Dint               |                                                                                                    |
| 9   | -     |     | Numbers[6]           | Dint               | and the second second second second second second second second second second second second second second second                                                                                                    |
| 10  | -     |     | Numbers[7]           | Dint               | and the state of the state of t |
| 11  | •     |     | Numbers[8]           | Dint               | <pre>SCL: 1 #Field_Number := "Field_Data".Numbers[#i];</pre>                                                                                                    |
| 12  | -     |     | Numbers [9]          | Dint               | JCL. 2                                                                                                    |
| 1.2 |       |     | Alexandre and an and | and a strengthered |                                                                                                    |

ნახ. 3-28: ირიბი ხელწვდომა ელემენტებთან

### უპირატრესობანი

- მარტივი ხელწვდომა, რადგანაც ARRAY-ის ყველა ელემენტის ტიპი ერთნაირია;
- არ არის საჭიროება რთული მაჩვენებლის შექმნისა;
- შესაძლებელია სწრაფი შექმნა და გაფართოვება;
- გამოიყენება დაპროგრამების ყველა ენაზე.

## თვისებები

- მონაცემთა სტრუქტურირებული ტიპი;
- მონაცემთა სტრუქტურა შედგება ერთიდაიგივე ტიპის გარკვეული რაოდენობისგან;
- შესაძლებელია მრავალგანზომილებიანი მასივების შექმნა;
- შესაძლებელია ირიბი ხელწვდომა ცვლადის დახმარებით, რომელიც დინამიურად იცვლება პროგრამის მუშაობის დროს.

### რეკომენდაციები

- გამოიყენეთ ARRAY მასივი ინდექსირებული ხელწვდომისთვის ნაცვლად მაჩვენებლისა (მაგ. მაჩვენებელი ANY). პროგრამა ხდება უფრო თვალნათელი, რადგანაც მასივის აღქმა უფრო გასაგებია სიმბოლური სახელების გამოყენებით, ნაცვლად მაჩვენებლისა;
- უფრო სრაფი ხელწვდომის მიღებისათვს, მასივის შენახვისათვის გამოიყენეთ DINT ტიპის მონაცემები დროითი ცვლადის სახით;
- გამოიყენეთ "MOVE\_BLK" ინსტრუქცია იმისათვის, რომ გადააკოპიროთ ერთი მასივის ნაწილი მეორეში;
- გამოიყენეთ "GET\_ERR\_ID", იმისათვის, რომ მიიღოთ შეცდომების იდენტიფიკატორი მასივთან ხელწვდომის დროს.

### შენიშვნა

 თქვენ შეგიძლიათ ნახოთ დამატებითი ინფორმაცია შემდეგი საკითხების ირგვლივ: როგორ შიძლება შევასრულოთ მასივთან ხელწვდომა ცვალებადი ინდექსით S7-1500-ში?; https://support.industry.siemens.com/cs/ww/en/view/67598676

- როგორ შეიძლება უსაფრთხოთ იქნას გამოყენებული ირიბი დამისამართება S7-1500-ში (TIA Portal)?; https://support.industry.siemens.com/cs/ww/en/view/97552147
- S7-1500-ში (TIA Portal) როგორ შეიძლება შევასრულოთ მონაცემთა გადაცემა ორ ცვლადს შორის "Array of Bool" და "Word" მონაცემთა ტიპებისათვის; <u>https://support.industry.siemens.com/cs/ww/en/view/108999241</u>

### 3.6.3. STRUCT და PLC data type მონაცემთა ტიპები

მონაცემთა ტიპი STRUST წარმოადგენს მონაცემთა სტრუქტურას, რომელიც შედგება სხვადასხვა ტიპის ელემენტებისაგან. სტრუქტურის აღწერა წარმოებს შესაბამის ბლოკში (იხ. სურათი 3-29:).

|   | Datablock |    |     |                   |          |          |  |  |  |  |  |  |  |
|---|-----------|----|-----|-------------------|----------|----------|--|--|--|--|--|--|--|
|   |           | Na | me  |                   | Datentyp | Startwei |  |  |  |  |  |  |  |
| 1 | -         | •  | Sta | atic              |          |          |  |  |  |  |  |  |  |
| 2 | -01       | •  | Ŧ   | my_tst            | Struct 🔳 |          |  |  |  |  |  |  |  |
| З | -0        |    | •   | InterfaceId       | UInt     | 64       |  |  |  |  |  |  |  |
| 4 | -0        |    | •   | ID                | UInt     | 1        |  |  |  |  |  |  |  |
| 5 | -         |    | •   | ConnectionType    | Byte     | 16#0     |  |  |  |  |  |  |  |
| 6 | -0        |    | •   | ActiveEstablished | Bool     | true     |  |  |  |  |  |  |  |
| 7 | -0        |    | •   | RemoteAddress     | IP_V4    |          |  |  |  |  |  |  |  |
| 8 | -         |    | •   | RemotePort        | UInt     | 2000     |  |  |  |  |  |  |  |
| 9 | -0        |    | •   | Loca Port         | UInt     | 0        |  |  |  |  |  |  |  |

სურათი 3-29: სტრუქტურა მონაცემთა სხვადასხვა ტიპის ელემენტებით

| <u>1</u> 00                        | 1   | 🛫 🛫 💺 🖽 💆 📾 🚍 🔢 🖤 |    |                    |          |   |           |            |              |  |
|------------------------------------|-----|-------------------|----|--------------------|----------|---|-----------|------------|--------------|--|
|                                    |     | Engine_Data       |    |                    |          |   |           |            |              |  |
| <ul> <li>Project1</li> </ul>       | -   |                   | No | me                 | Data typ | e | Default v | Visible in | Setting val. |  |
| Add new device                     | 1   | -0                | ٠  | Power              | Struct   |   |           | <b></b>    |              |  |
| 📩 Devices & networks               | Z   | -0                | ٠  | MaxPower           | Int      |   | 1000      | <b></b>    |              |  |
| PLC_1 [CPU 1516-3 PN/DP]           | з   | -0                | •  | cosfi              | Real     |   | 0.89      | <b></b>    |              |  |
| T Device configuration             | 4   | -01               | Ŧ  | ElValues           | Struct   |   |           | <b></b>    |              |  |
| 🐁 Online & diagnostics             | 5   | -0                | ٠  | U                  | Int      |   | 10000     | <b></b>    |              |  |
| Program blocks                     | 6   | -0                | •  | 1                  | Int      |   | 335       | <b></b>    |              |  |
| Technology objects                 | 7   | -0                |    | f                  | Int      |   | 50        | <b></b>    |              |  |
| External source files              | 8   |                   | •  | <add new=""></add> |          |   |           |            |              |  |
| PLC tags                           | 9   | -21               |    | n                  | Int      |   | 1480      | <b></b>    |              |  |
| <ul> <li>PLC data types</li> </ul> | 10  |                   |    | -cAdd news-        |          |   |           |            |              |  |
| Add new data type                  |     |                   |    |                    |          |   |           |            |              |  |
| Engine_Data                        | J., |                   |    |                    |          |   |           |            |              |  |

სურათი 3-30: PLC Data types

სტრუქტურებთან შედარებით შაბლონი PLC data type განისაზღვრება კონტროლერის გარეთ TIA Portal-ში სადაც შესაძლებელია მისი ცენტრალიზებული ცვლილებები. პროგრამის ყველა ადგილი, სადაც გამოიყენება ასეთი ტიპი იქნება ავტომატურად განახლებული.

PLC data type აღიწერება განყოფილებაში "PLC data types" პროექტის ნავიგატორში მის გამოყენებამდე (იხ. სურათი 3-30:).

### უპირატესობანი

- PLC data type-ში ცვლილება ავტომატურად აისახება პროგრამის ყველა გამოყენებულ ადგილებში;
- ბლოკებს შორის მონაცემთა მარტივი გაცვლა მათი ინტერფეისების გავლით.

## თვისებები

- PLC data type ყოველთვის მთავრდება სიტყვის საზღვარზე (იხ. სურათი ქვევით).
- მხედველობაში მიიღეთ სისტემის თვისებები, როდესაც:
   იყენებთ შეყვანა/გამოყვანის სხვადასხვა არეებს (იხ. თავი <u>3.6.4 ხელწვდომა</u> <u>შეყვანა/გამოყვანის არეებთან PLC data types-ის დახმარებით</u>);
  - PLC data types-ის კომუტაციის დროს გამოიყენეთ ფრეიმები;
  - პერიფერიებისთვის გამოიყენეთ პარამეტრების ჩაწერები PLC data types-გან;
  - არაოპტიმიზირებულ ბლოკებში გამოიყენეთ აბსოლუტური დამისამართება (იხ. სურათი 3-31:, სურათი 3-32:).

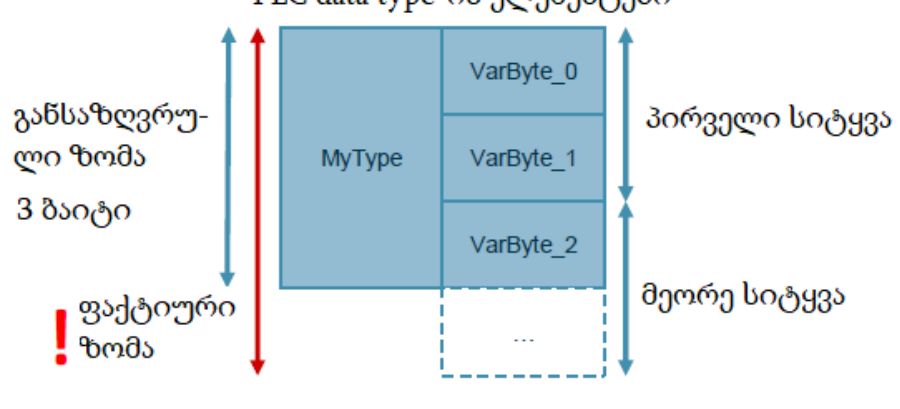

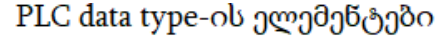

4 ბაიტი

სურათი 3-31: PLC data types ყოველთვის მთავრდება სიტყვის საზღვარზე

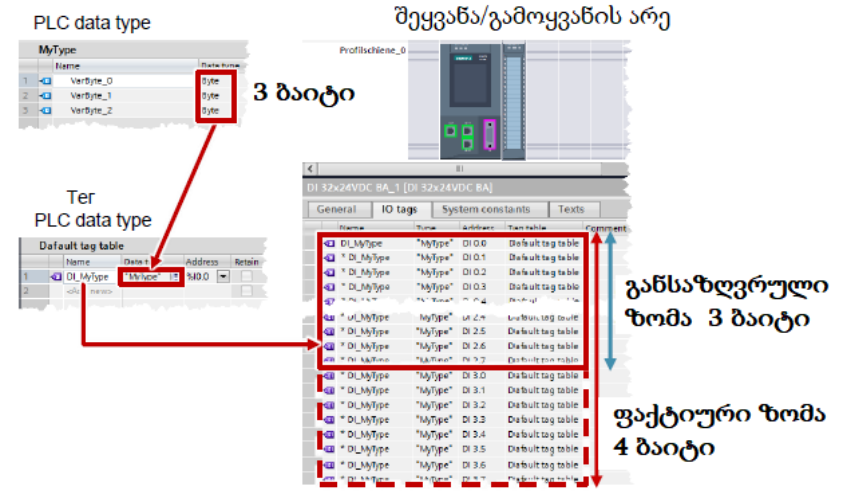

სურათი 3-32: PLC data type შეყვანა/გამოყვანის არესთან მუშაობის დროს

### რეკომენდაციები

- გამოიყენეთ PLC data type-ის შაბლონები რამდენიმე მნიშვნელობების გაერთიანებისათვის, მაგალითად, ფრეიმები ანდა მრავის მონაცემები (სიჩქარის დაყენება, ბრუნვის მიმართულება, ტემპერატურა, და სხვ);
- ყოველთვის გამოიყენეთ PLC data type შაბლონები სტრუქტურების ნაცვლად მათი პროგრამაში მრავალჯერადი გამოყენების მიზნით;
- გამოიყენეთ PLC data type-ის შაბლონები მონაცემთა ბლოკებში სტრუქტურირებისათვის;
- გამოიყენეთ PLC data type-ის შაბლონები მონაცემთა ბლოკისთვის სტრუქტურის დანიშვნის მიზნით. PLC data type შეიძლება გამოყენებულ იქნას ნებისმიერი რაოდენობის DB-სათვის. თქვენ შეგიძლიათ მარტივად შექმნათ DB-ს ნებისმიერი რაოდენობა ერთი სტრუქტურით და შემდეგში ააწყოთ ისინი ცენტრალიზებულად PLC data type-ის ერთნაირი შაბლონით.

## შენიშვნები

თქვენ შეგიძლიათ მიიღოთ დაწვრილებითი ინფორმაცია შემდეგი საკითხების ირგვლივ:

როგორ ხდება სტრუქტურების ინციალიზაცია მეხსიერების ოპტიმიზირებულ არეებში S7-1500 STEP 7 (TIA Portal)-ში?;

https://support.industry.siemens.com/cs/ww/en/view/78678760

როგორ შევქმნათ PLC data type-ის შაბლონები S7-1500 კონტროლერისათვის?; <u>https://support.industry.siemens.com/cs/ww/en/view/67599090</u>

როგორ გამოვიყენოთ სამომხმარებლო ტიპის მონაცემთა ბლოკები (UTD) S7-1500 STEP 7 (TIA Portal)-ში?;

https://support.industry.siemens.com/cs/ww/en/view/67582844

S7-1500-თვის ბლოკის გამოძახების დროს რატომ უნდა იყოს გადაცემული მთელი სტრუქტურები, თვითოეული ელემენტების ნაცვლად? https://support.industry.siemens.com/cs/ww/de/view/67585079
### 3.6.4 შეყვანა/გამოყვანის არეებთან ხელწვდომა PLC data types-ის დახმარებით

S7-1500 კონტროლერებში თქვენ შეგიძლიათ შექმნათ PLC data types შაბლონები და გამოიყენოთ ისინი შესასვლელებთან და გამოსასვლელებთან სტრუქტურირებული და სიმბოლური ხელწვდომისათვის (იხ. სურათი 3-33:).

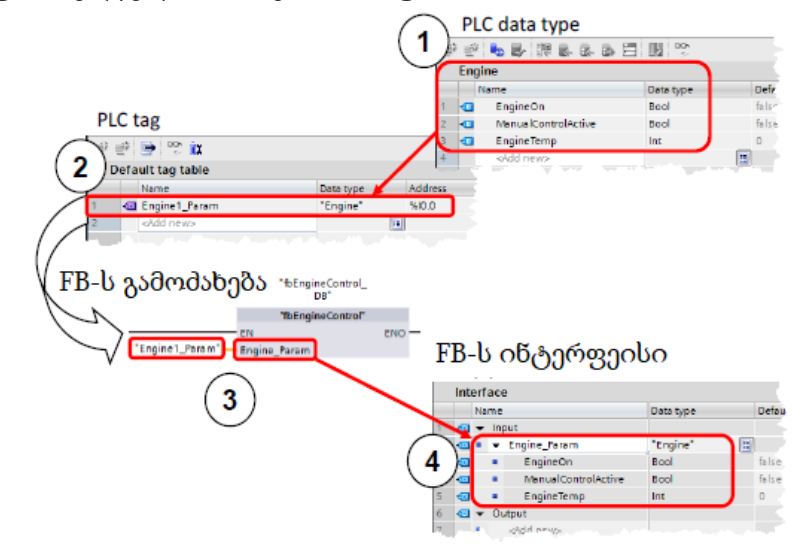

სურათი 3-33: შეყვანა/გამოყვანის არეებთან ხელწვდომა PLC data types-ის დახმარებით

- 1. PLC data type-ის შექმნა მონაცემთა საჭირო სტრუქტურით;
- 2. PLC-ის ტეგის შქმნა PLC data type-ის შაბლონისა და შესასვლელ/გამოსასვლელის არეს საწყისი მისამართით (%Ix.0 ანდა %Qx.0, მაგალითად, %I0.0, %12.0, ...);
- 3. PLC-ის ტეგის გადაცემა როგორც ფაქტიური პარამტრის, ფუნქციონალურ ბლოკში;
- 4. ფუნქციონალური ბლოკის გამომავალი პარამტრი PLC data type-ის შექმნილი შაბლონის ტიპით.

### უპირატესობანი

- მაღალი ეფექტურობა დაპროგრამების დროს;
- მარტივი მრავალჯერადი გამოყენება, PLC data type შაბლონის დახმარებით.

### რეკომენდაციები

 გამოიყენეთ PLC data type შესასვლელ/გამოსასვლელებთან ხელწვდომის მისაღებად, მაგ. ტელეგრამების სიმბოლური მიღებისა და გაგზავნისათვის;

### შენიშვნა

PLC data type-ის შაბლონის თვითოეულ ელემენტთან ხელწვდომა შეიძლება შესულებულ იქნას პირდაპირ სამომხმარებლო პროგრამაში:

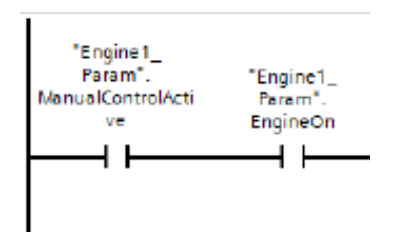

### 3.6.5 არჩევითი ხელწვდომა

S7-1200/1500 კონტროლერებისათვის, თქვენ შეგიძლიათ მიიღოთ Byte, Word, DWord ან LWord ტიპის მონაცემთა ტეგებთან ხელწვდომა. მეხსიერების არეების დაყოფას (მაგ. ბაიტი ან სიტყვა) უფრო მცირე ზომის მეხსიერების არეებად (მაგ. Bool) ასევე ეწოდება არჩევა. ქვემოთ მოყვანილ სურათზე, ნაჩვენებია ხელწვდომა ცვლადებთან მონაცემთა ტიპებისათვის ბიტი, ბაიტი და სიტყვა (იხ. სურსათი 3-34:).

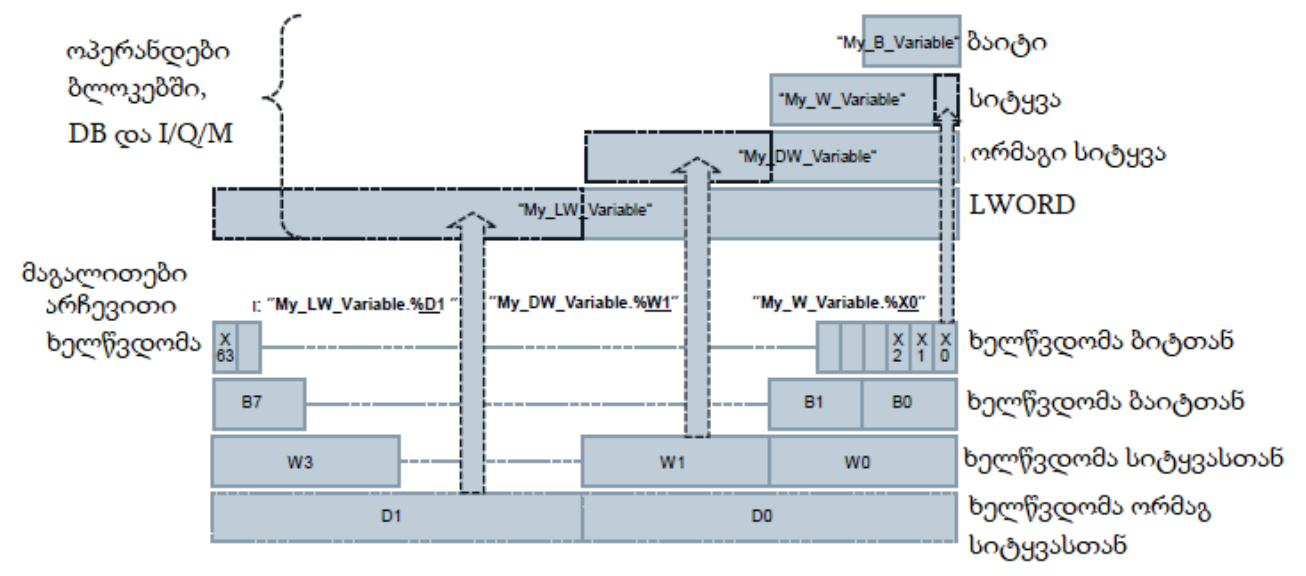

სურათი 3-34: არჩევითი ხელწვდომა

### უპირატესობანი

- მაღალი ეფექტურობა დაპროგრამების დროს;
- ცვლადების გამოცხადების დროს არ არის საჭირო დამატებითი
   სტრუქტურირება;
- მარტივი ხელწვდომა (მაგალითად მართვის ბიტები).

### რეკომენდაციები

 AT ასახვების ნაცვლად გამოიყენეთ არჩევითი ხელწვდომა მონაცემთა კონკრეტულ არეებთან ხელწვდომის დროს ცვლადების შემადგენლობაში.

### შენიშვნები

თქვენ შეგიძლიათ მიიღოთ დაწვრილებითი ინფორმაცია შემდეგი საკითხების ირგვლივ: როგორ უნდა მივიღოთ სიმბოლური ხელწვდომა STEP-7 (TIA Portal)-ში არასტრუქტურირებულ მონაცემთა ტიპებთან: ბიტ-ბითად, ბაიტ-ბაიტად, სიტყვასიტყვად, ანდა სიმბოლო-სიმბოლოდ? <u>https://support.industry.siemens.com/cs/ww/en/view/57374718</u>

# 3.7. ბიბლიოთეკები

TIA Portal-ში თქვენ შეგიძლიათ შექმნათ დამოუკიდებელი ბიბლიოთეკები პროექტის სხადასხვა კომპონენტებისაგან, რომლებიც შემდეგში შეიძლება იყოს გამოყენებული განმეორებით.

### უპირატესობანი

- კონფიგურირებული კომპონენტების მარტივი შენახვა TIA Portal-ში:
  - მოწყობილობების (კონტროლერი, HMI, ამძრავი და სხვ.);
  - პროგრამების, ბლოკების, ცვლადების, დაკვირვების ცხრილების;
  - HMI-ს სახის, HMI-ს ტეგების, სკრიპტების, და სხვ.
- პროექტებს შორის გაცვლა ბიბლიოთეკის გავლით;
- ბიბლიოთეკის ელემენტების ცენტრალიზებული განახლების ფუნქცია;
- ბიბლიოთეკის კომპონენტების ვერსიების მართვა;
- შესაძლებელი შეცდომების წყაროების რაოდენობის შემცირება.

### რეკომენდაციები

- შექმენით მასტერ ასლები ბლოკების, აპარატურის კონფიგურაციის, HMI გამოსახულებების და სხვათა განმეორებითი გამოყენების გამარტივებისათვის;
- შექმენით ტიპები მხარდაჭერილი სისტემისათვის ბიბლიოთეკის კომპონენტების განმეორებთი გამოყენებისათვის:
  - ბლოკების ვერსიების მართვისთვის;
  - პროგრამის ყველა ელემენტის ცენტრალიზებული განახლების ფუნქციისათვის.
- გამოიყნეთ გლობალური ბიბლიოთეკა სხვა მომხმარებლებთან გაცვლისათვის ანდა როგორც ცენტრალური ბაზა, რამდენიმე მომხმარებლის ერთდროული მუშაობისათვის;
- დააკონფიგურირეთ თქვენი გლობალური ბიბლიოთეკის შენახვის ადგილი ისეთნაირად, რომ ის ავტომატურად გაიღოს ხოლმე TIA Portal-ის გაშვების შემთხვევაში.

უფრო დაწვრილებითი ინფორმაცია ხელმისაწვდომია ბმულით: https://support.industry.siemens.com/cs/ww/en/view/100451450

### შენიშვნა

თქვენ შეგიძლიათ მიიღოთ დაწვრილებითი ინფორმაცია შემდეგი საკითხების ირგვლივ:

STEP 7-ის (TIA Portal) და WinCC (TIA Portal)-ის რომელი ელემენტები შეგიძლიათ შეინახოთ ბიბლიოთეკაში როგორც ტიპი ანდა მასტერ ასლი? https://support.industry.siemens.com/cs/ww/en/view/109476862 როგორ გავხსნათ გლობალური ბიბლიოთეკა STEP 7 TIA Portal -ში ჩაწერის ხელწვდომის უფლებით? https://support.industry.siemens.com/cs/ww/en/view/37364723

### 3.7.1 ბიბლიოთეკის ტიპები და ბიბლიოთეკის ელემენტები

არსებობს ბიბლიოთეკის ორი ტიპი:

- "Project libtrary" (საპროექტო ბიბლიოთეკა);
- "Global library' (გლობალური ბიბლიოთეკა).

თვითოეული მათგანი შედგბა:

- "Types" (ტიპებისაგან);
- "Master Copies" (მასტერ ასლებისაგან) (იხ. სურათი 3-35:)

| Pergant Belle blaus beamt Derlime Derlime Dank Hinderss Halle | Libraries                                                                                                    |                                                                                                    |
|---------------------------------------------------------------|----------------------------------------------------------------------------------------------------|----------------------------------------------------------------------------------------------------|
| POLICE STATES STATES                                          | J Garder J Garder 加速度                                                                                                    | POSTAL                                                                                                    |
| Populate 14                                                   | Options                                                                                                    | Laster 25.5                                                                                                    |
| Benkers                                                       |                                                                                                    | Dolom                                                                                                    |
| 300 *                                                         | Library view                                                                                                    | H step da                                                                                                    |
| 300 2                                                         |                                                                                                    |                                                                                                    |
| + 1 17/100 Linute VG 091                                      | Project library                                                                                                    | the second second second second second second second second second second second second second second second se                                                                                                    |
| Add reservative Col                                           | · moject monary                                                                                                    |                                                                                                    |
| A revises & seconds                                           |                                                                                                    | - 1 (and a local state of the local state of the lo |
| <ul> <li>B RC, 1 (29) 91011 PMD9</li> </ul>                   |                                                                                                    | his eres tar                                                                                                    |
| Device configuration                                          | w 🛄 Resignst liber of                                                                                                    | - 2111                                                                                                    |
| Codina A diag tantita                                         | • 12 Project library                                                                                                    | EV103                                                                                                    |
| - Stephen Marks                                               |                                                                                                    | 6,2103                                                                                                    |
| Patrice interest                                              | - in the state of the state of | • X Max                                                                                                    |
| THE PRESENT VIAN                                              |                                                                                                    | 67705                                                                                                    |
| * Norma 1                                                     |                                                                                                    | Excess .                                                                                                    |
| <ul> <li>Network interrupt</li> </ul>                         | • <b>•</b> ••••••••••••••••••••••••••••••••••                                                                                                    | - 0.0000000                                                                                                    |
| a 🔒 Technology shipe to                                       |                                                                                                    | the cost of the cost of the co |
| <ul> <li>B and External cource their.</li> </ul>              | -III) V 1.0.1                                                                                                    | Contraction of the second second second second second second second second second second second second second s                                                                                                    |
| <ul> <li>ACtion</li> </ul>                                    | F 1/100                                                                                                    | PONT DEPA                                                                                                    |
| <ul> <li>A.L data rgan</li> </ul>                             | -EX A 1.0.0                                                                                                    | <ul> <li>L. Butters and Contains.</li> </ul>                                                                                                    |
| P La Tana and an area area                                    | T B Mator                                                                                                    | - III Cong Factoria                                                                                                    |
| a Teor                                                        |                                                                                                    |                                                                                                    |
| Cl A.Coloma                                                   | E-V101                                                                                                    | a Total and                                                                                                    |
| kadin                                                         |                                                                                                    | • 12 har tolk services                                                                                                    |
| a land mobiles                                                | lii V 1.0.0                                                                                                    | - Trans                                                                                                    |
| <ul> <li>Do Historico</li> </ul>                              |                                                                                                    | and the second second s |
| <ul> <li>Model (on state on)</li> </ul>                       | <ul> <li>Master copies</li> </ul>                                                                                                    | - 4711                                                                                                    |
| * 🔐 Earroran data                                             |                                                                                                    | @V101                                                                                                    |
| * E Zoczener leiten zeitengs                                  | Copyorruc                                                                                                    | BLV104                                                                                                    |
| a 70 Paulien generaten                                        |                                                                                                    | 1 Down                                                                                                    |
| The first decision                                            | 2 V Global libraries                                                                                                    | a variante das                                                                                                    |
| and the second second                                         | <ul> <li>Global libraries</li> </ul>                                                                                                    |                                                                                                    |
| Le Le                                                         | - Draw inference                                                                                                    | nd E                                                                                                    |
|                                                               |                                                                                                    |                                                                                                    |
| 1.00                                                          | Buttons-and-Switches                                                                                                    |                                                                                                    |
| 6                                                             | Allerey out devel.                                                                                                    |                                                                                                    |
|                                                               | P Carcong r bircours                                                                                                    |                                                                                                    |
| * Details view                                                | Monitoring-and-control-objects                                                                                                    |                                                                                                    |
| See.                                                          | Documentation templates                                                                                                    |                                                                                                    |
| A left new deline                                             | E Woac MP                                                                                                    |                                                                                                    |
| A Devices & messades                                          |                                                                                                    |                                                                                                    |
| 4 M.J.                                                        | ▼ JU User_Lib_Versions                                                                                                    | 2 Into (hope: Ibung)                                                                                                    |
| 4 Postal view III dvendese                                    | Types                                                                                                    | Uteres Son Lib. Version on sorred.                                                                                                    |
|                                                               | Add new type                                                                                                    |                                                                                                    |
|                                                               |                                                                                                    |                                                                                                    |
|                                                               |                                                                                                    | S.                                                                                                    |
|                                                               | 4Ey V 1.0.1                                                                                                    |                                                                                                    |
|                                                               | =E <sub>2</sub> V 1.0.0                                                                                                    |                                                                                                    |
|                                                               | ■ Mator                                                                                                    | 5                                                                                                    |
|                                                               | M. Info (Glob all) both right and                                                                                                    | and the set of the later                                                                                                    |

სურათი 3-35: ბიბლიოთეკა TIA Portal-ში

- (1) "Project libtrary" (საპროექტო ბიბლიოთეკა);
  - ჩაშენებულია და იმართება პროექტში;
  - შესაძლებლობას გვაძლევს განმეორებით გამოვიყენოთ კომპონენტები პროექტში.
- (2) "Global library' (გლობალური ბიბლიოთეკა):
  - დამოუკიდებელი ბიბლიოთეკა;
  - შესაძლებელია გამოყენება სხვადასხვა პროექტებში.

ბიბლიოთეკა შედგება საბიბლიოთეკო ელემენტების ორი ტიპისაგან:

- (3) "Master Copies" ( მასტერ ასლებისაგან):
  - საკონფიგურიაციო ელემენტების ასლები ბიბლიოთეკაში (მაგ. ბლოკები, აპარატული კონფიგურაცია, PLC-ს ცვლადების ცხრილები და სხვ);
  - ასლები, რომლებიც არ არიან კავშირში ელემენტებთან პროექტში;

- მასტერ ასლები შეიძლება შედგებოდეს კიდევ რამოდენიმე
   საკონფიგურიაციო ელემეტებისაგან.
- (4) "Types" (ტიპებისაგან)
  - ტიპები დაკავშირებულია თქვენს პროექტის კომპონენტების გამოყენების ადგილებთან. ტიპების ცვლილებისას, მათი გამოყენების ყველა ადგილი პროექტში შეიძლება იყოს ავტომატურად განახლებული;
  - მხარდაჭერილი ტიპები: ბლოკები (FC, FB), PLC data types, HMI-ს სახეები, HMI-ს წინა პანელები, HMI UDT, სკრიპტები);
  - დაქვედებარებული ელემენტები ავტომატურად განიცდიან ტიპიზაციას;
  - ყოველი ტიპი იღებს თავის ვერსიას: ცვლილებები შეიძლება მოხდეს
     მხოლოდ ახალი ვერსიების შექმნის დროს;
  - კონტროლერში შეიძლება გამოყენებულ იქნას ტიპის მხოლოდ ერთი ვერსია.

# 3.7.2. ტიპობრივი კონცეფცია

ეს კონცეფცია შესაძლებლობას გაძლევთ თქვენ შექმნათ ავტომატიზსაციის სტანდარტიზირებული ფუნქციები, რომლებიც შეგეძლებათ გამოიყენოთ რამოდენიმე სხვადასხვა მოწყობილობაში. ტიპიური კონცეფშია შესაძლებლობას გაძლევთ აგრეთვე შექმნათ ფუნქციების ახალი ვერსიები და განახლებები. თქვენ შეგიძლიათ გამოიყენოთ ტიპები სამომხმარებლო პროგრამაში, ამასთან თქვენ იღებთ შემდეგ უპირატესობებს:

### უპირატესობები

- ყველა კომპონენტის ცენტრალიზებული განახლება პროექტში;
- შეუძლებელია არასასურველი ცვლილებები ტიპების გამოყენების ადგილებში;
- სისტემა გარანტიას იძლევა ტიპების კონსისტენტობისა, არასასურველი
   ოპერაციების თავიდან მოშორების გაძნელების გზით;
- ტიპის თავიდან მოშორების საჭიროებისას, ის თავიდან იქნება მოშორებული ყველა იმ ადგილისაგან, სადაც იყო გამოყენებული პროგრამაში მანამდე.

### თვისებები

ტიპის გამოყენებისას, თქვენ შეგიძლიათ ცვალოთ აღნიშნული ელემენტი ცენტრალიზებულად და ეს ცვლილებები გამოყენებული იქნება პროექტის მთელ პროგრამაში (იხ. სურათი 3-36:).

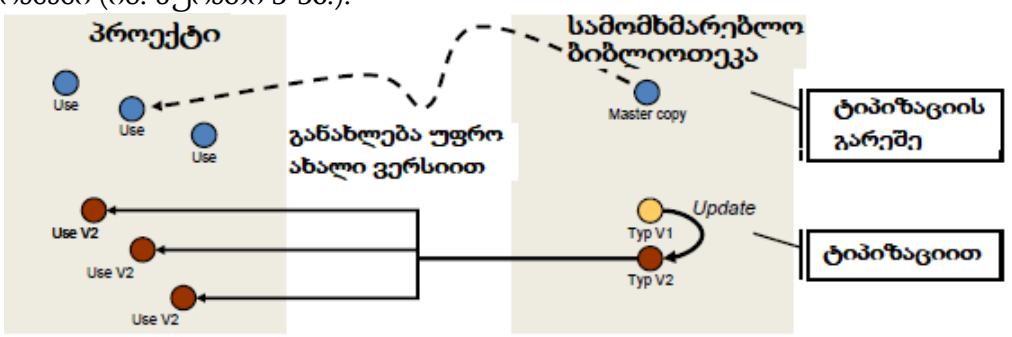

სურათი 3-36: ტიპიზაცია სამომხმარებლო ბიბლიოთეკების დახმარებით

 უკეთესი იდენტიფიკაციის საჭიროებისათვის ტიპები ყოველთვის მოინიშნება პროექტში.

### 3.7.3 განსხვავება ტიპიზირებულ ობიექტებს შორის CPU-სა და HMI-სთვის

არსებობს სისტემური განსხვავებები ტიპიზირებულ ობიექტებს შორის კონტროლერებისა და HMI-ებისათვის (იხ. ცხრილი 3-9:)

ცხრილი 3-9: ტიპების განსხვავებულობა კონტროლერისა და HMI-სათვის

| კონტროლერი                          | HMI                               |
|-------------------------------------|-----------------------------------|
| მართვის დაქვემდებარებული            | დაქვემდებარეული ელემენტები        |
| ელემრენტები ტიპიზირდებიან           | ·HMI-ის არ ტიპიზირდებიახ          |
| მართვის დაქვმდებარებული             | დაქვემდებარებული ელემენტები       |
| ელემენტები იყენებენ ეკზემპლიარებს   | HMI არ გამოიყენებენ ეკზემპლიარებს |
| მართვის ელემნტები                   | HMI გამოსახულებები და სკრიპტები   |
| რედაქტირებიან <b>ტესტურ რეჟიმში</b> | რედაქტირდებიან გაწყობის           |
|                                     | გარემოში. წინა პანელები და HMI -  |
|                                     | UDT-ები რედაქტირდება პირდაპირ     |
|                                     | ბიბიოთეკაში არა ტესტურ რეჯიმში.   |

### 3.7.4 ბლოკის ვერსიის შექმნა

### მაგალითი: ტიპის შექმნა

შემდეგ მაგალითში ნაჩვენებია ძირითადი ფუნქციების გამოყენება ბიბლიოთეკების ტიპების გამოყენებისას (იხ. ცხრილი 3-10:).

ცხრილი 3-10: ტიპის შექმნა

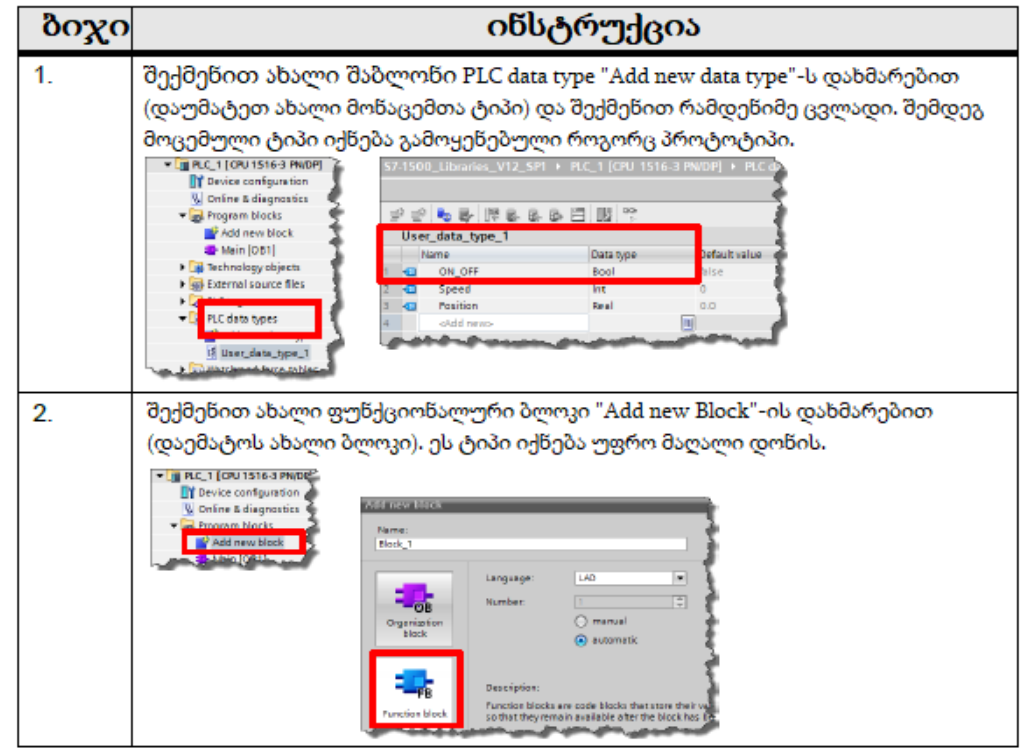

| ბიჯი | ინსტრუქცია                                                                                                    |
|------|----------------------------------------------------------------------------------------------------|
| 3.   | განსაზღვრეთ ახალი ცვლადი შექმნილი მონაცენთა ტიპის მიხედვით.<br>ამასთან PLC data Type გამოყენებულ იქნება როგორც დაქვემდებური<br>ფუნქციონალური ბლოკის მიმართ.                                                                                                    |
|      | Image: Solution of the set of the set                                                                                                    |
| 4.   | გადაიტანეთ ფუნქციონალური ბლოკი drag & drop-ის დახმარებით,<br>საპროქტო ბიბლიოთეკის "Types" (ტიპი) განყოფილებაში.                                                                                                    |
| 5.   | ນ ຫຼິດການ<br>ນາຍິດການ<br>ນາຍິດການ<br>ນາຍິດ<br>ນາຍິດ<br>ນາຍ |
| ბიჯი | ინსტრუქცია                                                                                                    |
| 6.   | PLC data type შაბლონის გამოყენება ავტომატურად შენახული იქნება<br>ბიბლიოთეკაში<br>Project library<br>Project library<br>Add new type<br>* Block_1<br>Full Vec_deta_type_1<br>* West copts                                                                                                    |

**მაგალითი: ტიპის ცვლილება** (იხ. ცხრილი 3-11:).

ცხრილი 3-11 : ტიპის ცვლილება

| ბიჯი | ინსტრუქიცია                                                                                                    |
|------|----------------------------------------------------------------------------------------------------|
| 1.   | დააჭირეთ თაგვის მარჯვნა ღილაკით ბლოკზე "Projt Library"<br>(საპროექტო ბიბლიოთეკა) და აირჩიეთ "Edit Type"<br>Ubraries<br>Options<br>El Ubraries                                                                                                    |
|      | Project library      Project library      Proj |
| 2.   | აირჩიეთ თუ რომლი კონტროლერი იქნება გამოყენებული<br>როგორც ტესტური, ფუნქიონირების შესამოწმებლად და "OK"                                                                                                    |
|      | თუ პროექტში ერთდროულად რამოდენიმე კონტროლერი<br>იყენებს არჩეულ ბლოკს, მაშინ აუცილებელია არჩეულ იქნას<br>საჭირო კონტროლერი როგორც ტესტური                                                                                                    |

| ბიჯი | იწსტრ                                                                                                    | უქცია                                                                                                    |                    |                   |
|------|----------------------------------------------------------------------------------------------------|----------------------------------------------------------------------------------------------------|--------------------|-------------------|
| 3    | ბიბლიოთკის ფანჯრის გაღბისას, შიქმწება ბლოკის ახალი ვერსია                                                                                                    |                                                                                                    |                    |                   |
| 0.   |                                                                                                    | test" (ambamaa)                                                                                                    | ,                  | 0                 |
|      | ଷ୍ଟ୍ର ଚନ୍ଦ୍ରର ପର୍କପରପର୍ବାଳିକ ଚନ୍ଦ୍ରପର୍ବର ଆ ।                                                                                                    | test (ປຕາຖິບ(ບົງບຣ).                                                                                                    |                    |                   |
|      | Project East view insert Online Options loois window                                                                                                    | Help<br>III III 🖳 🛄 🍠 Go online 🖉 Go off                                                                                                    | ine 🛵 🖪 🖪 😽 F      | e ni na na        |
|      | Ubraries                                                                                                    | E 4 \$7-1500_Libraries_V12_SP                                                                                                    | + PLC_1 [CPU 1516- | 3 PN/DP] + Progr  |
|      | Options                                                                                                    |                                                                                                    |                    |                   |
|      | Dany view                                                                                                    | 🖻 से से 🕫 👻 🍆 🚍 🚍                                                                                                    | 9-21-2 E (         | io 68 원 😵         |
|      | Project library                                                                                                    | Interface                                                                                                    |                    |                   |
|      |                                                                                                    | 1 🚭 🗕 Input                                                                                                    | Data type          | Default value     |
|      |                                                                                                    | 2 💶 🔹 💌 N_1                                                                                                    | "User_data_type_1" |                   |
|      | Add new type                                                                                                    | 3 CI • DN_DPP<br>4 CI • Speed                                                                                                    | Bool               | false             |
|      | Filosk_1                                                                                                    | 5 💶 · Position                                                                                                    | Real               | 0.0               |
|      | W V0.0.1                                                                                                    | 6 1 h_2                                                                                                    | Word               | 1640              |
|      | - BUser_dots_type_1                                                                                                    | 8 🕣 - Output                                                                                                    |                    |                   |
|      | Image: Second Second | a cidd news                                                                                                    |                    |                   |
|      |                                                                                                    | ⊣⊢⊣⊩-0- ഈ ษ ·                                                                                                    | -                  |                   |
|      | Global libraries                                                                                                    | ▼ Block title:                                                                                                    |                    |                   |
|      | Duttons-and Switches                                                                                                    | Comment                                                                                                    |                    |                   |
|      | Long Functions                                                                                                    | <ul> <li>Network 1:</li> </ul>                                                                                                    |                    |                   |
|      | Monitoring-end-control-objects                                                                                                    | Comment                                                                                                    |                    |                   |
|      | ► U WINKC_MP                                                                                                    |                                                                                                    |                    |                   |
|      | ► User_Lib_Versions                                                                                                    |                                                                                                    |                    |                   |
|      | NR white P ← → → → → → → → → → → → → → → → → → →                                                                                                    | Anterian<br>Norreson<br>Norreson<br>Nor | იებები ბლი         | ოკში,             |
|      | დაამთავრებთ ბლოკის ტესტი                                                                                                    | რებას, გადადით შ                                                                                                    | ემდეგ საფ          | ენაც თე<br>ეხურზე |
| 5.   | დააჭირეთ ღილაკს "Release ver                                                                                                    | sion" (გამოუშვით შ                                                                                                    | ბლოკის ვერ         | რსია).            |
|      | S7-1500_Libraries_V12_SP1 → PLC_1 (CPU 1516-3 PWOP)                                                                                                    | E<br>Program bits                                                                                                    |                    |                   |

| ბიჯი | ინსტრუქცია                                                                                                    |
|------|----------------------------------------------------------------------------------------------------|
| 6.   | みらの空りなら დიალოგური ფანჯარა. აქ თქვნ შეგიმლიათ დაწეროთ<br>კომენტარები მიმდინარე ვერსიის შესახებ და დააჭიროთ "OK".<br>Intervention will be released type version.<br>A new version will be released for the selected types.<br>Assign there common properties to credit the the commended properties.<br>Name of type: Block_1<br>Version: 00/2<br>Author: User                                                                                                    |
|      | Options     Update instances in the project     Delete unused type versions from the library                                                                                                    |
|      | თუ კი ბლოკი გამოიყნება პროგრამის რამდენიმე ადგილას პროქტის<br>სხვაასხვა კონტროლერებში, მაშინ თქვენ შგეძლებათ ერთდროულად<br>განაახლოთ ყველა ბლოკი: "Update instances in the projet" (განაახლეთ<br>ეკზემპლიარები პროექტში). თუ ელემენტის ძველი ვერსიები უკვე<br>აღარ არიან საჭირო, თქვენ შეგიძლიათ მოაშოროთ ისინი "Delete<br>unused type version from library" (მოაშორეთ გამოუყენებელი ტიპები                                                                                                    |
| 7.   | လွှေသင်္က<br>လွှေသင်္ငတွေ တရားလေး<br>စက်က္လာလာတ္လေးလေး<br>စက်က္လာတာလွှေလေးသို့<br>စက်က္လာတာလွှေလေးသို့<br>စက်က္လာတာလွှေလေးသို့<br>စက်က္လာတာလွှေလေးသို့<br>စက်က္လာတာလွှေလေးသို့<br>စက်က္လာတာလွှေလေးသို့<br>စက်က္လာတာလွှေလေးသို့<br>စက်က္လာတာလွှေလေးသို့<br>စက်က္လာတာလွှေလေးသို့<br>စက်က္လာတာလွှေလေးသို့<br>စက်က္လာတာလွှေလေးသို့<br>စက်က္လာတာလွှေလေးသို့<br>စက်က္လာတာလွှဲကို<br>စက်က္လာတာလွှဲကို<br>စက်က်က္လာတာလွှဲကို<br>စက်က်က္လာတာလ<br>စက်က္လာတာလ<br>စက်က်က်က်က်က်က်က<br>စက်က်က်က်က်က်က်က်က်က်က |

# 3.8 მწარმოებლობის გაზრდა აპარატული წყვეტების დახმარებით

სამომხმარებლო პროგრამის შესრულების პროცესი შეიძლება შეწყვიტოს რაიმე მოვლენამ, მაგალითად აპარატულმა წყვეტამ. როდესაც თქვენთვის აუცილებელია პროცესორის სწრაფი გამოხმაურება აპარატულ წყვეტაზე (მაგალითად, სიგნალის დადებითი ფრონტის გამოჩენა შესასვლელ დისკრეტულ არხზე), მაშინ აუცილებელია მისი კონფიგურირება.

თვითოეული ასეთი წყვეტისთვის შეიძლება დაპროგრამებულ იქნას თავისი ქვეპროგრამა (OB). აღნიშნული OB გამოძახებულ იქნება პროცესორის მიერ ასეთი მოვლენის მოხდენის დროს. ამასთან ერთად, კონტროლერის ნორმალური მუშა ციკლი შეჩერდება და გაგრძელდება შემდგომში ამ აპარატული წყვეტის დამუშავების შემდეგ (იხ. სურათი 3-37:).

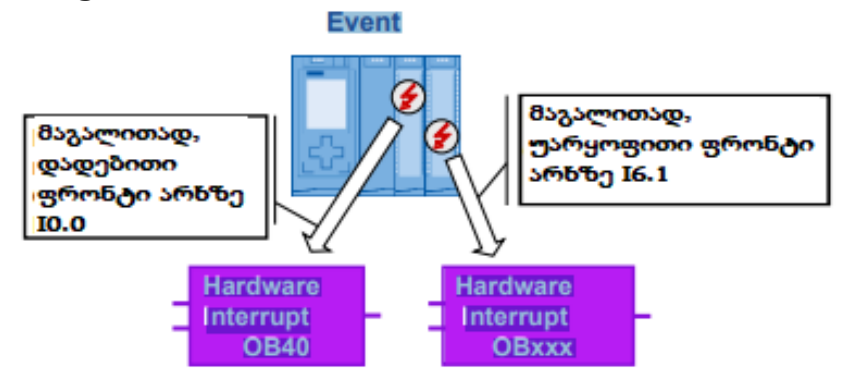

სურათი 3-37: წყვეტის გამოჩენისას ხდება ქვეპროგრამის გამოძახება (OB)

შემდეგ გამოსახულებაზე თქვენ შეგიძლიათ ნახოთ "აპარატული წყვეტის" კონფიგურაცია ციფრული შესასვლელი მოდულისათვის აპარატული კონფიგურაციის რედაქტორში (იხ. სურათი 3-38:).

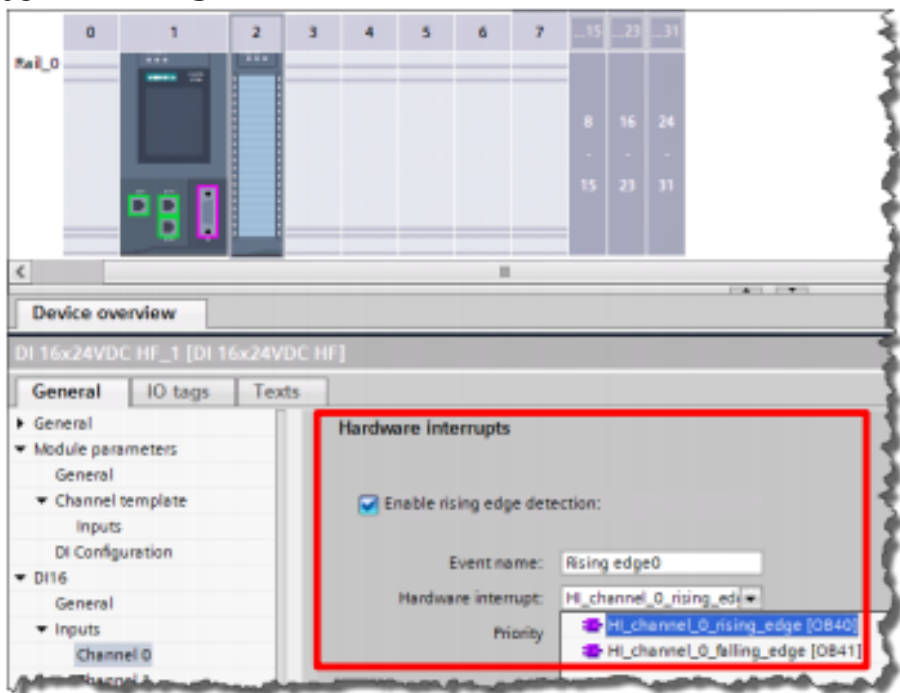

სურათი 3-38: აპარატული წყვეტის კონფიგურაცია

### უპირატესობანი

- მოვლენებზე სისტემის სწრაფი რეაქცია (გასვლა ზედა ან ქვედა ზღვრებიდან, სიგნალის ფრონტის გამოჩენა და სხვ.);
- თვითოეული ამ მოვლენისათვის შეიძლება გამოძახილ იქნას თავისი საკუთარი ქვეპროგრამა (OB).
- •

### რეკომენდაციები

- გამოიყენეთ პროცესის წყვეტები პროგრამაში აპარატულ წყვეტებზე სწრაფი რეაგირებისათვის;
- თუ კი სისტემის გამოხმაურება არასაკმარისად სწრაფია, მიუხედავად აპარატული წყვეტის დაპროგრამირებისა, თქვენ აგრეთვი შეგიძლიათ გააუმჯობესოთ სისტემის რეაქცია. ამისათვის დააყენეთ საუკეთესო დაყოვნება "Input delay" მოდულისათვის. ხდომილებაზე გამოძახილი შესრულებული იქნება მხოლოდ მოცემული დროის დაყოვნების შემდეგ. აღნიშნული პარამეტრი გამოიყენება შესასვლელი სიგნალის ფილტრაციისათვის, მაგალითად, ისეთი შეცდომების თავიდან აცილების მიზნით, როგორიცაა კონტაქტების ყანყალი (იხ. სურათი 3-39:).

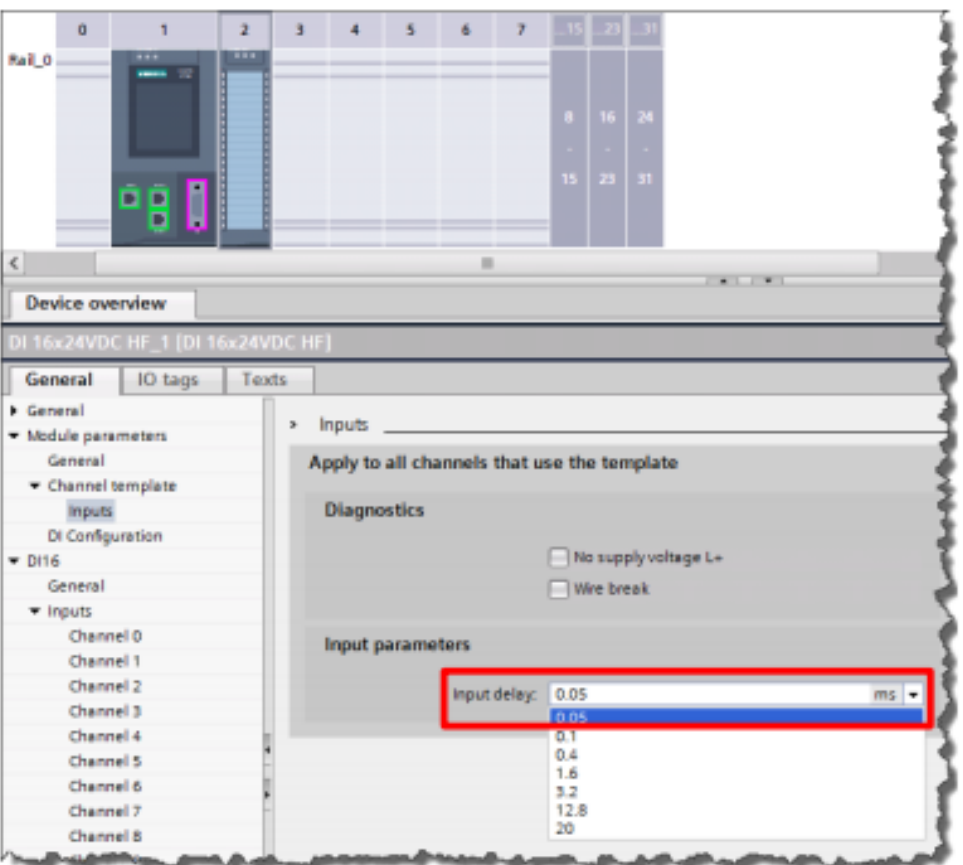

სურათი 3-39: დაყოვნების დაყენება შესასვლელისათვის

# 3.9 დამატებითი რეკომენდაციები მწარმოებლობის გაზრდისათვის

აქ თქვენ შეგიძლიათ ნახოთ რამდენიმე სასარგებლო რეკომენდაცია, რომლებიც გაზრდიან თქვენი კონტროლერის მწარმოებლობას.

### რეკომენდაციები

S7-1200/1500 კონტროლერების მწარმოებლობის გაზრდისათვის გამოიყენეთ შემდეგი რჩევები:

- LAD/FBD: გამორთეთ "generate ENO" ბლოკებში. შესრულების აქტიური რეჟიმისათვის დეაქტივირებული იქნება შემოწმება;
- STL: არ გამოიყენოთ რეგისტრები, რადგან სამისამართო რეგისტრები და მონაცემთა რეგისტრები ემულირდებიან S7-1500-ში, შეთავსებადობის მიზნებისთვის.

### შენიშვნა

თქვენ შეგიძლია მოძებნოთ დამატებითი ინფორმაცია შემდეგი საკითხების ირგვლივ: რა გზით შეიძლება მოახდინოთ ENO-ს გამოსასვლელის დეაქტივირების მართვა ინსტრუქციებისათვის?

https://support.industry.siemens.com/cs/ww/en/view/67797146

რა გზითაა შესაძლებელი მწარმოებლობის გაზრდა STEP 7-ში (TIA Portal) S7-1200/ S7-1500-ის CPU-ებისათვის?

https://support.industry.siemens.com/cs/ww/en/view/37571372

# დაპროგრამების ენა SCL: რჩევები და რეკომენდაციები

# 3.10.1 გამოძახების შაბლონების გამოყენება

დაპროგრამების ენის მრავალი ინსტრუქცია შეიძლება წარმოდგენილ იყოს როგორც უკვე დაწერილი ინსტრუქციების გამოძახების შაბლონის სახით, რომელსაც გააჩნია ფორმალური პარამეტრები.

**მაგალითი** (იხ. ცხრილი 3-12:)

| ბიჯი | ინსტრუქცია                                                                                                    |  |  |  |
|------|----------------------------------------------------------------------------------------------------|--|--|--|
| 1.   | Jogon Acid Acid Acid Acid Acid Acid Acid Acid                                                                                                    |  |  |  |
| 2.   | ახლა აუცილებელია შეავსოთ აუცილებელი პარამეტრები და ამის         შემდეგ დააჭიროთ ღილაკს "Return" (დაბრუნება).         Image: Control of the type         Image: Control of the type         Image: Contype         Image: Control of the type |  |  |  |
| 3.   | რედაქტორი ავტომატურად მოაშორებს ზედმეტობებს<br>გამოზახების შაბლონისაგან.                                                                                                    |  |  |  |
| 4.   | თუ თქვენ გსურთ დააბრუნოთ ინსტრუქციის სრული გამომახება,<br>შეასრულეთ შემდეგი პროცედურა.<br>მათავსეთ თაგვის კურსორი გამოზახებაზე და დააჭირეთ<br>"CTRL+SHIFT+SPACE". ახლა თქვენ იმყოფებით რეჟიმში Call Template.<br>რედაქტორი განმეორებით გააფართოვებს გამომახებას. ღილაკით<br>"TAB" თქვენ შემლებთ შეასრულოთ გადასვლა პარამეტრებს შორის                                                                                                    |  |  |  |
| 5.   | შენიშვნა: "CALL Template" რეჯიმში შეყვანა სრულდება<br>კურსივით.                                                                                                    |  |  |  |

ცხრილი 3-12: შაბლონის მარტივი გაფართოვება

### 3.10.2 ინსტრუქციის რომელი პარამეტრებია აუცილებელი?

თუ კი თქვენ გააფართოვეთ გამოძახების შაბლონი, მაშინ პარამეტრების ფერის მიხედვით, თქვენ უნდა მიხვდეთ თუ რომელი ფორმალური პარამეტრია აუცილებელი ფაქტიური პარამეტრის მიცემისათვის და რომელი არა. აუცილებელი პარამეტრები გამორჩეულნი იქნებიან მუქი ფერით.

### 3.10.3 ცვლადების სახელების გადატანა

SCL რედაქტორში, თქვენ შეგიძლიათ გამოიყენოთ გადაცოცების ფუნქციით drag&drop, ასევე შეიძლება გადატანილ იყოს ცვლადების სახელებიც. ერთი ცვლადის შეცვლისათვის მეორე ცვლადით, შეასრულეთ შემდეგი სახის პროცედურა (იხ. ცხრილი 3-13:)

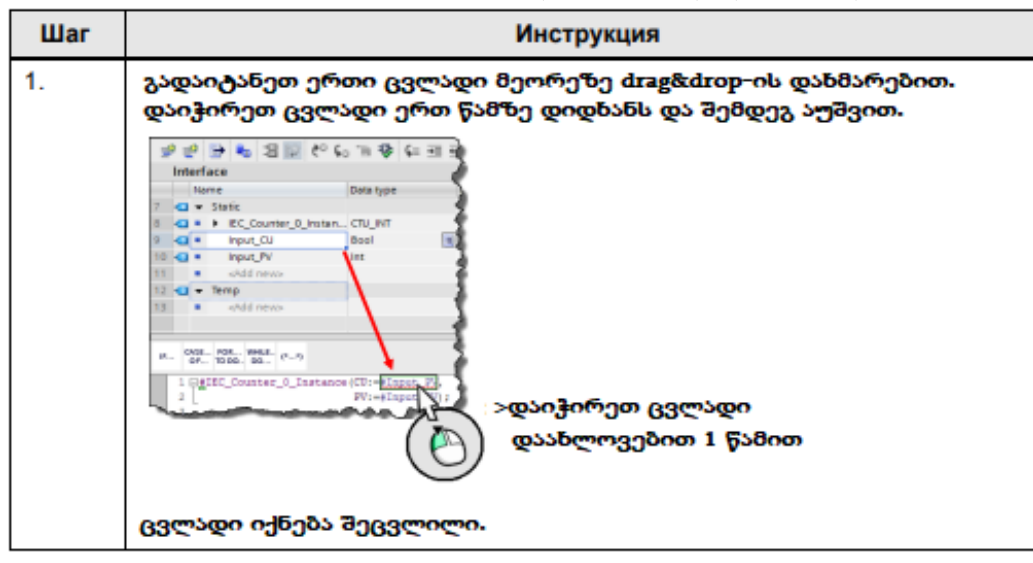

ცხრილი 3-13: ცვლადების გადატანა SCL-ში.

### 3.10.4 ციკლების FOR, REPEAT და WHILE გამოყენება

ციკლებთან მუშაობის დროს არსებობს სამი სახის ინსტრუქცია. შემდეგ მაგალითებზე ნაჩვენებია მირითადი განსხვავებები.

### თვისება: ციკლი FOR

ციკლი FOR სრულდება განსაზღვრული რაოდენობის ჯერადად. დასაწყისში მთვლელი დგება საწყის მდგომარეობაში. შემდეგ, ციკლის ყოველი გატარების დროს მთვლელი იზრდება მოცემული ბიჯით მანამ, სანამ არ მიაღწევს საბოლოო მნიშვნელობას.

მაღალი მწარმოებლობის მიღწევის მიზნისთვის საწყისი და საბოლოო მნიშვნელობების გაანგარიშება ხდება ერთხელ ციკლის დასაწყისში. ამის შემდეგ მთვლელის მნიშვნელობა უკვე აღარ ახდენს ზეგავლენას კოდზე ციკლის სხეულში.

#### სინტაქსისი

FOR counter :=start\_count TO end\_count DO // ციკლის სხეული ;

END\_FOR;

EXIT ბრძანების გამოყენებით ციკლი შეიძლება შეწყვეტილ იქნას დროის ნებისმიერ მომენტში.

#### თვისება: ციკლი WHILE

ციკლი წინაპირობით WHILE, წყვეტს თავის მუშაობას მაშინვე როცა ციკლის პირობამ შეწყვიტა შესრულება. ციკლის დამთავრების პირობა მოწმდება ციკლის სხეულამდე. ამგვარად, ციკლის შესრულება არ მოხდება თუ კი პირობა არ კმაყოფილდება. ციკლის სხეულში ნებისმიერი ცვლადი შეიძლება მომზადებულ იქნას შემდეგი ციკლისათვის.

#### სინტაქსისი

WHILE condition DO // ციკლის სხეული ; END\_WHILE;

#### თვისება: ციკლი REPEAT

ციკლი პოსტპირობით REPEAT, წყვეტს თავის მუშაობას მაშინვე როდესაც ციკლის პირობამ შეწყვითა შესრულება. ციკლის დამთავრების პირობა მოწმდება ციკლის სხეულის შემდეგ. ამგვარად, მოცემული ციკლი შესრულდება მინიმუმ ერთჯერ. ციკლის სხეულში თვითოეული ცვლადი შეიძლება მომზადდეს შემდეგი ციკლისათვის.

#### სინტაქსისი

REPEAT

// ციკლის სხეული ; ANTIL condition END\_REPEAT;

#### რეკომენდაციები

- თუ კი მთვლელის ტეგის მნიშვნელობა წინასწარაა ცნობილი, მაშინ გამოიყენეთ FOR;
- თუ კი მთვლელის ტეგი ანდა ციკლის გაგრძელების პირობა შეიძლება კორექტირებულ იქნას ციკლის შესრულების პროცესში, მაშინ გამოიყენეთ WHILE ანდა REPEAT.

### 3.10.5 CASE ინსტრუქციის გამოყენება

CASE ინსტრუქციის დახმარებით SCL ენაში, პროგრამას შეუძლია გადასვლა პროგრამის ერთერთ მონაკვეთზე თუ შესრულდება შესაბამისი პირობა. ამის შემდეგ CASE ისტრუქციის შესრულება დამთავრებული იქნება. ეს მექანიზმი, მაგალითად, შესაძლებლობას გაძლევთ თქვენ ხშირად შეამოწმოთ მნიშვნელობათა აუცილებელი დიაპაზონი.

#### მაგალითი

CASE #myVar OF 5: FC5 (#myParam) ; 10, 12: FC10 (#myParam) ; 15: FC15 (#myParam) ; 0 ..20: FCGlobal (#myParam) ; // FCGlobal არასდროს არ გამოიძახება 5, 10, 12 ან 15 ის მნიშვნელობებისათვის ! ELSE END\_CASE ;

#### შენიშვნა

CASE ინსტრუქციები ასევე მუშაობენ CHAR, STRING მონაცემთა ტიპებთან და მათ ელემენტებთან (იხ. მაგალითი 2.8.5 თავში. მონაცემთა ტიპი VARIANT).

### 3.10.6 მთვლელის ქცევა ციკლებისათვის FOR

FOR ციკლები SCL ენაზე მუშაობენ მხოლოდ და მხოლოდ მთვლელების დახმარებით, ანუ იტერაციის რაოდენობა ფიქსირებულია. ციკლში FOR მთვლელის მნიშვნელობა შეუძლებელია შეცვლილ იქნას. EXIT ინსტრუქციის გამოყენებით ციკლი შეიძლება შეწყვეტილ იქნას დროის ნებისმიერ მომენტში.

#### უპირატესობანი

 პროგრამის ოპტიმიზაცია კომპილიატორით სრულდება უფრო ეფექტურად, როდესაც მთვლელის მნიშვნელობა წინასწარაა ცნობილი.

#### მაგალითი

FOR # var := #lower TO #upper DO #var := #var + 1; //არაკორექტულია, კომპილიატორი -> გაფრთხილება END\_FOR;

#### 3.10.7 ციკლი FOR უკუ მიმართულებით

SCL ენაზე თქვენ შეგიძლიათ გაზარდოთ მთვლელი უკუ მიმართულებით სხვა ბიჯით. ამისათვის გამოიყენეთ საკვანმო სიტყვა "BY" ციკლის პირობაში.

#### მაგალითი

FOR #var :=upper TO # lower BY -2 DO

END\_FOR;

თუ თქვენ განსაზღვრეთ "BY" როგორც "-2", ისე, როგორც ეს ნაჩვენებია მაგალითში, მაშინ მთვლელი შემცირდება ორით ყოველი ციკლის გავლის შემთხვევაში. თუ კი თქვენ არ გამოიყენებთ საკვანძო სიტყვას "BY", მაშინ სიჩუმით "BY" მიცემული იქნება 1.

### 3.10.8 ეკზემპლიარების მარტივი შექმნა გამოძახებებისთვის

თუ თქვენ უპირატესობას ანიჭებთ კლავიატურასთან მუშაობას, მაშინ არის მარტივი ხერხი ეკზემპლიარების შექმნისა ბლოკებისათვის SCL ენაზე.

**მაგალითი** (იხ. ცხრილი 3-14:)

ცხრილი 3-14: ეკზემპლიარების მარტივი შექმნა

| ბიჯი | ინსტრუქცია                                                                                                    |  |  |  |  |
|------|----------------------------------------------------------------------------------------------------|--|--|--|--|
| 1.   | მიეცით ბლოკს სახელი: "." (წერტილი)-ის შემდეგ. თქვენ დაინახავთ<br>შემდეგს.                                                                                                    |  |  |  |  |
|      | 4 "Blook_1".<br>Mileck_1_DB" Single instance Mame villeck No. ox-Open "Call option" dialo Dipen "Call option" dialo Name villeck Name villeck Name villeck Name villeck Name villeck Name villeck                                       |  |  |  |  |
| 2.   | ზევიდან ნაჩვენებია უკვე არსებული ეკზემპლიარები. მათზე<br>დამატებით თქვენ შეგიძლიათ შექმნათ ახალი ეკზემპლიარი ანდა<br>მულტიეკზემპლიარი. იმისათვის, რომ გადახვიდეთ შესაბამის<br>ჩანაწერებში კომპილიაციის ფანჯარაში გამოიყენეთ *s* ან *m*. |  |  |  |  |

### 3.10.9 ცვლადების დამუშავება Time (დრო) მონაცემთა ტიპით

თქვენ შეგიძლიათ იმუშავოთ Time მონაცემთა ტიპის ცვლადებით SCL ენაში, ისევე როგორც ჩვეულებრივი მნიშვნელობების შემთხვევაში. თქვენ არ დაგჭირებათ დამატებითი ფუნქციები, ისეთები როგორიცაა მაგალითად T\_COMBINE, მაგრამ თქვენ შეგიძლიათ გამოიყენოთ მარტივი არითმეტიკული ოპერაციები. ასეთ მექანიზმს ეწოდება "ოპერატორების გადატვირთვა". SCL კომპილიატორი ავტომატურად იყენებს საჭირო ფუნქციებს. თქვენ შეგიძლიათ გამოიყენოთ აუცილებელი არითმეტიკული

ინსტრუქციები Time (დრო) მონაცემთა ტიპისათვის, ამასთან პროგრამირების ეფექტურობა იზრდება.

#### მაგალითი

TimeDifference := timeStamp1 - timeStamp2;

შემდეგ ცხრილში ნაჩვენებია გადატვირთული ოპერატორების შესაბამისობა და ის ფუნქციები, რომლებიც სრულდება ფაქტით (იხ. ცხრილი 3-15:):

| გადატვირთული ოპრერანდი | ოპერაცია              |
|------------------------|-----------------------|
| Itime + time           | T_ADD LTime           |
| Itime + time           | T_SUB LTime           |
| Itime + lint           | T_ADD LTime           |
| Itime + lint           | T_SUB LTime           |
| time + time            | T_ADD Time            |
| time + time            | T_SUB Time            |
| time + dint            | T_ADD Time            |
| time + dint            | T_SUB Time            |
| Itod + time            | T_ADD LTOD / Time     |
| Itod + time            | T_SUB LTOD / Time     |
| tod + time             | T_ADD TOD / Time      |
| tod + time             | T_SUB TOD / Time      |
| tod + dint             | T_ADD TOD / Time      |
| tod + dint             | T_SUB TOD / Time      |
| dt + time              | T_ADD DT / Time       |
| dt + time              | T_SUB DT / Time       |
| ldt – ldt              | T_DIFF LDT            |
| dtl – dtl              | T_DIFF DTL            |
| dt – dt                | T_DIFF DT             |
| date – date            | T_DIFF DATE           |
| Itod – Itod            | T_DIFF LTOD           |
| date + Itod            | T_COMBINE DATE / LTOD |
| date + tod             | T_COMBINE DATE / TOD  |

ცხრილი 3-15: გადატვირთული ოპერანდები SCL-ში.

# 4. აპარატულად-დამოუკიდებელი დაპროგრამება

იმისათვის, რომ დარწმუნებული ვიყოთ, რომ ბლოკის გამოყენება შეიძლება ნებისმიერი კონტროლერის შემთხვევაში, აუცილებელია უარი ვთქვათ ეგრეთ წოდებულ აპარატულად დამოკიდებულ ფუნქციაზე და თვისებებზე.

# 4.1 მონაცემთა ტიპები S7-300/400-სა და S7-1200/1500-ში

ქვემოთ ნაჩვენებია ელემენტარული მონაცემთა ტიპებისა და მონაცემთა ჯგუფების სია.

### რეკომენდაცია

- გამოიყენეთ მხოლოდ ის მონაცემთა ტიპი, რომლებსაც მხარს უჭერს ყველა ტიპის კონტროლერები (იხ. ცხრილი 4-1:).
- •

|                                  | . აღწერა                                                                                                    | S7 -<br>300/400 | S7-1200 | S7-1500 |
|----------------------------------|----------------------------------------------------------------------------------------------------|-----------------|---------|---------|
| მონაცემთა<br>ბიტური<br>ტიპები    | <ul> <li>BOOL</li> <li>BYTE</li> <li>WORD</li> <li>DWORD</li> </ul>                                                              | ~               | ~       | ~       |
|                                  | LWORD                                                                                                    | ×               | ×       | ~       |
| სიმვოლ. ტიპი                     | <ul> <li>CHAR (8 бит)</li> </ul>                                                                                                 | ~               | ✓       | ~       |
| რიცხვითი<br>მონაცემთა<br>ტიპები  | <ul> <li>INT (16 бит)</li> <li>DINT (32 бита)</li> <li>REAL (32 бита)</li> </ul>                                                 | ~               | ~       | ~       |
|                                  | <ul> <li>SINT (8 бит)</li> <li>USINT (8 бит)</li> <li>UINT (16 бит)</li> <li>UDINT (32 бит)а</li> <li>LREAL (64 бита)</li> </ul> | ×               | ~       | *       |
|                                  | <ul> <li>LINT (64 бита)</li> <li>ULINT (64 бита)</li> </ul>                                                                      | ×               | ×       | ~       |
| მოწაცემთა<br>ტიპები,<br>რომლებიც | TIME     DATE     TIME_OF_DAY                                                                                                    | ~               | ~       | ~       |
| ასახავენ                         | S5TIME                                                                                                    | ✓               | ×       | ✓       |
| დროს                             | LTIME                                                                                                    |                 | ~       | 1       |

ცხრილი 4-1: EN 61131-3 სტანდარტთან შესაბამისი მონაცემთა ელემენტარული ტიპები

ცხრილი 4-2: მონაცემთა ჯგუფები, რომლებიც შედგება სხვა ტიპის მონაცემებისაგან

L\_TIME\_OF\_DAY

٠

|                        | აღწერა                    | S7 -<br>300/400 | S7-1200 | S7-1500 |
|------------------------|---------------------------|-----------------|---------|---------|
| მონაცემთა<br>ხიპიზი    | DT     (DATE_AND_TIME)    | ~               | ×       | ~       |
| Grogood,               | • DTL                     | ×               | ~       | ~       |
| ოოძლების<br>აღნიშნავენ | LDT     (L_DATE_AND_TIME) | ×               | ×       | *       |
| დროს                   | STRING                    | ✓               | ~       | ~       |
| მასივი                 | ARRAY                     | ✓               | ✓       | ~       |
| სტრუქტურა              | STRUCT                    | ✓               | ✓       | ~       |

|                  | აღწერა                                       | S7 -<br>300/400 | S7-1200         | S7-1500         |
|------------------|----------------------------------------------|-----------------|-----------------|-----------------|
| მაჩვენებე-<br>ლე | POINTER     ANY                              | ~               | ×               | ✓ <sup>1)</sup> |
|                  | VARIANT                                      | ×               | ~               | ×               |
| ბლოკები          | TIMER     COUNTER                            | ~               | ✓ <sup>2)</sup> | ~               |
|                  | <ul><li>BLOCK_FB</li><li>BLOCK_FC</li></ul>  | ~               | ×               | ~               |
|                  | <ul><li>BLOCK_DB</li><li>BLOCK_SDB</li></ul> | ~               | ×               | ×               |
|                  | VOID                                         | ✓               | ✓               | ~               |
| მომხმარებ-       | PLC Data Type                                | ~               | ~               | ~               |
| ლის              |                                              |                 |                 |                 |
| შაბლონი          |                                              |                 |                 |                 |

ცხრილი 4-3: ფორმალური პარამეტრების ტიპები, რომლებიც გამოიყენება ბლოკების მიერ

- ოპტიმიზირებული ხელწვდომის დროს შესაძლებელია მხოლოდ სიმვოლური დამისამარება;
- 2) S7-1200 და S7-1500 -ისთვის მონაცემთა ტიპები TIMER და COUNTER წარმოდგენილია როგორც ICE\_TIMER და ICE\_COUNTER.

# 4.2 მარკერებიდან მონაცემთა გლობალურ ბლოკებზე გადასვლა

### უპირატესობანი

 ოპტიმიზირებული გლობალური DB-ები გაცილებით უფრო ეფექტურნი არიან, ვიდრე მერკერული მეხსიერება, რომელიც არ არის ოპტიმიზირებული თავსებადობის მიზნებისათვის.

### რეკომენდაციები

მერკერული მეხსიერების გამოყენება (ასევე სისტემური ბიტებისა და სინქრობაიტების) შეიძლება იყოს შეცდომის წარმოშობის მიზეზი პროგრამაში, რადგანაც ამ ტიპის მეხსიერების განზომილება სხვადასხვა კონტროლერისთვის სხვადასხვაა. პროგრამის დაწერის დროს არ გამოიყენოთ მერკერული მეხსიერება, ნაცვლად ამისა იმუშავეთ მონაცემთა გლობალურ ბლოკებთან. ასეთ შემთხვევაში პროგრამები იქნება გაცილებით უნივერსალურნი.

# 4.3 "სინქრობაიტის" დაპროგრამება

### რეკომენდაციები

სინქრობაიტთან მუშაობისათვის აუცილებელია შეასრულოთ მისი გააქტიურება კონტროლერის აპარატულ კონფიგურაციაში. გამოიყენეთ პროგრამული ბლოკი ტაქტური გენერატორის სახით. ქვემოთ თქვენ შეგიძლიათ ნახოთ მაგალითი სადაც დაპროგრამებულია ტაქტური გენერატორი დაპროგრამების SCL ენაზე.

#### მაგალითი

შექმნილ ბლოკს გააჩნია შემდეგი ფუნქციონალი. დაუდგინდება აუცილებელი სიხშირე. გამოსასვლელ "Q"-ს აქვს მონაცემთა ტიპი Bool, რომელიც შეიცვლება მიცემული სიხშირის მიხედვით. გამოსასვლელზე "Countdown" გამოვა მიმდინარე მდგომარეობის "Q" დარჩენილი დრო.

თუ მიცემული სიხშირე ნაკლებია ან ტოლია 0.0-ზე, მაშინ გამოსასვლელი Q=FALCE და Countdown=0.0

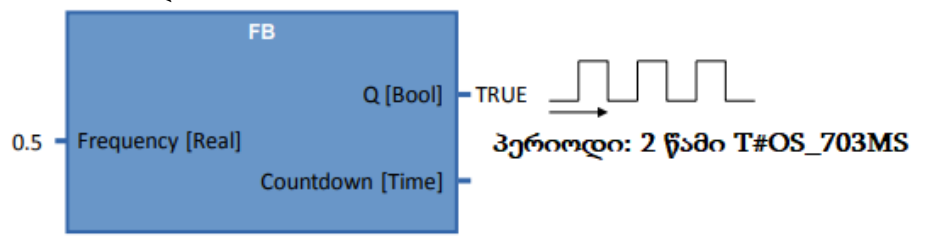

### შენიშვნა

ეს მაგალითი თქვენ შეგიძლიათ გადმოქაჩოთ შემდეგი ბმულიდან: https://support.industry.siemens.com/cs/ww/en/wiew/87507915

# 5 STEP 7 Safety TIA Portal-do

### 5.1 შესავალი

უსაფრთხოების სისტემებისა და ხანმარსაწინააღმდეგო დაცვის კონტროლერები (Failsafe) S7-1200F და S7-1500F მხარდაჭერილია TIA Portal-ის V13 SP1-ის ვერსიაში. ასეთ კონტროლერებში, უსაფრთხოების პროგრამის დაპროგრამებასთან ერთად ხელმისაწვდომია აგრეთვე სტანდარტული ფუნქციები. უსაფრთხოების პროგრამის შექმნისათვის გამოიყენება პაკეტი SIMATIC STEP 7 Safety (TIA Portal) (იხ. სურათი 5-1:)

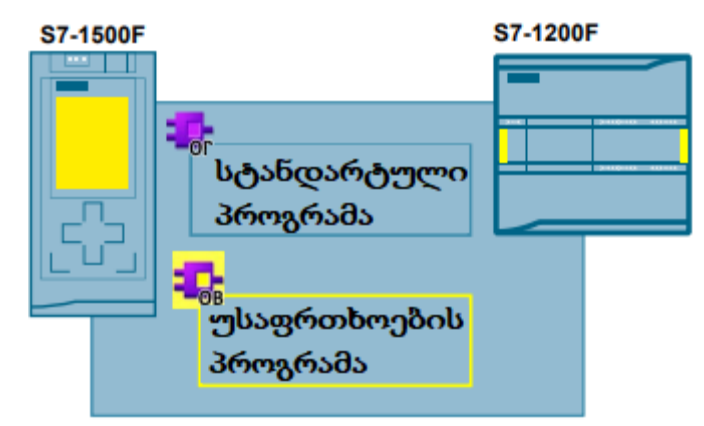

სურათი 5-1: სტანდარტული პროგრამა და უსაფრთხოების პროგრამა

### უპირატესობანი

- უნივერსალური ინსტრუმენტი, როგორც სტანდარტული ასევე უსაფრთხოების პროგრამების შექმნისათვის არის TIA Portal-ი;
- დაპროგრამება LAD და FBD ენებზე;
- უნივერსალური ინსტრუმენტები დიაგნოსტიკისა და online ფუნქციებისათვის.

### შენიშვნა

უსაფრთხოების პროგრამები არ იძლევა შეცდომების არარსებობის გარანტიას. პროგრამისტი აგებს პასუხს პროგრამირების სწორ ლოგიკაზე. უსაფრთხოების სისტემები და ავარიის საწინააღმდეგო დაცვა ნიშნავს, რომ კონტროლერში უზრუნველყოფილი იქნება სამომხმარებლო უსაფრთხოების პროგრამის სწორი დამუშავება.

### შენიშვნა

დამატებითი ინფორმაცია უსაფრთხოების თემის შესახებ, მოთხოვნილებები უსაფრთხოების შესახებ ანდა უსაფრთხოების პროგრამის პრინციპები ხელმისაწვდომია:

TIA Portal- ყველაზე მეტად მნიშვნელოვანი დოკუმენტებისა და ბმულების მიმოხილვა;

<u>https://support.industry.siemens.com/cs/ww/en/view/90939626</u> Applications & Tools – Safety Integrated; <u>https://support.industry.siemens.com/cs/ww/en/ps/14675/ae</u> STEP 7 Safety (TIA Portal) - სახელმძღვანელო <u>https://support.industry.siemens.com/cs/ww/en/ps/14675/man</u>

# 5.2 ტერმინები

ამ დოკუმენტში გამოიყენება შემდეგი სახის ტერმინები (იხ. ცხრილი 5-1:).

| ტერმინი               | აღწერა                             |
|-----------------------|------------------------------------|
| სტანდარტული სამომხ-   | სტანდარტული სამომხმარებლო          |
| მარებლო პროგრამა      | პროგრამა, სადაც არ გამოიყენება     |
|                       | პროგრამის ჩ ფუნქციები              |
| უსაფრთნოების          | უსაფრთხოვების სამომხმარებლო        |
| პროგრამა (F პროგრამა) | პროგრამის დამუშავება ხდება ცალკე,  |
|                       | კონტროლერისაგან დამოუკიდებლად.     |
|                       | უსაფრთხოების ყველა ბლოკი და        |
|                       | ინსტრუქციები აღნიშნულია ყვითელი    |
|                       | ფერით სამომხმარებლო რედაქტორის     |
|                       | ინტერფეისში (მაგ. პროექტის         |
|                       | ნავიგატორში), სტანდარტული          |
|                       | ბლოკებისა და უსაფრთხოების ბლოკების |
|                       | უფრო ადვილი გარჩევისათვის          |
|                       | ერთმანეთისაგან.                    |
|                       | უსაფრთხოების პარამეტრები F-CPU და  |
|                       | F-I/O მონიშნულია ყვითელი ფერით     |
|                       | აპარატული კონფიგურაციის            |
|                       | რედაქტორში.                        |

ცხრილი 5-1: უსაფრთხოების ტერმინები

# 5.3 უსაფრთხოების პროგრამის ელემენტები

უსაფრთხოების პროგრამა ყოველთვის შედგება სამომხმარებლო ბლოკების ანდა სისტემის მიერ გენერირებული F ბლოკებისაგან და "Safety Integration"რედაქტორიგან (უსაფრთხოების მართვა) (იხ. ცხრილი 5-2:).

#### ცხრილი 5-2:

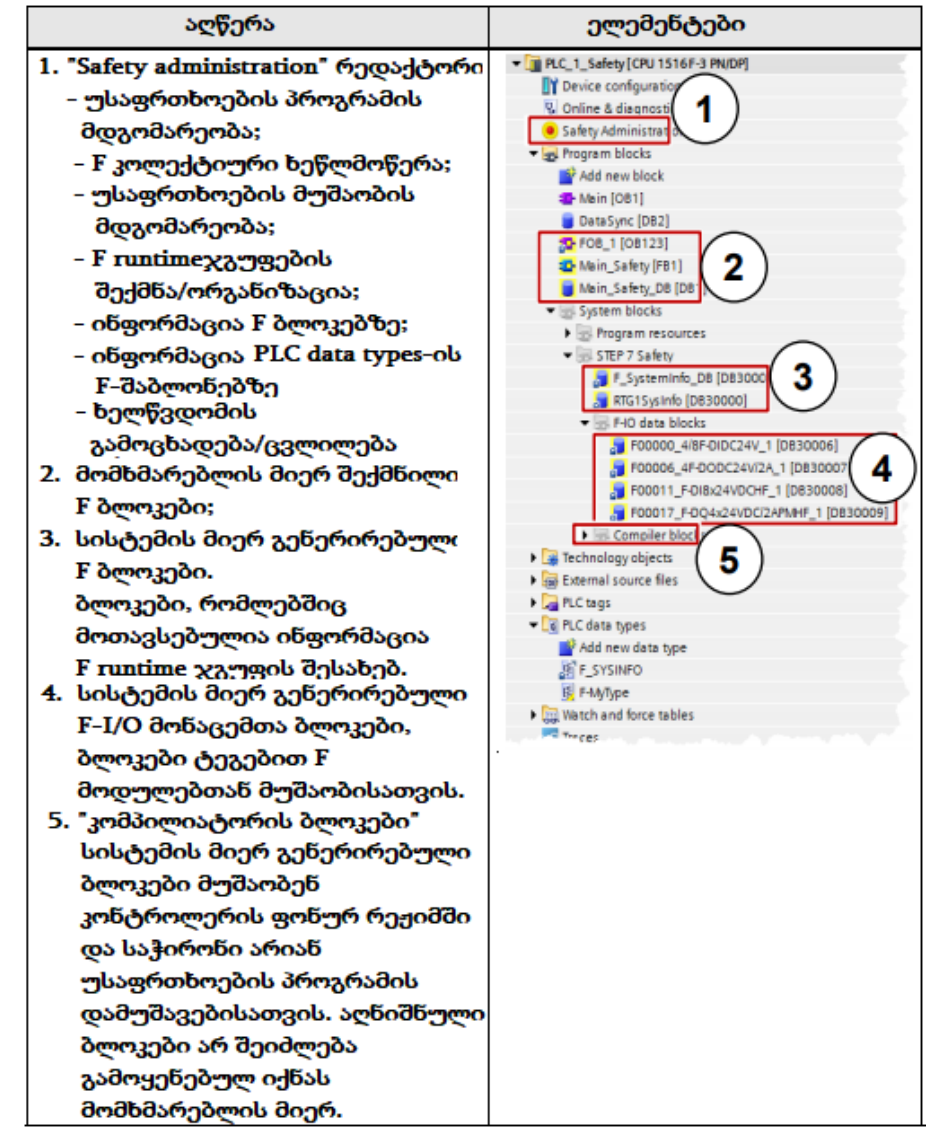

# 5.4. ჯგუფი F runtime

უსაფრთხოების პროგრამა ყოველთვის სრულდება "F-runtime" ჯგუფში დაწესებული ციკლით. "F-runtime" ჯგუფი შედგება "Fail-safe organization block" (უსაფრთხოების მაორგანიზებელი ბლოკი), რომელსაც ეწოდება "Main safety block" (პროგრამის უსაფრთხოების მირითადი ბლოკი). უსაფრთხოების ყველა სამომხმარებლო ბლოკის გამომახება ხდება "Main safety block"-ისაგან (იხ. სურათი 5-2:).

| F-runtime group 1 [RTG1 | 1                                       |           |              |                      |    |
|-------------------------|-----------------------------------------|-----------|--------------|----------------------|----|
| Fail-safe organization  | block<br>P                              | D-        |              | Main safety block    | •  |
| Name                    | F08_1                                   |           |              | Main_Safety [FB1]    |    |
| Event class             | Cyclic interrupt                        | 1.00      |              |                      |    |
| Number                  | 123                                     | Φ         |              |                      |    |
| Cycle time              | 100000                                  | μs        |              |                      |    |
| Phase shift             | 0                                       | μs        |              | I-DB                 |    |
| Priority                | 12                                      | ٥         |              | Main_Safety_D8 (D81) | •  |
| F-runtime group         |                                         |           |              |                      |    |
|                         | Warn cycle time                         | of the ru | intime group | 120000               | μs |
|                         | Maximum cycle time of the runtime group |           |              |                      | μs |
|                         | DB for runtime                          | group cor | nmunication  | (None)               |    |
|                         | Fruntime                                | group int | formation DB | RTG1SysInfo          |    |

სურათი 5-2: "F-runtime" ჯგუფი "Safety administration" რადაქტორში (უსაფრთხოების მართვა)

#### უპირატესობანი

- Runtime ჯგუფები შესაძლებელია იყოს შექმნილი და კონფიგურირებული "Safety Administrator"-ში (უსაფრთხოების მართვა);
- F- ბლოკები Runtime ჯგუფებში იქმნება ავტომატურად.

### თვისებები

• შესაძლებელია შეიქმნას ორამდე Runtime ჯგუფი.

# 5.5 F ხელმოწერა (F სიგნატურა)

ყველა ცალკეულ F კომპონენტს (სადგური, პერიფერია, ბლოკები) აქვს უნიკალური F ხელმოწერა. F ხელმოწერის დახმარებით შესაძლებელია ადვილად იპოვოთ მოწყობილობის F კონფიგურაცია, F ბლოკები ანდა მთელი სადგური, რომლებიც შეესაბამება ორიგინალურ სადგურს ანდა პროგრამას.

### უპირატესობანი

• F ბლოკებისა და F კონფიგურაციების მარტივი და სწრაფი შედარება.

### თვისებები

- F პარამეტრების ხელმოწერა (F პერიფერიის მისამართების გარეშე) ...
  - ცვლილებები მხოლოდ დანიშნული პარამეტრების გავლით;
  - რჩება უცვლელი PROFIsafe მისამართის ცვლილებისას. მიუხედავად ამისა,
     საერთო F ხელმოწერა მთელი სადგურისათვის განიცდის ცვლილებას;
- F ბლოკის ხელმოწერა იცვლება F ბლოკში ლოგიკის ცვლილებისას.
- F ბლოკის ხელმოწერა რჩება უცვლელი თუ შეიცვლება (იხ. სურათი 5-3:):
  - ბლოკის ნომერი;
  - ბლოკის ინტერფეისი;
  - ბლოკის ვერსია.

#### **მაგალითი** (იხ. სურათი 5-3:)

| scription                                                                                                    | Offline signature Tim                                                                 | e stamp                      |                   |                |
|----------------------------------------------------------------------------------------------------|---------------------------------------------------------------------------------------|------------------------------|-------------------|----------------|
| ellective F-signature                                                                                                    | 675C8803 7/29                                                                         | 9/2014 4:20:41 PM (UTC +2:00 | ))                |                |
|                                                                                                    |                                                                                       |                              |                   |                |
| olocks                                                                                                    |                                                                                       |                              | <u> </u>          |                |
| Y All F-blocks                                                                                                    | •                                                                                     | (2                           | )                 |                |
| Description                                                                                                    | Used and compiled                                                                     | Function in safety program   | Offline signature | Time           |
| 🕶 🛃 Program blocks                                                                                                    |                                                                                       |                              |                   | 1              |
| 5 FOB_1 [OB123]                                                                                                    | Yes                                                                                   | F-OB                         | 0x84427972        | 7/29/          |
| 5 FOB_2 [OB124]                                                                                                    | Yes                                                                                   | F-OB                         | 0xF6658D19        | 7/29/          |
| Main_Safety_1 [FB1]                                                                                                    | Yes                                                                                   | F-FB                         | 0x61F8DE42        | 7/29/          |
| Alain Safety 2 (EBO)                                                                                                    | Vee                                                                                   | 6.69                         | 0x65ED5CB2        | 7/29/          |
| wain_salety_z [roo]                                                                                                    | Tes                                                                                   | P*PB                         | GND3ED3CD2        |                |
| Main_Safety_2 (180)                                                                                                    | Yes                                                                                   | I-DB for F-FB                | 0x27E959F6        | 7/29           |
| Main_Safety_D8_1 (DB1) Main_Safety_D8_1 (DB1) Main_Safety_D8_1 (DB3) Marameter                                                        | Yes<br>Yes<br>Manual assignment o                                                     | FFB<br>FDB for F-FB          | 0x27E959F6        | 7/29/<br>7/29  |
| Main_Safety_DB_1 (DB1) Main_Safety_DB_1 (DB1) Main_Safety_DB_1 (DB1) F-monitoring time:                                               | Yes<br>Yes<br>Manual assignment o                                                     | I-DB for F-FB                | 0x27E959F6        | 7/29/<br>7/29/ |
| Main_Safety_D8_1 (D81) Main_Safety_D8_1 (D81) Marameter  F-monitoring time:  F-source address:                                        | Yes<br>Yes<br>Manual assignment of<br>150                                             | If F-monitoring time         | 0x27E959F6        | 7/29/          |
| Main_Safety_D8_1 (DB1) Main_Safety_D8_1 (DB1)  Darameter  F-monitoring time:  F-source address:  F-destination address:               | Yes<br>Yes<br>Manual assignment of<br>150<br>1<br>65532                               | of F-monitoring time         | 0x27E959F6        | 7/29/          |
| F-monitoring time: [     F-source address: [     F-parameter (without addresses); [                                                   | Yes<br>Yes<br>Manual assignment of<br>150<br>1<br>65532<br>18133                      | If F-monitoring time         | 0x27E959F6        | 7/29/.<br>7/29 |
| F-monitoring time:<br>F-monitoring time:<br>F-source address:<br>F-barameter (without<br>addresses):<br>Behavior after channel fault: | Yes<br>Yes<br>Manual assignment of<br>150<br>1<br>65532<br>18133<br>Passivate channel | If F-monitoring time         | 0x27E959F6        | 7/29/          |

სურათი 5-3: F ხელმოწერების მაგალითები

- 1. სადგურის კოლექტიური F ხელმოწერა "Safety administration" რედაქტორში (უსაფრთხოების მართვა);
- ბლოკების F ხელმოწერა "Safety administration" რედაქტორში (უსაფრთხოების მართვა) (შესაძლებელია აგრეთვე გაიგოთ ბლოკის თვისებებიდან);
- F პარამეტრების ხელმოწერა "Device view" (მოწყობილობის ასახვა) "Device & Networks"-ში.

#### შენიშვნა

S7-1500F კონტროლერებისათვის შეიძლება მიღებულ იქნას კოლექტიური F ხელმოწერა პირდაპირ დისპლეიზე ან Web სერვერის გავლით.

# 5.6 PROFIsafe მისამართის დანიშვნა F-I/O-ზე

ნებისმიერ F-I/O მოწყობილობას აქვს PROFIsafe მისამართი F კონტროლერებთან იდენტიფიკაციისა და კომუტაციისათვის. PROFIsafe მისამართის დანიშვნის დროს შესაძლებელია ორი სხვადასხვა კონფიგურაცია (იხ. ცხრილი 5-3:).

|                                 | ცხრილი 5-3: F მისამართის დანიშვნა |
|---------------------------------|-----------------------------------|
| ET 200M / ET 200S               | ET 200MP / ET 200SP               |
| (მისამართის ტიპი PROFIsafe 1)   | (მისამართის ტიპი PROFIsafe 2)     |
| PROFIsafe მისამართის დანიშვნა   | PROFIsafe მისამართების            |
| უშუალოდ მოდულზე DIL             | დანიშვნა უნდა მოხდეს მხოლოდ       |
| გადამრთველის დახმარებით         | TIA Portal-ის გავლით              |
| TIA Portal-ის მოწყობილობის      | კონფიგურირებული PROFIsafe         |
| კონფიგურაციაში და DIL           | მისამართი ჩაიტვირთება             |
| გადამრთველზე პერიფერიაში        | ინტელექტუალურ მოდულში             |
| PROFIsafe მისამართები უნდა იყოს | \$                                |
| ერთნაირები                      |                                   |

### უპირატესობანი

- F მოდულების შეცვლა შესაძლებელია PROFIsafe მისამართის მიცემის გარეშე ET 200MP და ET 200SP მოწყობილობებზე. ინტელექტუალური კოდური მოდული რჩება ბაზურ მოწყობილობაში (BaseUnit), მოდულის შეცვლის დროს;
- მარტივი კონფიგურაცია, TIA Portal-ი შეგატყობინებთ PROFIsafe მისამართის არასწორ მიკუთვნებაზე;
- ყველა F მოდულისათვის PROFIsafe მისამართები შეიძლება დამიშნულ იქნას ერთდროულად ET 200SP-თან.

### შენიშვნა

უფრო დაწვრილებითი ინფორმაცია PROFIsafe მისამართების დანიშვნის შესახებ F-I/O მოწყობილობებისთვის ხელმისაწვდომია:

SIMATIC Industrial Software SIMATIC Safety-ში - კონფიგურაცია და დაპროგრამება <a href="https://support.industry.siemens.com/cs/ww/en/view/54110126">https://support.industry.siemens.com/cs/ww/en/view/54110126</a>

# 5.7 F - პერიფერიის შეფასება

| ცვლადები F-I/O DB-ში<br>ანდა მნიშვნელობათა<br>მდგომარეობები PAE-ში | F-I/O<br>S7-300/400-დან | F-I/O<br>S7-1200/1500F-დაర |
|--------------------------------------------------------------------|-------------------------|----------------------------|
| ACK_NEC                                                            | ✓                       | ✓                          |
| QBAD                                                               | ✓                       | ✓                          |
| PASS_OUT                                                           | ~                       | ✓                          |
| QBAD_I_xx *                                                        | ✓                       | ×                          |
| QBAD_O_xx *                                                        | ✓                       | ×                          |
| მნიშვნელობათა<br>მდგომარეობები                                     | <b>x</b>                | ~                          |

ცხრილი 5-4: ცვლადები F-I/O DB-ში S7-300F/400F DA S7-1500F

F-I/O მოწყობილობების ყველა მდგომარეობა შეინახება F-I/O ბლოკებში. უსაფრთხოების პროგრამაში მდგომარეობები შეიძლება გაანალიზებულ იქნას და დამუშავებული. არის შემდეგი სახის განსხვავევები S7-1200F/1500F და S7-300F/400F-ს შორის (იხ. ცხრილი 5-4:).

\* Q BAD\_I\_xx DA QBAD\_O\_xx გატყობინებენ თქვენ არხის მნიშვნელობის სისწორეზე და მიუთითებენ S7-1200F/1500F-ის ინვერტირებულ მნიშვნელობებზე (უფრო დაწვრილებითი ინფორმაცია ხელმისაწვდომია შემდეგ თავში).

# 5.8. მნიშვნელობათა მდგომარეობები (S7-1200F/1500F)

დიაგნოსტიკურ გზავნილებთან, მდგომარეობებთან და შეცდომების ასახვებთან ერთად F მოდული წარმოგვიდგენს ასევე ინფორმაციას თვითოეული შესასვლელი და გამოსასვლელი სიგნალის ნამდვილობის შესახებ- მნიშვნელობების მდგომარეობები. მნიშვნელობის მდგომარეობები შეინახება იგივენაირად, როგორც შესასვლელი სიგნალი-ასახვის არეში: მნიშვნელობათა მდგომარეობა გვეუბნება არხის მნიშვნელობების კორექტულობაზე (იხ. ცხრილი 5-5:):

- 1: არხში იმყოფება კორექტული მნიშვნელობა;
- 0: არხში იმყოფება არაკორექტული მნიშვნელობა.

ცხრილი 5-5: განსხვავებები Q\_BAD (S7-300F/400F)-ებსა და (S7-1200F/1500F)-ებს შორის

| სცენარი                                            | QBAD (S7-300F/400F) | მწიშვნელობათა<br>მდგომარეობა<br>(S7-1200/1500F) |
|----------------------------------------------------|---------------------|-------------------------------------------------|
| კორექტული მნიშვნელობა<br>F-I/O (შეცდომები არ არის) | FALSE               | TRUE                                            |
| არხზე შეცდომებია                                   | TRUE                | FALSE                                           |
| შეცდომის წასვლის ინფორ-<br>მაცია არხიდან (ACK_REQ) | TRUE                | FALSE                                           |
| არხის (ACK_REI) შეცდომის<br>კვიტირება              | FALSE               | TRUE                                            |

### თვისებები

 მნიშვნელობების მდგომარეობა ჩაიწერება შესასვლელებისა და გამოსასვლელების ასახვის არეში;
 ხელწვდომა არხის მნიშვნელობასა და მნიშვნელობათა მდგომარეობებს F-I/O შორის უნდა შესრულებულ იყოს ერთი F runtime ჯგუფით.

### რეკომენდაციები

 პროგრამის კიდევ უფრო ადვილი წაკითხვისათვის, ცვლადის ბოლოში უნდა დაამატოთ "VS", მაგალითად "Tag\_In\_1\_VS" სიმბოლური სახელის სახით მნიშვნელობათა მდგომარეობებისთვის (Value Status).

#### მაგალითი

ბიტური მდგომარეობების მნიშვნელობების მდგომარეობა ასახვის არეში F-DI 8x24VDS HF მოდულის მაგალითზე (იხ. ცხრილი 5-6:).

| ცხრილი 5-6: მნიშვნელობათა მდგომარეობების ბიტები ასახვის არეში | F-DI 8x24VDS-ს |
|---------------------------------------------------------------|----------------|
| მსაგალითზე                                                    |                |

| ბაიტი | ბიტების დანიშვნა F-CPU-ში                               |                                                         |                                                          |                                                         |                                                         |                                                         |                                                         |                                                         |
|-------|---------------------------------------------------------|---------------------------------------------------------|----------------------------------------------------------|---------------------------------------------------------|---------------------------------------------------------|---------------------------------------------------------|---------------------------------------------------------|---------------------------------------------------------|
| F-CPU | 7                                                       | 6                                                       | 5                                                        | 4                                                       | 3                                                       | 2                                                       | 1                                                       | 0                                                       |
| x + 0 | DI <sub>7</sub>                                         | DI <sub>6</sub>                                         | DI <sub>5</sub>                                          | DI <sub>4</sub>                                         | DI <sub>3</sub>                                         | Dl <sub>2</sub>                                         | DI <sub>1</sub>                                         | DI                                                      |
| x +1  | მნიშვნე-<br>ლობათა<br>მდგომა-<br>რეობა<br>DI7-<br>სთვის | მნიშვნე-<br>ლობათა<br>მდგომა-<br>რეობა<br>DI6-<br>სთვის | 'მნიშვნე-<br>ლობათა<br>მდგომა-<br>რეობა<br>DI5-<br>სთვის | მნიშვნე-<br>ლობათა<br>მდგომა-<br>რეობა<br>DI4-<br>სთვის | მნიშვნე-<br>ლობათა<br>მდგომა-<br>რეობა<br>DI3-<br>სთვის | მნიშვნე-<br>ლობათა<br>მდგომა-<br>რეობა<br>DI2-<br>სთვის | მნიშვნე-<br>ლობათა<br>მდგომა-<br>რეობა<br>DI1-<br>სთვის | მნიშვნე-<br>ლობათა<br>მდგომა-<br>რეობა<br>DIo-<br>სთვის |

x = მოდულის საწყისი მისამართია

### შენიშვნა

უფრო დაწვრილებითი ინფორმაცია ET 200SR სადგურის ყველა მოდულის მდგომარეობათა შესახებ ხელმისაწვდომია: სახელმძღვანელოში F-CPU-ს შესახებ <u>https://support.industry.siemens.com/cs/ww/en/ps/13719/man</u> სახელმძღვანელოში პერიფერიული მოდულების შესახებ F I/O <u>https://support.industry.siemens.com/cs/ww/en/ps/14059/man</u>

# 5.9. მონაცემთა ტიპები

უსაფრთხოების პროგრამებში S7-1200F/S71500F -ისთვის შეიძლება გამოყენებულ იქნას შემდეგი ტიპის მონაცემები (იხ. ცხრილი 5-7:).

| ტიპი | ზომა           | მნიშვ. დიაპაზონი                                         |
|------|----------------|----------------------------------------------------------|
| BOOL | 1 ბიტი         | 01                                                       |
| INT  | 16 <b>ბიტი</b> | -32.768 32.767                                           |
| WORD | 16 <b>ბიტი</b> | -32.768 65.535                                           |
| DINT | 32 <b>ბიტი</b> | -2.14 2.14 <b>მილიონი</b>                                |
| TIME | 32 <b>ბიტი</b> | T#-24d20h31m23s648ms<br>T#+24d20h31m23s647ms- <b>მდე</b> |

ცხრილი 5-7: მონაცემთა მთელრიცხვა ტიპები

# 5.10 PLC data type შაბლონები F-პროგრამებისთვის

უსაფრთხოების პროგრამებისთვის ასევე ხელმისაწვდომია სტრუქტურირებული მონაცემთა ტიპები PLC data types.

### უპირატესობანი

 ცვლილებები PLC data type-ში ავტომატურად შედის ძალაში მომხმარებელთა პროგრამის ყველა ადგილებში.

### თვისებები

- შაბლონები F-PLC data types გამოცხადდება და გამოიყენება ისევე, როგორც PLC data types;
- შაბლონებს F-PLC data types შეუძლიათ იმუშავონ ყველა ტიპის მონაცემებთან, რომლებიც შესაძლებელია გამოყენებულ იქნას უსაფრთხოების პროგრამაში;
- F-PLC data types შეუძლებელია გამოყენებულ იქნას სხვა F-PLC data types შაბლონების შიგნით;
- სტანდარტული სამომხმარებლო პროგრამების PLC data types შაბლონები
   შეიძლება გამოყენებულ იქნას უსაფრთხოების პროგრამაში ისევე, როგორც
   სტანდარტულ პროგრამაში.

### რეკომენდაციები

- შეყვანა/გამოყვანის არეებში დაშვებისათვის ხელწვდომისათვის, აუცილებელია F-PLC data types შაბლონების გამოყენება (როგორც 3.6.4 თავში);
- დაცული უნდა იყოს შემდეგი სახის წესები:
- F-PLC data types შაბლონის ცვლადების სტრუქტურა უნდა ემთხვეოდეს F-I/O არხის სტრუქტურას;
- F-PLC data types შაბლონი 8 არხიანი F-I/O -სთვის, მაგალითად:
  - 8 BOOL ტიპის ცვლადებისთვის (არხის მნიშვნელობა);
  - 16 BOOL ტიპის ცვლადებისთვის (არხის მნიშვნელობა + მნიშვნელობათა მდგომარეობა).
- F-I/O თან ხელწვდომა შეიძლება შესრულებულ იქნას მხოლოდ
   აქტივირებულ არხებთან. 1002 (2v2) შეფასების კონფიგურირებისას, ზედა
   არხი ყოველთვის დეაქტივირდება.

#### **მაგალითი** (იხ. სურათი 5-4:).

| F-PLC Datatype               |                               |               | F-I/O           | 0 1               | 2 3 4 5 6 2             |
|------------------------------|-------------------------------|---------------|-----------------|-------------------|-------------------------|
| F-DI8x24VDCHF                |                               |               | Raci            |                   |                         |
| reame                        | Data type                     | Default value |                 |                   |                         |
| 1 C F_Input_Ch_0             | Bool                          | false         |                 |                   |                         |
| 2 d F_Input_Ch_1             | Bool                          | false         |                 |                   |                         |
| 3 💶 F_Input_Ch_2             | Bool                          | false         |                 |                   | <u></u>                 |
| 4 💶 F_Input_Ch_3             | Bool                          | false         |                 | to and a second   | 11                      |
| 5 😋 F_Input_Ch_4             | Bool                          | false         |                 | 0.0               | 0.0                     |
| 6 💶 F_Input_Ch_5             | Bool                          | false         |                 | 0.0               | 0.0                     |
| 7 💶 F_Input_Ch_6             | Bool                          | false         |                 | <b>1</b>          | 88                      |
| 8 😋 F_Input_Ch_7             | Bool                          | false         |                 | 88                | 88                      |
| 9 -CI F_InputCh_0_VS         | Bool                          | false         |                 | 88                | 88                      |
| 10 - F_InputCh_1_VS          | Bool                          | falze         |                 | 00                | 00                      |
| 11 C F_InputCh_2_VS          | Bool                          | fals:e        |                 |                   |                         |
| 12 💶 F_InputCh_3_VS          | Bool                          | false         | <               |                   | 1                       |
| 13 💶 F_InputCh_4_VS          | Bool                          | false         | F-DI 8x24VDC HF | 1 [F-DI8x24VDC]   |                         |
| 14 💶 F_InputCh_5_VS          | Bool                          | false         |                 |                   |                         |
| 15 - F_InputCh_6_VS          | Bool                          | false         | General IO      | tags System cons  | tants Texts             |
| 16 - F_InputCh_7_VS          | Bool                          | false         | Name            | Type A            | ddress Tag table        |
| 12 gidt w                    |                               |               | Eliput_1        | "F-DI8x24VDCHF" D | 111.0 Default tag table |
|                              | 1                             |               | F_input_1       | "F-DI8x24VDCHF" D | 111.1 Default tag table |
| PLC Gambo                    | 00                            |               | F_input_1       | "F-DI8x24VDCHF" D | 111.2 Default tag table |
| 002-                         |                               |               | F_input_1       | "F-DI8x24VDCHF" D | 111.3 Default tag table |
| PLC tags                     | 1                             |               | F_input_1       | "F-DI8x24VDCHF" D | 111.4 Default tag table |
| Name Tao                     | table Data type               | Address       | F_input_1       | "F-DI8x24VDCHF" D | 111.5 Default tag table |
| 1 E F_input_1 Def            | ault tag table *F-DIBx24VDCHP | * %111.0      | * F_input_1     | "F-DI8x24VDCHF" D | 111.6 Default tag table |
| 2 «Add new»                  |                               | <u>u</u>      | F_input_1       | "F-DI8x24VDCHF" D | 111.7 Default tag table |
| and the second second second |                               |               | F_input_1       | "F-DI8x24VDCHF" D | 112.0 Default tag table |
|                              |                               |               | F_input_1       | "F-DI8x24VDCHF" D | 112.1 Default tag table |
|                              |                               |               | F_input_1       | "F-DI8x24VDCHF" D | 112.2 Default tag table |
|                              |                               |               | F_input_1       | "F-DI8x24VDCHF" D | 112.3 Default tag table |
|                              |                               |               | F_input_1       | "F-DIBx24VDCHF" D | 112.4 Default tag table |
|                              |                               |               | F_input_1       | "F-DIBx24VDCHF" D | 112.5 Default tag table |
|                              |                               |               | F_input_1       | "F-DIB:24VDCHF" D | 112.6 Default tag table |
|                              |                               |               | di * E leout 1  | "F-DIRv24VDCHF" D | 112.7 Default tag table |

სურათი 5-4: შესავალ/გამოსავალ არეებთან ხელწვდომა F-PLC data types-ის დახმარებით

### 5.11 TRUE/FALSE

თუ თქვენთვის უსაფრთხოების პროგრამაში აუცილებელია სიგნალები "TRUE" და "FALSE", მაშინ ამისთვის არსებობს ორი სხვადასხვა ხერხი:

- ბლოკების ფაქტიური პარამეტრების სახით;
- ოპერანდების სახით ინსტრუქციებში.

### ბლოკის ფაქტიური პარამეტრი

S7-1200/S7-1500F კონტროლერებისათვის თქვენ შეგიძლიათ გამოიყენოთ ბიტური კონსტანტები (bool) "FALSE" 0-სათვის და "TRUE" 1-სათვის, ფაქტიური პარამეტრების სახით ფორმალური პარამეტრების დანიშნისათვის, უსაფრთხოების პროგრამაში ბლოკის მიერ გამოძახების პროცესისას შემდგომი გამოყენებისათვის. ფორმალურ პარამეტრში ჩაიწერება მხოლოდე საკვანძო სიტყვა "FALSE" ან "TRUE" (იხ.

სურათი 5-6:).

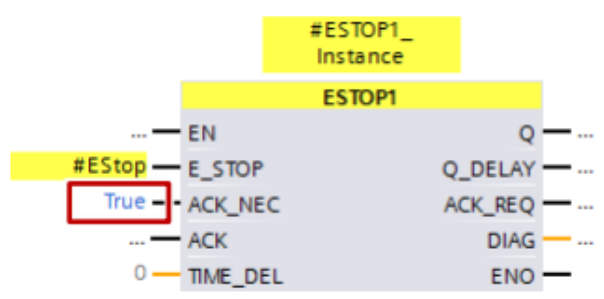

სურათი 5-5: სიგნალები "FALSE" ან "TRUE" ფაქტიური პარამეტრების სახით

### გამოიყენებები ინსტრუქციებში

თუ თქვენთვის აუცილებელია დანიშნოთ სიგნალები "FALSE" ან "TRUE" ინსტრუქციებისთვის, მაშინ თქვენ უნდა აფორმიროთ იგი, ისე როგორც ნაჩვენებია საურათზე ქვემოთ:

- გადართეთ დაპროგრამირების ენა FBD-ზე;
- შექმენით bool ტიპის ორი სტატისტიკური ანდა დროებითი ცვლადი: "alwaysTrue", "alwaysFalse";
- შექმენით სეგმენტი 1, როგორც სურათზეა ნაჩვენები ქვევით;
- ცვლადები შეიძლება გამოყენებულ იქნას მთელი ბლოკისათვის როგორც "True" და "False" (იხილეთ სურათი 5-6:).

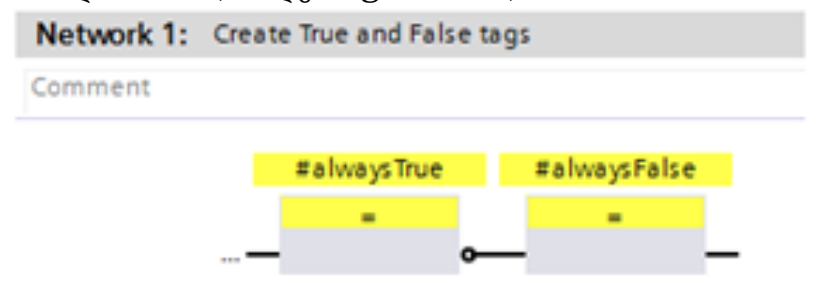

სურათი 5-6: სიგნალები "True" და "False"

### 5.12 ოპტიმიზირებული კომპილიაცია და პროგრამის შესრულების რეჟიმი

ამ თავში თქვენ გაიგებთ იმას, თუ როგორ შეამციროთ კომპილიაციისა და სამომხმარებლო პროგრამის მუშაობის დრო.

დანართისგან დამოკიდებულებით ყოველთვის არ არის შესაძლებელი რომ გამოიყენოთ ზოგიერთი რეკომენდაციები. მიუხედავად ამისა ახსნადია თუ რატომ გვაძლევს ზოგიერთი მეთოდი პროგრამირებაში შესაძლებლობას შევამციროთ კომპილიაციისა და პროგრამის მუშაობის დრო.

სამომხმარებლო ბლოკების გარდა, არსებობს აგრეთვე ავტომატურად შექმნილი შიდა სისტემური ბლოკები. ასეთი ბლოკები გარანტიას იძლევა უსაფრთხოების პროგრამების საიმედოდ მუშაობაზე. შიგა სისტემური ბლოკები ზრდიან პროგრამის კომპილიაციისა და მუშაობის დროს (იხ. ცურათი 5-7:).

#### მაგალითი

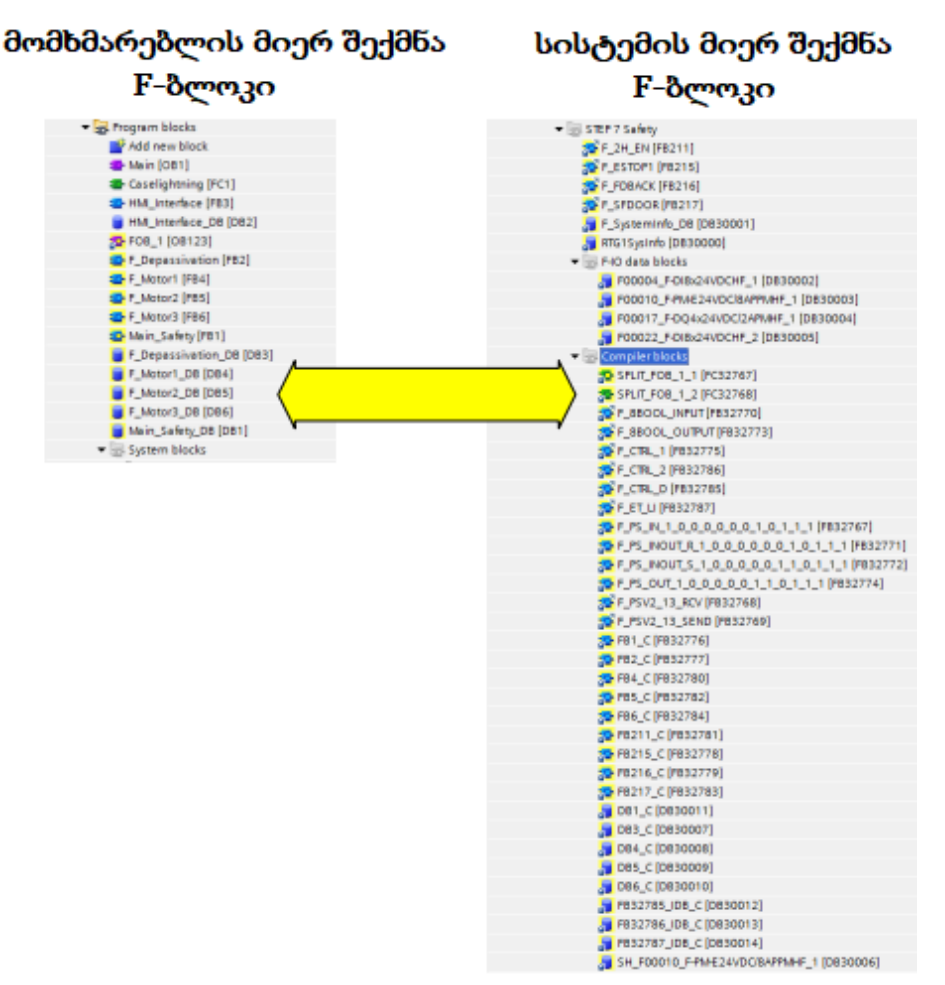

სურათი 5-7: მომხმარებლისა და სისტემის მიერ შექმნილი F-ბლოკები

# 5.12.1 შესრულების დროზე გავლენის მომხდენ: TP,TON, TOF ბლოკებზე უარის თქმა

თვითოეული ასეთი ბლოკი (TP,TON, TOF) ითხოვს ბლოკებსა და გლობალურ მონაცემებში დამატებით კორექტირებას უსაფრთხოების პროგრამის პროგრამულ კოდში.

#### რეკომენდაციები

შეეცადეთ შეძლებისდამაგვარად იშვიათად გამოიყენოთ ეს ბლოკები.

### 5.12.2 ჩასმულ გამოძახებებზე უარის თქმა

ჩასმული გამოძახებები ზრდიან სისტემის მიერ გენერირებული F ბლოკების მოცულობას, რადგანაც წარმოიშობა უსაფრთხოების ფუნქციის პროცედურის შემოწმების აუცილებლობა. თუ კი ჩასმების სიღრმემ გადააჭარბა რვას მაშინ თქვენ დაინახავთ გაფრთხილებას TIA Portal-ში კომპილიაციის ეტაპის დროს.

### რეკომენდაციები

ჩამოაყალიბეთ თქვენი პროგრამის სტრუქტურა ისეთნაირად, რომ თქვენთვის საჭირო არ გახდეს ჩასმული გამოძახებების გამოიყენება.

### 5.12.3 გამოყოფა სტანდარტული პროგრამისა უსაფრთხოების პროგრამისაგან

რთულ პროექტებში ხშირად საჭირო ხდება მონაცემთა გაცვლების საჭიროება სტანდარტულ პროგრამასა და უსაფრთხოების პროგრამას შორის. თუ კი გადაცვლა რეალიზებულია ცვლადების დახმარებით (მაგალითად, მერკერებით), მაშინ სტანდარტულ პროგრამაში ცვლილებებმა შეიძლება მოითხოვოს უსაფრთხოვების პროგრამის კომპილიაცია. ცვლილებების ჩათვირთვისათვის აუცილებლია გადავიყვანოთ CPU რეჯიმში STOP-ში.

### რეკომენდაციები

გამოიყენეთ სტანდარტული DB (იხ. თავი 5.13 მონაცემთა გადაცვლა სტანდარტულ და F – პროგრამას შორის). ცვლილებები სტანდარტულ პროგრამაში არ შეეხება უსაფრთხოების პროგრამას. სტანდარტული პროგრამის ჩატვირთვისათვის არ გახდება საჭირო კონტროლერის გადაყვანისა STOP რეჯიმში.

### 5.12.4 მულტიეკზემპლიარების გამოყენება

ერთი ეკზემპლიარული DB-ს გამოძახებისას უსაფრთხოების რამოდენიმე ადგილობრივ პროგრამაში, საჭირო ხდება ასეთი DB უნდა დამუშავებულ იყოს ერთზე მეტჯერ ერთი ციკლის განმავლობაში. ასეთი დამუშავება ითხოვს შიგა სისტემური F ბლოკების დიდ რაოდენობას.

### რეკომენდაციები

შეძლებისდაგვარად ყოველთვის გამოიყენეთ მულტიეკზემპლიარები. ამით თქვენ შეამცირებთ შიგა სისტემური F ბლოკების რაოდენობას.

### 5.12.5 უარის თქმა JMP/Label ინსტრუქციების გამოყენებაზე

თუ კი ბლოკის გამოძახება ხდება (JMP/LABEL) ნიშნულზე გადასვლის გავლით, ეს ითხოვს დამატებით დამუშავებას შიგა სისტემურ F ბლოკებში. ამ შემთხვევაში, გამოძახებულ ბლოკზე გადასვლისას, გაშვებულ უნდა იქნას კოდის კორექტირება. აღნიშნული ინსტრუქციები ამცირებენ მწარმოებლობას და ზრდიან პროგრამის კომპილიაციის დროს.

### რეკომენდაციები

შეეცადეთ არ გამოიყენოთ JMP/Lable ინსტრუქციები, რათა შეამციროთ შიგა სისტემური F ბლოკების რაოდენობა.

# 5.13 მონაცემთა გაცვლა სტანდარტულ და F პროგრამებს შორის

ზოგიერთ შემთხვევაში საჭირო ხდება შეასრულოთ მონაცემთა გაცვლა სტანდარტულ პროგრამასა და უსაფრთხოების პროგრამას შორის. ამასთან, დაცული უნდა იყოს შემდეგი სახის რეკომენდაციები, რათა გარანტირებულ იყოს მონაცემთა კონსისტენტობა როგორც სტანდარტული, ასევე უსაფრთხოების პროგრამისათვის.

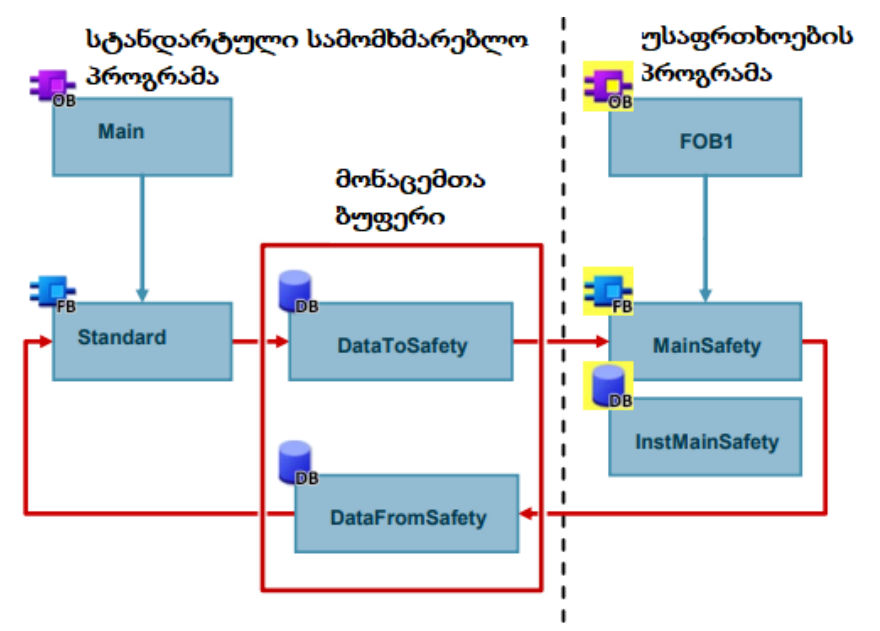

სურათი 5-8: მონაცემთა გაცვლა სტანდარტულ პროგრამასა და უსაფრთხოების პროგრამებს შორის

### რეკომენდაციები

- არ მოახდინოთ მონაცემთა გაცვლა მერკერების გამოყენებით (იხ. თავი 4.2. გადასვლა მერკერილი მეხსიერების გამოყენებიდან მონაცემთა გლობალურ ბლოკებზე);
- თავი მოუყარეთ უსაფრთხოების პროგრამასა და სტანდარტულ პროგრამას შორის ხელწვდომას ორ სტანდარტულ DB-ში (იხ. სურათი 5-8:).

# 5.14 უსაფრთხოების პროგრამის ტესტირება

დამატებით, მუდმივად კონტროლირებად მონაცემებთან სტანდარტული სამომხმარებლო პროგრამაში, თქვენ შეგიძლიათ შეცვალოთ შემდეგი მონაცემები უსაფრთხოების პროგრამისა დაცვის დეაქტივირულ რეჯიმში:

- I/O-ს ასახვის არეში;
- F-DB (DB გამოკლებით კომუნიკაციური ჯგუფის F-runtime-ისათვის);
DB F-FB ეკზემპლიარები;

• F- I/O DB.

#### თვისებები

- F-I/O-სთან ხელწვდომა შესაძლებელია მხოლოდ, როცა F-CPU იმყოფება RUN რეჯიმში;
- დაკვირვების ცხრილში, თქვენ შეგიძლიათ თვალყური ადევნოთ მაქსიმუმ 5 შესასვლელ/გამოსასვლელს უსაფრთხოების პროგრამაში;
- თქვენ შეგიძლიათ გამოიყენოთ რამდენიმე დაკვირვების ცხრილი;
- ტრიგერი აუცილებელად უნდა დააყენოთ "permanent" (მუდმი) ან "once" (ერთჯერადი) "cycle start"-ისთვის (ციკლის დასაწყისი) ანდა "cycle end"ისთვის (ციკლის დასასრული);
- ფორსირება ხელმიუწვდომელია F-I/O-სათვის;
- წყვეტების დაყენება სტანდარტულ პროგრამაში იწვევს თავის მხრივ
   შეცდომების წარმოშობას უსფრთხოების პროგრამაში:
  - F ციკლის საკონტროლო დროის გადამეტება;
  - შეცდომა კომუნიკაციის პროცესში F-I/O-სთან;
  - შეცდომა კომუნიკაციის პროცესში F-CPU-CPU-სთან;
  - CPU-ს შიგა შეცდომები.
- თუ კი თქვენ მაინც დაგჭირდებათ გამოიყენოთ წყვეტის წერტილები ტესტირებისათვის, მაშინ თქვენ უნდა დეაქტივირება გაუკეთოთ დაცვის რეჯიმს, რაც გამოიწვევს შემდეგ შეცდომებს:
  - შეცდომები კომუნიკაციის პროცესში F-I/O-სთან;
  - შეცდომები კომუნიკაციის პროცესში F-CPU-CPU-სთან;

## 5.15 STOP რეჟიმი F შეცდომების წარმოშობის დროს

F-CPU გადადის STOP რეჟიმში შემდეგ შემთხვევებში:

- საქაღალდეში "System blocks" (სისტემური ბლოკები), თქვენ არ უნდა დაამატოთ, შეცვალოთ ანდა მოაშოროთ არანაირი ბლოკი;
- თუ კი ინსტრუქციის შესრულების რეზულტატი გამოდის მონაცემთა ტიპის დასაშვები ზღვარიდან (გადავსება), მაშინ დიაგნოსტიკური მოვლენის მიზეზი ჩაიწერება F CPU-ს დიაგნოსტიკურ ბუფერში;
- პროგრამაში არ უნდა არსებობდეს მიმართვა DB F-FB-ს ნებისმიერ ეკზემპლიართან, რომლებიც არ გამოიძახება უსაფრთხოების პროგრამაში;
- თუ კი "Maximum cycle time of the F run-time group" (F run-time ჯგუფი)-ს ციკლის მაქსიმალური დრო იქნა გადაჭარბებული, მაშინ F-CPU გადავა STOP რეჟიმში. მიეცით დასაშვები მაქსიმალური დრო "Maximum cycle time der F run-Time group" (ციკლის მაქსიმალური დრო F run-time ჯგუფისთვის) (მაქსიმალური 20,000 მწმ);

- თუ კი F run-time ჯგუფი, საიდანაც უნდა იქნას წაკითხულ DB-ს ტეგები F-runtime ჯგუფისთვის (მთავარი ბლოკი F run-time ჯგუფის), მაშინ F-CPU გადავა STOP რეჯიმში;
- სტარტული მნიშვნელობების ცვლილება ეკზემპლიარულ DB F-FB აკრძალულია online და offline, რადგან შეიძლება გამოიწვიოს F-CPU გადასვლა STOP რეჯიმში;
- უსაფრთხოების პროგრამის მირითადი ბლოკი არ უნდა შეიცავდეს გამოუცხადებელ პარამეტრებს;
- F-FC ს გამოსასვლელები უნდა იყვნენ ყოველთვის ინციალიზირებული.

### 5.16 უსაფრთხოების პროგრამის მიგრაცია

ინფორმაცია უსაფრთხოების პროგრამის მიგრაციის შესახებ ხელმისაწვდომია ბმულით:

https://support.industry.siemens.com/cs/ww/en/view/109475826

## 5.17. ძირითადი რეკომენდაციები უსაფრთხოების მიმართებაში

STEP 7 Safety და F მოდულებთან მუშაობის დროს აუცილებლად უნდა მიდევდეთ შემდეგ რეკომენდაციებს:

- შეძლებისდამაგვარად, ყოველთვის გამოიყენეთ F კონტროლერები. შემდგომში უსაფრთხოების ფუნქციების გაფართოვება შეიძლება რეალიზებულ იქნას განსაკუთრებული შრომის გარეშე;
- ყოველთვის გამოიყენეთ ერთი პაროლი უსაფრთხოების პროგრამისათვის, რომ თავიდან იქნას აცილებული არაავტორიზებული ხელწვდომა. პაროლის მიცემა ხდება "Safety administracion" რედაქტორში (უსაფრთხოების მართვა).

# 5.18 ყველაზე უფრო მეტად მნიშვნელოვანი რეკომენდაციები

- ოპტიმიზირებული ბლოკების გამოყენება;
   თავი 2.6 ოპტიმიზირებული ბლოკები
- VARIANT მონაცემთა ტიპის გამოყენება ნაცვლად ANY ტიპისა;
   თავი 2.8.5 მონაცემთა ტიპი VARIANT
- პროგრამის სტრუქტურირება;
   თავი 3.2 მაორგანიზებელი ბლოკები (OB)
- ინსტრუქციის დამატება როგორც მულტიეკზემპლიარის (TON, TOF ..);
   თავი 3.2.5 მულტიეკზემპლიარები
- ბლოკების განმეორებითი გამოყენება;
   თავი 3.2.8 ბლოკების განმეორებით გამოყენების შესაძლებლობა
- სიმბოლური დაპროგრამება;
   თავი 3.6 სიმბოლური დამისამართება
- მონაცემებთან მუშაობის დროს გამოიყენეთ მასივები;
   თავი 3.6.2 ARRAY მონაცემთა ტიპი და ირიბი ხელწვდომა ელემენტებთან

- PLC data types-ის შექმნა;
   თავი 3.6.4 შეყვანა/გამოყვანის არეებთან ხელწვდომა PLC data types-ის დახმარებით
- ბიბლიოთეკების გამოყენება პროგრამების შენახვისათვის;
   თავი 3.7 ბიბლიოთეკები
- მერკერული მეხსიერებიდან გადასვლა მონაცემთა გლობალურ ბლოკებზე;
   თავი 4.2 მერკერული მეხსიერებიდან გადასვლა მონაცემთა

გლობალურ ბლოკებზე.

# 6 პრაქტიკული სამუშაოები

## 6.1. პრაქტიკული სამუშაო 1

#### 6.1.1 S7-1200 პლკ-ს მომზადება სამუშაოდ

ქვემოთ განხილულია S7-1200 პროგრამირებადი ლოგიკური კონტროლერების პრაქტიკული გამოყენების საკითხები, კერძოთ აქ შევეხებით:

- პროგრამული უზრუნველყოფის მიმოხილვას;
- პროგრამირების ინსტრუქციების მიმოხილვას;
- ბიბლიოთეკის ბლოკების მიმოხილვას;
- კონტროლერის ჩართვასა და კონფიგურაციის ჩატვირთვას;
- პროგრამის შექმნას, კომპილიაციას, ჩატვირთვას და ტესტირებას.

#### 6.1.2 TIA Portal-ის ხელმისაწვდომი ფუნქციები

ვნახოთ ახლა ის ფუნქციები, რომლებიც ჩევეთვის ხელმისაწვდომია პროგრამების დამუშავების დროს TIA Portal-ში ამ პროგრამის ბიბლიოთეკიდან. მთავარი (ბაზური) ფუნქციების სანახავად უნდა შევიდეთ Basic instruction განყოფილებაში (იხ. სურათი 6-1:) და მასზედ დაწკაპუნებით გამოვიძახოთ ბაზისური ფუნქციების ჩამონათვალი: (იხ. სურათი 6-2:).

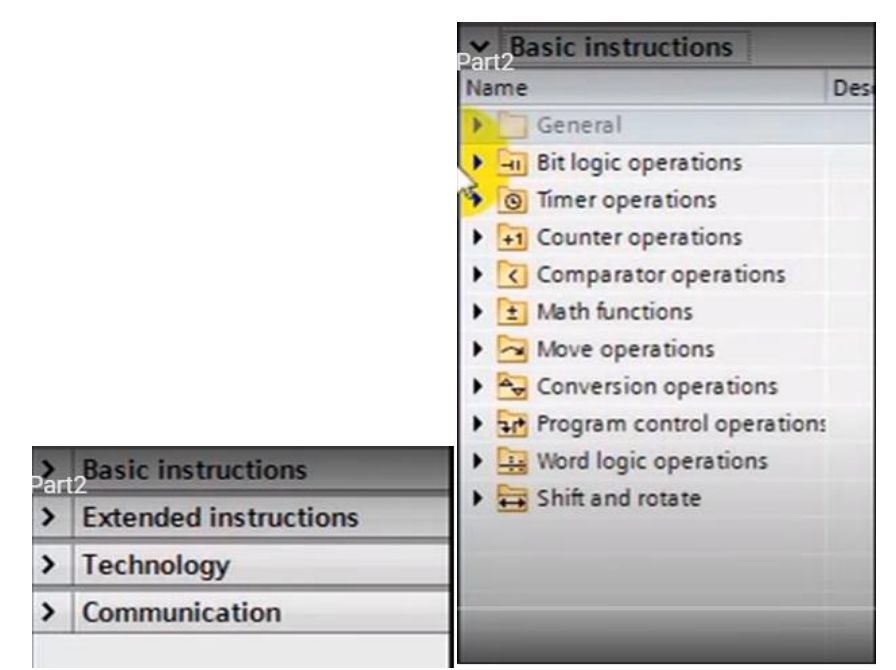

სურათი 6-1: პროგრამული უზრუნველყოფის შემადგენელი ნაწილები; სურათი 6-2: ბაზისური ფუნქციების სია

აქ არის შემდეგი დასახელების საქაღალდეები:

1. Bit Logic Operation-ლოგიკა ბიტებზე, რომელიც შეიცავს ლოგიკურ ფუნქციებ: "და", "ან", "არა" და სხვადასხვა დანიშნულების ტრიგერებს (იხ. სურათი 6-3:).;

- 2. Timer Operation (ტაიმერები), სადაც შედის დროის სხვადასხვა მთვლელები (იხ. სურათი 6-4:);
- 3. Counter Operation სხვადასხვა სახის ხდომილებათა მთვლელები (იხ. სურათი 6-5:);
- 4. Comparator Oparation (შედარების ოპერაციები) (იხ. სურათი 6-6:);
- 5. Math fanctions (მათემატიკური ფუნქციები), აქ ხელმისაწვდომია როგორც ოთხი მირითადი არითმეტიკული ოპერაცია: შეკრება, გამოკლება, გამრავლება, გაყოფა, ასევე ტრიგონომეტრიული ფუნქციები, მაგ. სინუსი და კოსინუსი, ასევე არკსინუსი და არკკოსინუსი და სხვ. ფაქტიურად პროგრამაში წარმოდგენილია სრული მათემატიკა (იხ. სურათი 6-7:);
- 6. Move Operation (გადაადგილების ოპერაციები), რომლებიც ძირითადათ გამოიყენება ცვლადებთან მუშაობისათვის (იხ. სურათი 6-8:);
- Conversions operations (გარდაქმნის ოპერაციები), რომლებიც გამოიყენება გაზომვის შედეგების სხვადასხვა ერთეულებს შორის გარდაქმნებისათვის (იხ. სურათი 6-9:),;
- 8. Program control operations (პროგრამული მართვის ოპერაციები), რომლებიც ასრულებენ სხვადასხვა სახის გადასვლებს ქვეპროგრამებს შორის (იხ. სურათი 6-10),;
- 9. Word logic operations (ლოგიკური ოპერაციები სიტყვებზე), რომლებიც გამოიყენება ლოგიკური ოპერაციების შესრულებისათვის მთლიან სიტყვებზე (იხ. სურათი 6-11:);
- 10. Shift and rotate (ბიტებისა და ბაიტების წანაცვლებისა და ბრუნვის ოპერაციები) (იხ. სურათი 6-12:).

| Basic instructions     |         | Basic instructions    |      |
|------------------------|---------|-----------------------|------|
| Name                   | 1       | Name                  | Des  |
| General                | -       | General               |      |
| ➡ Hit logic operations | T       | Bit logic operations  |      |
| <del> </del>  -  -     | 1 40    | Timer operations      |      |
| HI -1/1-               | 1       | IEC Timers            |      |
| -ILONI-                | 1       | TP                    | Ger  |
| 0 -( )-                |         | TON                   | Ger  |
| -(/)-                  | - ( - ) | TOF                   | Ger  |
| -(R)                   | 1       | TONR                  | Tim  |
| -(S)                   | 1       | -(TP)-                | Star |
| O SET_BF               |         | () -(TON)-            | Star |
| O RESET_BF             | 1       | () -(TOF)-            | Star |
| E SR                   |         | (TONR)-               | Tim  |
| E RS                   | 1       | -(RT)-                | Res  |
| -IPI-                  | :       | -(PT)-                | Loa  |
| HI - N -               |         | Fi Counter operations |      |

სურათი 6-3: ლოგიკა ბიტებზე; სურათი 6-4: ტაიმერები

| Basic instructions        |     | Basic instructions                        |      |
|---------------------------|-----|-------------------------------------------|------|
| Name                      | Des | Name                                      | Des  |
| General                   |     | General                                   |      |
| Bit logic operations      |     | Bit logic operations                      |      |
| Timer operations          |     | Timer operations                          |      |
| ▼ +1 Counter operations   |     | Counter operations                        |      |
| IEC Counters              |     | <ul> <li>Comparator operations</li> </ul> |      |
| = CTU                     | Cou | HI CMP ===                                | Equ  |
| = СТО                     | Cou | HI CMP ↔                                  | Not  |
| = стир                    | Cou | HI CMP >=                                 | Gre  |
| Compare Count down        |     | HI CMP <=                                 | Les  |
| Math functions            |     | HI CMP >                                  | Gre  |
| Move operations           |     | HI CMR<                                   | Les  |
| Conversion operations     |     | HI IN RÂNGE                               | Valu |
| Program control operation | 5   | HI OUT_RANGE                              | Valu |
| Word logic operations     |     | HI -OKI-                                  | Che  |
| 🕨 🗮 Shift and rotate      | -   | HI -INOT_OKI-                             | Che  |

სურათი 6-5: სხვადასხვა ხდომილებათა მთვლელები; სურათი 6-6: კომპარატორები

| <ul> <li>Basic instructions</li> </ul> |     | Basic instructions    |      |  |  |
|----------------------------------------|-----|-----------------------|------|--|--|
| Name                                   | [   | Name                  | Des  |  |  |
| Bit logic operations                   | ~   | General               |      |  |  |
| Timer operations                       |     | Bit logic operations  |      |  |  |
| Counter operations                     | 6   | G Timer operations    |      |  |  |
| Comparator operations                  | 4   | Counter operations    |      |  |  |
|                                        | T   | Comparator operations |      |  |  |
| E CALCULATE                            | - ( | Math functions        |      |  |  |
| ADD ADD                                | 4   | ✓ → Move operations   |      |  |  |
| E SUB                                  | 1   | MOVE                  | Mov  |  |  |
| E MUL                                  | 1   | FieldRead             | Rea  |  |  |
| E DIV                                  | 1   | FieldWrite            | Whit |  |  |
| COM E                                  | 1   | MOVE_BLK              | Mov  |  |  |
| E NEG                                  |     | UMOVE_BLK             | Mov  |  |  |
| INC INC                                | 1   | FILL_BLK              | Fill |  |  |
| E DEC                                  | 1   | UFILL_BLK             | Fill |  |  |
| ABS                                    | 1   | E SWAP                | Swa  |  |  |

სურათი 6-7: მათემატიკური ფუნქციები; სურათი 6-8: გადატანის ოპერაციები

| Basic instructions    |      | Basic instructions         |      |
|-----------------------|------|----------------------------|------|
| Name                  | Des  | Name                       | Des  |
| General               |      | General                    |      |
| Bit logic operations  |      | Bit logic operations       |      |
| Timer operations      |      | Timer operations           |      |
| Counter operations    |      | Fil Counter operations     |      |
| Comparator operations |      | Comparator operations      |      |
| Math functions        |      | Math functions             |      |
| Move operations       |      | Move operations            |      |
| Conversion operations |      | Conversion operations      |      |
| CONVERT               | Con  | Program control operations |      |
| E ROUND               | Rou  | (JMP)                      | Jum  |
| E CEIL                | Ger  | (JMPN)                     | Jum  |
| E FLOOR               | Ger  | LABEL                      | Jum  |
| TRUNC                 | Trur | IMP_LIST                   | Defi |
| E SCALE_X             | Sca  | E SWITCH                   | Jum  |
| NORM_X                | Nor  | -(RET)                     | Ret  |

სურათი 6-9: გარდაქმნის ოპერაციები, პროგრამული კონტროლის ოპერაციები

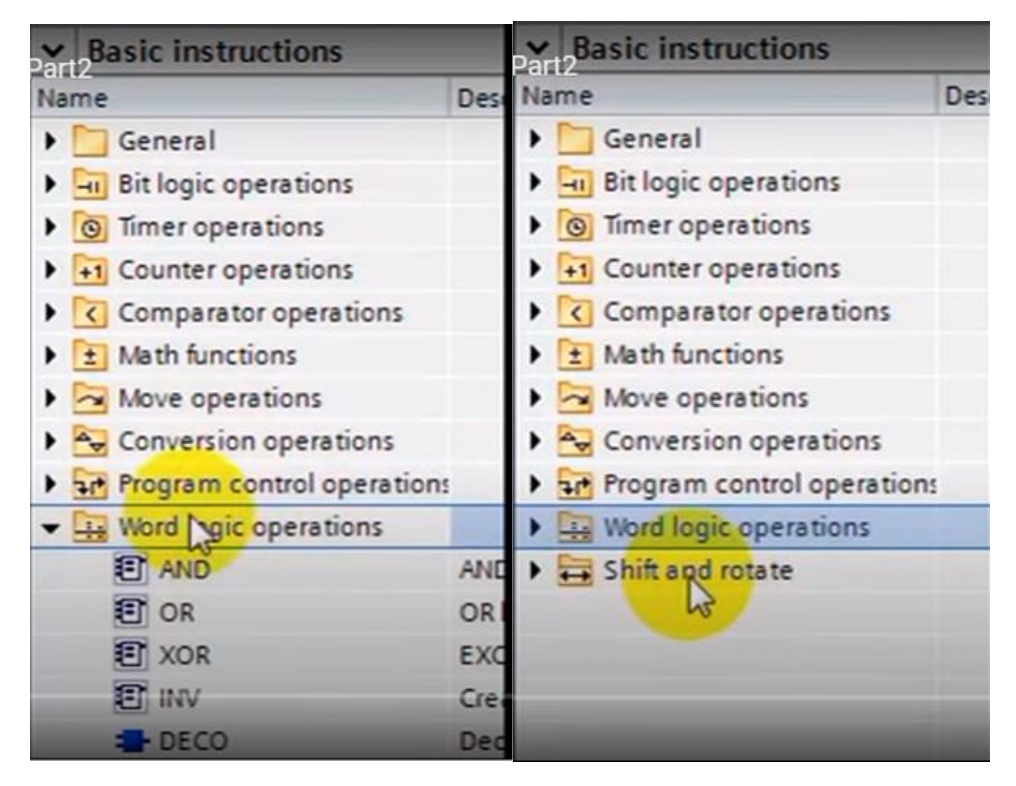

სურათი 6-11: ლოგიკური ოპერაციები სიტყვებზე; სურათი 6-12: ბიტებისა და ბაიტების წანაცვლებისა და ბრუნვის ოპერაციები კონტროლერებზე მუშაობის დაწყებისათვის უპირველეს ყოვლისა ჩვენ უნდა მივწოდოთ პლკ-ზე კვება. ჩვენს ხელთ არსებული მოდელის შემთხვევაში საჭიროა 220 ვოლტის მიწოდება, რის შედეგადაც მიკროკონტროლერი დადგება "Stop"-ის რეჯიმში, ანუ ანთებული იქნება მწვანე შუქდიოდი, პროგრამა კი ჯერ კიდევ არ არის დამუშავებული და მით უმეტეს ჩატვირთული. სამუშაოს დაწყებისათვის ჩვენ უნდა განვახორციელოთ კონტროლერის Ethernet შეერთება კომპიუტერთან, ამისათვის საჭიროა გამოვიყენოთ სპეციალური Ethernet კაბელი, რომლის ერთი ბოლო უნდა მივაერთოთ ჩვენი პროგრამირებადი ლოგიკური კონტროლერის შესაბამის გასართს, ხოლო მეორე ბოლო კი ჩვენი პერსონალური კომპიუტერის შესაბამის გასართს.

#### 6.1.3 ქსელური შეერთების გამართვა

ამის შემდეგ საჭირო იქნება, რომ პერსონალურ კომპიუტერზე ჩავრთოთ ქსელური შეერთება, რისთვისაც უნდა მოვახდინოთ შემდეგი სახის აწყობები: დავაწკაპუნოთ ეკრანის ქვედა მარჯვენა კუთხეში არსებულ ნიშანზე SE Connected და გამონათებულ ფანჯარაში დავაწკაპუნოთ Change adapter options (იხ. სურათი 6-13:), მიღებულ ფანჯარაში (იხ. სურათი 6-14:), დავაწკაპუნოთ Lokal Area Connection და შევიდეთ კონტროლერის ქსელური შეერთების ფანჯარაში (იხ. სურათი 6-15:). Windows 10 ოპერაციული სისტემისათვის იგივე პროცედურა სრულდება შემდეგნაირად, შევდივართ ეკრანის მარჯვენა ქვედა კუთხეში არსებულ ნიშანზე

Unidentified network , შემდეგ ვაწკაპუნებთ ნიშანზე ' Unidentified network, გამოსულ ფანჯარაში ვაწკაპუნებთ Change adapter options, შედეგად გამოსულ ფანჯარაში ვაწკაპუნებთ ნიშანზე Ethernet Unidentified network და შევალთ კონტროლერის ქსელური შეერთების იმავე (იხ. სურათი 6-15:) ფანჯარაში.

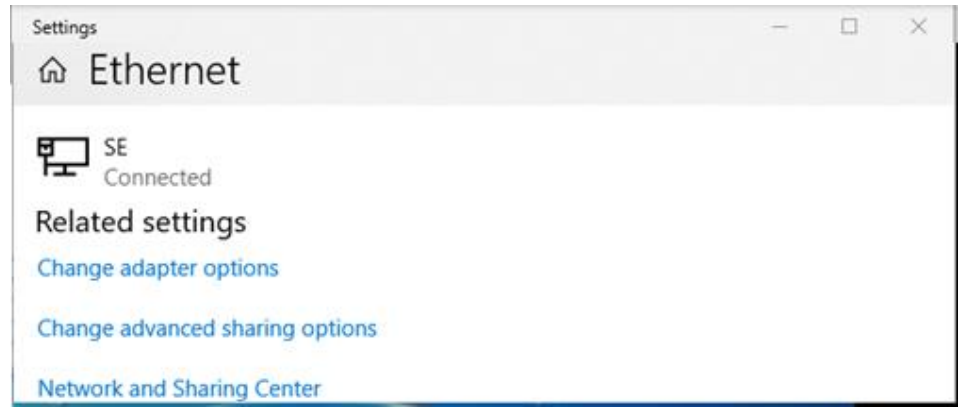

სურათი 6-13: კონტროლერის ქსელური შეერთება მე-1 ეტაპი

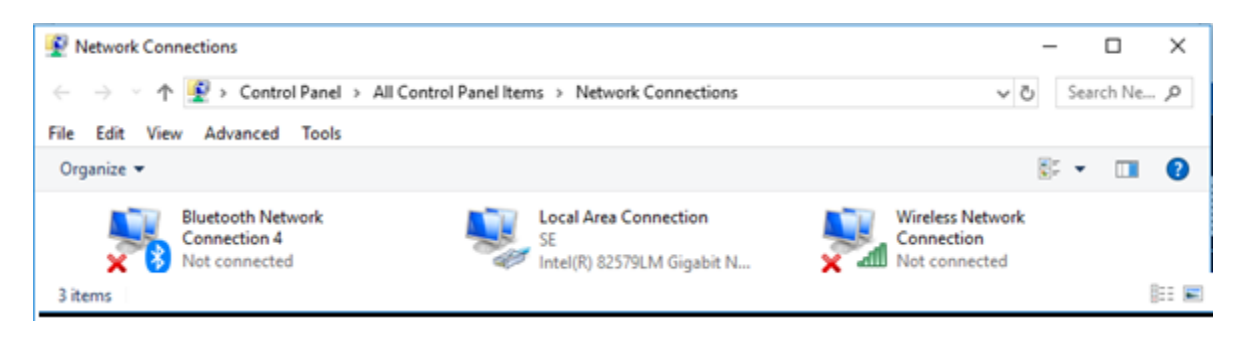

სურათი 6-14: კონტროლერის ქსელური შეერთება მე-2 ეტაპი

| Local Area Con      | nection Status |                   |
|---------------------|----------------|-------------------|
| General             |                |                   |
| Connection          |                |                   |
| IPv4 Connectivi     | ty:            | Internet          |
| IPv6 Connectivi     | ty:            | No network access |
| Media State:        |                | Enabled           |
| Duration:           |                | 00:04:42          |
| Speed:              |                | 100.0 Mbps        |
| Details<br>Activity |                |                   |
|                     | Sent —         | Received          |
| Bytes:              | 161 559        | 550 626           |
| Properties          | Disable        | Diagnose          |
|                     |                |                   |

სურათი 6-15: კონტროლერის ქსელური შეერთება მე-3 ეტაპი

ამ ბოლო ფანჯარაში ვაწკაპუნებთ ღილაკზე Properties, ახლად გამოსულ ფანჯარაში კი მოვნიშნავთ Internet Protokol Version 4 (TCP/IPv4) პროტოკოლს (იხ. სურათი 6-16:). შემდეგ, აქაც დავაჭერთ ღილაკს Properties, რის შედეგადაც გამოსულ ფანჯარაში (იხ. სურათი 6-17:), ვწერთ ჩვენი ქსელის IP მისამართს (იხ. სურათი 6-18:).

| Local Area Connection Properties                                                                                                    |
|----------------------------------------------------------------------------------------------------|
| Networking Sharing                                                                                                    |
| Connect using:                                                                                                    |
| Intel(R) 82579LM Gigabit Network Connection                                                                                                    |
| Configure                                                                                                    |
| This connection uses the following items:                                                                                                    |
| File and Printer Sharing for Microsoft Networks     QoS Packet Scheduler                                                                                          |
| ✓ Internet Protocol Version 4 (TCP/IPv4)                                                                                                    |
| Microsoft Network Adapter Multiplexor Protocol                                                                                                    |
| Microsoft LLDP Protocol Driver                                                                                                    |
| Internet Protocol Version 6 (TCP/IPv6)                                                                                                    |
| ✓ Link-Layer Topology Discovery Responder                                                                                                    |
| < >                                                                                                    |
| Install Uninstall Properties                                                                                                    |
| Description                                                                                                    |
| Transmission Control Protocol/Internet Protocol. The default<br>wide area network protocol that provides communication<br>across diverse interconnected networks. |
|                                                                                                    |
| OK Cancel                                                                                                    |

სურათი 6-16: კონტროლერის ქსელური შეერთება მე-4 ეტაპი

| Internet Protocol Version 4 (TCP/IP                                                                                                    | v4) Prope                            | erties          |                |                          | $\times$       |
|----------------------------------------------------------------------------------------------------|--------------------------------------|-----------------|----------------|--------------------------|----------------|
| General                                                                                                    |                                      |                 |                |                          |                |
| You can get IP settings assigned au<br>this capability. Otherwise, you need<br>for the appropriate IP settings.<br>Obtain an IP address automat | utomaticall<br>d to ask yo<br>ically | y if y<br>our n | our n<br>etwor | etwork sup<br>k administ | ports<br>rator |
| IP address:                                                                                                    |                                      |                 |                |                          |                |
| Subnet mask:                                                                                                    |                                      |                 |                |                          |                |
| Default gateway:                                                                                                    |                                      |                 |                |                          |                |

სურათი 6-17: კონტროლერის ქსელური შეერთება მე-5 ეტაპი

| Internet Protocol Version 4 (TCP/IPv4)                                                                                | Properties                                                           | Х |
|----------------------------------------------------------------------------------------------------|----------------------------------------------------------------------|---|
| General                                                                                                    |                                                                      |   |
| You can get IP settings assigned autom<br>this capability. Otherwise, you need to<br>for the appropriate IP settings. | natically if your network supports<br>ask your network administrator |   |
| Obtain an IP address automatical                                                                                      | у                                                                    |   |
| • Use the following IP address:                                                                                       |                                                                      |   |
| IP address:                                                                                                    | 192 . 168 . 0 . 250                                                  |   |
| Subnet mask:                                                                                                    | 255 . 255 . 255 . 0                                                  |   |
| Default gateway:                                                                                                    |                                                                      |   |
| Obtain DNS server address autom                                                                                       | natically                                                            |   |
| Use the following DNS server addresses                                                                                | resses:                                                              |   |
| Preferred DNS server:                                                                                                 |                                                                      |   |
| Alternate DNS server:                                                                                                 |                                                                      |   |
| Validate settings upon exit                                                                                           | Advanced                                                             |   |
|                                                                                                    | OK Cance                                                             | I |

სურათი 6-18: კონტროლერის ქსელური შეერთება მე-6 ეტაპი

აქ ჩვენ შეგვიძლია ჩავწეროთ აბსოლუტურად ნებისმიერი მისამართი ჩვენი ქსელისათვის, მაგრამ შევეცადოთ დავიცვათ სტანდარტი. ამისათვის, ამ მისამართის პირველი რიცხვებად ავიღოთ 192 და 168, ამის შემდეგ კი, თუ დავუშვებთ, რომ ქსელი იყოს ნულოვანი, კომპიუტერის ნომერი კი მაგალითად 250, მაშინ მივიღებთ 192 168 0 250 (იხ. სურათი 6-18:).

შემდეგ გადავდივართ მასკას არჩევაზე. მასკად შეგვიძლია ავირჩიოთ 255, 255, 255, 0, რაც უფლებას მოგვცემს დავამისამართოთ 255-მდე მოწყობილობა. შემდეგ ვაჭერთ ღილაკს OK და შემდეგ კი აუცილებლად ღილაკს Close (იხ. სურათი 6-19:), რის შედეგადაც პლკ-ს ქსელური შეერთება კომპიუტერთან დასრულებული იქნება.

| 🏺 Local Area Conr | nection Status |          |            | × |
|-------------------|----------------|----------|------------|---|
| General           |                |          |            |   |
| Connection        |                |          |            | - |
| IPv4 Connectivit  | ty:            |          | Internet   |   |
| IPv6 Connectivit  | ty:            | No netw  | ork access |   |
| Media State:      |                |          | Enabled    |   |
| Duration:         |                |          | 00:19:33   |   |
| Speed:            |                | 1        | 100.0 Mbps |   |
| Details           |                |          |            |   |
| Activity          |                |          |            |   |
|                   | Sent —         | <b>-</b> | Received   |   |
| Bytes:            | 186 396        | ľ        | 633 564    |   |
| Properties        | Disable        | Diagnose |            |   |
|                   |                |          | Close      |   |

სურათი 6-19: კონტროლერის ქსელური შეერთება მე-7 ეტაპი

#### 6.1.4 TIA Portal-ის ჩამოტვირთვა

პროგრამის დაწერისა და მისი პლკ-ში ჩატვირთვისათვის საჭიროა პლკ-ში დავაყენოთ პროგრამული უზრუნველყოფა TIA Portal v13, ან TIA Portal v14. ეს არის ფირმა სიმენსის პროგრამების დამუშავების გარემო TIA Portal-ი. აქ ჩვენ ვაჩვენებთ მთელს პროცესს დაწყებული TIA Portal-ის ჩამოტვირთვით დამთავრებული მისი დაყენებით კომპიუტერზე. ჩვენ გამოვიყენებთ უფასო ვერსიას გათვლილს 21 დღეზე. დავიმახსოვროთ ეს ინტერნეტ მისამართი <u>https://support.industry.siemens.com</u> თუ ჩვენ ვიმუშავებთ ფირმა სიმენსის პროდუქციასთან. იგი ჩვენ მალიან დაგვეხმარება მომავალში (იხ. სურათი 6-20:).

დასაწყისში ჩვენ დაგვჭირდება რეგისტრაცია ამ საიტზე. ამისათვის აქ არის რეგისტრაციის ღილაკი Register, თქვენ უნდა დავაჭიროთ თაგვის ღილაკით ამ ღილაკს და დაიწყოთ რეგისტრაციის პროცესი. რეგისტრაციის გარეშე თქვენ ვერ ჩამოთვირთავთ TIA Portal-ს. რეგისტრაციის ღილაკზე დაჭერის შემდეგ ჩვენ მოვხვდებით ფირმა Siemens-ის რეგისტრაციის გვერდზე (იხ. სურათი 6-21:), რომლის ველებიც უნდა შევავსოთ უშეცდომოდ, შემდეგ ბოლოში ველში Please enter trhe displayed code და დავაჭიროთ ღილაკს Continue.

ამის შემდეგ მოგვიწევს რამდენიმე დღის ლოდინი ვიდრე სიმენსი დაამუშავებს თქვენს განაცხადს და შემდეგ მოგივათ შეტყობინება თქვენს ელექტრულ მისამართზე.

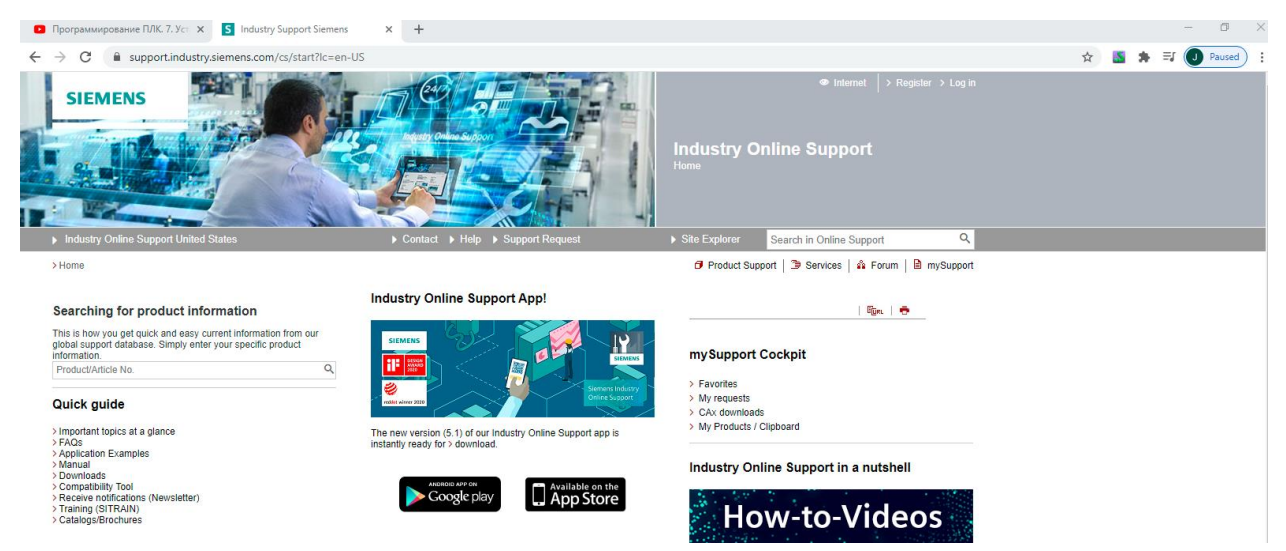

სწურათი 6-20: ფირმა სიმენსის მხარდაჭერის support.industry საიტი

აქ სიმენსმა შეიძლება მოგთხოვოთ ზოგიერთი ჩანაწერის კორექტირება, ასეთ შემთხვევაში დაგჭირდებათ კიდევ ლოდინი რამდენმე დღე და ბოლოს სიმენსი მოგცევთ ხელწვდომას თქვენთვის საჭირო ფაილების გადმოტვირთვაზე. თუ კი მოხდა ისე, რომ ჩვენ დავრეგისტრირდით, მაგრამ საიტი არ გიშვებთ, მაშინ უნდა გამოიყენოთ სხვა ბრაუზერი.

ამის შემდეგ უკვე უნდა გადავიდეთ ჩვენთვის საჭირო ფაილების გადმოტვირთვაზე, ამისათვის შევდივართ იგივე მისამართზე <u>https://support.industry.siemens.com</u> და ჩვენთვის საჭირო პროდუქტის სახელი, მაგალითად TIA Portal v14 ჩავწეროთ ველში Search in Online Support (იხ. სურათი 6-21:). აქ სასურველია არ ჩავწეროთ ყველაზე ბოლო ვერსია, რადგან ამ ვერსიაში შეიძლება აღმოჩნდეს სხვადასხვა სახის შეცდომები და მოულოდნელობები.

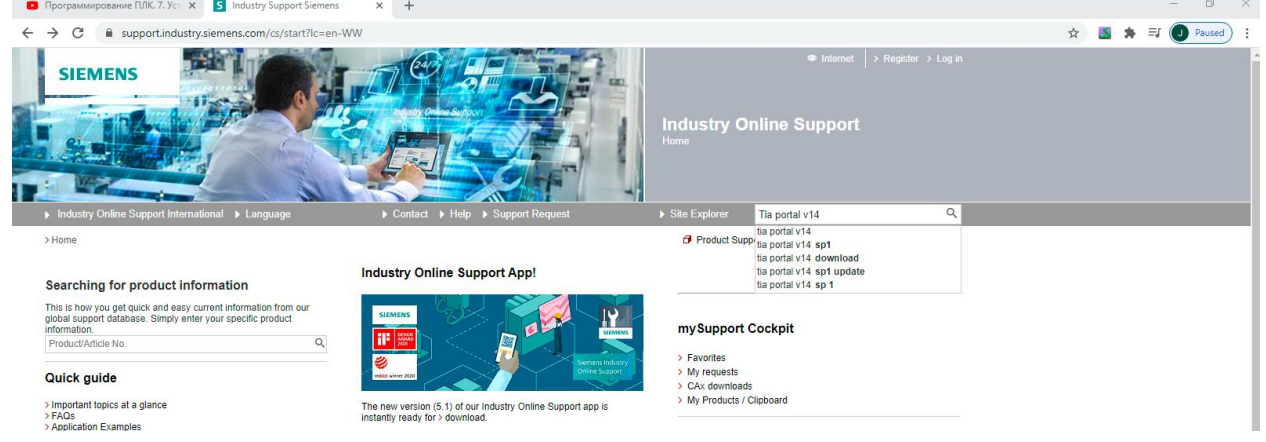

სურათი 6-21: ჩვენთვის საჭირო პროგრამული პროდუქტის არჩევა

ამის შესაბამისად, ჩამოშლიდი სიიდან ვირჩევთ იგივე tia portal v14, შედეგად სისტემა გადადის ძებნის პროცესში და შემდეგ ეკრანზე აისახება ძებნის შედეგები (იხ. სურათი 6-22:). აქ უნდა დავაჭიროთ ღილაკს ALL და ჩამოშლილ ფანჯარაში მოვნიშნოთ მხოლოდ Download (იხ. სურათი 6-23:), რითაც ჩვენ ავირჩევთ ძებნის არეს.

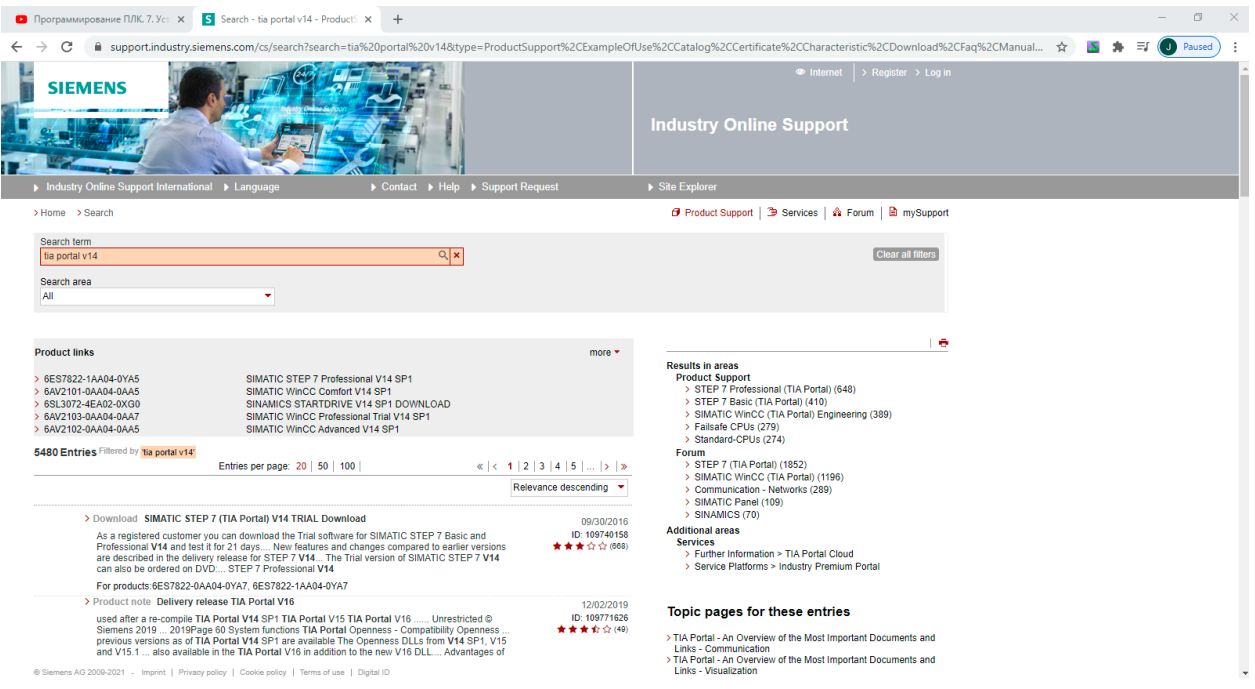

სურათი 6-22: ჩვენთვის საჭირო პროდუქტის ძებნის შედეგის ასახვა

| Программирование ПЛК. 7. Уст 🗙 Search - tia                                                                                  | portal v14 - Product5 × +                                                                                                    |                                     |                                                                                                    | - (         | Ð    |
|----------------------------------------------------------------------------------------------------|----------------------------------------------------------------------------------------------------|-------------------------------------|----------------------------------------------------------------------------------------------------|-------------|------|
| → C <sup>a</sup> support.industry.siemens.com/cs                                                                             | /search?search=tia%20portal%20v14&ty                                                                                                    | /pe=ProductSupport%2CExampleOf      | Use%2CCatalog%2CCertificate%2CCharacteristic%2CDownload%2CFaq%2CManual 🛠 📲                                                                                                    | 💁 🛸 🗐 🚺 Pau | used |
| SIEMENS                                                                                                    |                                                                                                    |                                     | ● Internet   > Register > Log in                                                                                                    |             |      |
| Industry Online Support International <ul> <li>Langua</li> </ul>                                                             | ge ► Contact ► Help                                                                                                    | <ul> <li>Support Request</li> </ul> | ▶ Site Explorer                                                                                                    |             |      |
| Home > Search                                                                                                    |                                                                                                    |                                     | 🗗 Product Support   🍽 Services   🎄 Forum   🖻 mySupport                                                                                                    |             |      |
| Search term                                                                                                    |                                                                                                    |                                     |                                                                                                    |             |      |
| tia portal v14                                                                                                    | Q ×                                                                                                    |                                     | Clear all filters                                                                                                    |             |      |
| Product Support     Application example     Catalog/Brochure                                                                 |                                                                                                    |                                     |                                                                                                    |             |      |
| Caracteristic Characteristic Download FAQ Product note Software archive                                                      | IC STEP 7 Professional V14 SP1<br>IC WINCC Comfort V14 SP1<br>ICS STARTDRIVE V14 SP1 DOWNLOAD<br>IC WINCC Professional Trial V14 SP1<br>IC WINCC Advanced V14 SP1 | more *                              | Results in areas<br>Product Support<br>> STEP 7 Professional (TIA Portal) (648)<br>> STEP 7 Basic (TIA Portal) (610)<br>> SIMATC WINCC (TIA Portal Engineering (389)<br>> Failsafe CPUs (279)<br>> Stander-CPUs (279) |             |      |
| 5 Services                                                                                                    | age: 20 50 100                                                                                                    | « < 1 2 3 4 5 > »                   | STEP 7 (TIA Portal) (1852)                                                                                                    |             |      |
| OK                                                                                                    |                                                                                                    | Relevance descending 💌              | <ul> <li>SIMATIC WinCC (TIA Portal) (1196)</li> <li>Communication - Networks (289)</li> <li>DIMATIC Device (400)</li> </ul>                                                                                           |             |      |
| > Download SIMATIC STEP 7 (TIA Portal)<br>As a registered customer you can downlo<br>Brotectional M44 and test 3 for 31 days | V14 TRIAL Download<br>ad the Trial software for SIMATIC STEP 7 Bas                                                                                                | 09/30/2016<br>ic and ID: 109740158  | > SINANCS (70)<br>Additional areas<br>Services                                                                                                    |             |      |

სურათი 6-23: Download-ის მონიშვნა

შემდეგ ვაჭერთ ღილაკს OK და ეკრანი მიიღებს სახეს (იხ. სურათი 6-24:) და შევდივართ ჩვენთვის სხვადასხვა ვერსიის პროგრამული უზრუნველყოფების ჩამონათვალში.

| Industry Online Support International                                                                                                    | Language                                                                                                    | ▶ Contact ▶ Help ▶                                                                                                    | Support Request                                                                     | ▶ Site Explorer                                                                                                    |
|----------------------------------------------------------------------------------------------------|----------------------------------------------------------------------------------------------------|----------------------------------------------------------------------------------------------------|-------------------------------------------------------------------------------------|----------------------------------------------------------------------------------------------------|
| Home > Search                                                                                                    |                                                                                                    |                                                                                                    |                                                                                     | 🗗 Product Support   🌁 Services   🎄 Forum   🖻 mySup                                                                                                    |
| Search term<br>tia portal v14                                                                                                    |                                                                                                    | Q ×                                                                                                    |                                                                                     | Clear all filter                                                                                                    |
| Search area<br>Download                                                                                                    | ▼ X                                                                                                    |                                                                                                    |                                                                                     |                                                                                                    |
| roduct links                                                                                                    |                                                                                                    |                                                                                                    | more 🔻                                                                              |                                                                                                    |
| 6ES7822-1AA04-0YA5<br>6AV2101-0AA04-0AA5<br>6SL3072-4EA02-0XG0<br>6AV2103-0AA04-0AA7<br>6AV2102-0AA04-0AA5                                                                                                    | SIMATIC STEP 7 Professi<br>SIMATIC WinCC Comfort<br>SINAMICS STARTDRIVE<br>SIMATIC WinCC Professio<br>SIMATIC WinCC Advance                                                                                                    | onal V14 SP1<br>V14 SP1<br>V14 SP1 DOWNLOAD<br>Inal Trial V14 SP1<br>d V14 SP1                                                                                                    |                                                                                     | Results in areas<br>Product Support<br>> STEP 7 Professional (TIA Portal) (17)<br>> SIMATIC WinCC (TIA Portal) Engineering (16)<br>> Standard CPUs (15)<br>> SIPLUS Standard CPUs (12)<br>> SIPLUS Standard CPUs (11)                                                                                                    |
| 78 Entries Filtered by 'tia portal v14' 'Download'<br>Ent                                                                                                    | <br>ries per page: 20   50   100                                                                                                    | «                                                                                                    | < 1   2   3   4   5     >   ≫<br>Relevance descending ▼                             | Additional areas<br>Services<br>> Further Information > TIA Portal Cloud<br>> Service Platforms > Industry Premium Portal                                                                                                    |
| > Download SIMATIC STEP 7 (TL<br>As a registered customer you ca<br>Professional V14 and test it for 2<br>are described in the delivery rele<br>can also be ordered on DVD S                                                                                                    | A Portal) V14 TRIAL Downlow<br>n download the Trial software<br>1 days New features and cl<br>ase for STEP 7 V14 The Tri-<br>STEP 7 Professional V14                                                                                                    | ad<br>for SIMATIC STEP 7 Basic and<br>hanges compared to earlier ver<br>al version of SIMATIC STEP 7                                                                                                    | 09/30/2016<br>i ID: 109740158<br>sions ★★★☆☆(668)<br>V14                            | Product Conferences > Communication - Networks     Product Conferences > Decentral Peripherie     Product Conferences > Drive Tools     Product Conferences > Motion Control System SIMOTIOI     Product Conferences > SINAMICS                                                                                                    |
| For products:6ES7822-0AA04-01                                                                                                    | YA7, 6ES7822-1AA04-0YA7                                                                                                    |                                                                                                    |                                                                                     |                                                                                                    |
| Download Support Packages for<br>Support Packages for TIA Portal<br>V14includes only the current in<br>them "Last change" The "TIA_I<br>relevant Support Packages for Th<br>includes the readme files for the<br>permit you in the hardware cal<br>procedure for updating the hardw<br>Portal V16'. | or the hardware catalog in the<br>V14 includes all available S<br>lew Support Package files for<br>Portal V14 The "TIA_Pon<br>Support Packages for TIA Pon<br>Support Packages for TIA Ponta<br>lalog of your TIA Porta install<br>vare catalog of your TIA Porta | he TIA Portal (HSP)<br>support Package files for TIA P<br>TIA Portal V14 which are lister<br>wholad includes a list of the i<br>tal_V14_Readmes.zip" down<br>tal V14 The Support Packag<br>aton 54163658 includes the<br>I installation with this download | 01/27/2021<br>ID: 72341852<br>3 at ★★☆☆☆(200)<br>n the<br>coad<br>les will<br>J TIA | Topic pages for these entries<br>> TIA Portal - An Overview of the Most Important Documents and<br>Links - Industrial Controls<br>> PC-based automation: An overview of the most important<br>documents and links (ASIS - After Sales Information system,<br>Service & Support)<br>> SIMATIC Technology - Motion Control: Overview and Important |
| For products:6ES7138-6DB00-0                                                                                                    | BB1 All products<br>of following attachments                                                                                                    |                                                                                                    |                                                                                     | Links<br>> TIA Portal - An Overview of the Most Important Documents and<br>Links - Controller<br>> DIMATIO Foregraphic is the Optime Overset                                                                                                    |

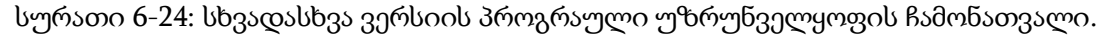

აქ კი ვირჩევთ ტრიალ ვერსიას <Download SIMATIC STEP 7 (TIA Portal) V14 TRIAL Download და ეკრანზე გამოვა ჩვენთვის საჭირო ფაილების ჩამონათვალი (იხ. სურათი 6-25:). ჩვენ უნდა გადმოვტვირთოთ ჩვენი TIA Portal-ის ხუთივე ფაილი, შევქმნათ დესკტოპზე რაიმე დასახელების საქაღალდე და მოვათავსოთ ეს ფაილები ამ საქაღალდეში (იხ. 6-26:).

| ▶ Industry Online Support International → Language                                                                                                    | ▶ Contact ▶ Help ▶ Support Request                                                           | ▶ Site Explorer                                                                                                    | Search in Online Support           | Q         |
|----------------------------------------------------------------------------------------------------|----------------------------------------------------------------------------------------------|----------------------------------------------------------------------------------------------------|------------------------------------|-----------|
| > Home > Product Support                                                                                                    |                                                                                              | Product Sup                                                                                                    | oport   🌶 Services   🏟 Forum   🗎   | mySupport |
| Entry type: Download Entry ID: 109740158. Entry date: 09/30/2016                                                                                                    |                                                                                              |                                                                                                    |                                    |           |
|                                                                                                    | ★★☆☆☆(669<br>> Rate                                                                          | )                                                                                                    | 1 5                                | s.   ⊕    |
| SIMATIC STEP 7 (TIA Portal) V14 TRIAL Downlo                                                                                                    | ad                                                                                           | Share this Page                                                                                                    | e: 🖂 🔚 🕨                           |           |
| Entry Associated product(s)                                                                                                    |                                                                                              | mySupport                                                                                                    | Cockpit                            |           |
| SIMATIC STEP 7 (TIA Portal) V14 TRIAL Download                                                                                                    |                                                                                              |                                                                                                    |                                    |           |
|                                                                                                    |                                                                                              | > Add to mySup<br>> Add to mySup                                                                                                    | port favorites                     |           |
| As a registered customer you can download the Trial software for SIMATIC STEP 7<br>changes compared to earlier versions are described in the delivery release for STEI                                                                | Basic and Professional V14 and test it for 21 days. New features and<br>P 7 V14; ≥ 109740340 | > Favorites                                                                                                    | port documentation                 |           |
| Download                                                                                                    |                                                                                              | > My requests                                                                                                    |                                    |           |
| The software is subject to export restrictions; the download is only available to regis<br>registration for export-restricted downloads can take several days.<br>The Trial version of SIMATIC STEP 7 V14 can also be ordered on DVD: | lered users. Please bear in mind that because of strong demand, the                          | <ul> <li>CAx download</li> <li>My Products /</li> </ul>                                                                                                    | ts<br>Clipboard                    |           |
| <ul> <li>Basic: D6ES7822-0AA04-0YA7</li> </ul>                                                                                                    |                                                                                              | Product info                                                                                                    | ormation                           |           |
| Professional: D6ES7822-1AA04-0YA7                                                                                                    |                                                                                              | Presales info                                                                                                    |                                    |           |
|                                                                                                    |                                                                                              | <ul> <li>Catalog and o</li> </ul>                                                                                                    | rdering system online              |           |
| The download is divided into several files. Please download all the files into the sam<br>combined and you can execute the setup.                                                                                                    | te directory and execute the file ending with .exe. The files will now be                    | Technical info                                                                                                    |                                    |           |
|                                                                                                    |                                                                                              | Support                                                                                                    |                                    |           |
| STEP 7 Professional V14                                                                                                    |                                                                                              | <ul> <li>Service offer</li> </ul>                                                                                                    |                                    |           |
| CIMATIC STEP 7 Professional V14 001 (2.0 OP)                                                                                                    |                                                                                              | <ul> <li>Training</li> </ul>                                                                                                    |                                    |           |
|                                                                                                    |                                                                                              | <ul> <li>Contact &amp; part</li> </ul>                                                                                                    | tners                              |           |
| LI o" SIMATIC_STEP_7_Professional_V14.002 (2,0 GB)                                                                                                    |                                                                                              |                                                                                                    |                                    |           |
| of SIMATIC_STEP_7_Professional_V14.003 (2,0 GB)                                                                                                    |                                                                                              | Related link                                                                                                    | (S                                 |           |
| D σ <sup>*</sup> SIMATIC_STEP_7_Professional_V14.004 (1019,8 MB)                                                                                                    |                                                                                              | > Compatibility T                                                                                                    | iool                               |           |
| SIMATIC_STEP_7_Professional_V14.exe (2,8 MB)                                                                                                    |                                                                                              | > Register your S<br>> Visit our Conve                                                                                                    | SINAMICS Drive<br>arting Community |           |
| SHA-256 checksum: D of SIMATIC_STEP_7_Professional_V14.bt (1 KB) 🔊 Info                                                                                                    | ormation about SHA-256                                                                       | > Get help with the set of the set of the | he Digital Assistant<br>e chatbot  |           |
| STEP 7 Basic V14:                                                                                                    |                                                                                              |                                                                                                    |                                    |           |

სურათი 6-25: ჩვენთვის საჭირო ფაილების სია

|                  | Name                                  | Date modified      | Туре            | Size         |
|------------------|---------------------------------------|--------------------|-----------------|--------------|
| 📌 Quick access   |                                       | 2 (0 (2021 7 45 PM |                 | 665 600 KD   |
| Deskton          | SIMATIC_S7_PLCSIM_V14.001             | 3/9/2021 7:46 PIVI | WinKAK archive  | 665,600 KB   |
|                  | SIMATIC_S7_PLCSIM_V14.002             | 3/9/2021 7:44 PM   | 002 File        | 525,037 KB   |
| 🕂 Downloads 刘    | SIMATIC_S7_PLCSIM_V14.exe             | 3/9/2021 7:50 PM   | Application     | 2,719 KB     |
| 🖆 Documents 刘    | SIMATIC_STEP_7_Professional_V14.001   | 3/8/2021 8:25 AM   | WinRAR archive  | 2,097,152 KB |
| Fictures 🖉       | SIMATIC_STEP_7_Professional_V14.002   | 3/8/2021 8:49 AM   | 002 File        | 2,097,152 KB |
| Docs             | SIMATIC_STEP_7_Professional_V14.003   | 3/8/2021 9:04 AM   | Adobe Acrobat D | 2,097,152 KB |
| E_HDD (E:)       | SIMATIC_STEP_7_Professional_V14.004   | 3/8/2021 9:23 AM   | 004 File        | 1,044,228 KB |
| Siemens V14 უთვა | မ SIMATIC_STEP_7_Professional_V14.exe | 3/8/2021 9:27 AM   | Application     | 2,832 KB     |
| სახელმძღვანელ    |                                       |                    |                 |              |

სურათი 6-26: სიმენსის საიტიდან გადმოტვირთული TIA Portal v14-ის საინსტალაციო ფაილები

აქ უნდა აღინიშნოს, რომ ჩვენ ავირჩიეთ TIA Portal v14-ის პროფესიონალური ვერსია SIMATIC\_STEP\_7\_Professional, მაგრამ ასეთივე წარმატებით შეგვეძლო აგვერჩია SIMATIC\_STEP\_7\_Basic ვერესია და აგრეთვე SIMATIC\_STEP\_PLCSIM სიმულიატორის ვერსია იმ შემთხვევაში თუ ჩვენ არ გვექნებოდა კონტროლერი ხელთ.

#### 6.1.5 TIA PORTAL-ის ინსტალაცია

ახლა უნდა გადავიდეთ ჩვენს მიერ გადმოტვირთული TIA Portal v14-ის პროფესიონალური ვერსიის კომპიუტერში დაყენებაზე. ამისათვის საჭირო ინება გავუშვათ SIMATIC\_STEP\_7\_Professional\_v14.exe ფაილი (იხ. წინა სურათი). ეკრანზე გამოვა საწყისი გამოსახულება (იხ. სურათი 6-27:). აქ კი უკვე უნდა დააწვეთ ღილაკს <u>N</u>ext>.

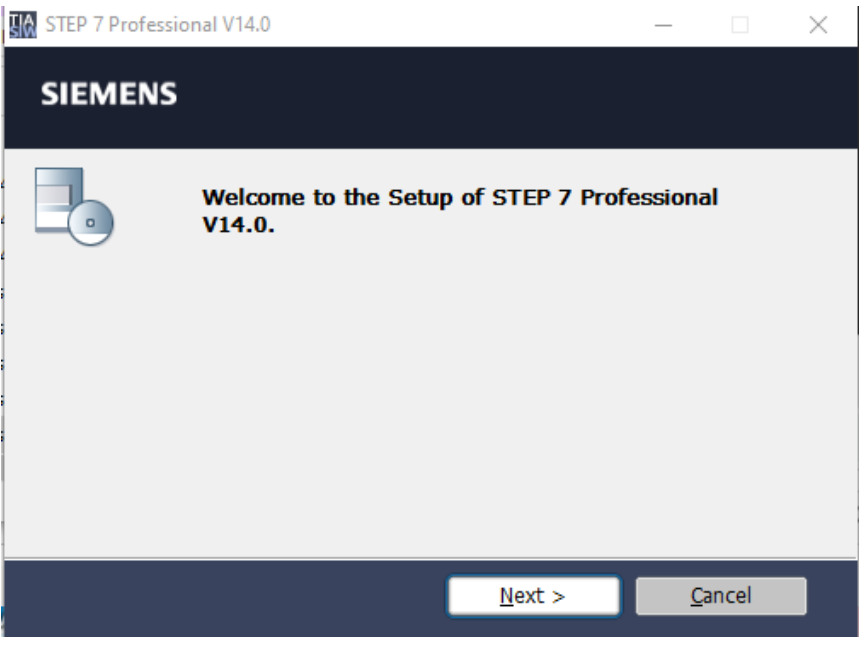

სურათი 6-27: საწყისი გამოსახულება

ამის შემდეგ, ამ გამოსახულებაში (იხ. სურათი 6-28:) უნდა აირჩიოთ ენა - English ჩვენს შემთხვევაში და ისევ დავაწვეთ ღილაკს <u>N</u>ext>. მივიღებთ სურთს (იხ. სურათი 6-29:), სადაც ყოველგვარი მოქმედების გარეშე ვაჭერთ <u>N</u>ext>, რითაც დაიწყება პაკეტის ექსტრაქციის პროცესი (იხ. 6-30:).

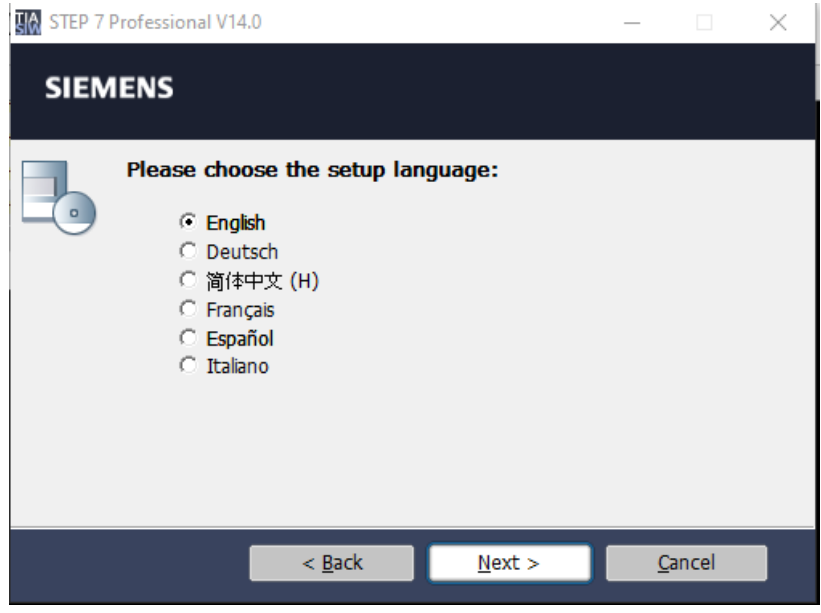

სურათი 6-28: ენის არჩევა

| 🕼 STEP 7 Professional V14                                                 | l.0                                                                                                    | —                     |           | $\times$ |  |  |  |  |  |
|---------------------------------------------------------------------------|----------------------------------------------------------------------------------------------------|-----------------------|-----------|----------|--|--|--|--|--|
| SIEMENS                                                                   |                                                                                                    |                       |           |          |  |  |  |  |  |
| Please en<br>setup files<br>created a                                     | ter the folder where you want t<br>s. If the folder does not exist, it<br>utomatically.                          | o extrac<br>: will be | t the     |          |  |  |  |  |  |
| The web package will b the package.                                       | e extracted. You can only extract or e                                                                           | extract an            | d install |          |  |  |  |  |  |
| Extract the package to                                                    | folder:                                                                                                    |                       |           |          |  |  |  |  |  |
| Jemali AppData Local T                                                    | emp\SIMATIC STEP 7 Professional V14.0                                                                            | B <u>r</u> ow         | se        |          |  |  |  |  |  |
| <ul> <li>Overwrite files witho</li> <li>Extract the setup file</li> </ul> | <ul> <li>Overwrite files without prompting.</li> <li>Extract the setup files without being installed.</li> </ul> |                       |           |          |  |  |  |  |  |
|                                                                           | < <u>B</u> ack <u>N</u> ext >                                                                                    | <u> </u>              | ancel     |          |  |  |  |  |  |

სურათი 6-29: პაკეტის ექსტრაქციის საქაღალდეს მითითება

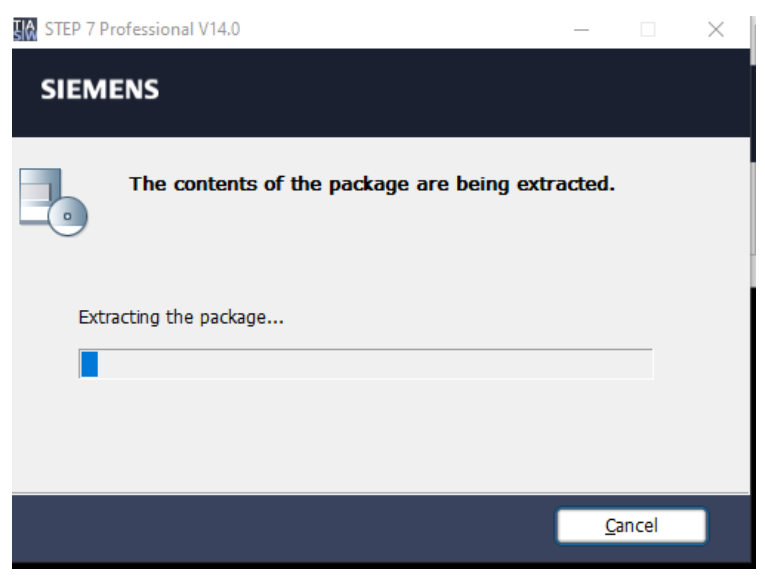

სურათი 6-30: პაკეტის ექსტრაციის პროცესი

აქ შეიძლება შეწყდეს პროცესი და გამოგვიყანოს შეტყობინება (იხ. სურათი 6-31:), სადაც უნდა დავაჭიროთ ღილაკს <u>Y</u>es to All, რის შემდეგ ექსტრაქციის პროცესი ისევ გაგრძელდება (იხ. სურათი 6-31:).

| STEP 7 Pr   | ofessional V14.0                    |                   | _        |                | $\times$ |
|-------------|-------------------------------------|-------------------|----------|----------------|----------|
| SIEMI       | INS                                 |                   |          |                |          |
|             |                                     |                   |          |                |          |
| STEP 7 P    | rofessional V14.0                   |                   |          |                | ×        |
|             | The following file already exists:  |                   |          |                |          |
|             | Autorun.inf                         |                   |          |                |          |
|             | Do you want to overwrite this file? |                   |          |                |          |
| <u>Y</u> es | Y <u>e</u> s to All <u>N</u> o      | N <u>o</u> to All |          | <u>C</u> ancel |          |
|             |                                     |                   |          |                | _        |
|             |                                     |                   |          |                |          |
|             |                                     |                   | Can      | cel            |          |
|             |                                     |                   | <u>_</u> |                |          |

სურათი 6-31: ინსტალაციის პროცესის შეტყობინება

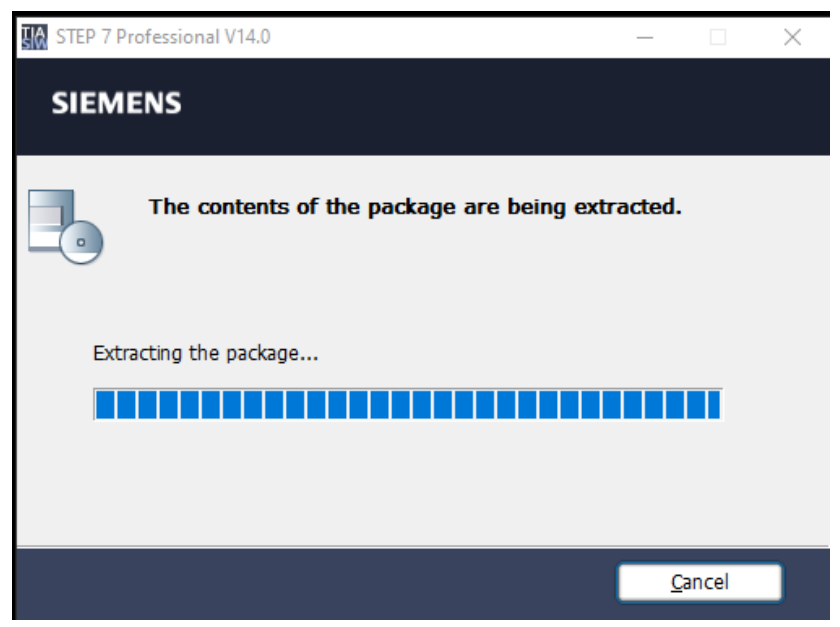

სურათი 6-32: პაკეტის ექსტრაქციის პროცესის გაგრძელება

ექსტრაქციის პროცესის დამთავრების შემდეგ ეკრანზე გამოვა გამოსახულება (იხ. სურათი 6-33:), სადაც პროგრამა გვთხოვს კომპიუტერის რესტარტს. ამას უნდა დავეთანხმოთ, რის შედეგად ინსტალაციის პროცესი ისევ გაგრმელდება.

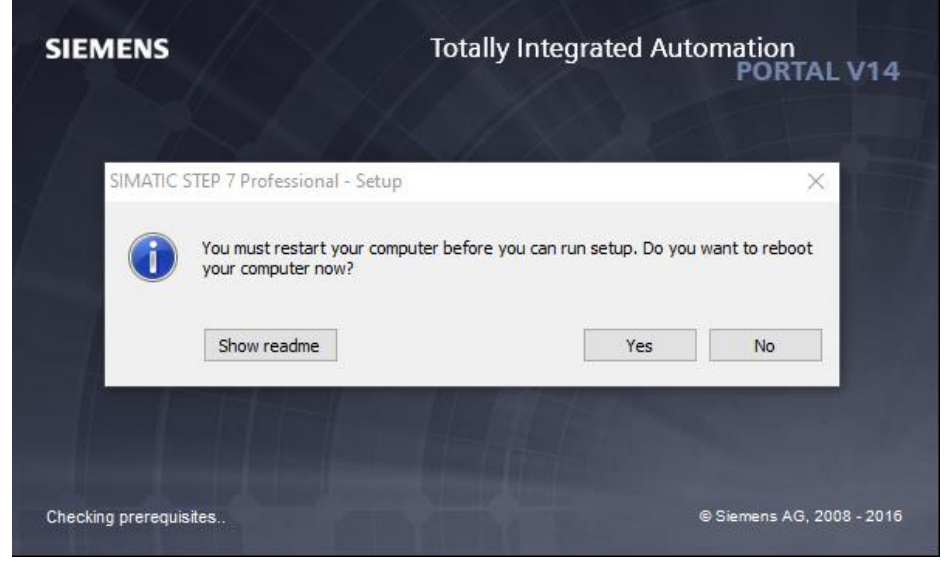

სურათი 6-33: კომპიუტერის რესტარტის მოთხოვნა

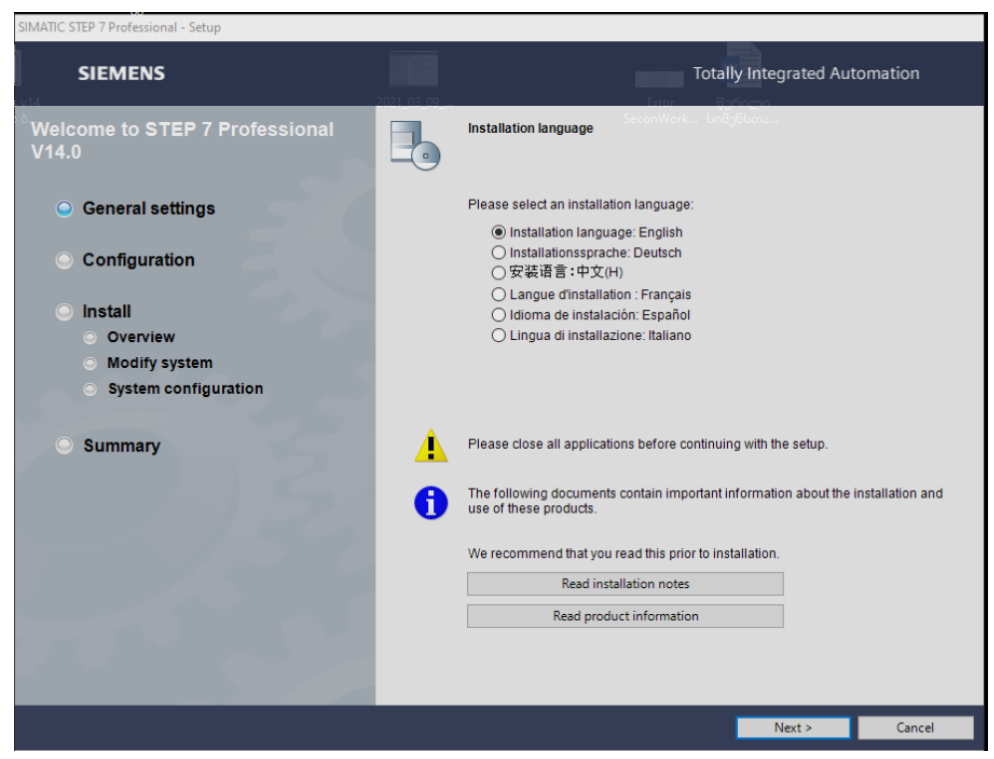

სურათი 6-34: კომპიუტერის რესტარტის შემდეგ ეკრანზე გამოსახული ფანჯარა

კომპიუტერის რესტარტის შემდეგ ეკრანზე გამოისახება ფანჯარა (იხ. სურათი 6-34:), სადაც პირდაპირ უნდა დავაჭიროთ ღილაკს <u>N</u>ext>, შემდეგ გამოსულ ფანჯარაში (იხ. სურათი 6-35:) ისევ ვაჭერთ ღილაკს <u>N</u>ext> (იხ. სურათი 6-36:), შემდეგ ისევ <u>N</u>ext> (იხ. სურათი 6-37:).

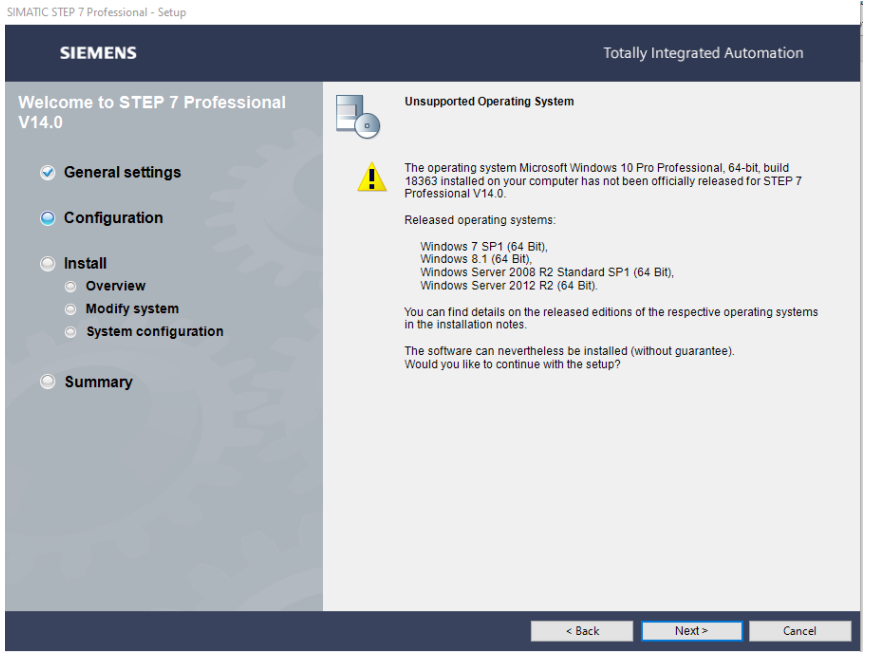

სურათი 6-35: ინსტალაცის შუალედური ფანჯარა

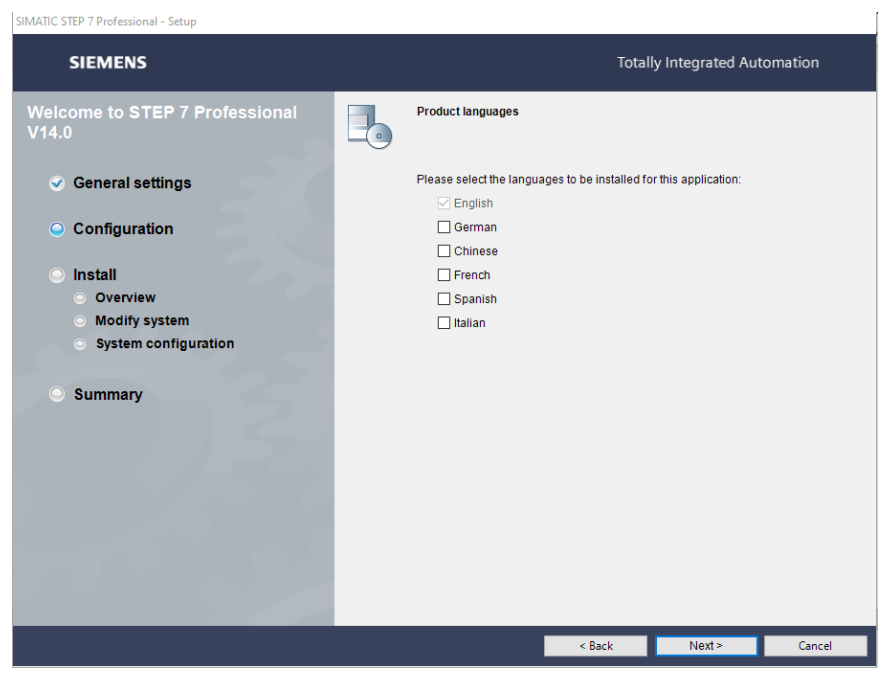

სურათი 6-36: ინსტალაცის შუალედური ფანჯარა

```
SIMATIC STEP 7 Professional - Setup
```

| SIEMENS                                                                                                    | Totally Integrated Automation               |                                                                                                    |                                                                                                    |                                                                                        |                                           |                            |       |  |  |
|----------------------------------------------------------------------------------------------------|---------------------------------------------|----------------------------------------------------------------------------------------------------|----------------------------------------------------------------------------------------------------|----------------------------------------------------------------------------------------|-------------------------------------------|----------------------------|-------|--|--|
| Welcome to STEP 7 Professional<br>V14.0                                                                                                    | P c                                         | lease select th<br>omponents wh                                                                                      | e product feat<br>ich are alread                                                                                                    | tures you wan<br>ly installed, the                                                     | t to install. If<br>ey will be un         | you deselect<br>installed. |       |  |  |
| General settings                                                                                                    | i Mi                                        | nimal                                                                                                    | 1 📲 T                                                                                                    | ypical                                                                                 | . II                                      | User-defined               |       |  |  |
| <ul> <li>Configuration</li> <li>Install         <ul> <li>Overview</li> <li>Modify system</li> <li>System configuration</li> </ul> </li> <li>Summary</li> </ul> | Engineeri                                   | SIMATIC STE<br>SIMATIC Wind<br>Tools<br>Migration<br>Project m<br>Automation Li<br>Totally Integra<br>TIA Portal Clo | P 7 Profession<br>CC Basic V14.0<br>igration for STI<br>igration for Wir<br>icense Manage<br>ited Automation<br>ud Connector<br>ramming S7-30 | al V14.0<br>D<br>EP 7 V5.4 SP5<br>nCC flexible 20<br>ar<br>n UPDATER<br>00/400/1200/11 | or higher<br>08 SP2/SP3,<br>500 controlle | SQL installation           |       |  |  |
|                                                                                                    |                                             |                                                                                                    |                                                                                                    |                                                                                        | 6                                         | Create desktor             | icon  |  |  |
|                                                                                                    | Hard Disk I                                 | Drive space:                                                                                                    |                                                                                                    |                                                                                        |                                           |                            |       |  |  |
|                                                                                                    | Drive                                       | Size                                                                                                    | Available                                                                                                    | Required                                                                               | Temp                                      | Remaining                  | ^     |  |  |
|                                                                                                    | ≪ C:\                                       | 115.1GB                                                                                                    | 28.8GB                                                                                                    | 4.4GB                                                                                  | 110.0MB                                   | 24.4GB                     |       |  |  |
|                                                                                                    | Sec. (                                      | 107.4GB                                                                                                    | 60.4GB                                                                                                    | 0.0B                                                                                   | 0.0B                                      | 60.4GB                     | ~     |  |  |
|                                                                                                    | Target directory:                           |                                                                                                    |                                                                                                    |                                                                                        |                                           |                            |       |  |  |
|                                                                                                    | C:\Program Files\Siemens\Automation\ Browse |                                                                                                    |                                                                                                    |                                                                                        |                                           |                            |       |  |  |
|                                                                                                    |                                             |                                                                                                    |                                                                                                    | < Back                                                                                 | Next >                                    | > G                        | ancel |  |  |

სურათი 6-37: პროგრამის შენახვის საქაღალდეს არ

ჩევა

აქ ინსტალაციის პროცესი შეგვეკითხება, თუ სად უნდა იყოს შენახული დაყენებული პროგრამა, უმჯობესია დავტოვოთ ისე, როგორც მითითებულია სიჩუმით და დავაჭიროთ ღილაკს <u>N</u>ext>. გამოჩენილ ფანჯარაში დავეთანხმოთ ლიცენზირების პირობებს (იხ. სურათი 6-38:) შესაბამისი ალმების აღნიშვნით და ისევ დავაჭიროთ ღილაკს <u>N</u>ext>, გამოსულ ფანჯარაში უნდა დავეთანხმოთ ახლა უკვე უსაფრთხოების კონტროლის პირობებს (იხ. სურათი 6-39:) და შემდეგ კიდევ უნდა დავაჭიროთ ღილაკს <u>N</u>ext>.

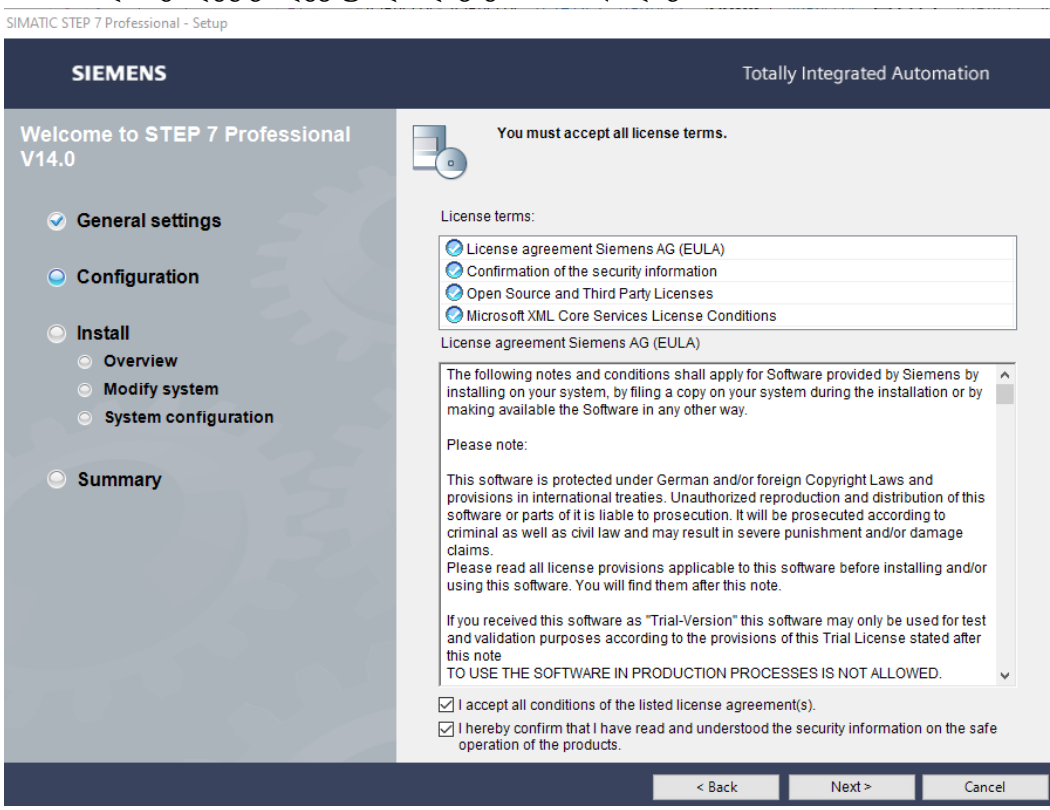

სურათი 6-38: ლიცენზირების პირობებზე დათანხმება

SIMATIC STEP 7 Professional - Setup

| SIEMENS                                  | Tota                                                                                                    | lly Integrated                                       | Automation                  |  |  |  |  |  |
|------------------------------------------|----------------------------------------------------------------------------------------------------|------------------------------------------------------|-----------------------------|--|--|--|--|--|
| Welcome to STEP 7 Professional V14.0     | Security Control                                                                                                    |                                                      |                             |  |  |  |  |  |
| General settings                         | Correct functionality of STEP 7 Profession<br>some of the security and permissions set<br>accept these changes to continue the insta       | al V14.0 requires<br>tings on your syst<br>allation. | changes to<br>tem. You must |  |  |  |  |  |
| <ul> <li>Configuration</li> </ul>        | The following firewall settings will be modified<br>Automation License Manager Service<br>C:\Program Files\Common Files\Siemens\sws\almsrv | ∆almsrv64x.exe                                       | ^                           |  |  |  |  |  |
| Install                                  | Network access range: Subnet                                                                                                    |                                                      |                             |  |  |  |  |  |
| <ul> <li>Overview</li> </ul>             | The following file system rights will be set                                                                                               |                                                      |                             |  |  |  |  |  |
|                                          | C:\ProgramData\Siemens\Automation                                                                                                    |                                                      |                             |  |  |  |  |  |
| Modify system                            | + Inherit from parent the permission entries that apply to child objects. Include these with                                               |                                                      |                             |  |  |  |  |  |
| <ul> <li>System configuration</li> </ul> | <ul> <li>Replace permission entries on all child objects wi<br/>child objects.</li> </ul>                                                  | th entries shown he                                  | re that apply to            |  |  |  |  |  |
| O Summany                                | Rights for this folder, subfolders and files will be ad<br>"Users"                                                                         | Allow                                                | Denv                        |  |  |  |  |  |
| Junnary                                  | Full access                                                                                                    | -                                                    | -                           |  |  |  |  |  |
|                                          | Browse folders / execute file                                                                                                    | +                                                    |                             |  |  |  |  |  |
|                                          | List folder contents / read data                                                                                                    | +                                                    | · .                         |  |  |  |  |  |
|                                          | Read attributes                                                                                                    | +                                                    |                             |  |  |  |  |  |
|                                          | Create files / write data                                                                                                    | +                                                    |                             |  |  |  |  |  |
|                                          | Create folders                                                                                                    | +                                                    | -                           |  |  |  |  |  |
|                                          | Write attributes                                                                                                    | +                                                    | -                           |  |  |  |  |  |
|                                          | Write extended attributes                                                                                                    | +                                                    | · ·                         |  |  |  |  |  |
|                                          | Delete subfolders and files                                                                                                    | +                                                    | -                           |  |  |  |  |  |
|                                          | Delete<br>Read permissiona                                                                                                    | +                                                    | -                           |  |  |  |  |  |
|                                          | Characterizations                                                                                                    | •                                                    | - v                         |  |  |  |  |  |
|                                          | Save report                                                                                                    | Print rep                                            | ort                         |  |  |  |  |  |
|                                          | I accept the security and permissions settings on the security and permissions settings.                                                   | iis computer.                                        |                             |  |  |  |  |  |
|                                          | < Back                                                                                                    | Next >                                               | Cancel                      |  |  |  |  |  |

სურათი 6-39: უსაფრთხოების კონტროლის პირობებზე დათანხმება

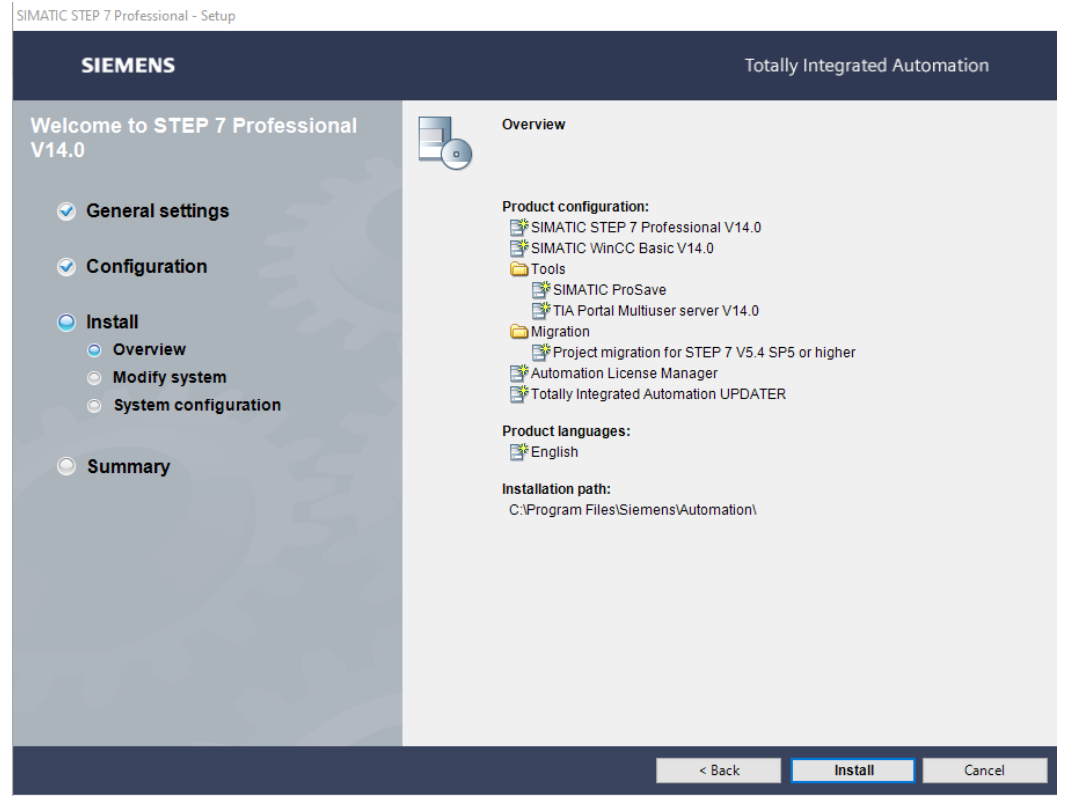

სურათი 6-40: ინსტალირების დაწყების ფანჯარა

შედეგად მივიღებთ ინსტალირების დაწყების ფანჯარას (იხ. სურათი 6-40:), სადაც ვაჭრეთ ღილაკს Install და დაიწყება ინსტალაციის პროცესი, რომელიც გაგრძელდება რამდენიმე წუთის განმავლობაში (იხ. სურათი 6-41:).

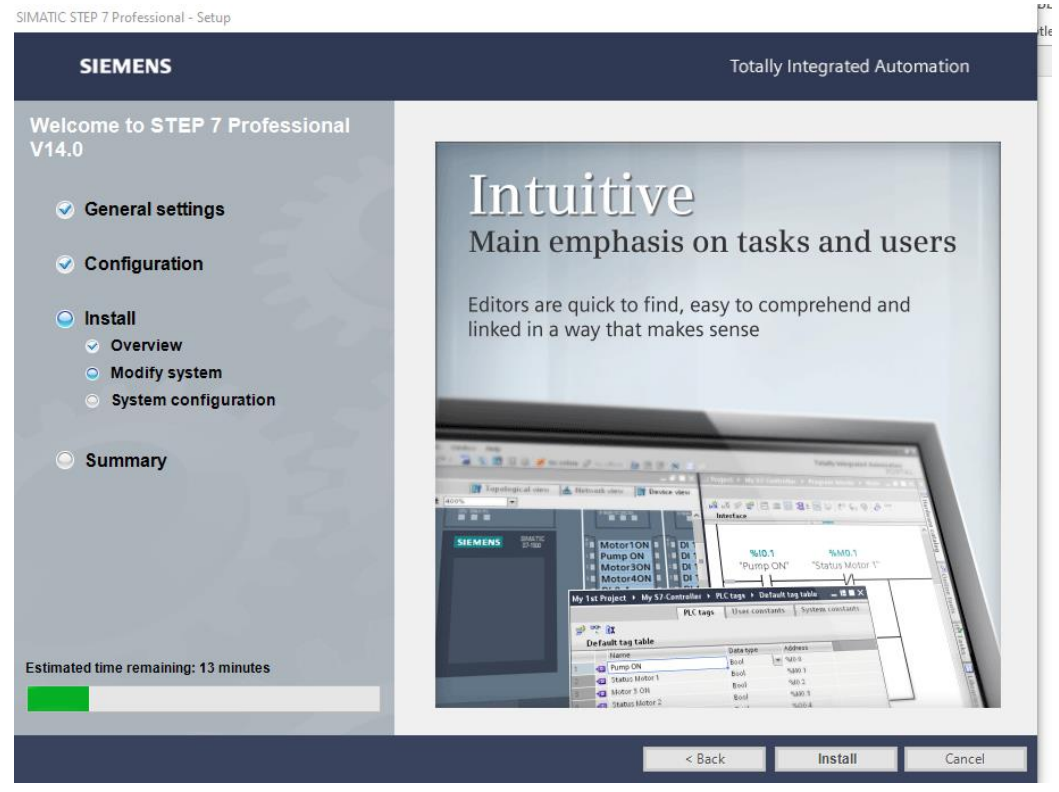

სურათი 6-41: ინსტალირების პროცესი

ინსტალირების პროცესის დამთავრების შემდეგ ეკრანზე განმოვა ლიცენზიის გადაცემის ფანჯარა (იხ. 6-42:), სადაც, ვინაიდან 21 დღიან ტრაიალ ვერსიაზეა ლაპარაკი, ამიტომ უნდა დავაჭიროთ Skip license transfer ღილაკს თითი.

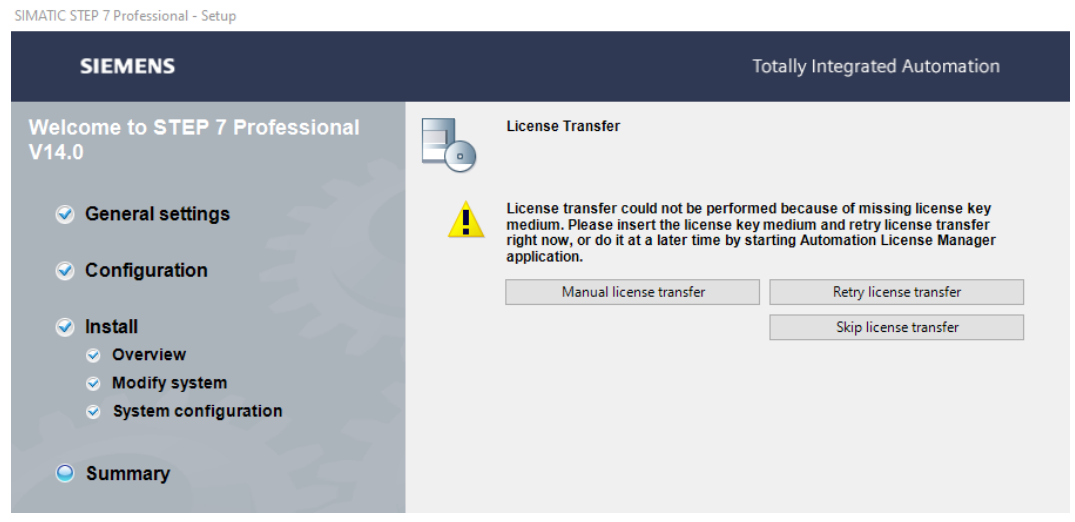

სურათი 6-42: ლიცენზიის გადაცემის ფანჯარა

აქ ინსტალირების პროცესი გაგრძელდება კიდევ რაღაც დროის განმავლობაში (იხ. სურათი 6-43:), რის შემდეგაც პროგრამა მოგვთხოვს კომპიუტერის გადატვირთთვას, რასაც უნდა დავეთანხმოთ და დავაჭიროთ ღილაკს Restart თითი (იხ. სურათი 6-44:).

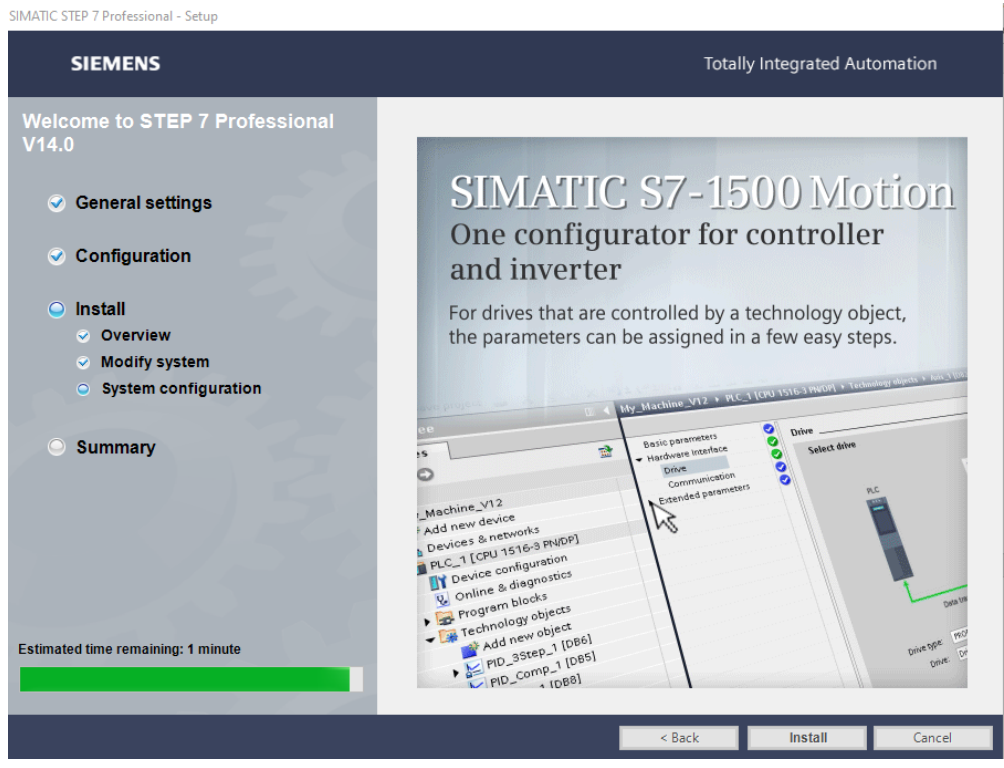

სურათი 6-43: ინსტალირების პროცესის გაგრძელება

ამით TIA Portal-ის პროგრამის ინსტალაციის პროცესი დამთავრდება, ხოლო დესკტოპზე გამოვა პროგრამის ნიშნები (იხ. სურატი 6-45:), სადაც პირველი ნიშნის TIA Portal v14-ის დანიშნულებაა უკვე ინსტალირებული პროგრამის გაშვება პტროექტებთან მუშაობის უზრუნველსაყოფად.

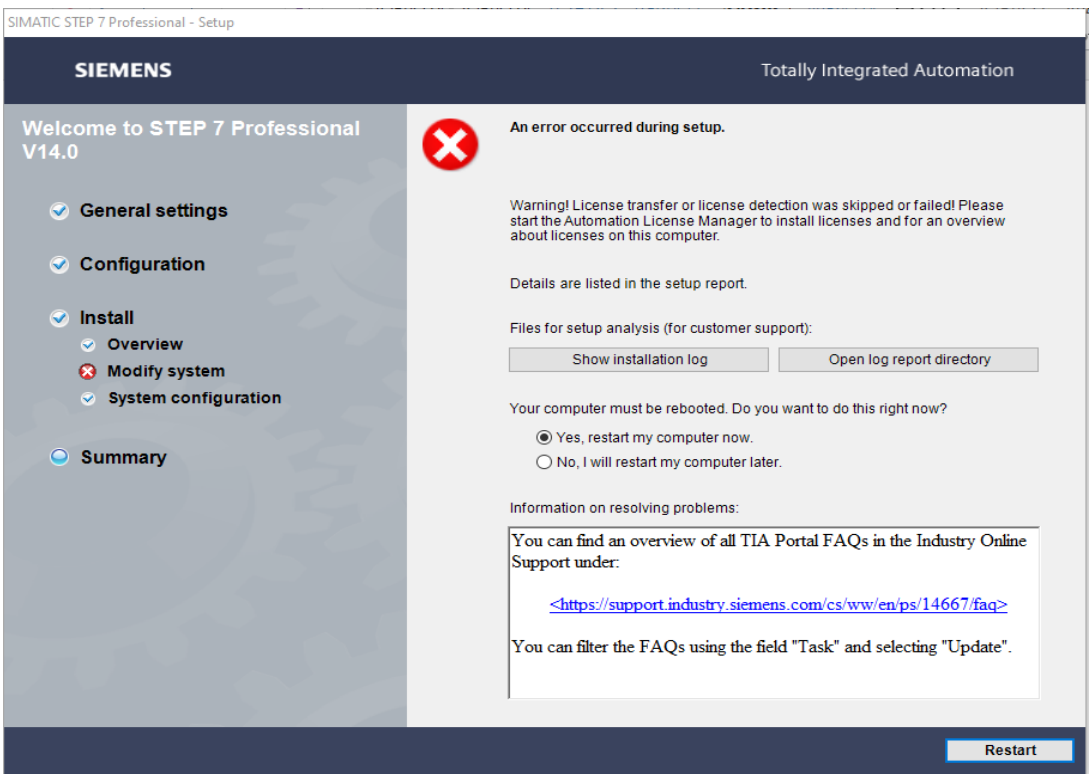

სურათი 6-44: კომპიუერის გადატვირთვის მოთხოვნა

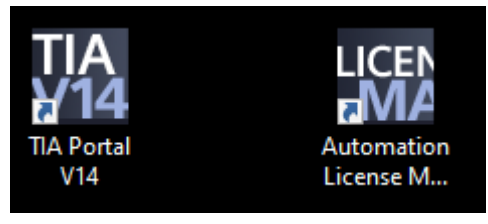

სურათი 6-45: პროგრამის დესკტოპის ნიშნები

კომპიუტერის გადატვირთვის შემდეგ ეკრანზე გამოვა გამოსახულება (იხ. სურათი 6-46:)

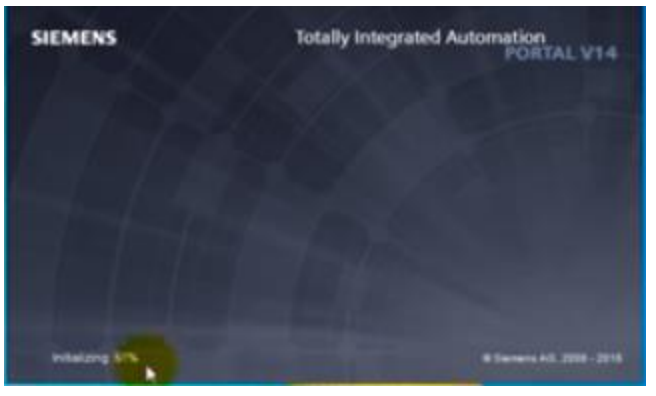

სურათი 6-46: TIA Portal-ის ნიშანი

ამის შემდეგ პროცესი გადადის TIA Portal-ის დაყენების დამამთავრებელ ეტპზე, ეკრანზე გამოვა ჯერ გამოსახულება (იხ. სურათი 6-47:),

| SIMATIC STEP 7 Professional - Setup                                                                                                    |            |                                                                                                    |                                                                                                    |
|----------------------------------------------------------------------------------------------------|------------|----------------------------------------------------------------------------------------------------|----------------------------------------------------------------------------------------------------|
| SIEMENS                                                                                                    |            | 1                                                                                                    | otally Integrated Automation                                                                                                    |
| Vielcome to STEP 7 Professional<br>VI4.0<br>General settings<br>Configuration<br>Install<br>Overview<br>Modify system<br>System configuration<br>Summary | <b>1</b> 5 | License Transfer<br>License transfer could not be performe<br>medium. Please transf the license key<br>right cow, or do it a later time by sta<br>application.<br>Manual license transfer | d because of missing license key<br>medium and retry license transfer<br>ring Automation License Manager<br>Retry license transfer<br>Skip license transfer |
|                                                                                                    |            |                                                                                                    |                                                                                                    |

სურათი 6-46: ლიცენზირების ფანჯარა

აქ პროგრამის დაყენება პრაქტიკულად დამთავრებყულია, რადგან ლიცენზირების პრეტენზია არა გვაქვს, ვაჭერთ ხელს Skip license transfer, შედეგად ეკრანზე გამოვა პროგრამის დამთავრების პროცესის ბოლო ეტაპი (იხ. სურათი 6-48:)

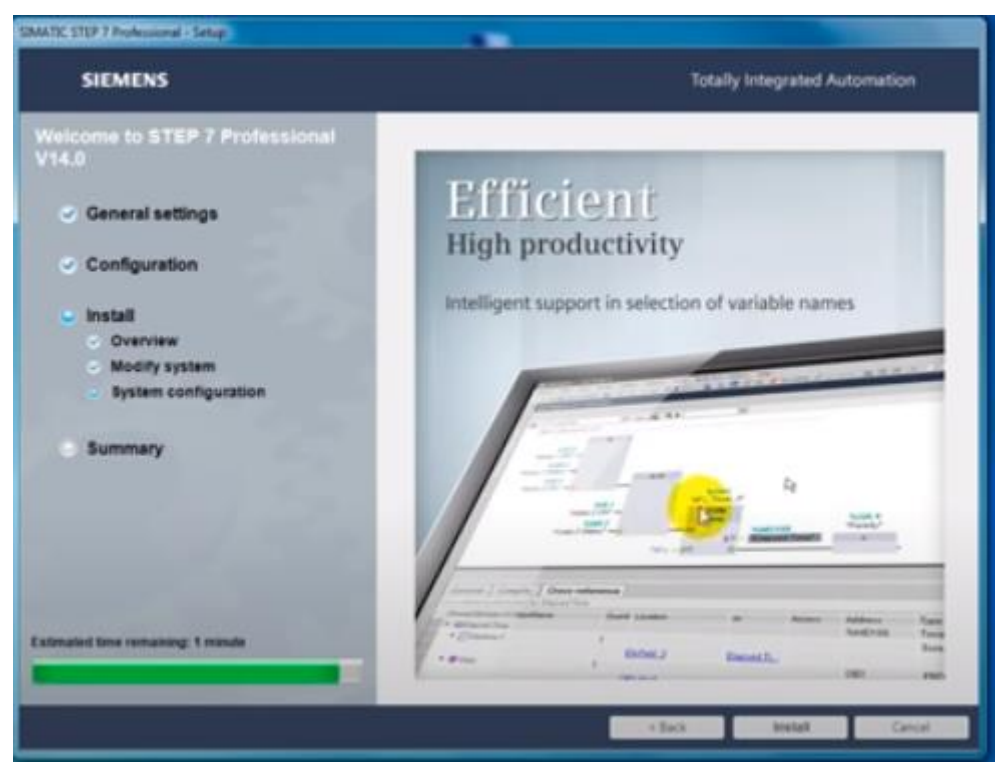

სურათი 6-48: TIA Portal-ის ინსტალაციის დამამთავრებელი ეტაპი

ამის შემდეგ, ჩვენ მაშინვე უნდა დავაყენოთ სიმულიაციის პროგრამა თუ არა გვაქვს კონტროლერი, ამისთვის უნდა გავუშვათ SIMATIC\_PLCSIM\_V14.exe ფაილი (იხ. სურათი 6-26:). ამ ფაილის დაყენება უმეტესწილად ანალოგიურია SIMATIC\_STEP\_7\_Professional-ის დაყენებისა, ამიტომ მის დაყენებას აქ არ შევეხებით.

#### 6.2 პრაქტიკული სამუშაო 2

#### *6.2.1* TIA Portal-ის გაშვება

პროგრამის დაყენებისა და გაშვების შემთხვევაში გაიხსნება ჩვენი ახალი პროექტის სასტარტო ფანჯარა. პირველ რიგში საჭიროა შევქმნათ ახალი პროექტი (ან გამოვიძახოთ უკვე შექმნილი). ახალი პროექტის შექმნისათვის საჭიროა დავაწკაპუნოთ ღილაკზე Create new project (იხ. სურათი 6-49:), გამოსულ ფანჯარაში შევავსოთ ველები პროექტის სახელწოდების Project name, ჩვენს შემთხვევაში ვარქმევთ მას J. Grig\_1, მეორე ველში ვუთითებთ და ვწერთ იმ საქაღალდეს სადაც ბუნდა განთავსდეს პროექტი, ჩვენს შემტხვევაში დესკტოპის Work საქაღალდეში, შემდეგ ველში ვუთითებთ ავტორის სახელს Jemal-ჩვენს შემთხვევაში და ვაჭერთ შექმნის ღილაკს Create. დაიწყება პროექტის შექმნის პროცესი, რომლის დამთავრების შემდეგაც ეკრანი მიიღებს სახეს (იხ. სურათი 6-50:).

ამის შემდეგ დავაჭიროთ თაგვის ღილაკით ეკრანის მარცხენა ქვედა კუთხეში Project View და გადავიდეთ პროექტის სამუშაო ფანჯარაში (იხ. სურათი 6-51:).

| VIA Si | emens |            |                       |                    | _ ¤ X                                   |
|--------|-------|------------|-----------------------|--------------------|-----------------------------------------|
|        |       |            |                       |                    | Totally Integrated Automation<br>PORTAL |
| s      | tart  |            |                       | Create new project |                                         |
|        |       |            | Onon existing project | Project name:      | J.Grig_1                                |
|        |       | 1 <b>1</b> | Open existing project | Path:              | C:IUsersUemalilDesktoplWork             |
|        |       |            | 🥚 Create new project  | Author:            | Jemal                                   |
|        |       |            | Migrate project       | Comment:           |                                         |
|        |       |            |                       |                    | ✓                                       |
|        |       | 1997       |                       |                    | Create                                  |
|        |       |            |                       |                    |                                         |
|        |       |            | Welcome Tour          |                    |                                         |
|        |       | 15         |                       |                    |                                         |
|        |       |            | First steps           |                    |                                         |

სურათი 6-49: ახალი პროექტის შექმნა

| Via Siemens - C:\Users\Jema | ali\Desktop\W | orkV. Grig_1V. Grig_1                                 |                                                                            | _ = X                                   |
|-----------------------------|---------------|-------------------------------------------------------|----------------------------------------------------------------------------|-----------------------------------------|
|                             |               |                                                       |                                                                            | Totally Integrated Automation<br>PORTAL |
| Start                       |               |                                                       | First steps                                                                |                                         |
| Devices &<br>networks       | <b>*</b>      | Open existing project                                 | Project: "J. Grig_1" was opened successfully. Please select the next step: |                                         |
| PLC<br>programming          | ٢             | Create new project     Migrate project                | Start                                                                      |                                         |
| Motion &<br>technology      | *             | Close project                                         | Devices 8 Configure a device                                               |                                         |
| Visualization               |               |                                                       | PLC programming 🗇 Write PLC program                                        |                                         |
| Diagnostics                 | <u></u>       | <ul> <li>Welcome Four</li> <li>First steps</li> </ul> | Motion & Configure<br>technology                                           |                                         |
|                             |               |                                                       | Visualization Configure an HM screen                                       |                                         |
|                             |               | Installed software                                    |                                                                            |                                         |
|                             |               | 💮 Неір                                                |                                                                            |                                         |
|                             |               | 🚯 User interface language                             | Project view     Open the project view                                     |                                         |
| Project view                |               | Opened project: C:\Users\Jemali\D                     | Desktop\Work\U. Grig_1\U. Grig_1                                           |                                         |

სურათი 6-50: TIA Portal v13-ის სასტარტო ფანჯარა

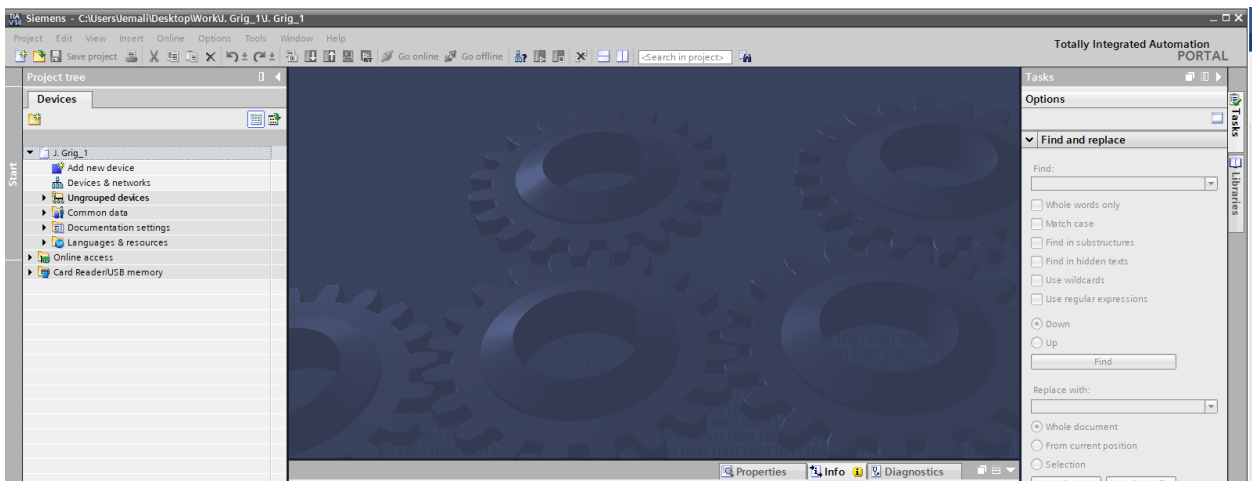

სურათი 6-50: პროგრამის სამუშაო ფანჯარა

#### 6.2.2 IP მისამართის მინიჭება

აქ ჩვენ დაგვჭირდება დაუკავშიროთ ჩვენი მოშორებული მოწყობილობა (პლკ) პროგრამას, მაგრამ მირითადი პრობლემა არის ის, რომ მას ჯერჯერობათ არ აქვს მინიჭებული IP მისამართი. მისამართის მინიჭებისათვის უნდა დავაწკაპუნოთ ღილაკზე Online Accses (ოპერატული ხელწვდომა), რითაც გაიხსნება შესაბამისი საქაღალდე, სადაც ვირჩევთ ჩვენს ქსელურ დაფას (იხ. სურათი 6-48:) (ჩვენი ლეპტოპისათვის (Lenovo ThinkPad T420) ეს არის Intel(R) 82579LM Gigabit Connection და განვაახლოთ ხელწვდომი მოწყობილობები Apdate Accessible devices ღილაკზე თაგვის მარცხენა ღილაკის დაწკაპუნებით.

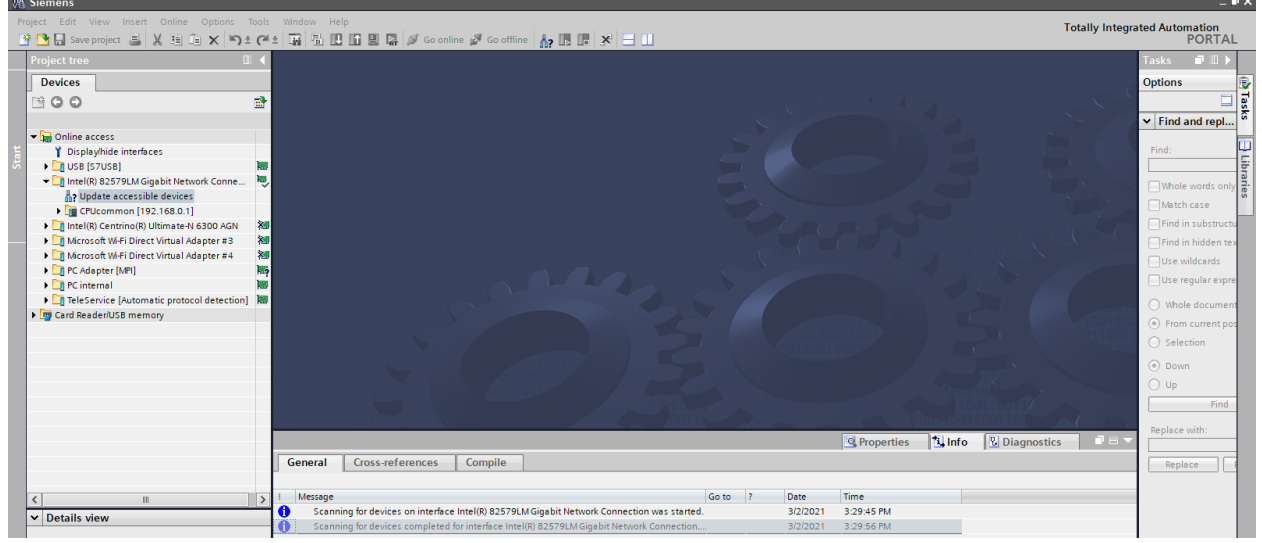

სურათი 6-51: ქსელური დაფის არჩევა

როგორც სურათიდან ჩანს განახლების შემდეგ აქ გამოჩნდება ახალი მოწყობილობა CPUcommon [192.168.0.1] ან შეიძლება მისი ანალოგი (pic\_1 [192.168 0 1]), რომელზედაც ორჯერ დაწკაპუნებით გამოჩნდება ჩამოშლადი სია (იხ სურათი 6-52:), მათ შორის გამოვა ნიშანი Online & Diagnostic, რომელზედაც ასევე ორჯერ დაწკაპუნებით დაიწყება ამ მოწყობილობის დიაგნოსტიკის პროცესი და გარკვეული დროის გავლის შემდეგ შემდეგ ეკრანი მიიღებს სახეს (იხ. სურათი 6-54:).

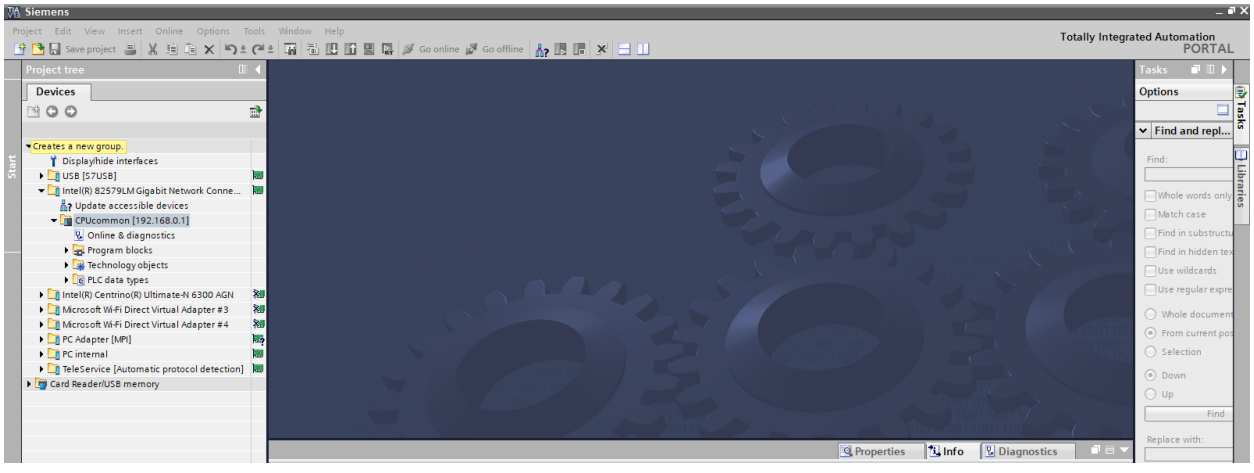

სურათი 6-52: Online & Diagnostic რეჟიმში გადასვლა

| VA Siemens                                  |                                                                                                    |                                               |                            |                     |                    |                                         | _ •              | 2        |
|---------------------------------------------|----------------------------------------------------------------------------------------------------|-----------------------------------------------|----------------------------|---------------------|--------------------|-----------------------------------------|------------------|----------|
| Project Edit View Insert Online Options Too | ls Window Help                                                                                                    |                                               |                            |                     |                    | Totally Integra                         | ated Automation  |          |
| 📑 🞦 🖬 Save project 🚢 🐰 🏥 油 🗙 🍤 🕯 (          | ×±₩₩₩₩₩₩₩                                                                                                    | Go online 🖉 Go offline 🛛 🛔 🖪                  | * 🖃 🛄                      |                     |                    | rouny megn                              | PORTAL           |          |
| Project tree                                | ● Online access → Intel(R) 825                                                                                                    | 79LM Gigabit Network Connection               | ▶ CPU common [192.168.0.1] |                     |                    | _ # = ×                                 | Online 🗊 🗉 🕨     |          |
| Devices                                     |                                                                                                    |                                               |                            |                     |                    |                                         | Options          | _        |
| 2 B 0 0 I                                   | Diagnostics     General                                                                                                    | General                                       |                            |                     |                    | 1                                       |                  | online t |
| 🗧 👻 🔚 Online access                         | Maximizes/minimizes the Overview.                                                                                                    | Module                                        |                            |                     |                    |                                         |                  | 00       |
| Display/hide interfaces                     | Diagnostics buffer                                                                                                    |                                               |                            |                     |                    |                                         | CPUcommon [192.1 | ్        |
| 🗟 🔸 🛄 USB (S7USB) 🕴                         | Cycle time                                                                                                    |                                               | CPU 1212C AC/DC/Rly        |                     |                    |                                         | RUN / STOP       | 1        |
| Intel(R) 82579LM Gigabit Network Conn       | PROFINET interface [X1]                                                                                                    | Order number:                                 | 6ES7 212-18E40-0XB0        |                     |                    |                                         | ERROR            | B        |
| C Update accessible devices                 | Functions                                                                                                    | Hardware:                                     | 1                          |                     |                    |                                         | MAINT            | sks      |
| CPUcommon [192.168.0.1]                     |                                                                                                    | Firmware:                                     | V 4.0.0                    |                     |                    |                                         | 1                |          |
| Program blocks                              | _                                                                                                    |                                               |                            |                     |                    |                                         |                  | Щ        |
| Technology objects                          |                                                                                                    | Rack: 0                                       |                            |                     |                    |                                         |                  | E        |
| ▶ C PLC data types                          |                                                                                                    | Slot 1                                        |                            |                     |                    |                                         |                  | ari      |
| Intel(R) Centrino(R) Ultimate-N 6300 AGN    | 9                                                                                                    | -                                             |                            |                     |                    |                                         |                  | Sa       |
| Microsoft Wi-Fi Direct Virtual Adapter #3   | 9                                                                                                    |                                               |                            |                     |                    |                                         | < 11 >           | ÷        |
| Microsoft Wi-Fi Direct Virtual Adapter #4   | <u>64</u>                                                                                                    |                                               |                            |                     |                    |                                         | ✓ Cycle time     |          |
| PC Adapter [MPI]                            | ?                                                                                                    | Module information                            |                            |                     |                    |                                         |                  |          |
| PC Internal                                 |                                                                                                    |                                               |                            |                     |                    |                                         |                  |          |
| Card Reader/USB memory                      |                                                                                                    | Module name:                                  | CPUcommon                  |                     |                    |                                         |                  |          |
| Card nesdenoso memory                       |                                                                                                    | Plant designation:                            |                            |                     |                    |                                         |                  |          |
|                                             |                                                                                                    | Location ID:                                  |                            |                     |                    |                                         | 6 6              |          |
|                                             |                                                                                                    | Installation date:                            |                            |                     |                    | ~                                       |                  |          |
|                                             |                                                                                                    |                                               |                            | 9 Properties        | 1 Info Diagnostics |                                         | Shortest: 0      |          |
|                                             |                                                                                                    |                                               |                            | Stroperaes          | S mo Sugnostic.    | , , , , , , , , , , , , , , , , , , , , | Longest: 0       |          |
|                                             | General Cross-reference                                                                                                    | es compile                                    |                            |                     |                    |                                         |                  |          |
|                                             |                                                                                                    |                                               | [c. m. ]a                  | Deta Time           |                    |                                         |                  |          |
| <                                           | Message Complete for devices on integration of the second second seco | torface latel(0) 835701 M Ciga hit Naturak    | Go to ?                    | 2/2/2021 2:48:22 PM |                    |                                         |                  |          |
| ✓ Details view                              | Scanning for devices comp                                                                                                    | leted for interface Intel(P) 825791 M Giga    | hit Network Connection     | 3/2/2021 3:48:43 PM |                    |                                         |                  |          |
|                                             | Scanning for devices comp                                                                                                    | ne teo tor interface inter(k) 6257 selvi diga | bit the throne connection  | 5/2/2021 5/40/451 M |                    |                                         | 1                |          |

სურათი 6-53: Online & Diagnostic რეჟიმში გადასვლის რეზულტატი

აქ ჩვენთვის ყველაზე საინტერესოა ფუნქციებში Functions → Accain IP Adress მისამართის (IP) მიკუთვნება. ვაწკაპუნებთ ამ ფუნქციაზე და ვიღებთ შესაბამის ფანჯარას (იხ. სურათი 6-54:). გამოსულ ველებში ვწერთ ჩვენი მოწყობილობის (თუ უკვე ჩაწერილი არ არის ავტომატურად) IP მისამართს, მასკას და ვაჭერთ ღილაკს Assain IP Adress (IP მისამართის მიკუთვნება).

| 🕒 🗔 Save project 🔳 🐰 🗉 🗎 🗙 🏷                                                                                                    | ± (°           |                                                                     | 🖉 Goonline 🖉 Gooffline 🛔 🎚 🖟 🗶 📃 🛄                                                                                                    | egrau | PORTAL         | _                 |
|----------------------------------------------------------------------------------------------------|----------------|---------------------------------------------------------------------|----------------------------------------------------------------------------------------------------|-------|----------------|-------------------|
| roject tree                                                                                                    |                | Online access > Intel(R)                                            | 82579LM Gigabit Network Connection 🔸 plc_1 [192.168.0.1] 📃 🖬 🖬                                                                                     | iX    | Online 🗊 🔟 🕨   |                   |
| Devices                                                                                                    |                |                                                                     |                                                                                                    |       | Options        | 0                 |
| 3 O O 8                                                                                                    | <b>1</b>       | <ul> <li>Diagnostics</li> <li>General</li> <li>Functions</li> </ul> | Assign IP address                                                                                                    |       | ✓ CPU operator | inline to         |
| Conline access                                                                                                    |                | Assign IP address                                                   | MAC address: 28 -63 -36 -80 -25 -28 Accessible devices                                                                                             |       | Not supported  | ŝ                 |
| U USB [S7USB]     Update accessible devices     Update accessible devices     Update accessible devices     Update accessible devices     Update accessible devices     Update & diagnostic     Untent(R) Centino(R) Ultimate 4 6300 AGN     Untent(R) Centino(R) Ultimate 4 6300 AGN     Untent(R) Ultimate 4 6300 AGN     Untent(R) Ultimate 4 6300 AGN     Untent(R) U |                | , a sign name                                                       | IP address:       192.168.0.1         Subnet mask:       255.255.0         Use router         Router address       0.0.0         Assign IP address |       |                | Tasks 📑 Libraries |
| Tage 2 - The Contraction of the Contraction of the Contraction of | n] <b>1999</b> |                                                                     |                                                                                                    |       | Cycle time     |                   |

სურათი 6-54: IP მისამართის მიკუთვნება

ახლა უკვე ჩვენ მოწყობილობას ექნება თავისი IP მისამართი. ამის შემდეგ, ამავე ფანჯარაში თუ დავაწკაპუნებთ დიაგნოსტიკის ფუნქციას Diagnostic, მივიღებთ გამოსახულებას (იხ. სურათი 6-55:).

| V13                  | Siemens                                                                                                    | _     |                                                                                                    |                                                                                                    |                                                                                                    |         |                                                                  |                                                                            |        |               |                |                                                               | فكعد                              |
|----------------------|----------------------------------------------------------------------------------------------------|-------|----------------------------------------------------------------------------------------------------|----------------------------------------------------------------------------------------------------|----------------------------------------------------------------------------------------------------|---------|------------------------------------------------------------------|----------------------------------------------------------------------------|--------|---------------|----------------|---------------------------------------------------------------|-----------------------------------|
| Pr                   | oject Edit View Insert Online Options To                                                                                                    |       | Window Help                                                                                                    |                                                                                                    |                                                                                                    |         |                                                                  |                                                                            |        | 1             | Fotally Integr | ated Automation                                               |                                   |
| 2                    | 🛉 🎦 🔜 Save project 🔳 🐰 🗉 🛍 🗙 🍤 ±                                                                                                    | Cai ± | ▓▚ᡛᡦݠŖጶ‹                                                                                                    | So online 🖉 Go offline  🛔 🖪 🖪                                                                                                    | * 🗄 🛄                                                                                                |         |                                                                  |                                                                            |        |               |                | PORTA                                                         | AL                                |
|                      | Project tree                                                                                                    |       |                                                                                                    |                                                                                                    |                                                                                                    |         |                                                                  |                                                                            |        |               | _ <b>-</b> •   | Online 🗐 🔟                                                    |                                   |
|                      | Devices                                                                                                    |       |                                                                                                    |                                                                                                    |                                                                                                    |         |                                                                  |                                                                            |        |               |                | Options                                                       |                                   |
| Online & Diagnostics | Constant Section 275 Constant Constant Cons |       | <ul> <li>Diagnostics</li> <li>Functions</li> <li>Assign IP address</li> <li>Settime</li> <li>Firmware update</li> <li>Assign name</li> <li>Reset to factory settings</li> </ul> | Diagnostics<br>General<br>Module<br>Order number:<br>Hardware:<br>Firmware:<br>Rack: 0                                                                                                    | CPU 1212C AC/DC/Rly<br>6657 212-18E40-0X80<br>1<br>V 4.0.0                                           |         |                                                                  |                                                                            |        |               |                | CPU operator.<br>CPUcommon [192<br>RUN/STOP<br>ERROR<br>MAINT | nline tools (III) Tasks Libraries |
|                      | Infelia Centinnolu Utimate 4 6300 AAN     Merosoft WFI Direct Virtual Adapter #3     Acrosoft WFI Direct Virtual Adapter #4     Cr Adapter [Mm]     PC Ficture [Mm]     Ter Cinternal     Ter Cinternal     Ter Cinternal     Ter Cinternal     Ter Cinternal     Ter Cinternal     Ter Cinternal     Ter Cinternal                                                                                                    |       |                                                                                                    | Nodule information<br>Module anne:<br>Plant designation:                                                                                                    | CPUcommon                                                                                            |         |                                                                  |                                                                            |        |               |                | < III<br>✓ Cycle time                                         | > "                               |
|                      |                                                                                                    |       | General Cross-reference                                                                                                    | es Compile                                                                                                    |                                                                                                    |         |                                                                  | C. Properties                                                              | 1 Info | U Diagnostics |                | Shortest:<br>Current/last:<br>Longest:                        | 0                                 |
|                      | < II Details view                                                                                                    | >     | Message     Scanning for devices on init     Scanning for devices comp     Scanning for devices on init     Scanning for devices comp     The parameters were trans             | terface Intel(R) 82579LM Gigabit Network<br>leted for interface Intel(R) 82579LM Gigal<br>terface Intel(R) 82579LM Gigabit Network<br>leted for interface Intel(R) 82579LM Gigal<br>ferred successfully. | Connection was started<br>oit Network Connection<br>Connection was started<br>oit Network Connection | Go to ? | Date<br>3/2/2021<br>3/2/2021<br>3/2/2021<br>3/2/2021<br>3/2/2021 | Time<br>3:48:33 PM<br>3:48:43 PM<br>4:08:19 PM<br>4:08:27 PM<br>4:09:58 PM |        |               |                |                                                               |                                   |

სურათი 6-55: დიაგნოსტიკის ფანჯარა

თუ გადავალთ Diagnostics General-ში მაშინ მივიღებთ სურათს 6-56:

| VA                   | Ma Siemens - Project2₽X                                        |                                                                                                    |                                                                                                    |                                                                                                    |  |  |  |  |  |  |
|----------------------|----------------------------------------------------------------|----------------------------------------------------------------------------------------------------|----------------------------------------------------------------------------------------------------|----------------------------------------------------------------------------------------------------|--|--|--|--|--|--|
| Pr                   | oject Edit View Insert Online Op<br>P 🎦 🗔 Save project 🔳 💥 🗐 🗎 | tions Tools Window Help<br>K ≌つ±C#± 🏹 🖥 🛄 🗓                                                                                                    | 🖳 🐺 🖉 Go online 🖉 Go offline 🛔 🖪 🖪 🗱 🗶 🖃 🛄                                                                 | grated Automation<br>PORTAL                                                                                                    |  |  |  |  |  |  |
|                      | Project tree 🔲 🖣                                               | heros AR8121/AR811                                                                                                    | /AR8114 PCI-E Ethernet Controller → PLC_1 [192.168.0.1] 🛛 💶 🖬 🖬 🗙 🥌                                        | Online 🗊 🗉 🕨                                                                                                    |  |  |  |  |  |  |
|                      | Devices                                                        |                                                                                                    |                                                                                                    | Options                                                                                                    |  |  |  |  |  |  |
| Online & Diagnostics | Project tree       ▲         Devices                           | Uneros AR8121/AR811      Diagnostics     General     Diagnostic status     Diagnostics buffer     Cycle time     Memory     PROFINET Interface [X1]     Functions | AR8114 PCLE Ethernet Controller > PLC_1 [192.168.0.1]                                                      | Online I I I Online tools<br>Options<br>Options<br>PLC_1 [192.168.0.1]<br>RAINT<br>Cycle time<br>Cycle time<br>Shortest:<br>Currentilast:<br>Longest: |  |  |  |  |  |  |
|                      | <u> </u>                                                       |                                                                                                    | Manufacturer description:     Steller NAG       Serial number:     S < < < > < < < < < < < < < < < < < < < |                                                                                                    |  |  |  |  |  |  |
|                      | > Reference projects                                           |                                                                                                    | 🖳 Properties 🔂 Info 🔂 Diagnostics 🗖 🗏                                                                      | <                                                                                                    |  |  |  |  |  |  |
|                      | > Details view                                                 | General Cross-refere                                                                                                    | ces Compile                                                                                                | > Memory                                                                                                    |  |  |  |  |  |  |
|                      | Portal view     Dverview                                       | 📡 Online & dia                                                                                                    | 1 Scanning for devic                                                                                       | es completed for int                                                                                                    |  |  |  |  |  |  |
| 6                    |                                                                |                                                                                                    | S W 3                                                                                                    | ▲ ♦) 😼 14:48<br>14.12.2018                                                                                                    |  |  |  |  |  |  |

სურათი 6-56: Diagnostic General-ში გადასვლა

ამ ფანჯარაში ჩვენ შეგვიძლია ვნახოთ ინფორმაცია მიერთებული მოწყობილობის შესახებ, აგრეთვე მივანიჭოთ მათ სახელი (იხ. სურათი 6-57:) Functions Assign Name-ში გადასვლით.

| roject Edit View Insert Online Options Tools Window Help Totally Integ                                                                                                    |                                                                                                    |                                                      |  |  |  |  |
|----------------------------------------------------------------------------------------------------|----------------------------------------------------------------------------------------------------|------------------------------------------------------|--|--|--|--|
| Project tree                                                                                                    | Online access + Intel(R) 82579LM Gigabit Network Connection + PLC [192.168.0.1]                                                                                   |                                                      |  |  |  |  |
| Devices                                                                                                    |                                                                                                    | Options                                              |  |  |  |  |
| Image: Construction         Image: Construction         Image: Construction         General                                                                                                    | Assign name                                                                                                    | ▲ ■ ■ ■ ■ ■ ■ ■ ■ ■ ■ ■ ■ ■ ■ ■ ■ ■ ■ ■              |  |  |  |  |
| Online access     Diagnostic status     Diagnostic buffer     Cycle time     Cycle time     Memory     PROFINET interface [x1]     Memory     PROFINET interface [x1]     Cycle time     Memory     PROFINET interface [x1]     Cycle time     Memory     Rofine &     Set time     Technology     Cycle data     Cycle data     Set time     Sign name     Cycle data     Set time     Sign name     Sign name | Configured PROFINET device<br>PROFINET device name: plc_1<br>Type: 57-1200                                                                                        | PLC_1 [192.168.0.1]<br>RUN / STOP<br>ERROR<br>MAINT  |  |  |  |  |
| Cill Intel(R) Centrino                                                                                                    | Device filter  Only show devices of the same type Only show devices with bad parameter settings Only show devices without names Errsichbare Teinehmer im Netwerk: | <ul> <li>≤ III &gt;</li> <li>∨ Cycle time</li> </ul> |  |  |  |  |
| Caro ReadenUSB me                                                                                                    | IP address MAC address Type Name Status                                                                                                    |                                                      |  |  |  |  |
|                                                                                                    | LED flashes Update Assign name                                                                                                    | Shortest: 1<br>Currentilast: 1<br>Longest: 2         |  |  |  |  |

სურათი 6-57: მოწყობილობზე სახელის დარქმევა

გამოსულ ფანჯარაში PROFINET device name სახელის ველის შევსების შემდეგ (pls\_1 ჩვენ შემთხვევაში) უნდა დავაჭიროთ ღილაკს Assign Name (სახელის მიკუთვნება), იქვეა შუქდიოდების ციმციმის ღილაკი, რომელიც გამოიყენება იმისათვის, რომ აციმციმდეს შესაბამის პლკ-ს წინა ფრონტზე დაყენებული შუქდიოდები (იხ. სურათი 6-58:). თუ მოვნიშნავთ LED flashes ალამს მასზედ თაგვის ღილაკის დაწკაპუნებით, მაშინ ჩვენ კონტროლერის წინა პანელზე დავინახავთ შუქდიოდების ციმციმს. ეს ფუნქცია იმისათვისაა საჭირო, რომ თუ ჩვენ გვაქვს მრავალი პლკ, დავრწმუნდეთ, რომ ნამდვილად ვმუშაობთ იმ მოწყობილობასთან, რომელიც ჩვენ გვჭირდება. ამ ღილაკზე თითის დაჭერით პლკ-ს წინა პანელზე დაიწყებს შუქდიოდი ციმციმს, თანაც იმ პლკ-ზე, რომელთანაც მუშაობას ვაპირებთ და ამით ვრწმუნდებით, რომ ეს ის მოწყობილობაა, რომელიც ნამდვილად ჩვენ გვჭირდება.

| Project Edit View Insert Online Options Tools Window Help Totally Integrated Aut |                         |    |                              |                                                                                 |               |                       |               | ated Automation<br>PORTAL |  |   |                     |
|----------------------------------------------------------------------------------|-------------------------|----|------------------------------|---------------------------------------------------------------------------------|---------------|-----------------------|---------------|---------------------------|--|---|---------------------|
|                                                                                  | Project tree            | 4  | Online access  Intel(R) 8257 | line access → Intel(R) 82579LM Gigabit Network Connection → PLC_1 [192.168.0.1] |               |                       |               |                           |  |   | Online 🗊 🗉 🕨        |
|                                                                                  | Devices                 |    |                              |                                                                                 |               |                       |               |                           |  |   | Options             |
|                                                                                  | 1 C O O 1               | 2  | ▼ Diagnostics                | Assign name                                                                     |               |                       |               |                           |  | ^ |                     |
| stic                                                                             |                         |    | General                      | Posigir name                                                                    |               |                       |               |                           |  | = | ✓ CPU operator      |
| 2                                                                                | 🕶 🙀 Online access       |    | Diagnostic status            |                                                                                 |               |                       |               |                           |  |   |                     |
| ia,                                                                              | 🍸 Display/hide int      |    | Diagnostics buffer           |                                                                                 | _             |                       |               |                           |  |   | PLC_1 [192.168.0.1] |
|                                                                                  | USB [S7USB]             | 1  | Cycle time                   |                                                                                 | Cor           | ifigured PROFINET de  | evice         |                           |  |   | RUN / STOP          |
| ē                                                                                | 🕶 🛄 Intel(R) 82579 L    | 1  | Memory                       |                                                                                 |               | PROFINET device name: | plc_1         |                           |  |   | ERROR               |
| Ξ.                                                                               | PUpdate acce            |    | PROFINET interface [X1]      |                                                                                 |               | Type:                 | \$7,1200      |                           |  |   |                     |
| •                                                                                | ▼ 1 PLC_1 (192.16       |    | Functions                    |                                                                                 |               |                       | 37 1200       |                           |  |   | MANNI L             |
|                                                                                  | 😵 Online &              |    | Assign IP address            |                                                                                 |               |                       |               |                           |  |   |                     |
|                                                                                  | 🕨 🚘 Program             |    | Set une                      |                                                                                 |               |                       |               |                           |  |   |                     |
|                                                                                  | 🕨 🙀 Technology          |    | Firmware update              |                                                                                 |               |                       |               |                           |  |   |                     |
|                                                                                  | PLC data t              |    | Assign name                  |                                                                                 |               |                       |               |                           |  |   |                     |
|                                                                                  | Intel(R) Centrino       | 80 | Reset to factory settings    |                                                                                 |               |                       |               |                           |  |   |                     |
|                                                                                  | 🕨 🗎 Microsoft Wi-Fi Dir | 80 |                              |                                                                                 | Device filter |                       |               |                           |  |   | <                   |
|                                                                                  | 🕨 🗎 Microsoft Wi-Fi Dir | 80 |                              |                                                                                 |               | Only show devices of  | the same type |                           |  |   | ✓ Cycle time        |
|                                                                                  | 🛨 🎦 PC Adapter [MPI]    | ₩, |                              |                                                                                 |               |                       |               |                           |  |   |                     |
|                                                                                  | R Update acce           |    |                              |                                                                                 |               |                       |               |                           |  |   |                     |
|                                                                                  | PC internal             | 1  |                              | Only show devices without names                                                 |               |                       |               |                           |  |   |                     |
|                                                                                  | TeleService [Auto       | 1  | -                            |                                                                                 |               |                       |               |                           |  |   |                     |
|                                                                                  | Card Reader/USB me      |    |                              | Erreichbare Teilnehmer im Netzverk:                                             |               |                       |               |                           |  |   | -                   |
|                                                                                  |                         |    |                              | IP address                                                                      | MAC address   | Туре                  | Name          | Status                    |  |   | ו ו                 |
|                                                                                  |                         |    |                              |                                                                                 |               |                       |               |                           |  |   | Charles 1           |
|                                                                                  |                         |    |                              |                                                                                 |               |                       |               |                           |  |   | Current/last: 1     |
|                                                                                  |                         |    |                              |                                                                                 |               |                       |               |                           |  |   | Longest: 2          |
|                                                                                  |                         |    |                              |                                                                                 |               |                       |               |                           |  |   |                     |
|                                                                                  |                         |    |                              |                                                                                 |               |                       |               |                           |  |   |                     |
|                                                                                  |                         |    |                              |                                                                                 |               |                       |               |                           |  |   |                     |
|                                                                                  |                         |    |                              |                                                                                 |               |                       |               |                           |  |   |                     |
|                                                                                  |                         |    |                              |                                                                                 |               | D flashes             | Update        | Assign name               |  |   |                     |
|                                                                                  |                         |    |                              | et listes opere roughtimme                                                      |               |                       |               |                           |  |   |                     |
|                                                                                  |                         |    |                              |                                                                                 |               |                       |               |                           |  |   |                     |

სურათი 6-58: შუქდიოდების აციმციმების დიოდი

შემდეგი მოქმედება, რაც ჩვენ შეგვიძლია გავაკეთოთ, ეს არის ჩამოყრა საქარხნო დაყენებებზე (იხ. სურათი 6-59:) Reset to factory settings ღილაკის არჩევით და შემდეგ Reset ღილაკის გამოყენებით. ამ ღილაკის გამოყენება ხშირად ხდება საჭირო იმ შემთხვევებში, თუ ჩვენ მრავალ ექსპერიმენტს ვატარებთ სხვადასხვა მოწყობილობასთან და ამ დროს იგი დაეკიდება. ამ ღილაკის გამოყენებით შესაძლებელი ხდება მისი მუშაობის აღდგენა პრაქტიკულად ნებისმიერი მდგომარეობიდან.

| 8        | 1 C O O              | <b>1</b> | <ul> <li>Diagnostics</li> </ul>             | Reset to factory settings   | L   |                     |       |
|----------|----------------------|----------|---------------------------------------------|-----------------------------|-----|---------------------|-------|
| ÷.       |                      |          | General                                     |                             | ~   | CPU operator        | .] #  |
| Ê.       | Online access        |          | Diagnostic status                           |                             |     |                     | 18    |
| <u> </u> | Displayhide int      |          | Diagnostics buffer                          |                             | 1   | PLC_1 [192.168.0.1] | ۱° ار |
| ē        | USB [S7USB]          | 100      | Cycle time                                  |                             | 1.7 | RUN / STOP          | -     |
|          | ▼ Intel(8) 825791    |          | Memory                                      | IP address: 192.168.0 .1    |     | EPROP 0             |       |
| ų.       | A? Update acce       | 1        | <ul> <li>PROFINET interface [X1]</li> </ul> | PROFINET device name: plc.1 |     |                     | as i  |
| ō        | PLC 1 [192.16        |          | <ul> <li>Functions</li> </ul>               |                             |     |                     | ŝ     |
|          | V. Online &          |          | Assign IP address                           | Detrain IP address          | 1   |                     |       |
|          | Program              |          | Set time                                    |                             | 1   |                     |       |
|          | Fechnology           |          | Firmware update                             | O belete in address         | 1   |                     | E.    |
|          | PLC data t           |          | Assign name                                 | Reset                       | 1   |                     | ari   |
|          | Intel(R) Centrino    | *        | Reset to factory settings                   |                             | L   |                     | es    |
|          | Microsoft Wi-Fi Dir  | 80       |                                             |                             | <   |                     | 4     |
|          | Microsoft Wi-Fi Dir  | 80       |                                             |                             | ×   | Cycle time          |       |
|          | 🕶 🛄 PC Adapter [MPI] | ₩,       |                                             |                             |     |                     |       |

სურათი 6-59: მოწყობილობის დაკიდებული მდგომარეობიდან გამოსვლის ღილაკი

#### 6.2.3 ახალი მოწყობილობის დამატება

ამის შემდეგ, საჭირო იქნება ახალი მოწყობილობის დამატება ჩვენს პროექტში, ამისათვის შევდივართ ახალი მოწყობილობის არჩევის ფანჯარაში (იხ. სურათი 6-60:), სადაც ვირჩევთ Add New Device (ახალი მოწყობილობის დამატება) და ჩამოშლადი სიიდან ვირჩევთ ჩვენს ხელთ არსებული CPU-ს მოდელის ვერსიას, ვაწკაპუნებთ ღილაკს OK და მცირე დაყოვნების შემდეგ ვიღებთ სურათს რომელიც ნაჩვენებია სურათზე 6-61:.

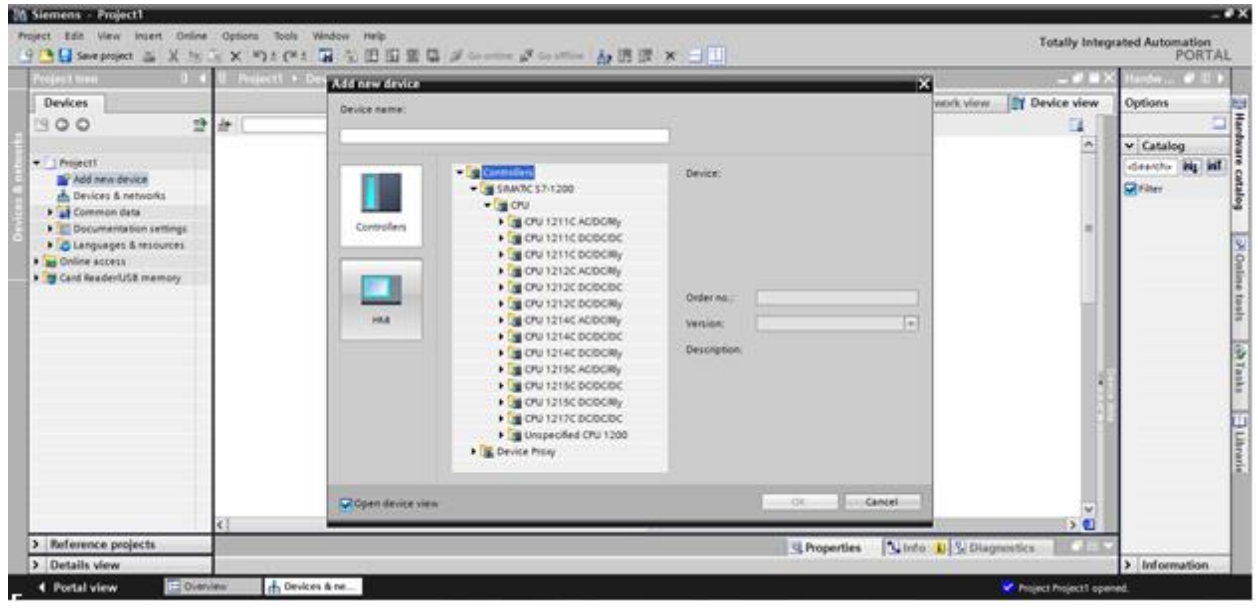

სურათი 6-60: ახალი მოწყობილობის დამატება პროექტში

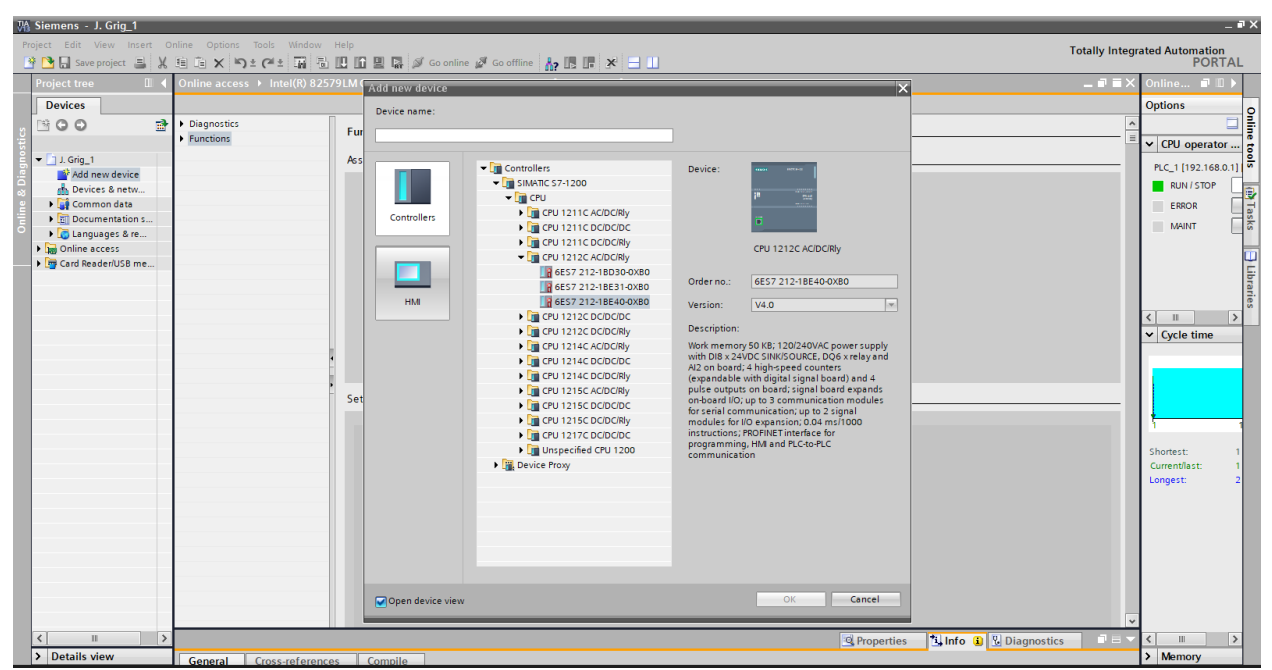

სურათი 6-61: ცენტრალური პროცესორის ვერსიის არჩევა

#### 6.2.4 S7-1200-ის გამართვა და შორიდან მიერთება

ახლა საჭიროა ამ მოწყობილობის გამართვა, ამისათვის ორჯერ დავაწკაპუნოთ ამ ფიგურის მარჯვენა ქვედა კუთხეში და მივიღოთ გამოსახულება (იხ. სურათი 6-62:).

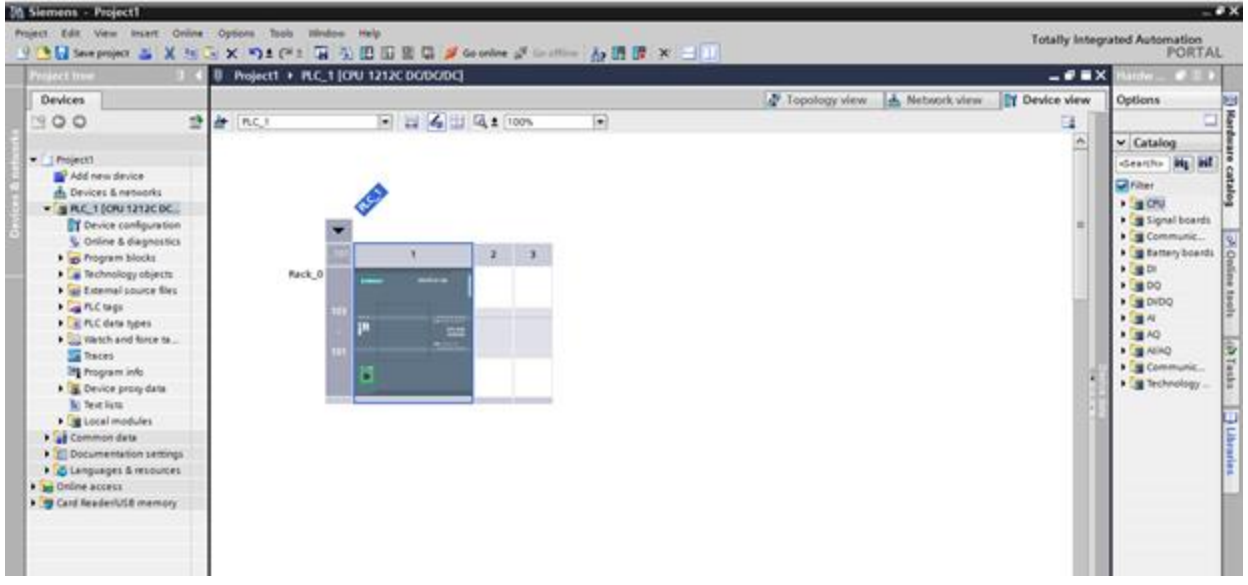

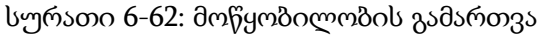

| VA Siemens - Project1               |                                                                                                    | _ a ×                                                                                                    |
|-------------------------------------|----------------------------------------------------------------------------------------------------|----------------------------------------------------------------------------------------------------|
| Project Edit View Insert On 🌁 🎦 🔒 X | line Options Tools Window Help<br>🗄 🚡 🗙 🏷 🛨 (📲 🖫 🔛 🔝 🔛 📓 🖉 🎜 Go online 🖉 Go offline 🏭 🌆 🐺 📮 🛄 💿                                                                                                    | Totally Integrated Automation<br>PORTAL                                                                                                    |
| •                                   | Project1 		 PLC_1 [CPU 1212C DC/DC/DC]                                                                                                    | _ 🖬 🖬 🗙 Hardw 🖷 💷 🕨                                                                                                    |
|                                     |                                                                                                    | 🚰 Topology view 👗 Network view 📑 Device view Options 🕮                                                                                                    |
|                                     | # PLC_1 💌 🔛 🏹 🗄 🕰 ± 100% 💌                                                                                                    |                                                                                                    |
| ×.                                  |                                                                                                    | ▲ Catalog                                                                                                    |
| - two                               |                                                                                                    | Search> Mu MT                                                                                                    |
| č                                   |                                                                                                    | V Filter                                                                                                    |
|                                     | AC.                                                                                                    | - o 🔽 🖓 🖓 🖓 🖉                                                                                                    |
|                                     | The second second secon | Signal boards                                                                                                    |
|                                     |                                                                                                    | Communic                                                                                                    |
|                                     |                                                                                                    |                                                                                                    |
|                                     | Mack_0 strates source-su                                                                                                    | DQ d                                                                                                    |
|                                     | 103                                                                                                    |                                                                                                    |
|                                     |                                                                                                    |                                                                                                    |
|                                     |                                                                                                    |                                                                                                    |
|                                     |                                                                                                    | Properties Info Diagnostics                                                                                                    |
| General IO tags S                   | iystem constants Texts                                                                                                    | ا الله المعادي المحافظ المحافظ |
| Ethernet addresses                  | Ethemet addresses                                                                                                    | <u>^</u>                                                                                                    |
| Operating mode                      | Interface networked with                                                                                                    |                                                                                                    |
| Advanced options                    |                                                                                                    | bra                                                                                                    |
| Hardware identifier                 | Subnet: Not networked                                                                                                    |                                                                                                    |
| DI8/DO6                             | Add new subnet                                                                                                    |                                                                                                    |
| High speed counters (HSC)           |                                                                                                    |                                                                                                    |
| Pulse generators (PTO/PWM)          | IP protocol                                                                                                    |                                                                                                    |
| Startup                             | Set IP address in the project                                                                                                    |                                                                                                    |
| Cycle                               | IP address: 192.168.0.1                                                                                                    |                                                                                                    |
| System and clock memory             | Subnet mask: 255 . 255 . 0                                                                                                    |                                                                                                    |
| <ul> <li>Web server</li> </ul>      | Use router                                                                                                    |                                                                                                    |
| Time of day                         | Router address: 0 0 0 0                                                                                                    | sing and black in will be used discussion also derive                                                                                                    |
| User interface languages            | IP address is set directly at the device                                                                                                    | don enabled. If will by set directly on the device                                                                                                    |
| Connection resources                |                                                                                                    |                                                                                                    |
| Overview of addresses               | PROFINET                                                                                                    |                                                                                                    |
|                                     |                                                                                                    | V Information                                                                                                    |
| Portal view                         | th PLC_1                                                                                                    | ✓ Project Project1 opened.                                                                                                    |
| 🕙 🤶 🚞                               | K o 🔣 🖄 🧿 🛷 🚻                                                                                                    | EN 🕐 🗭 🔺 🌒 🍡 16:35<br>14:12:2018                                                                                                    |

სურათი 6-63: მოწყობილობის გამართვის ფანჯარა
აქ შეიძლება დაგვჭირდეს შუა ქვედა ფანჯრის ამოწევა, რისთვისაც უნდა გამოვიყენოთ თაგვის პროცედურა. შედეგად გაიხსნება აწყობების ფანჯარა, სადაც IP მისამართი უკვე დაყენებულია და ჩვენ შეგვეძლება დავუკავშირდეთ მას შორიდან (იხ. სურათი 6-63:), ამისათვის უნდა დავაწვეთ ღილაკს Go online და ვღებულობთ გამოსახულებას (იხ. სურათი 6-64:).

| M Siemens - Project1                                                                                                    |                     |                                       |                    |                     |               |                       | _ • • >              |
|----------------------------------------------------------------------------------------------------|---------------------|---------------------------------------|--------------------|---------------------|---------------|-----------------------|----------------------|
| Project Edit View Insert Online Options                                                                                                    | Tools Window He     | lp                                    |                    |                     |               | Totally Integra       | ated Automation      |
| 🕒 🕒 🖬 Seve project 📓 🐰 🗉 🕞 🗙 🎙                                                                                                    | 91 (P1 🖬 🗟 🗉        | 🗄 🔛 🔛 🍠 Co online 🖉 Co ottine         |                    |                     |               |                       | PORTAL               |
| ) 🗢 🛛 🛛 🖉                                                                                                    | ect1 + PLC_1 (CPU 1 | 1212C DODODC]                         |                    |                     |               | _ # = X               | Hardw 🗊 🗉 🕨          |
| and a second contract of the second second se |                     |                                       |                    | 🚰 Topology view 🛛 📥 | Network view  | Device view           | Options E            |
| # D                                                                                                    | C1                  | 💌 🔛 🏹 🖏 ± 100%                        |                    |                     |               | E                     |                      |
| 4                                                                                                    |                     |                                       |                    |                     |               | ^                     | ✓ Catalog            |
|                                                                                                    |                     |                                       |                    |                     |               |                       | dearcho Hig Hill     |
|                                                                                                    |                     | A                                     |                    |                     |               |                       | Filter               |
| 5                                                                                                    | 4                   | P                                     |                    |                     |               | 12                    | • 📺 CPU 🕹            |
| 1                                                                                                    |                     |                                       |                    |                     |               |                       | Signal boards        |
| •                                                                                                    | 501                 | ect devices for opening the online co | nnection           | ×                   |               | 1 2                   | Communic             |
|                                                                                                    |                     | ume                                   | Type               | Goonline            |               |                       | Battery boards<br>CI |
|                                                                                                    | Rack_0 Pi           | .c.1                                  | CPU 1212C DC/DC/DC | 8                   |               |                       | 00                   |
|                                                                                                    |                     |                                       |                    |                     |               |                       | DIDQ                 |
|                                                                                                    |                     |                                       |                    |                     |               | ×                     | • <u>a</u> 4         |
| ٤                                                                                                    |                     |                                       |                    |                     |               | 2                     | AQ III               |
| PLC_1 [CPU 1212C DC/DC/DC]                                                                                                    |                     |                                       |                    |                     | nfo 😩 🖳 Diagn | ostics                | Communic_            |
| General IO tags System const                                                                                                    | tants Texts         |                                       |                    |                     |               |                       | • 📺 Technology       |
| Ethernet addresses                                                                                                    | a address of        |                                       |                    |                     |               | A                     |                      |
| Time synchronization                                                                                                    | Carcenter -         |                                       |                    |                     |               |                       |                      |
| Operating mode Interf                                                                                                    | face networked v    |                                       |                    |                     |               |                       |                      |
| Hardware identifier                                                                                                    |                     |                                       |                    |                     |               | -                     |                      |
| DISDO6                                                                                                    |                     |                                       |                    | Go online Cancel    |               |                       | ľ                    |
| ► AI2                                                                                                    |                     |                                       |                    | and a burn          |               |                       |                      |
| High speed counters (HSC)      IP pro                                                                                                    | stocol              |                                       |                    |                     |               |                       |                      |
| Pulse generators (PTO/PVM)                                                                                                    |                     |                                       |                    |                     |               |                       |                      |
| Overview of addresses V PROF                                                                                                    | INET                |                                       |                    |                     |               |                       | < = >                |
| C = >                                                                                                    |                     |                                       |                    |                     |               | ×                     | > Information        |
| Portal view     Overview                                                                                                    | 1 PLC_1             |                                       |                    |                     |               | Project Project1 open | d.                   |

სურათი 6-64: შორიდან მიერთება 1 ეტაპი

ამის შემდეგ ჩანართ ფანჯარაში ჯერ უნდა მოვნიშნავთ ალამი Go online შემდეგ კი მასთან ახლოს მდგომი მეორე ალამი. შემდეგ დავაწვებით ღილაკს Go online იხ. სურათი 6-65:), რის შედეგადაც მივიღებთ გამოსახულებას (იხ. სურათი 6-66:).

| All memory , confects                                            |                                          |                  |                                  |                       |                                                                                                    |
|------------------------------------------------------------------|------------------------------------------|------------------|----------------------------------|-----------------------|----------------------------------------------------------------------------------------------------|
| Project Edit View Insert Online Options                          | s Tools Window Help                      |                  |                                  | Totally Integr        | ated Automation                                                                                                    |
| 🕒 🕒 Save project 📓 🗶 🗷 🔍 💌                                       | 🐴 🗄 🖓 🔛 🔛 🔛 🗳 🖉 Co online 🖉 Co online    |                  |                                  |                       | PORTAL                                                                                                    |
| 0 Proj                                                           | sject1 + PLC_1 [CPU 1212C DODODC]        |                  |                                  | _ # = ×               | Hardw 🗊 🗉 🕨                                                                                                    |
|                                                                  |                                          |                  | 🖉 Topology view 🛛 🛔 Network view | n 🛐 Device view       | Options 🛃                                                                                                    |
| # E                                                              | LC_1 💌 🖬 🏹 🖬 🗔 ± 100%                    |                  |                                  |                       |                                                                                                    |
| ett.                                                             |                                          |                  |                                  | <u>^</u>              | ✓ Catalog                                                                                                    |
| ŧ                                                                |                                          |                  |                                  |                       | deartha Ng HL                                                                                                    |
| ē                                                                | *                                        |                  |                                  |                       | Filter 8                                                                                                    |
| 5                                                                | B.C.                                     |                  |                                  | 12                    | • (a) CPU 🗳                                                                                                    |
| 8                                                                | -                                        |                  | 14                               |                       | Signal boards                                                                                                    |
|                                                                  | Select devices for opening the online of | ennection        | <u>^</u>                         | 15                    | + atteryboards                                                                                                    |
|                                                                  | Rack_0 Name                              | Type             | Go online                        |                       | <ul> <li>In the second second sec</li></ul> |
|                                                                  | R.C.1                                    | CPU 1212C DODODC | ×                                |                       | P DQ                                                                                                    |
|                                                                  | 103                                      |                  |                                  | -                     |                                                                                                    |
| <                                                                |                                          |                  |                                  | > 🗉                   | ▶ <b>1</b> AQ                                                                                                    |
| PLC_1 [CPU 1212C DC/DC/DC]                                       |                                          |                  | vio 🔒 😼 Di                       | agnostics 👘 👘 🔻       | <ul> <li>AliAQ</li> <li>AliAQ</li> </ul>                                                                                                    |
| General IO tags System const                                     | tants Texts                              |                  |                                  |                       | Technology                                                                                                    |
| Ethernet addresses                                               |                                          |                  |                                  | A                     |                                                                                                    |
| Time synchronization                                             | et addresses                             |                  |                                  |                       | U                                                                                                    |
| Operating mode Interf                                            | rface networked v                        |                  |                                  |                       |                                                                                                    |
| Hardware identifier                                              |                                          |                  |                                  |                       | arie                                                                                                    |
| + DISDO6                                                         |                                          |                  | Go gnine Cancel                  |                       | -                                                                                                    |
| ► A2                                                             |                                          |                  |                                  |                       |                                                                                                    |
| Prigh speed counters (PSC)     IP pro     Price generators (PSC) | rotocol                                  |                  |                                  |                       |                                                                                                    |
| Connection resources                                             |                                          |                  |                                  |                       | 2                                                                                                    |
| Overview of addresses V PROF                                     | FINET                                    |                  |                                  |                       | > Information                                                                                                    |
| Portal view     Dveniew                                          | th PLC 1                                 |                  |                                  | Project Project1 open | rd.                                                                                                    |

სურათი 6-65: შორიდან მიერთება 2 ეტაპი

| With Stemens - Project1           Project Edit View Insert Online Options Too           Image: State State Sta                                                                            | ls Window Help             | Co oplina                              |                                                                     | n rm i .     | v • •         |                           |                       | Totally Integr              | _ ■ X<br>ated Automation                                                           |
|----------------------------------------------------------------------------------------------------|----------------------------|----------------------------------------|---------------------------------------------------------------------|--------------|---------------|---------------------------|-----------------------|-----------------------------|------------------------------------------------------------------------------------|
|                                                                                                    |                            |                                        | 2. go onnie 103 H                                                   |              |               |                           |                       | 3 = 2                       |                                                                                    |
| t more the terms of the terms of terms of terms of terms | Go online                  | ionfigured access no<br>levice<br>LC_1 | des of "PLC_1"<br>Device type<br>CPU 1212C DC/D                     | Slot<br>1 X1 | Type<br>PN/IE | Address<br>Not configured | Subnet                | w Device view               | Options Hardware C                                                                 |
| Devices & d                                                                                                    |                            |                                        | Type of the PG/PC inte<br>PG/PC inte                                | erface:      | Please select |                           | •                     | Device data<br>II ← I I ← I | Filter at a g<br>Filter g<br>Signal boards<br>COmmunic<br>Battery boards<br>D<br>D |
| ▼<br>PLC_1 [CPU 1212C DC/DC/DC]                                                                                                    | c                          | Con<br>ompatible devices in            | nection to interface/s<br>1st ga<br>h target subnet:<br>Device type | teway:       |               | Show al                   | Il compatible devices | ▼<br>> ♥<br>Niagnostics     | DQ     DI/DQ     DI/DQ     AI     AQ     AI/AQ     A     AC     Communic     T     |
| General IO tags System constants<br>Ethernet addresses<br>Time synchronization<br>Operating mode<br>Advanced options<br>Hardware identifier<br>DIBIDO6                                                                                                    | Flash LED                  |                                        | bene ype                                                            | Type         | 1             | 1001033                   |                       |                             | Fechnology Sks                                                                     |
| Al2     High speed counters (HSC)     Fulse generators (PTO/PWM)     Startup     Cycle     Communication load                                                                                                    | Online status information: |                                        |                                                                     |              |               |                           | <u>R</u> efresh       |                             |                                                                                    |
| System and clock memory<br>Veb server<br>Time of day<br>User interface languages<br>Protection                                                                                                    | Display only problem rep   | ports                                  |                                                                     |              |               | Go <u>o</u> nli           | ne <u>C</u> ancel     |                             |                                                                                    |
| Connection resources Overview of addresses PROFINET                                                                                                    |                            |                                        |                                                                     |              |               |                           |                       | ~                           | < III > > > > > > > > > > > > > > > > >                                            |
|                                                                                                    |                            | Ø 🕴                                    | A C                                                                 |              |               |                           |                       | ♥ Project Project1 open     | ed.<br>• (10) 16:40<br>• (14.12.2018                                               |

სურათი 6-66: შორიდან მიერთება 3 ეტაპი

| Ma Siemens - Project1                                                                                                    |                          |                      |                            |                  |                |                    |                         | - 7                                                  |
|----------------------------------------------------------------------------------------------------|--------------------------|----------------------|----------------------------|------------------|----------------|--------------------|-------------------------|------------------------------------------------------|
| Project Edit View Insert Online Options                                                                                                    | ools Window Help         |                      |                            |                  |                |                    | Totally Integ           | rated Automation                                     |
| 📑 📑 🔚 Save project 📑 🐰 🏥 🗎 🗙 🍤 🕯                                                                                                    | C*± 🖬 🖥 🛄 🔟              | 🖳 🔝 💋 Go online 🖇    | 🖉 Go offline 🛛 🛔 📗         | ■ × ⊟ 🔲          |                |                    | , ,                     | PORTAL                                               |
| ▶                                                                                                    | Coopling                 |                      |                            |                  |                |                    | # = ×                   | Hardw 🔳 🔳 🕨                                          |
|                                                                                                    | do onine                 |                      |                            |                  |                |                    | ew 🛐 Device view        | Options                                              |
| Ht PLC_1                                                                                                    | -                        | Configured access no | odes of "PLC_1"            |                  |                |                    |                         |                                                      |
| strain and strain and  |                          | Device               | Device type Slo            | t Type           | Address        | Subnet             | ~                       | ✓ Catalog                                            |
| the state of the state of the s |                          | PLC_1                | CPU 1212C DC/D 1           | KT PN/IE         | Not configured |                    | =                       | <search> Mi MT</search>                              |
|                                                                                                    |                          |                      |                            |                  |                |                    |                         | Filter                                               |
| sa                                                                                                    |                          |                      |                            |                  |                |                    | = 0                     | ) The CPU                                            |
|                                                                                                    |                          |                      |                            |                  |                |                    | evice                   | 🕨 🛅 Signal boards                                    |
|                                                                                                    |                          |                      | Type of the PG/PC interfac | e: Please select |                | -                  |                         | 🕨 🛅 Communic                                         |
|                                                                                                    |                          |                      | PG/PC interfac             | e: Please select |                | 1 🔿 🔍              | - 60                    | Battery boards                                       |
| -                                                                                                    |                          |                      |                            | PN/IE            |                |                    |                         |                                                      |
|                                                                                                    |                          |                      |                            | TeleService      | 2              |                    |                         | > DI/DQ                                              |
|                                                                                                    |                          |                      | ist gotern                 |                  |                |                    | ~                       | AI 🛛                                                 |
| <                                                                                                    |                          |                      |                            |                  | Show all (     | compatible devices | > 🗉                     | AQ 📄                                                 |
| PLC_1 [CPU 1212C DC/DC/DC]                                                                                                    |                          | Compatible devices i | n target subnet:           |                  |                |                    | liagnostics 🛛 🗆 = 🥆     | AI/AQ                                                |
| General IO tags System constant                                                                                                    | s s                      | Device               | Device type 1              | ype A            | Address Targ   | et device          |                         | Technology                                           |
| Ethernet addresses                                                                                                    |                          |                      |                            |                  |                |                    |                         |                                                      |
| Time synchronization Ethernet a                                                                                                    | ic realized              |                      |                            |                  |                |                    |                         |                                                      |
| Operating mode Interfac                                                                                                    | ±                        |                      |                            |                  |                |                    |                         | 1                                                    |
| Advanced options                                                                                                    | Elash I ED               |                      |                            |                  |                |                    |                         |                                                      |
| Hardware identifier                                                                                                    |                          |                      |                            |                  |                |                    |                         |                                                      |
| AI2                                                                                                    |                          | -                    |                            |                  |                |                    |                         |                                                      |
| High speed counters (HSC)                                                                                                    |                          |                      |                            |                  |                | Refresh            |                         |                                                      |
| Pulse generators (PTO/PWM)                                                                                                    | Online status informatio | on:                  |                            |                  |                |                    |                         | I                                                    |
| Startup =                                                                                                    |                          |                      |                            |                  |                |                    |                         | I                                                    |
| Communication load                                                                                                    |                          |                      |                            |                  |                |                    |                         |                                                      |
| System and clock memory                                                                                                    | Display only probler     | m reports            |                            |                  |                |                    |                         |                                                      |
| Web server                                                                                                    |                          |                      |                            |                  |                |                    |                         |                                                      |
| Time of day                                                                                                    |                          |                      |                            |                  | Go online      | Cancel             |                         | I                                                    |
| User interface languages                                                                                                    |                          |                      |                            |                  |                |                    |                         |                                                      |
| Connection resources                                                                                                    |                          |                      |                            |                  |                |                    |                         |                                                      |
| Overview of addresses Y PROFINE                                                                                                    | т                        |                      |                            |                  |                |                    |                         | < III >                                              |
|                                                                                                    |                          |                      |                            |                  |                |                    | *                       | > Information                                        |
| Portal view     Overview                                                                                                    | J PLC_1                  |                      |                            |                  |                |                    | Y Project Project1 oper | ied.                                                 |
| 🔊 🤌 🚞 🔣 👩                                                                                                    |                          | 🔿 🦪 🛛                | IA.                        |                  |                |                    | EN 😰 🛱                  | <ul> <li>(i)</li> <li>16:43</li> <li>1413</li> </ul> |

სურათი 6-67: შორიდან მიერთება 4 ეტაპი

შემდეგ ჩამოვშლით ველს Type of the RG/RC interface და ავირჩევთ შეერთების ტიპს PN/FE (იხ. სურათი 6-67:). რაც გამოიწვევს კომპიუტერთან ჩვენი მოწყობილობის შეერთებას (იხ. სურათი 6-68:) და შეერთების წარმატებით განხორციელების შემთხვევაში ჩვენი ეკრანი მიიღებს საბოლოო სახეს (სურათი 6-69:).

| Via Siemens - Project1                        |                            |                          |                        |       |                |                  |                      |      |                          | _                           | ×    |
|-----------------------------------------------|----------------------------|--------------------------|------------------------|-------|----------------|------------------|----------------------|------|--------------------------|-----------------------------|------|
| Project Edit View Insert Online Options Tools | s Window Help              |                          |                        |       |                |                  |                      |      | Totally Integr           | tod Automation              |      |
| 📑 🔁 🔒 Save project 🚊 🐰 🗐 🗎 🗙 🍤 🛨 (*           | 4 🖬 🖥 🖽 🛍 😫                | 🔯 🧭 Go online 🖉          | Go offline             |       | × 🗆 💷          |                  |                      |      | rotally integra          | PORTAI                      | L    |
| ▶                                             | DIC 1 [CDI 1212C DC        | יוחכיוחכי                |                        |       |                |                  |                      |      | _ # = X                  | Hardw 🗊 🗉 🕨                 |      |
|                                               | 30 online                  |                          |                        |       |                |                  |                      | ×    | Device view              | Options                     |      |
| AL DICL                                       |                            | Configured access node   | es of "PLC_1"          |       |                |                  |                      |      |                          | -                           | E    |
| 2                                             |                            | Device                   | Device type            | Slot  | Туре           | Address          | Subnet               |      |                          | -                           | - 4  |
| N 01                                          |                            | PLC_1                    | CPU 1212C DC/D         | 1 X1  | PN/IE          | Not configure    | d                    |      | 음                        | ✓ Catalog                   |      |
| 1 et                                          |                            |                          |                        |       |                |                  |                      |      | _                        | <search> init init</search> | l ő  |
| a                                             |                            |                          |                        |       |                |                  |                      |      |                          | 🛃 Filter                    | a    |
| · · · · · · · · · · · · · · · · · · ·         |                            |                          |                        |       |                |                  |                      |      | = D                      | CPU                         | ß    |
|                                               |                            |                          |                        |       |                |                  |                      |      | - 2                      | Signal boards               |      |
|                                               |                            | т                        | ype of the PG/PC inter | face: | PN/IE          |                  | •                    |      | data                     | Communic                    | 8    |
|                                               | _ <u></u>                  |                          | PG/PC inter            | face: | Atheros Af     | R8121/AR8113/AR8 | 114 PCI-E Ether 💌    | 1    |                          | Battery boards              | 9    |
|                                               | ۵                          |                          |                        | bnet: | Direct at slot |                  | v                    | ٠    |                          |                             | ine  |
|                                               |                            |                          |                        |       |                |                  | *                    |      |                          | DI/DQ                       | to   |
|                                               |                            |                          |                        |       |                |                  |                      | ~    | ~                        | 🕨 🛅 Al                      | -s   |
| <                                             |                            |                          |                        |       |                |                  |                      |      | > 📃                      | 🕨 🛄 AQ                      |      |
| PLC 1 [CPU 1212C DC/DC/DC]                    |                            | Compatible devices in t  | arget subnet:          |       |                | s                | iow an compatible de | liac | inostics                 | AI/AQ                       | 2    |
| Conserved IO tages Supratem constants         |                            | Device                   | Device type            | Туре  |                | Address          | Target device        |      |                          | Communic                    | ast  |
| General To tags System constants              | and and a                  |                          |                        | PN/IE |                | Access address   |                      |      |                          | Technology                  | ŝ    |
| Ethernet addresses A Ethernet addresses       | P 122                      |                          |                        |       |                |                  |                      |      |                          |                             |      |
| Operating mode Interface                      | <b>7</b>                   |                          |                        |       |                |                  |                      |      |                          |                             | E    |
| Advanced options                              |                            |                          |                        |       |                |                  |                      |      |                          |                             | bra  |
| Hardware identifier                           | Flash LED                  |                          |                        |       |                |                  |                      |      |                          |                             | ries |
| ► DI8/DO6                                     |                            |                          |                        |       |                |                  |                      |      |                          |                             |      |
| ► AI2                                         |                            |                          |                        |       |                |                  | Refre                | esh  |                          |                             |      |
| High speed counters (HSC)     IP protoco      |                            |                          |                        |       |                |                  |                      |      |                          |                             |      |
| Pulse generators (PTO/PWM)                    | Online status information: |                          |                        |       |                |                  |                      |      |                          |                             |      |
|                                               | Scan completed. 0 cor      | npatible devices of 0 ac | cessible devices fou   | nd.   |                |                  |                      |      |                          |                             |      |
| Communication load                            | Select Show all comp       | atible devices to reach  | i all compatible devic | es    |                |                  |                      |      |                          |                             |      |
| System and clock memory                       | Display only problem re    | norts                    |                        |       |                |                  |                      |      |                          |                             |      |
| Web server                                    |                            |                          |                        |       |                |                  |                      |      |                          |                             |      |
| Time of day                                   |                            |                          |                        |       |                | 6                | o online Car         | ocel |                          |                             |      |
| User interface languages                      |                            |                          |                        |       |                |                  |                      |      |                          |                             |      |
| Protection                                    |                            |                          |                        |       |                |                  |                      |      |                          |                             |      |
| Connection resources PROFINET                 |                            |                          |                        |       |                |                  |                      |      |                          | <                           |      |
| < III >                                       |                            |                          |                        |       |                |                  |                      |      | ~                        | > Information               |      |
| Portal view     Derview     Portal view       | .C_1                       |                          |                        | _     |                |                  |                      |      | 🗸 Project Project1 opene | d.                          |      |
| 🔊 🥖 😁 🕅 🔊                                     |                            | o 📝 🐺                    |                        |       |                |                  |                      |      | EN 😨 🖡                   | 16:48                       |      |

სურათი 6-68: კომპიუტერთან მოწყობილობის შეერთების პროცესი

| Save project 💩 🗶                         | 15 E × 101 (*1 )       | - 11日日日日 - 11 - 11 - 11 - 11 - 11 - 11                                                                                                    | - bill x = 1 |               |                | rotany integr | PORT                                     |
|------------------------------------------|------------------------|----------------------------------------------------------------------------------------------------|--------------|---------------|----------------|---------------|------------------------------------------|
|                                          | B Projecti + PLC       | 1 (ONL 1212C DODODC)                                                                                                    |              |               |                | _ # # X       | Harmon #15                               |
|                                          |                        |                                                                                                    |              | Topology view | A Notaurk view | Device view   | Options                                  |
|                                          | # R.C.1                | · = 4 1 4 1 14 1 100%                                                                                                    | •            |               |                |               |                                          |
|                                          |                        |                                                                                                    |              |               |                | 0             | ~ Catalog                                |
|                                          |                        | 55                                                                                                    |              |               |                |               | dearcha ing                              |
|                                          |                        | <b>W</b>                                                                                                    |              |               |                | 110           | Filter                                   |
|                                          |                        |                                                                                                    |              |               |                | 2             | • (# CTU                                 |
|                                          | 1000                   | and a second second sec |              |               |                | 1.1           | Signal boar                              |
|                                          |                        | Concession of the local division of the local division of the loca |              |               |                |               | . Batteryboa                             |
|                                          |                        |                                                                                                    |              |               |                |               | • M Di                                   |
|                                          |                        | No. of Concession, Name                                                                                                    |              |               |                |               | 1 00                                     |
|                                          |                        | - I <sup>A</sup>                                                                                                    |              |               |                |               | • (m A)                                  |
|                                          | <                      | and the second second second second second second second second second second second second second second second                                                                                                    |              |               |                | 2 🖸           | • 34 AQ                                  |
|                                          |                        |                                                                                                    |              | S Properties  | Linfo Diag     | nostics       | <ul> <li>MARQ</li> <li>Marcal</li> </ul> |
| Device Information                       | Connection Information | Alarm display                                                                                                    |              |               |                |               | • Technology                             |
| No devices with problem                  | <b>8</b>               | e ferningen er einen                                                                                                    |              |               |                |               |                                          |
| P. P. P. P. P. P. P. P. P. P. P. P. P. P | the Mercele            | Ortain                                                                                                    | - Help       |               |                |               |                                          |

სურათი 6-69: კომპიუტერისა და პლკ-ს წარმატებული შეერთება

აქ ღილაკზე go online დაჭერით ვუერთდებით ქსელს (სურათი 6-69:). ამრიგად, ჩვენი მოწყობილობა ახლა უკვე ქსელშია ჩართული და შეიძლება დაიწეროს ჩვენი პირველი პროგრამა.

## 6.2.5 პროგრამის შექმნა

შევიდეთ პროგრამული ბლოკების საქაღალდეში (იხ. სურათი 6-70:) და გავხსნათ ძირითადი ბლოკი Main Blok (იხ. სურათი 6-71:), რომელიც ციკლურად მუშაობს პროცესორის გაშვების შემდეგ.

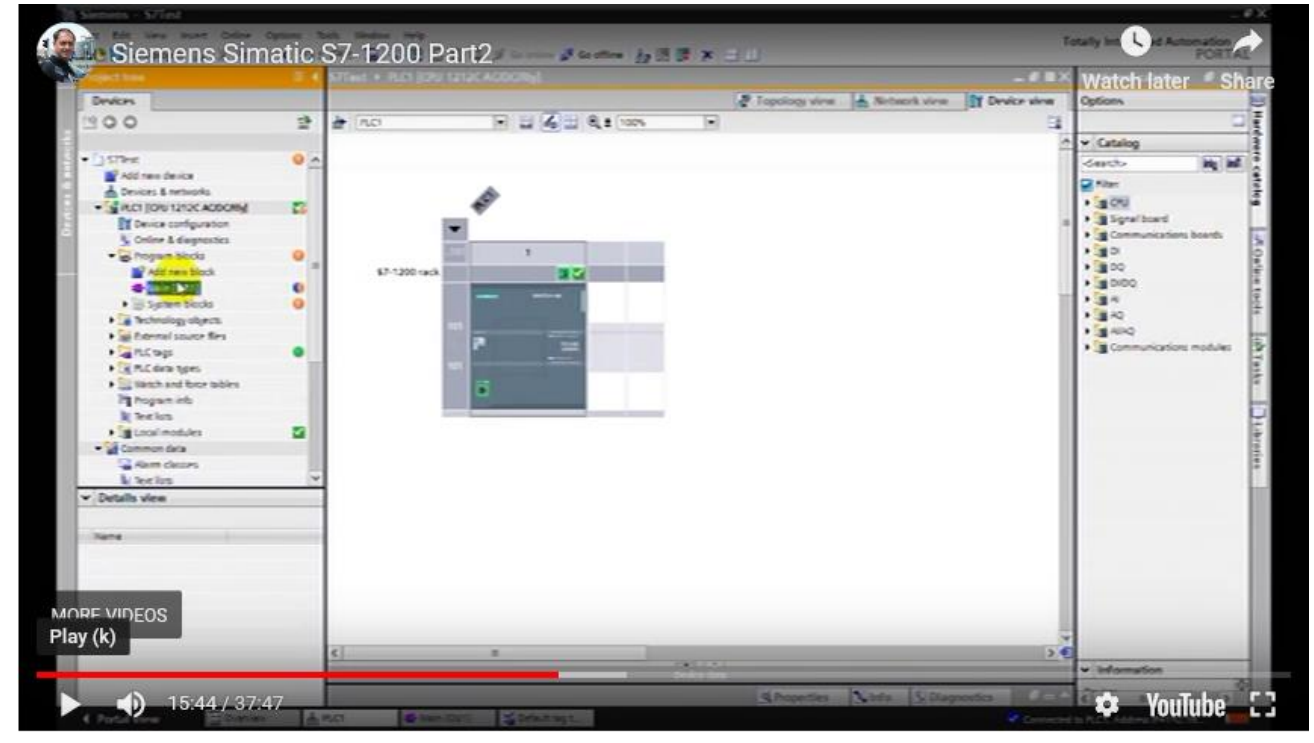

სურათი 6-70: პროგრამული ბლოკების საქაღალდეს ფანჯარა

ცალკეული ქვეამოცანების გადაწყვეტილებებისათვის უკეთესია შევქმნათ ჩვენი საკუთარი ბლოკები ამისათვის ვაწვებით Add new blok (იხ. სურათი 6-71:). რადგანაც ამ ჩვენმა ბლოკმა უნდა შეასრულოს ორი რიცხვის გამრავლება, ამიტომ დავარქვათ მას სახელს Mult. აქვე შეგვიძლია ავირჩიოთ დაპროგრამების ენა. ჩვენ შემთხვევაში ჯერჯერობით დავტოვებთ LAD ენას.

| Siemens Sima                          | tic S7-1200 Part2/ # 6 1 # x = 1                | PORTA                                 |
|---------------------------------------|-------------------------------------------------|---------------------------------------|
| Constant and                          | The sum of the star screek - whereas - we built | Watch later Sr                        |
| Devices                               |                                                 | Options                               |
| 300                                   | 5 NYAAAA BERSES 6 26 6 7 9 4 1 1 1 1            |                                       |
|                                       | Fickbacker                                      | ✓ Eavorites                           |
| 1 STRee                               | <sup>9</sup> Ar + + - + + + + →                 | anaous                                |
| A Tester & among                      |                                                 | ✓ Basic instructions                  |
| · ARCHICE LICE ACCORN                 | Bock SSec Nen hops in Seerp Cycle?              | tana d                                |
| Cauce configuration                   | - Contest                                       | • Central                             |
| S Online & diagnostics                | w Network 1                                     | <ul> <li>Stropt operations</li> </ul> |
| · C Program blocks                    | O Contest                                       | A California and a california         |
| Add new block                         |                                                 | · /2 Concentration                    |
| · New (DET)                           | •                                               | + 1 the tectors                       |
| <ul> <li>E System Particle</li> </ul> | •                                               | + Calibur spreations                  |
| · a fectualographers                  |                                                 | + 😼 Conversion operations             |
| • an Exernal source firs              |                                                 | > Se Popen careal spendare            |
| A THE REPORT OF                       | · Rebard 2                                      | • 🙀 Word logic operations             |
| 1 To mark and here while              | Comments                                        | • E Shit and crase                    |
| Pa Pagan into                         |                                                 |                                       |
| R lecks                               |                                                 |                                       |
| + g Looi modules                      |                                                 |                                       |
| • 🚽 Common data                       |                                                 |                                       |
| Alem cleans                           |                                                 |                                       |
| k tectos                              | ×                                               |                                       |
| Details view                          |                                                 |                                       |
|                                       |                                                 |                                       |
| Same                                  |                                                 |                                       |
|                                       |                                                 |                                       |
|                                       |                                                 |                                       |
|                                       |                                                 |                                       |
| E VIDEOS                              |                                                 |                                       |
|                                       |                                                 |                                       |
|                                       |                                                 |                                       |
|                                       |                                                 | 2 Extended instructions               |
|                                       |                                                 | > Lochestogy                          |
| 15-40 / 27-47                         | Strepettes Viete Dispectice                     | 2 de Veuluke                          |

სურათი 6-71: Main Blok-ის ფანჯრა

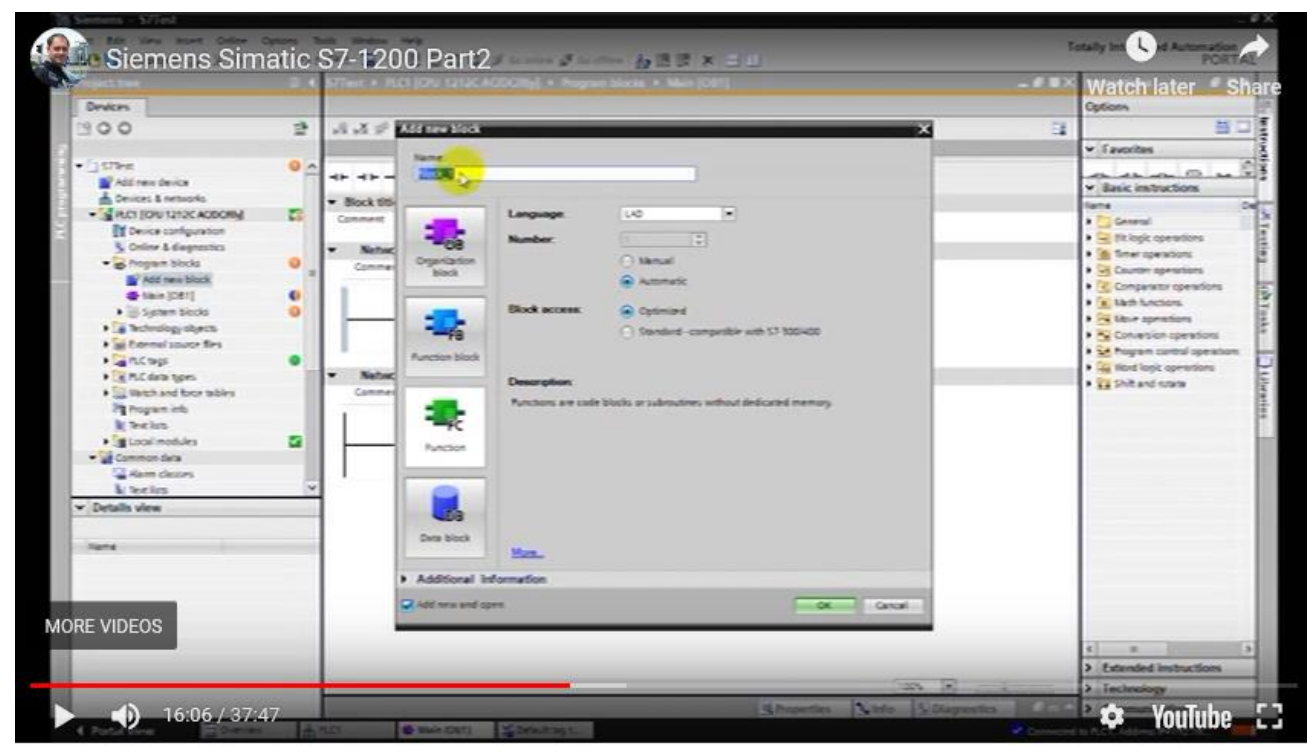

სურათი 6-72: საკუთარი ბლოკების შექმნა

სურათი 6-72:-დან ჩანს, რომ ჩვენ შეგვიძლია შევქმნათ ოთხი სხვადასხვა სახის ბლოკი: პირველი (OB) - ეს მაორგანიზებელი ბლოკია, რომელიც შეიძლება ითქვას, რომ ძირითადი ბლოკია პროგრამაში, ამ ბლოკით შეიძლება შესრულდეს მაგ. წყვეტების დამუშავება, სასტარტო ფუნქციები და სხვ. მე-2 და მე-3 სახის ბლოკები ფუნქციონალური ბლოკებია (FB, FC), ანუ შეიძლება ითქვას რომ ისინი ჩვენი პროგრამის ქვეპროგრამებია. ბლოკები FB და FC ერთმანეთისაგან განსხვავდება იმით, რომ ბლოკ FB -ს აქვს თავისი მონაცემთა ბლოკი DB და შესაბამისად შეიძლება გამოყენებულ იქნას იმ შემთხვევებში, როდესაც ჩვენ გვაქვს რამოდენიმე ერთნაირი მოიწყობილობა, ერთნაირი მუშაობის ალგორითმებით, მაგრამ სხვადასხვა შესასვლელი მონაცემებით. ასეთ შემთხვევაში ჩვენ შეგვიძლია შევქმნათ სულ ერთი ბლოკი FB და ჩავტვირთოთ მასში სხვადასხვა შესასვლელი მონაცემები. მაგალითად, დაუშვათ რომ ჩვენ გვაქვს დანადგარი რამოდენიმე ტუმბოთი, ამ ტუმბოების მუშაობის ალგორითმი ერთნაირია, მაგრამ სხვადასხვა წნევებია, ტემპერატურები, სიჩქარეები და სხვ.

ჩვენ შევქმნით უბრალო ფუნქციონალურ ბლოკს FC ამ ბლოკზე დაწკაპებით. როგორც ვხედავთ იგი გამოჩნდება ეკრანის მარცხენა მხარეში პროგრამის ხეში (იხ. სურათი 6-73:).

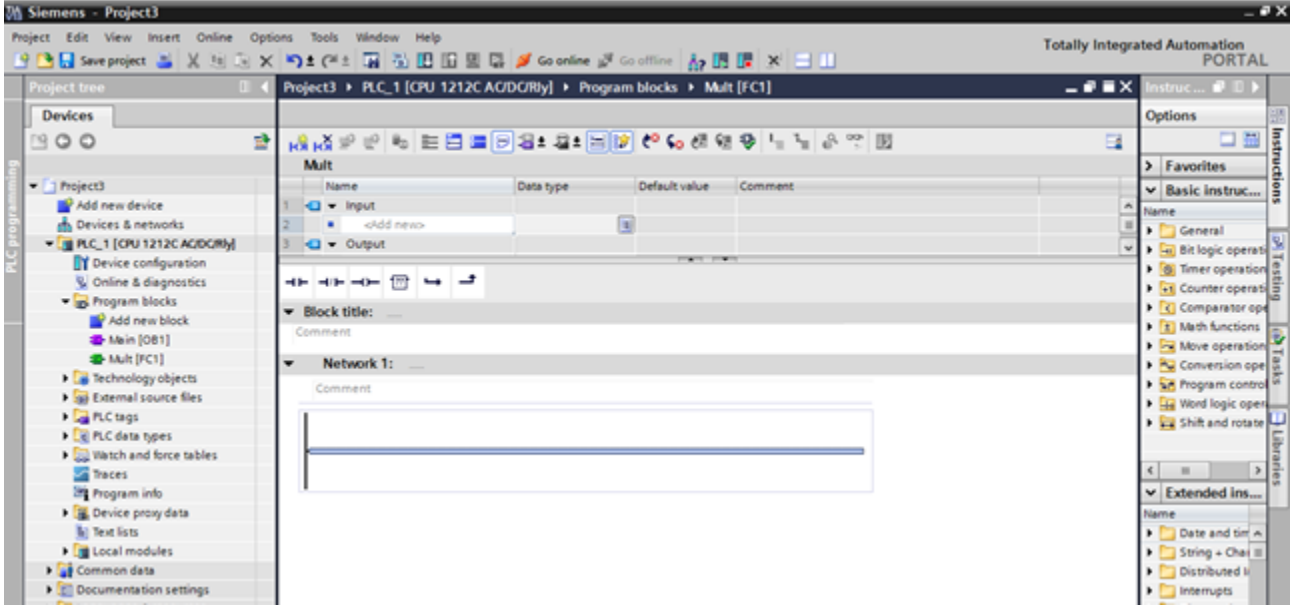

სურათი 6-73: ფუნქციონალური ბლოკის შექმნა

იმისათვის რომ ეს FC ბლოკი გამოძახებულ იქნას ავტომატურად ყოველთვის, როცა კი მთავარი ბლოკი ამუშავდება, საჭიროა გადავიდეთ მთავარი ბლოკის ფანჯარაში ამ ბლოკზე Mine (OB1) დაწკაპუნებით და უბრალოდ გადავიტანოთ FC ბლოკი OB1 ბლოკზე (იხ. სურათი 6-74:). ამით მივიღებთ გამოსახულებას, რომელიც სურათი 6-75:-ზეა ასახული.

| M Siemens - Project3                 |                                                    |                     |                |                                       |                | _ # X              |
|--------------------------------------|----------------------------------------------------|---------------------|----------------|---------------------------------------|----------------|--------------------|
| Project Edit View Insert Online Opti | ions Tools Window Help                             |                     |                |                                       | Totally Integr | notremotus here    |
| 🕒 🕒 🔄 Save project 📑 📈 🛤 🕞 🗙         |                                                    | 📮 💋 Go online 🔊     | Go offline 🔥 🚺 |                                       | rotany integra | PORTAL             |
| Project tree 🛛 🖬 🕯                   | Project3 + PLC_1 [CPU 12120                        | AC/DC/Rly] + Progra | m blocks ► Ma  | in [081]                              | _ # = ×        | Instruc 🗊 🛙 🕨      |
| Devices                              |                                                    |                     |                |                                       |                | Options 🔡          |
| 1900 2                               | 12 14 19 19 16 16 16 16 16 16 16 16 16 16 16 16 16 | 82:2:58             | 06.019         | 19 L L & C II                         | <b>1</b>       | 🗆 🛗 💀              |
|                                      | Main                                               |                     |                |                                       | _              | > Favorites        |
| <ul> <li>[1 Project3</li> </ul>      | Name                                               | Data type           | Default value  | Comment                               |                | A Racio Instant    |
| Add new device                       | 1 - input                                          |                     |                |                                       |                | • Dasic instruc    |
| Devices & networks                   | 2 - Initial Call                                   | Bool                |                | Initial call of this OB               | 1              | Name               |
| - RLC_1 [CRU 1212C ACIDCRIM]         | 3 - Remanence                                      | Bool                | -              | =True, if remanent data are available |                | General            |
| Device configuration                 |                                                    |                     |                | * 1                                   |                | Timer operation    |
| S Online & diagnostics               |                                                    |                     |                |                                       |                | Counter operation  |
| - 🕞 Program blocks                   | - March Maler - And Statement                      |                     |                |                                       |                | Comparator con     |
| Add new block                        | <ul> <li>Block title: "Nein Program Si</li> </ul>  | veeb (cycie).       |                |                                       |                | • 1 Math functions |
| 🖝 Mein (081)                         | Comment                                            |                     |                |                                       |                | Move operation     |
| Mult [FC1]                           | <ul> <li>Network 1:</li> </ul>                     |                     |                |                                       |                | Conversion ope     |
| Technology objects                   | Comment                                            |                     |                |                                       |                | Program control    |
| External source files                | Comment                                            |                     |                |                                       |                | Word logic open    |
| FLC tags                             | 1                                                  |                     |                |                                       |                | Shift and rotate   |
| PLC data types                       |                                                    | _                   |                |                                       |                | F                  |
| Watch and force tables               |                                                    | Q-113               |                |                                       |                |                    |
| Traces                               |                                                    |                     |                |                                       |                | < = > 5            |
| Program info                         |                                                    |                     |                |                                       |                | ✓ Extended ins     |
| Device proxy data                    | <ul> <li>Network 2:</li> </ul>                     |                     |                |                                       |                | Name               |
| le Text lists                        | Comment                                            |                     |                |                                       |                | Date and tim A     |
| Local modules                        |                                                    |                     |                |                                       |                | String + Chai II   |
| Common data                          | 11                                                 |                     |                |                                       |                | Distributed II     |
| Documentation settings               |                                                    |                     |                |                                       |                | Interrupts         |
| Languages & resources                |                                                    |                     |                |                                       |                | Diagnostics        |
| Doline access                        |                                                    |                     |                |                                       |                | 🕨 🛄 Pulse 🛛 🔍      |
| Card Reader/USB memory               | 1                                                  |                     |                |                                       |                | < = >              |
|                                      | 1                                                  |                     |                |                                       |                | ✓ Technology       |
|                                      | 1                                                  |                     |                |                                       |                | Name               |
|                                      | 1                                                  |                     |                |                                       |                | Counting           |

### სურათი 6-74: OB1 ბლოკზე FC ბლოკის გადატანა

| Siemens - Project3             |                                                                                                    |                    |               |                                       |                                 | -      |
|--------------------------------|----------------------------------------------------------------------------------------------------|--------------------|---------------|---------------------------------------|---------------------------------|--------|
| ject Edit View Insert Online O | itions Tools Window Help                                                                                                    |                    |               |                                       | Totally Integrated Automatio    | on     |
| 🔁 🛃 Save project 🚢 🐰 🧾 💽       | K 🎝 ± (** 🖬 🖥 🖪 🖬 🖉 🎝                                                                                                    | 🖌 Go online 🖉 Go o | ittine 🔥 🖪    |                                       | POR                             | RTA    |
|                                | Project3 + PLC_1 [CPU 1212C AC/DC                                                                                                    | (Rly] 🕨 Program t  | locks + Mair  | (OB1)                                 | _ 🖉 🖬 🗙 Instruc 🖓 I             |        |
| Devices                        |                                                                                                    |                    |               |                                       | Options                         |        |
| 900                            | k la ka ≈ e la la la la la la la la la la la la la                                                                                                    | 11 - 21 🖂 😥 (      | o 🐻 📾         | ♥ La La & ∞ B                         | E 0                             | 1 1    |
|                                | Main                                                                                                    |                    |               |                                       | > Favorites                     |        |
| Project3                       | Name                                                                                                    | lata type          | Default value | Comment                               | V Basic Instr                   | ner.   |
| Add new device                 | 1 🚭 🕶 Input                                                                                                    |                    |               |                                       | A Huma                          | 100    |
| Devices & networks             | 2 😋 • Initial_Call 8                                                                                                    | tool 🔳             |               | Initial call of this OB               | E Caparal                       |        |
| · DLC_1 [CPU 1212C AC/DC/RM]   | 3 - Remanence 8                                                                                                    | lool               |               | =True, if remanent data are available |                                 |        |
| Device configuration           |                                                                                                    |                    |               |                                       | h Timer one                     | eratio |
| S Online & diagnostics         |                                                                                                    |                    |               |                                       | h 🛃 Counter o                   |        |
| 🕶 🙀 Program blocks             | - Marketter Inc                                                                                                    | -1.38              |               |                                       | Comparet                        | -      |
| Add new block                  | <ul> <li>Block bble: Main Program Silveep (C)</li> </ul>                                                                                                    | Acid).             |               |                                       | <ul> <li>Nath funct</li> </ul>  | ction  |
| 🖀 Main [081]                   | Comment                                                                                                    |                    |               |                                       | Move oper                       | erati  |
| Mult [FC1]                     | <ul> <li>Network 1:</li> </ul>                                                                                                    |                    |               |                                       | Conversion                      | on of  |
| Technology objects             | Comment                                                                                                    |                    |               |                                       | Program c                       | cont   |
| External source files          | Contraction of the second second seco |                    |               |                                       | Word logic                      | ic op  |
| PLC tags                       | 9401                                                                                                    |                    |               |                                       | Shift and r                     | rota   |
| PLC data types                 | "Mult"                                                                                                    |                    |               |                                       |                                 |        |
| Watch and force tables         | EN ENO                                                                                                    |                    |               |                                       |                                 | _      |
| Traces                         |                                                                                                    |                    |               |                                       | <                               |        |
| Program info                   |                                                                                                    |                    |               |                                       | <ul> <li>Extended in</li> </ul> | ins.   |
| Device proxy data              |                                                                                                    |                    |               |                                       | Name                            |        |
| Text lists                     | <ul> <li>Network 2:</li> </ul>                                                                                                    |                    |               |                                       | Date and t                      | tim    |
| Local modules                  | Comment                                                                                                    |                    |               |                                       | String + C                      | Chai   |
| Common data                    |                                                                                                    |                    |               |                                       | Distributer                     | ed 1   |
| Cocumentation settings         |                                                                                                    |                    |               |                                       | Interrupts                      | 5      |
| Languages & resources          |                                                                                                    |                    |               |                                       | 🕨 🛅 Diagnostic                  | ics    |
| Doline access                  |                                                                                                    |                    |               |                                       | Pulse                           |        |
| Card Reader/USB memory         |                                                                                                    |                    |               |                                       | < =                             | >      |
|                                |                                                                                                    |                    |               |                                       | ✓ Technology                    | 3Y     |
|                                |                                                                                                    |                    |               |                                       | Name                            |        |

სურათი 6-75: გამრავლების ბლოკის გამოტანა

ახლა ჩვენ უკვე უკვე შეგვიძლია დავიწყოთ ჩვენი პროგრამის შექმნა. ამისათვის პროგრამის ხეში ვაწკაპუნებთ ჩვენს მიერ შექმნილ ფუნქციონალურ ბლოკს Mult [FC1] (იხ. სურათი 6-76:).

| M Siemens - Project3               |                                                                      | _ # X                         |
|------------------------------------|----------------------------------------------------------------------|-------------------------------|
| Project Edit View Insert Online C  | iptions Tools Window Help                                            | Totally Integrated Automation |
| 🕒 🎦 🔜 Save project 🚢 🐰 🖽 🕞         | 🗙 🌇 🕇 (# ± 🙀 🔂 🗓 🔛 🔛 🖉 🌽 Go online 🖉 Go offline 🍶 🖪 📴 💥 🖃 🛄          | PORTAL                        |
| Project tree 🛛                     | Project3 + PLC_1 [CPU 1212C AC/DC/Rby] + Program blocks + Mult [FC1] | 💶 🖷 🖬 🗙 Instruc 🗗 🛛 🕨         |
| Devices                            |                                                                      | Options                       |
| 1900                               | 👌 🚜 김 씨 원 씨 원 🗖 🗖 🗃 🗃 🗃 🗃 🖬 🕼 😢 📞 생 행 😵 님 님 요 안 100                  | III III 2                     |
| 2                                  | Mult                                                                 | > Favorites                   |
| <ul> <li>Troject3</li> </ul>       | Name Data type Default value Comment                                 | Y Basic Instruc               |
| Add new device                     | 1 🗨 • Input                                                          | A Name                        |
| Devices & networks                 | 2 • oldd news                                                        | E Canaral                     |
| PLC_1 [CPU 1212C AC/DC/Rly]        | 3 🕘 🕶 Output                                                         | V b California operati        |
| Device configuration               |                                                                      | M Timer operation             |
| Se Online & diagnostics            | ·                                                                    | Counter operation             |
| <ul> <li>Program blocks</li> </ul> | w Black title:                                                       | > C Comparator ope            |
| Add new block                      | slock title:                                                         | Math functions                |
| 🖀 Main [081]                       | Comment                                                              | Move operation                |
| Ault (FC1)                         | Network 1:                                                           | Conversion ope 8              |
| Technology objects                 | Company .                                                            | Program control               |
| External source files              | Comment                                                              | Word logic open               |
| PLC tags                           |                                                                      | Shift and rotate              |
| Eg PLC data types                  |                                                                      | 5                             |
| Watch and force tables             |                                                                      | 10                            |
| Traces                             |                                                                      | < = > 5                       |
| Program info                       |                                                                      | ✓ Extended ins                |
| Device proxy data                  | Network 2:                                                           | Name                          |
| Text lists                         | Comment                                                              | Date and tim +                |
| Local modules                      |                                                                      | String + Chai II              |
| Common data                        |                                                                      | Distributed I                 |
| Documentation settings             |                                                                      | Interrupts                    |
| Languages & resources              |                                                                      | Diagnostics                   |
| Doline access                      |                                                                      | 🕨 🛅 Pulse 🔍 🔍                 |
| Card Reader/USB memory             |                                                                      | < = >                         |
|                                    |                                                                      | ✓ Technology                  |

სურათი 6-76:

მაგალითისთვის ვიღებთ ასეთ ამოცანას: პირველი გადამრთველის გადართვა გადმორთვებს შემთხვევაში, რომელიც მერთებულია პლკ-ს ნოლოვან შესასვლელზე, ხორციელდება ამ გადართვების თვლა და მიღებული შედეგის ასახვა პლკ-ს გამოსასვლელზე. ამ მიზნის მისაღწევად გადამრთველების გამოსახულებიდან, (ამ ხუთიდან)

|  | ⊣⊢ | -1/F | -0- | ?? | ↦ | -1 |
|--|----|------|-----|----|---|----|
|--|----|------|-----|----|---|----|

(ამ ხუთიდან) <??.♪

გადმოვიტანოთ პირველივე გამოსახულება

ჩვენი ფუნქციონალური ბლოკის პროგრამაში.

აქვე უნდა შევიტანოთ ამ გადამრთველის მნიშვნელობა. ეს მნიშვნელობა შეიძლება იყოს სამი სახის: ასო I ეს შესასვლელებია, ასო Q ეს გამოსასვლელებია და ასო M ეს მეხსიერების უჯრედია. ჩვენთან ეს გადამრთველი შესასვლელია, ამიტომ გავხსნით კითხვის ნიშნებს და ჩავწერთ ასო I-ს. აქვე მივუთითებთ პირველი ბაიტის ნომერს - ნულოვანს და პირველი ბიტის ნომერს ამ ბაიტში - ასევე ნულოვანს. საბოლოოდ მივიღებთ გამოსახულებას სადაც %I0.0 ჩვენს მიერ ჩაწერილი მნიშვნელობაა.

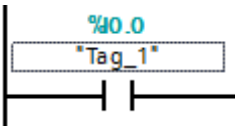

როგორც ვხედავთ კომპილიატორმა მაშინვე ავტომატურად მიანიჭა დასახელება ჩვენს ბაიტს Tag\_1, იმისათვის, რომ მივანიჭოთ სხვა დასახელება უნდა შევიდეთ ტეგების საქაღალდეში (იხ. სურათი 6-77:) და გავხსნათ ცვლადების ცხრილი.

| Siemens - Project3                            |                                                                                                    | _ •                                     |
|-----------------------------------------------|----------------------------------------------------------------------------------------------------|-----------------------------------------|
| roject Edit View Insert Online O              | tions Tools Window Help                                                                                                    | Totally Integrated Automation           |
| 9 🎦 🛃 Save project 📓 🗶 🐚 🕞                    | < 💫 🛨 ( <sup>14</sup> ± 📪 🐴 🔃 🔛 🔛 🔛 💋 Go online 🖉 Go offline 🗼 🖪 📑 🗙 🚍 📋                                                                                                    | PORTAL                                  |
| Project tree 🛛                                | Project3 + PLC_1 [CPU 1212C AC/DC/Rly] + Program blocks + Mult [FC1]                                                                                                    | _ 🗗 🖬 🗙 Instruc 🗊 🛙 🕨                   |
| Devices                                       |                                                                                                    | Options                                 |
| 1900                                          | [영영하지 # F 문 문 문 문 문 명 # 명 # 문 문 한 6 6 6 6 6 6 6 6 7 9 7                                                                                                    | · U I I I I I I I I I I I I I I I I I I |
|                                               | Mult                                                                                                    | > Favorites                             |
| ▼ □ Project3                                  | Name Data type Default value Comment                                                                                                    | Y Basic Instruc                         |
| Add new device                                | 1 🗨 = Input                                                                                                    | A Name                                  |
| devices & networks                            | 2 • «Add newo»                                                                                                    | I General                               |
| PLC_1 [CPU 1212C AC/DC/Rbj]                   | 3 🗨 Vorput                                                                                                    | V b Galleria operati                    |
| Device configuration                          |                                                                                                    | M Timer operation                       |
| Se Online & diagnostics                       |                                                                                                    | Counter operation                       |
| 🕶 😹 Program blocks                            | - March Male                                                                                                    | Comparator on                           |
| Add new block                                 | • Block ube:                                                                                                    | Math functions                          |
| 🖀 Main [081]                                  | Comment                                                                                                    | Move operation                          |
| Mult [FC1]                                    | Network 1:                                                                                                    | Conversion ope                          |
| Technology objects                            | Command                                                                                                    | Program control                         |
| External source files                         | Second Second Se | Word logic oper                         |
| 🕶 🌄 FLC tags                                  | 30.0                                                                                                    | Shift and rotate                        |
| a Show all tags                               | 'Tag_1'                                                                                                    |                                         |
| Add new tag table                             |                                                                                                    |                                         |
| 📽 Default tag table [27]                      |                                                                                                    | ¢                                       |
| PLC data types                                |                                                                                                    | <ul> <li>Extended ins</li> </ul>        |
| Watch and force tables                        |                                                                                                    | Name                                    |
| Traces                                        | Network 2:                                                                                                    | 🕨 🛄 Date and tim 🛪                      |
| Program info                                  | Comment                                                                                                    | String + Chei III                       |
| Device proxy data                             |                                                                                                    | Distributed II                          |
| Text lists                                    |                                                                                                    | Interrupts                              |
| Local modules                                 |                                                                                                    | Diagnostics                             |
| Common data                                   |                                                                                                    | Pulse v                                 |
| <ul> <li>Documentation settings</li> </ul>    |                                                                                                    | ( III )                                 |
| <ul> <li>Languages &amp; resources</li> </ul> |                                                                                                    | ✓ Technology                            |
| Gild Contractors                              |                                                                                                    | Name                                    |
| Card Reader/USB memory                        |                                                                                                    | Counting                                |
|                                               |                                                                                                    | PID Control                             |

სურათი 6-77: ცვლადების ცხრილის ფანჯარა

ეკრანზე მივიღებთ გამოსახულებას (იხ. სურათი 6-78:) სადაც შევდივართ ტეგების ველში და Tag\_1-ის ნაცვლად ჩავწერთ ნებისმიერ სხვა დასახელებას, მაგ. X. მივიღებთ ახალ ცვლადს X, აქვე დავინახავთ მის ტიპს - ანუ ორობით სიდიდეს (Bool), აქვეა მისი მისამართიც %I0.0.

| M Siemens - Project3                       |                                                                                                    |                   |               |               |        |                  |                  | _ 0                           |
|--------------------------------------------|----------------------------------------------------------------------------------------------------|-------------------|---------------|---------------|--------|------------------|------------------|-------------------------------|
| Project Edit View Insert Online O          | rptions Tools Vändew Help<br>★ 51 (*1: 14 3) 10 10 1                                                                                                    | 🛔 📮 🍠 Go online y | a Go attine 🔥 |               |        | 10               | Totally Integr   | ated Automation<br>PORTAL     |
| Project bee D                              | Project3 > PLC_1 [CPU 1212                                                                                                    | CAODORIA] + PLC   | tags + Defau  | t tag table [ | 27]    |                  | _#=×             | Tasks 💕 🗉 🕨                   |
| Devices                                    |                                                                                                    |                   |               | Q             | Tags   | B User constants | System constants | Options                       |
| 1900                                       | 2 9 0 3 ° 2 2                                                                                                    |                   |               |               |        |                  | 3                |                               |
| -                                          | Default tag table                                                                                                    |                   |               |               |        |                  |                  | ✓ Find and repl               |
| • Troject3                                 | Name                                                                                                    | Data type         | Address       | Retain        | Visibi | Acces. Comment   |                  | 1                             |
| Add new device                             | 1 -CD Teg_1                                                                                                    | Bool              | 10.0          |               |        | 8                |                  | Find:                         |
| devices & networks                         | 2 oldd neucs                                                                                                    |                   |               |               | 9      |                  |                  | 3                             |
|                                            |                                                                                                    |                   |               |               |        |                  |                  | Thinkie words a               |
| Device configuration                       | 1000                                                                                                    |                   |               |               |        |                  |                  | Chamberra                     |
| Se Online & diagnostics                    | 1000                                                                                                    |                   |               |               |        |                  |                  | Elverch cese                  |
| • g Program blocks                         | 1000                                                                                                    |                   |               |               |        |                  |                  | E find in substru             |
| Add new block                              |                                                                                                    |                   |               |               |        |                  |                  | Find in hidden                |
| Main (081)                                 | 1000                                                                                                    |                   |               |               |        |                  |                  | Clube whiteards               |
| Mult (FC1)                                 |                                                                                                    |                   |               |               |        |                  |                  | Concentration                 |
| Technology objects                         | and a second second sec |                   |               |               |        |                  |                  | Elote repairr ex              |
| <ul> <li>Beternal source files</li> </ul>  | 1000                                                                                                    |                   |               |               |        |                  |                  | O Whole docum                 |
| • 🚂 PLC tags                               | 1000                                                                                                    |                   |               |               |        |                  |                  | Charman contracts             |
| Show all tags                              | 1000                                                                                                    |                   |               |               |        |                  |                  | Corrent compile               |
| Add new tag table                          | and the second second s |                   |               |               |        |                  |                  | <ul> <li>Selection</li> </ul> |
| S Default tag table [27]                   | and the second second se                                                                                                    |                   |               |               |        |                  |                  | Down                          |
| <ul> <li>PLC data types</li> </ul>         | and the second second s |                   |               |               |        |                  |                  |                               |
| <ul> <li>Watch and force tables</li> </ul> | and the second second se                                                                                                    |                   |               |               |        |                  |                  | Oup                           |
| Traces                                     |                                                                                                    |                   |               |               |        |                  |                  | Fyn                           |

სურათი 6-78: ტეგებზე სხვა სახელის მინიჭების ფანჯარა

აქ არის შესაძლებლობა წინასწარ ჩავწეროთ ყველა შემდეგში გამოსაყენებელი ცვლადი. ჩვენს შემთხვევაში ცვლადს შევქმნით Add New-ზე დაჭერით, რომელიც შეესაბამება გადართვების თვლას, დავარქმევთ მას XCount, ავირჩევთ მის ტიპს, ანუ კონკრეტულად, ჩამოშლადი სიიდან "მთელი" – int, მისამართის ჩასაწერად კომპილიატორი მაშინვე გააწითლებს მას, რადგან ამ ტიპის ცვლადისთვის არჩეულია არასწორი მისამართი. ჩვენ ავირჩევთ სწორ მისამართს M0 და OK.

ასევე ჩვენ უნდა შევქმნათ გამოსასვლელების ბაიტი. თუმც არის შესაძლებლობა მივაკითხოთ გამოსასვლელების თვითოეულ ბიტს ცალცალკე, მაგრამ ამ შემთხვევაში გამოვიყენებთ ინფორმაციას ერთბაშად მთელი ბაიტისთვის. ამისათვის დავამატებთ ახალ ველს ჩასაწერად და დავარქმევთ ახალ ცვლადს სახელწოდებას Out. ამ ცვლადის ტიპი იქნება ბაიტი, ხოლო მისამართი Q0, ანუ ნულოვანი ბაიტი (იხ. სურათი 6-79:).

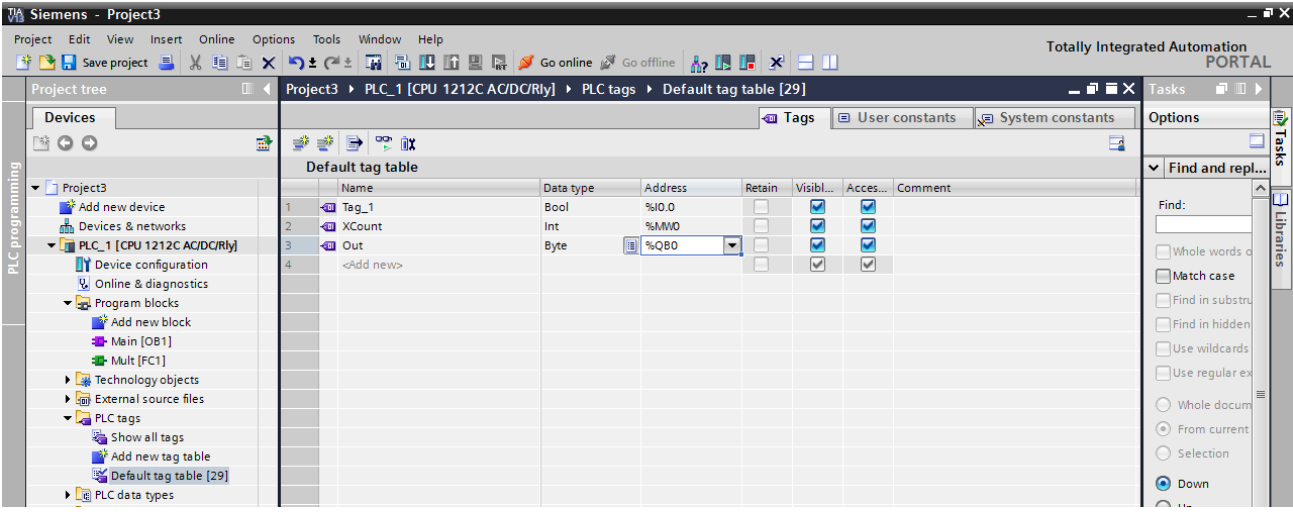

სურათი 6-79: გამოსასვლელი ბაიტის შექმნა

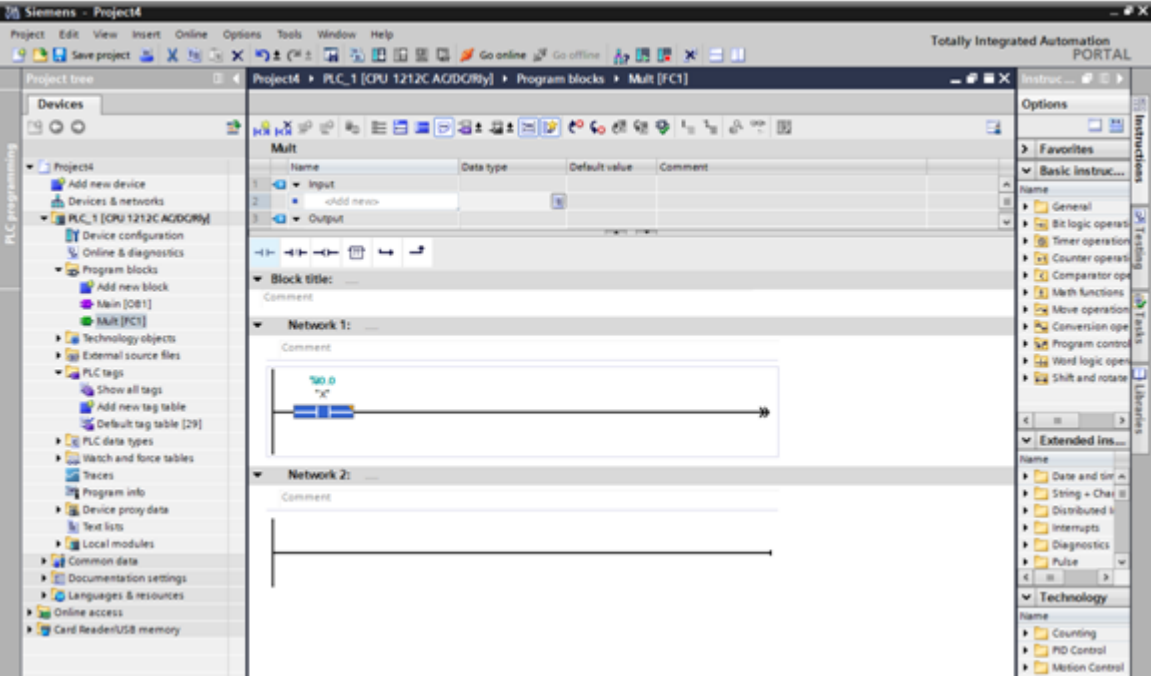

სურათი 6-80: გადამრთველი X-ის დაპროგრამება

გავაგრძელოთ პროგრამის შექმნა (იხ. სურათი 6-80:). ჩვენ გვაქვს გადამრთველი X რომელიც მიერთებულია, რომელზედაც ხდება გადართვა/გადმორთვის მოქმედებების შესრულება თვლის ფუნქციის შესასრულებლად და რომლის გამოსასვლელიც მიერთებულია პლკ-ს ნულოვან შესასვლელზე, საიდანაც მოხვდება პროცესორში, რომელმაც უნდა განახორციელოს გადართვა/გადმორთვის თვლა.

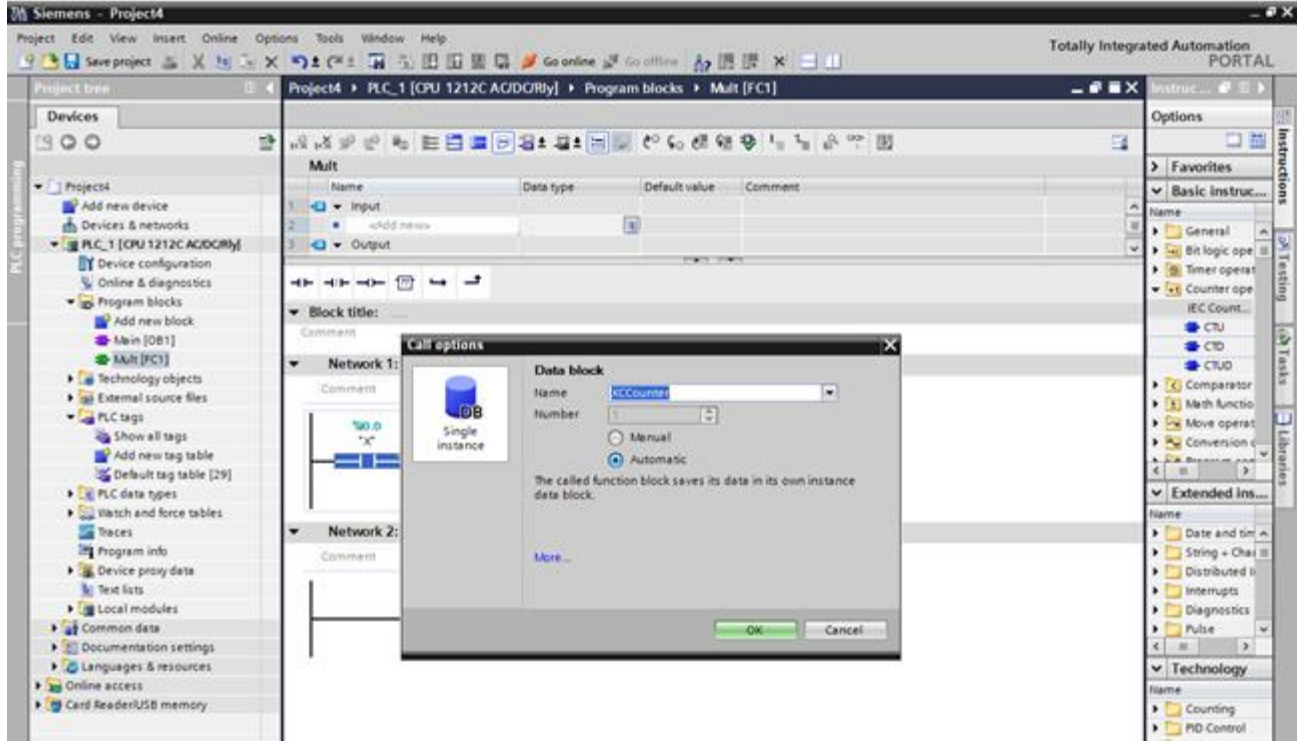

სურათი 6-81: მთვლელების საქაღალდეში გადასვლა

ახლა ჩვენი მიზანია დავთვალოთ ამ გადართვების რაოდენობა. ამისათვის გადავდივართ მთვლელების საქაღალდეში (იხ. სურათი 6-81:) მარჯვნივ და გადმოვაცოცებთ იქიდან მთვლელის ბლოკს CTU-ს ჩვენს პროგრამაში და დავარქმევთ მათ რაიმე სახელს, მაგალითად XCounter. მივიღებთ გამოსახულებას, რომელიც ასახულია სურათზე 6-82:.

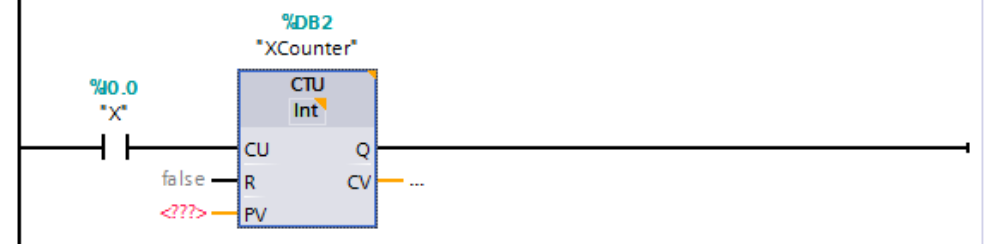

სურათი 6-82: მთვლელის გადმოტანა პროგრამის სამუშაო ფანჯარაში

მთვლელის RV შესასვლელზე უნდა ჩაიწეროს ის რიცხვი საიდანაც უნდა დაიწყოს მთვლელმა ათვლა, ჩვენ შემთხვევაში ჩავწეროთ 0 და CV გამოსასვლელზე ჩავწეროთ ცვლადი,

სადაც უნდა შევინახოთ ჩვენი მონაცემები. ჩვენ შემთხვევაში ვწერთ ცვლადს XCount. (იხ. სურათი 6-83:)

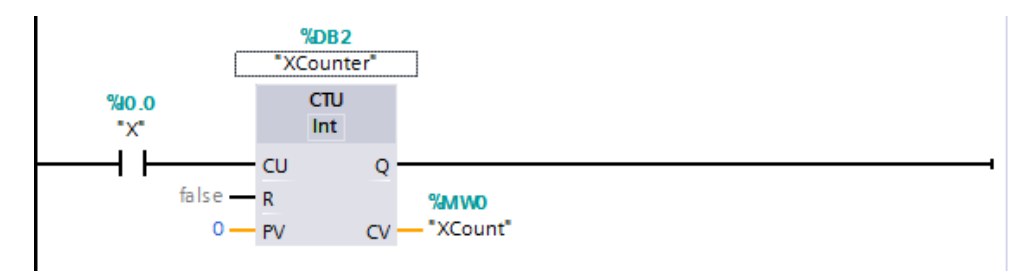

სურათი 6-83: მთვლელის დაპროგრამება

ამის შემდეგ, გადამრთველის ყოველ გადართვაზე, ჩვენ უნდა გავიტანოთ გამოსასვლელზე ის რიცხვი რომელიც მეხსიერებაში დაგროვდა. ამისათვის უნდა შევქმნათ განშტოება (სურათი 6-84:), (სურათი 6-85:).

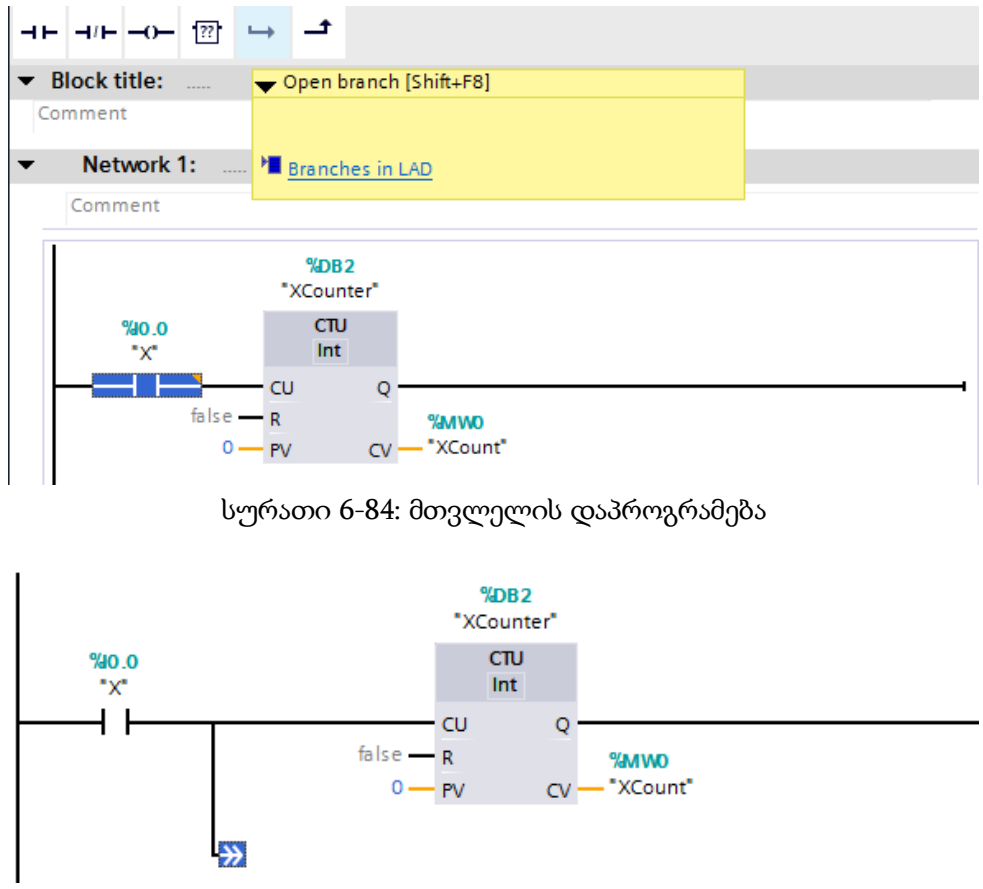

სურათი 6-85: მთვლელის დაპროგრამება

შემდეგ ავიღოთ ბრძანება MOVE (იხ. სურათი 6-86:), ორჯერ დავაწკაპუნოთ მასზედ და მისი შესაბამისი ბლოკის გამომყვანებზე ჩავწეროთ ცვლადები XCount და Out. საბოლოოდ პროგრამა მიიღებს სახეს (იხ. სურათი 6-87:) და ამით პროგრამის შექმნა დამთავრებული იქნება. პროგრამა მზადაა კონტროლერში ჩატვირთვისათვის.

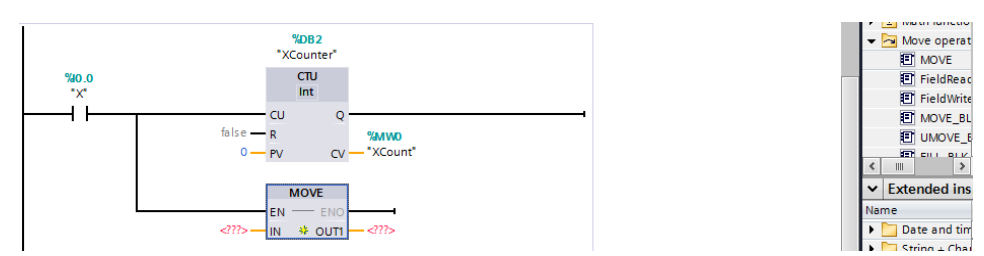

სურათი 6-86: MOVE ბრძანების გადმოტანა

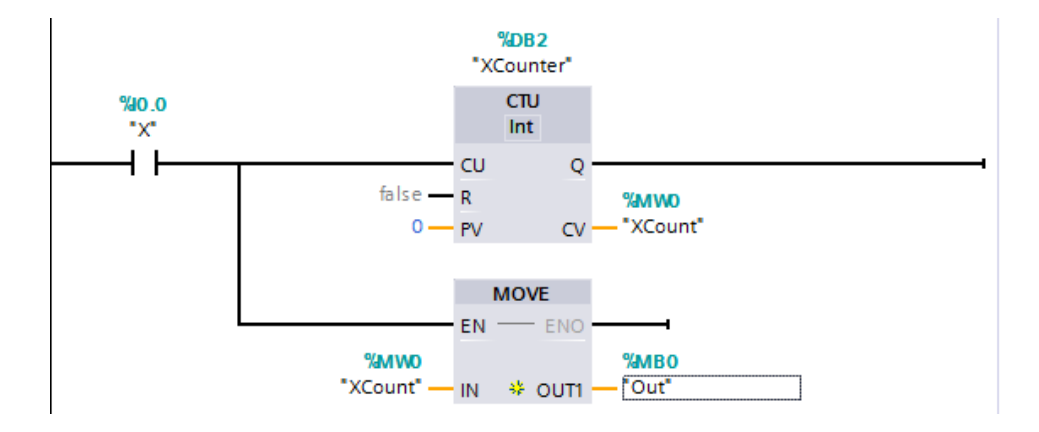

სურათი 6-87: MOVE ბრძანების დაპროგრამება

# 6.2.6 პროგრამის კომპილიაცია და ჩატვირთვა კონტროლერში

ახლა გადავიდეთ ამ პროგრამის კომპილაციზე, რისთვისაც შევდივართ ჩვენ პლკ-ზე PLC\_1 [CPU 1212AC/DC/Rly (იხ. სურათი 6-88:), ვაწკაპუნებთ მასზედ და ჩამოშლილ სიაში ვირჩევთ Compile -→ Software (Only Changes) (იხ. სურათი 6-89:) ეკრანზე გამოვა კომპილიაციის პროგრესის გამოსახულება (იხ. სურათი 6-90:).

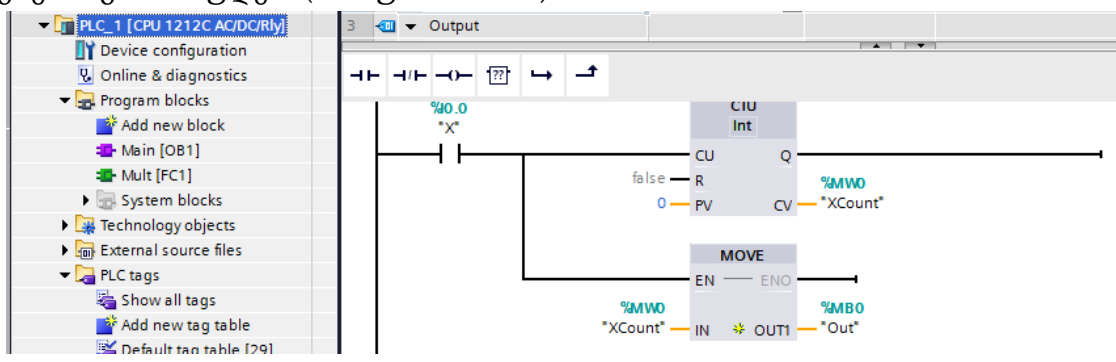

სურათი 6-88: პროგრამის კომპილიაცია

|                                     |                                                                                   |                                                                             | "XCou                                                                               | inter"                                     |                                             |           |                                                                                                    |               |         |                                 |                                             |                                                                            |
|-------------------------------------|-----------------------------------------------------------------------------------|-----------------------------------------------------------------------------|-------------------------------------------------------------------------------------|--------------------------------------------|---------------------------------------------|-----------|----------------------------------------------------------------------------------------------------|---------------|---------|---------------------------------|---------------------------------------------|----------------------------------------------------------------------------|
|                                     | % <b>i0.0</b><br>"X"                                                              |                                                                             | C                                                                                   | U<br>t                                     |                                             |           |                                                                                                    |               |         |                                 |                                             |                                                                            |
|                                     | 1                                                                                 | fe                                                                          | CU<br>alse — R<br>0 — PV                                                            | Q<br>CV                                    | %MW<br>— "XCor                              | D<br>unt" |                                                                                                    | -             |         |                                 |                                             |                                                                            |
|                                     |                                                                                   | %N<br>*XCou                                                                 | EN                                                                                  |                                            | <b>%QB(</b><br>                             |           |                                                                                                    |               | ~       |                                 |                                             |                                                                            |
|                                     |                                                                                   |                                                                             |                                                                                     |                                            |                                             |           |                                                                                                    |               |         |                                 |                                             |                                                                            |
|                                     | _                                                                                 |                                                                             | _                                                                                   | _                                          | _                                           | 100%      | <b>•</b>                                                                                                    |               |         |                                 |                                             |                                                                            |
|                                     |                                                                                   |                                                                             |                                                                                     |                                            |                                             | 100%      | ▼<br>Second Second Secon | ties          | 🛄 Info  | R D                             | iagnostics                                  | 18,                                                                        |
| Gener                               | ral Cros                                                                          | ss-references                                                               | Compile                                                                             | Syr                                        | ntax                                        | 100%      | ▼<br>Second Second Secon | ties          | 1. Info | U.D                             | iagnostics                                  | Pe                                                                         |
| Gener                               | ral Cros                                                                          | ss-references<br>I (errors: 0; warning                                      | Compile                                                                             | Syr                                        | ntax                                        | 100%      | Proper                                                                                                    | ties          | 1 Info  | <u>v</u> D                      | iagnostics                                  |                                                                            |
| Gener<br>Compili<br>! Path          | ral Cros                                                                          | ss-references<br>I (errors: 0; warning                                      | Compile<br>gs: 0)<br>Description                                                    | Syı                                        | ntax                                        | 100%      | Proper                                                                                                    | ties<br>Go to | i Info  | Errors                          | iagnostics<br>Warnings                      | Time                                                                       |
| Gener<br>Compili<br>! Path          | ral Cros<br>ng completed<br>PLC_1                                                 | ss-references<br>I (errors: 0; warning                                      | Compile<br>gs: 0)<br>Description                                                    | Syı                                        | ntax                                        | 100%      | ▼<br>■<br>Proper                                                                                                    | ties<br>Go to | 2 Info  | Errors<br>0                     | Warnings<br>0                               | Time<br>2:29:50 PM                                                         |
| Gener<br>Compili<br>! Path<br>? T   | ral Cros<br>ng completed<br>PLC_1<br>Program bl                                   | ss-references<br>I (errors: 0; warning<br>locks                             | Compile<br>gs: 0)<br>Description                                                    | Syı                                        | ntax                                        | 100%      | ▼<br>■<br>Proper                                                                                                    | Go to         | i Info  | Errors<br>0<br>0                | Warnings<br>0<br>0                          | Time<br>2:29:50 PM<br>2:29:50 PM                                           |
| Gener<br>Compili<br>Path            | ral Cros<br>ng completed<br>PLC_1<br>← Program bl<br>XCount                       | is-references<br>I (errors: 0; warning<br>locks<br>er (DB1)                 | Compile<br>gs: 0)<br>Description<br>Block was suc                                   | Syn                                        | ntax<br>/ compile                           | 100%      | ▼<br>Second Second Secon | Go to         | 2       | Errors<br>0<br>0                | iagnostics<br>Warnings<br>0<br>0<br>0       | Time<br>2:29:50 PM<br>2:29:50 PM<br>2:29:50 PM                             |
| Gener<br>Compili<br>! Path<br>? • f | ral Cros<br>ng completed<br>PLC_1<br>▼ Program bl<br>XCount<br>Gamr (f            | ss-references<br>I (errors: 0; warning<br>locks<br>er (DB1)<br>FC1)         | Compile<br>gs: 0)<br>Description<br>Block was suc<br>Block was suc                  | Syn                                        | ntax<br>/ compil-                           | 100%<br>  | Proper                                                                                                    | Go to         | 2 ?     | Errors<br>0<br>0<br>0<br>0      | Warnings<br>0<br>0<br>0<br>0<br>0           | Time<br>2:29:50 PM<br>2:29:50 PM<br>2:29:50 PM<br>2:29:51 PM               |
| Gener<br>Compili<br>! Path<br>? • f | ral Cros<br>ng completed<br>PLC_1<br>• Program bl<br>XCount<br>Gamr (f<br>Main (C | ss-references<br>I (errors: 0; warning<br>locks<br>er (DB1)<br>-C1)<br>JB1) | Compile<br>gs: 0)<br>Description<br>Block was suc<br>Block was suc<br>Block was suc | Syn<br>cessfully<br>cessfully<br>cessfully | ntax<br>/ compil-<br>/ compil-<br>/ compil- | 100%<br>  | Proper                                                                                                    | Go to         | 2 ?     | Errors<br>0<br>0<br>0<br>0<br>0 | Warnings<br>0<br>0<br>0<br>0<br>0<br>0<br>0 | Time<br>2:29:50 PM<br>2:29:50 PM<br>2:29:50 PM<br>2:29:51 PM<br>2:30:00 PM |

სურათი 6-91: კომპილიაციის პროცესის შედეგი

სურათი 6-90: პროგრამის კომპილიაციის პროცესი

%DB1

=

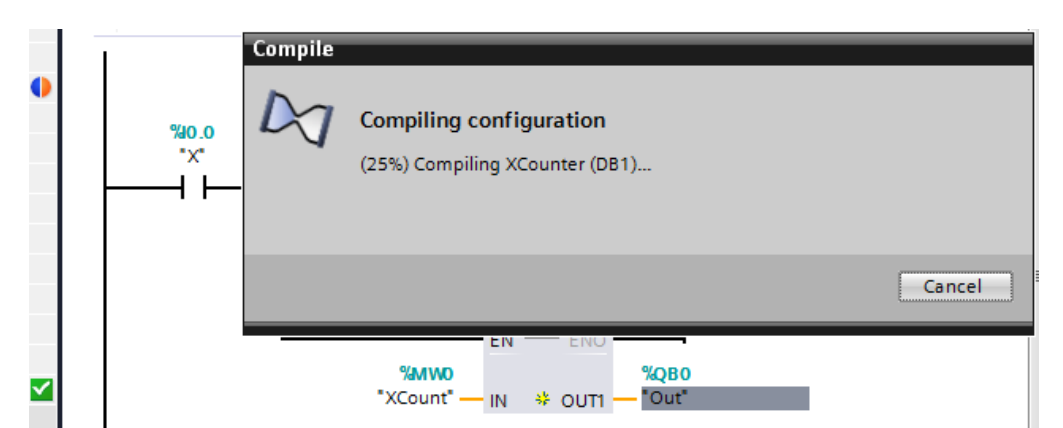

სურათი 6-89: პროგრამის კომპილიაციის სტარტი

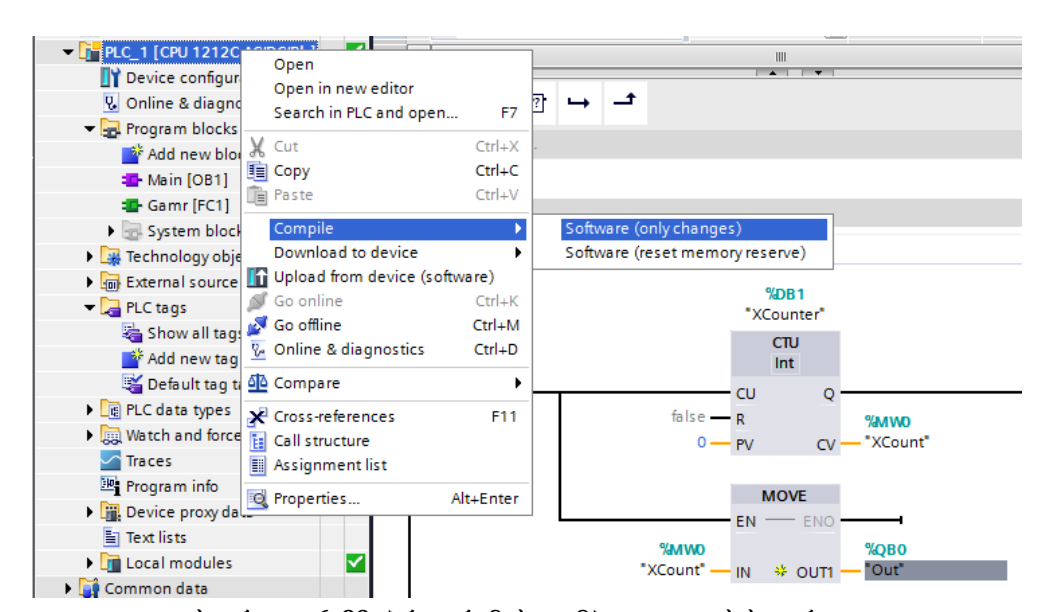

კომპილაციის პროცესის დამთავრების შემდეგ ეკრანზე გამოჩნდება სურათი (იხ. სურათი 6-81:) საიდანაც ჩანს რომ კომპილაციამ ჩაიარა წარმატებით, არ არის შეცდომები და გაფრთხილებები. ამის შესაბამისად, ჩვენ უკვე შეგვიძლია ჩავტვირთოთ ჩვენს მიერ შექმნილი პროგრამა კონტროლერში, რისთვისაც შევდივართ ისევ PLC\_1 [CPU1212AC/DC/Rly] ვაწკაპუნებთ მასზედ და ჩამოშლილი სიიდან ვირჩევთ Download to device  $\rightarrow$  Software (only change) (იხ. სურათი 6-82).

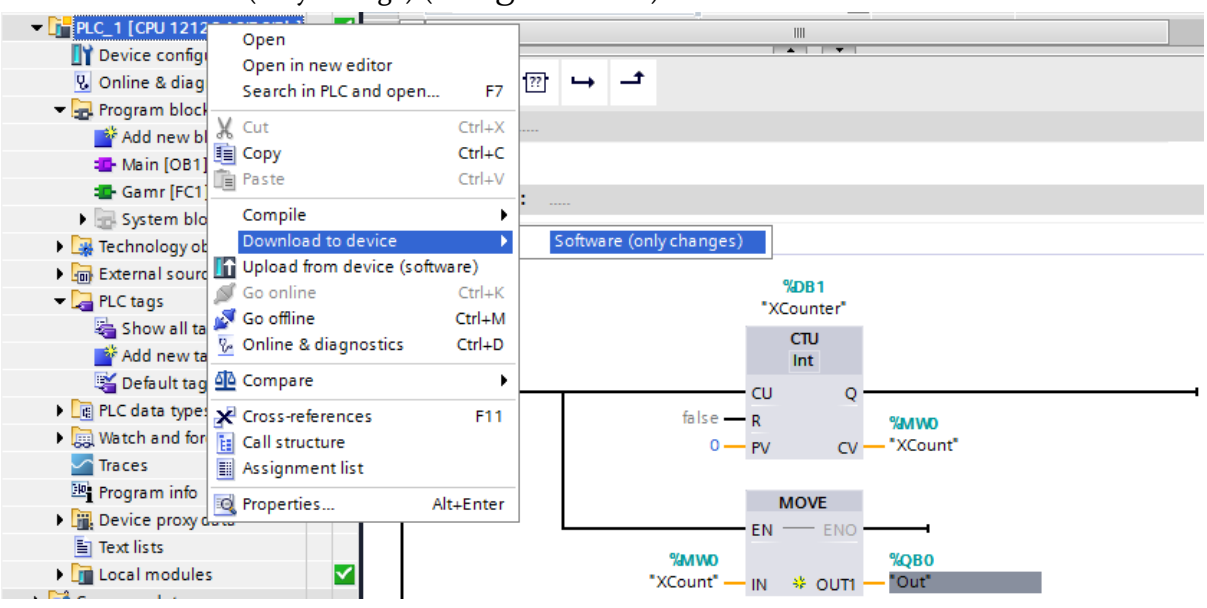

სურათი 6-92: პროექტის ჩატვირთვის დაწყება კონტროლერში

| Load pro         | eview  |                      |                                                                               |        | ×       |
|------------------|--------|----------------------|-------------------------------------------------------------------------------|--------|---------|
| 3                | ompili | ing before downloadi | ng to device                                                                  |        |         |
| Status           | 1      | Target               | Message                                                                       | Action |         |
| ↓ <mark>↓</mark> | 8      | ▼ PLC_1              | Loading will not be performed because preconditions are not m                 | et     |         |
|                  | 4      | Compile<br>Compile   | Compile before downloading to device                                          | -      |         |
|                  | 8      | • E:                 | Compiling configuration<br>Checking consistency for module S7-1200 station_1. |        |         |
|                  | ۲      |                      |                                                                               |        |         |
|                  |        |                      | Car                                                                           | cel    |         |
|                  |        |                      |                                                                               |        |         |
| <                |        |                      | 1111                                                                          |        | >       |
|                  |        |                      |                                                                               |        | Refresh |
|                  |        |                      | Finish                                                                        | Load   | Cancel  |

სურათი 6-93: პროექტის ჩატვირთვის პროცესი კონტროლერში

ეკრანზე გამოჩნდება ჩატვირთვის პროცესი (სურათი 6-90:) რომლის დამთავრების შემდეგაც მივიღებთ სურათს 6-94:, ვაწკაპებთ ღილაკს Refresh, ეკრანზე გამოჩნდება სურათი (იხ. სურათი 6-95:).

| 2 c        | heck | before loading                      |                                                                                                    |                     |
|------------|------|-------------------------------------|----------------------------------------------------------------------------------------------------|---------------------|
|            |      | -                                   | Manage                                                                                                    | A refer             |
| atus<br>41 | 8    | PLC_1                               | Loading will not be performed because preconditions are not met                                                                                                    | Action              |
| î          |      |                                     |                                                                                                    |                     |
|            | 8    | <ul> <li>Expand download</li> </ul> | It is not possible to download the complete PLC to the device.                                                                                                    |                     |
|            | 8    |                                     | You need to download the complete PLC to the device because<br>there are dependencies between PLC program and hardware<br>configuration.<br>This is not possible as long as there is an online connection to the<br>PLC.<br>Go offline and download the PLC to the device again. |                     |
|            | 0    | Device configurati                  | . Delete and replace system data in target                                                                                                    | Download to device  |
|            | 0    | Software                            | Download software to device                                                                                                    | Consistent download |
|            | 0    | Text libraries                      | Download all alarm texts and text list texts                                                                                                    | Consistent download |
|            |      |                                     | 111                                                                                                    | :                   |
|            |      |                                     |                                                                                                    | Refresh             |
|            |      |                                     |                                                                                                    |                     |

სურათი 6-94: ჩატვირთვის პროცესის დამთავრება

| itatus | E. | Target              | Message                                      | Action              |
|--------|----|---------------------|----------------------------------------------|---------------------|
| +[]    | 0  | · PLC_1             | Ready for loading.                           |                     |
|        | 0  | Device configurati. | Delete and replace system data in target     | Download to device  |
|        | 0  | Software            | Download software to device                  | Consistent download |
|        | 0  | Text libraries      | Download all alarm texts and text list texts | Consistent download |
| ¢      |    |                     | 10                                           |                     |

სურათი 6-95: პროცედურა Refresh

ამის შემდეგ ვაწკაპებთ ღილაკს Load, ეკრანი მიიღებს სახეს (იხ. სურათი 6-96:), აქ აუცილებლად უნდა მოვნიშნოთ ალამი Start all, რითაც მივიღებთ სურათს (სურათი 6-97:), საბოლოოდ კი ვაჭერთ ღილაკს Finish და გამოსახულება გადადის საწყის მდგომარეობაში, რაც იმას ნიშნავს, რომ კონტროლერის ჩატვირთვა დამთავრებულია და შეგვიძლია ჩავატაროთ ტესტირების პროცედურა.

| Status | 1 | Target        | Message                                        | Action    |  |
|--------|---|---------------|------------------------------------------------|-----------|--|
| 4      | 9 | ▼ PLC_1       | Downloading to device completed without error. |           |  |
|        | A | Start modules | Start modules after downloading to device.     | Start all |  |
| <      |   |               | 11                                             |           |  |

სურათი 6-96: პროგრამის ჩატვირთვის საფეხური Load

| Status | 1 | Target        | Message                                        | Action    |
|--------|---|---------------|------------------------------------------------|-----------|
| 1      | 9 | ▼ PLC_1       | Downloading to device completed without error. |           |
|        | 4 | Start modules | Start modules after downloading to device.     | Start all |
| <      |   |               | ш                                              |           |

სურათი 6-97: პროგრამის ჩატვირთვის დამთავრების ბოლო საფეხური Finish

### 6.2.7 კონტროლერის ტესტირება

როგორც სურათიდან ვხედავთ (სურათი 6-98:) პლკ-ზე ზევით მიერთებულია ორ მწკრივად განლაგებული რვა გადამრთველი, რომელიც აღებულია S7-1200 კონტროლერის Starter Kit-იდან. თვითონ კონტროლერის კორპუსის წინა მხარეს მარჯვენა ნაწილში განლაგებულია ორი რვათანრიგიანი შუქდიოდების მწკრივი. ზედა მწკრივი მიერთებულია კონტროლერის შესასვლელებთან ხოლო ქვედა მწკრივი-გამოსასვლელებთან.

ზემოთნახსენები რვა გადამრთველი შეერთებულია შესასვლელებთან, ამიტომ ნებისმიერი მათგანის გადართვა იწვევს შესაბამისი შუქდიოდის ანთებას. შუქდიოდების ნუმერაცია იწყება 0-დან და მარჯვნიდან და მთავრდება 7-ით როგორც ზედა ასევე ქვედა მწკრივში.

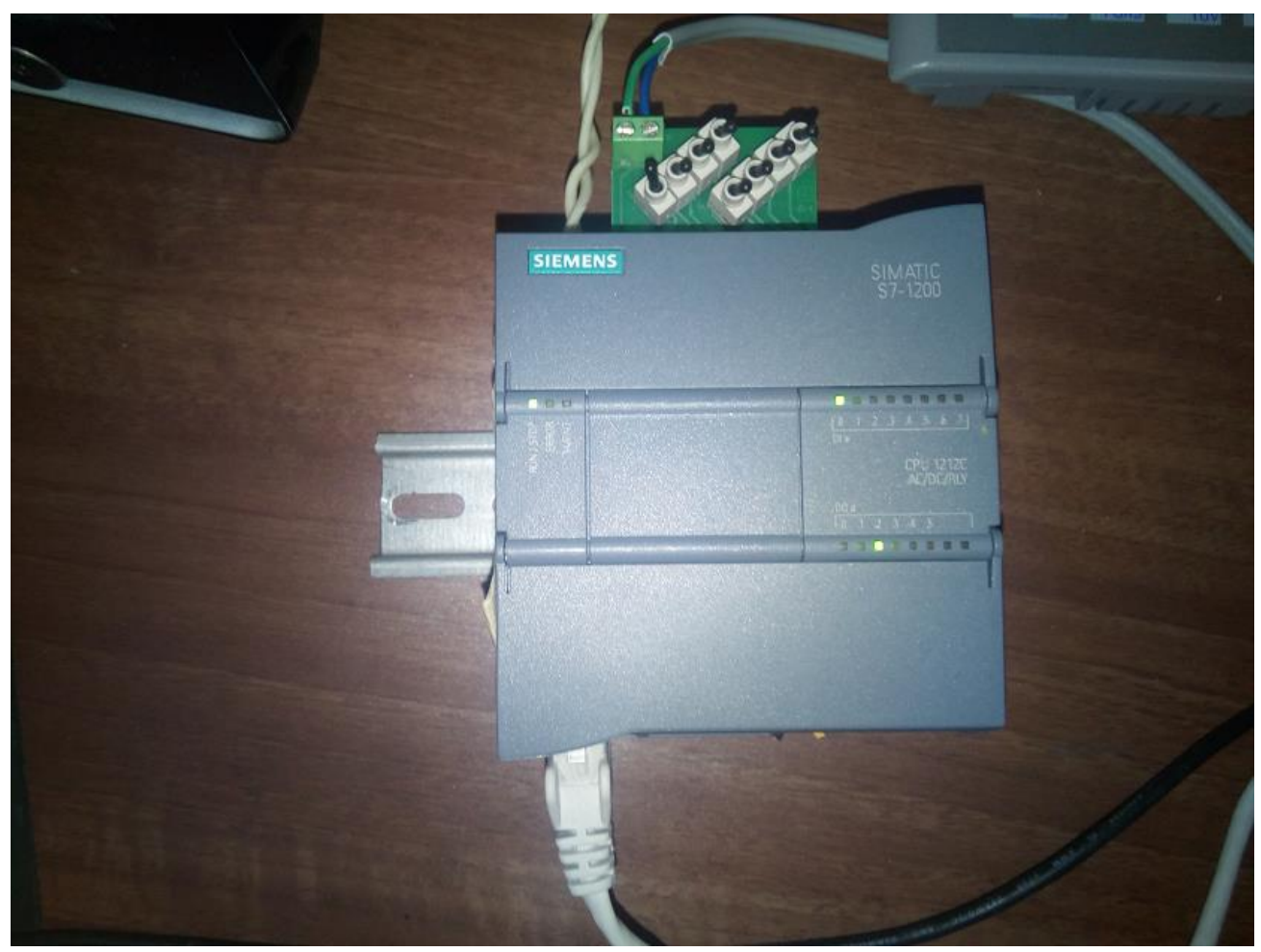

სურათი 6-98: S7-1200 ტესტირებისათვის გამზადებული

ჩვენს შემთხვევაში, რადგან სურათზე მოყვანილი გადამრთველებიდან პირველია გადართული, ამიტომ მისი შესასბამისი შუქდიოდი ზედა მწკრივში, ანუ 0-ვანი შუქდიოდი ანთია. მოვახდინოთ ამ პირველი გადამრთველის გადართვა გადმორთვა ოთხჯერ. ჩვენს მიერ დამუშავებულ პროგრამაში არსებული მთვლელი ასრულებს ამ გადართვების რაოდენობის თვლას და მიღებული რეზულტატის ანუ ოთხის ასახვას შუქდიოდების მეორე მწკრივში, მაგრამ ეს ასახვა ხდება არა ათობით, არამედ ორობით კოდში, რომლის თანრიგიანობა იწყება არა მარჯვნიდან, არამედ მარცხნიდან და ამიტომაა, რომ ანთია მე-3 შუქდიოდი (00100000-ორობით კოდში, რომელიც ათობით კოდში უდრის 4-ს).

#### 6.2.8 პროგრამის მუშაობის ვიზუალიზაცია

ჩვენ შეგვიძლია აგრეთვე პროგრამული ფანჯრიდან დავაკვირდეთ პროგრამის მუშაობას. ამისათვის მენიუს სტრიქონში უნდა დავაჭიროთ ღილაკს სათვალეებით, ეკრანზე მივიღებთ გამოსახულებას (სურათი 6-96:) რაც საშუალებას მოგვცემს რეალურ დროში ვნახოთ თუ როგორ მუშაობს ჩვენი პროგრამა. ამისათვის ჩავწეროთ მთვლელში რიცხვი 8.

| 💆 O O                  | 💼 🖧 전 후 한 🖦 🗄 🗮 🗩 웹 ± 월 발 월 😢 다 다 🕮 🕸 한 것 👘 |                                                                                                    |
|------------------------|---------------------------------------------|----------------------------------------------------------------------------------------------------|
|                        | Block interface                             | > Favorites                                                                                                    |
| 👻 🛅 Project1           | No condition defined.                       | Basic instructions                                                                                                    |
| 🗳 Add new device       |                                             | Name Description                                                                                                    |
| Devices & networks     |                                             | General                                                                                                    |
| ▼ 1 PLC_1 [CPU 1212C A | Slock title:                                | Bit logic operations                                                                                                    |
| Device configur        | Comment                                     | Imer operations                                                                                                    |
| 😼 Online & diagn       | comment                                     | Counter operations                                                                                                    |
| 🕶 🛃 Program blocks     | Network 1:                                  | Comparator operations                                                                                                    |
| 💕 Add new block        | Comment                                     | the second second |
| Hain [OB1]             |                                             | Move operations                                                                                                    |
| 📲 Gamr [FC1]           |                                             | Conversion operations                                                                                                    |
| System blocks          | ● %DB1                                      | b d Program control operati                                                                                                    |
| Technology objects     | "XCounter"                                  | Mord logic operations                                                                                                    |
| External source fil    | %0.0 CTU                                    | Shift and rotate                                                                                                    |
| PLC tags               | ● "X" Int                                   |                                                                                                    |
| PLC data types         | cu o                                        |                                                                                                    |
| Watch and force t      | false — R                                   | < III                                                                                                    |
| Traces                 | 0 — PV 94400                                | ✓ Extended instructions                                                                                                    |
| Program info           | cv — "XCount"                               | Name Description                                                                                                    |
| Device proxy data      |                                             | Date and time-of-day                                                                                                    |
| Text lists             | MOVE                                        | String + Char                                                                                                    |
| Local modules          |                                             | Distributed I/O                                                                                                    |
| 🕨 🙀 Common data        |                                             | Interrupts                                                                                                    |
| Documentation setti    | 8 16#08<br>%/080                            | Diagnostics                                                                                                    |
| Languages & resour     | "XCount" IN * OUT                           | Pulse                                                                                                    |
| Online access          |                                             |                                                                                                    |

სურათი 6-99: პროგრამის მუშაობის ასახვა რეალურ დროში

გადამრთველი გადმორთულია, მთვლელში ჩაწერილია 8, ეკრანზე გამოჩნდება თუ როგორ იცვლება სიგნალების ასახვა გადამრთველის კიდევ ერთჯერ გადართვით, ხოლო მთვლელის მდგომარეობა უტოლდება ცხრას (სურათი: 6-100:).

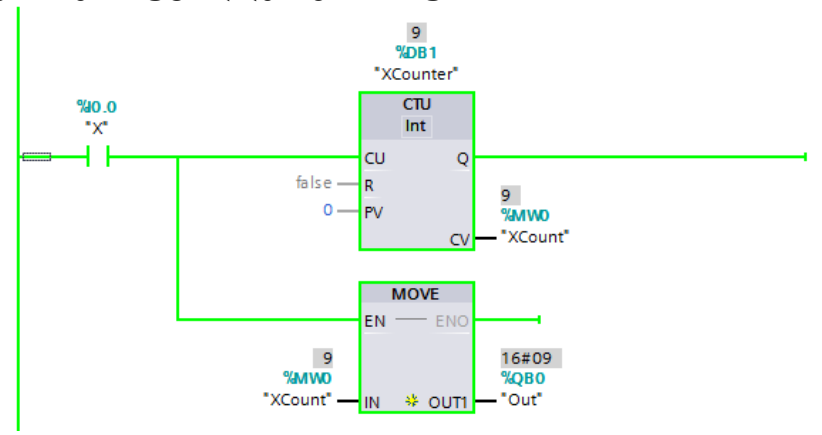

სურათი 6-100: მთვლელის მუშაობის ვიზუალიზაცია

თუ კიდევ გამოვრთავთ და გადავრთავთ გადამრთველს, მაშინ მთვლელის მდგომარეობა გახდება 10 (იხ. სურათი 6-101:), შემდეგ 11, 12 და ა. შ. შ. როგორც ვხედავთ ეს ფუნქცია საკმაოდ მოსახერხებელია. ჩვენ შეგვიძლია ვუყუროთ პროგრამის მუშაობას online რეჯიმში. ამის შემდეგ თუ კი დავაჭერთ იგივე სათვალის ნიშანს, მაშინ დავაბრუნებთ პროგრამის ჩვეულებრივ მდგომარეობაში.

### 6.2.9 პროგრამის ბიჯობრივი გაწყობა

ახლა ვნახოთ თუ რითი განსხვავდება ერთმანეთისაგან დაპროგრამირების ორი ენა LAD და FBD ერთმანეთისაგან. როგორც აქამდე წარმოდგენილი ფიგურებიდან ჩანს LAD ენა უფრო ჰგავს ელექტრულ სქემას (იხ. სურათი 6-98:), თავისი გამომავალი მოწყობილობებით,

გადამრთველებით, რომლებიც შეიძლება შეერთებულ იქნას მიმდევრობით ანდა პარარელურად და სხვ.

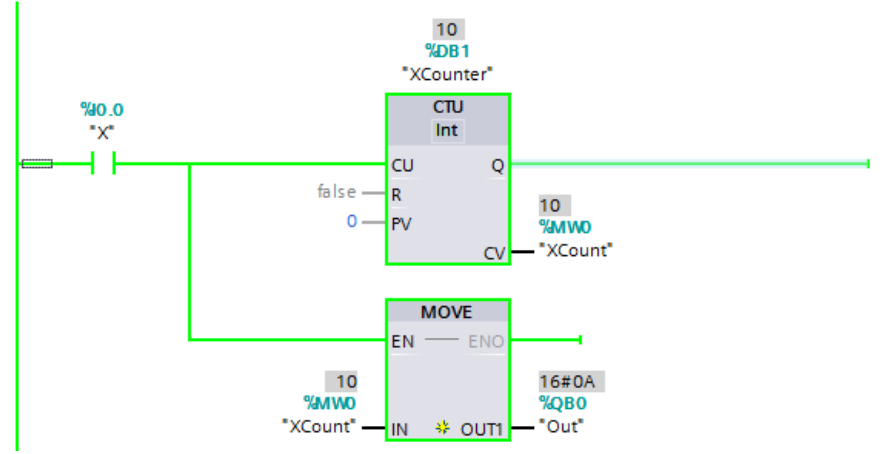

სურათი 6-101: პროგრამა LAD ენაზე

თუ გადავრთავთ FBD ენაზე (სურათი 6-102:), მაშინ მივიღებთ გამოსახულებას, რომელიც ასახულია სურათზე 6-103:. აქ ვხედავთ, რომ იგი უფრო გავს ელექტრონულ სქემას სადაც გამოყენებულია ლოგიკური ფუნქციების შესაბამისი ბლოკები "და", "ან", "არა", ტრიგერები, მთვლელები და სხვ. ხოლო დაპროგრამება მსგავსია ლოგიკური სქემების ხაზვისა. კითხვაზე, თუ რომელი ენა უფრო მოსახერხებელია, შეგვიძლია ვუპასუხოთ, რომ ეს დამოკიდებულია თვითონ პროგრამისტზე, ანუ რომელი ენა უფრო ეხერხება მას გამოსაყენებლად. ჩვენის მხრივ დავამატებდით, რომ ორივე ვარიანტი საკმაოდ მარტივია და მათში დაპროგრამება დიდ ძალისხმევას არ საჭიროებს.

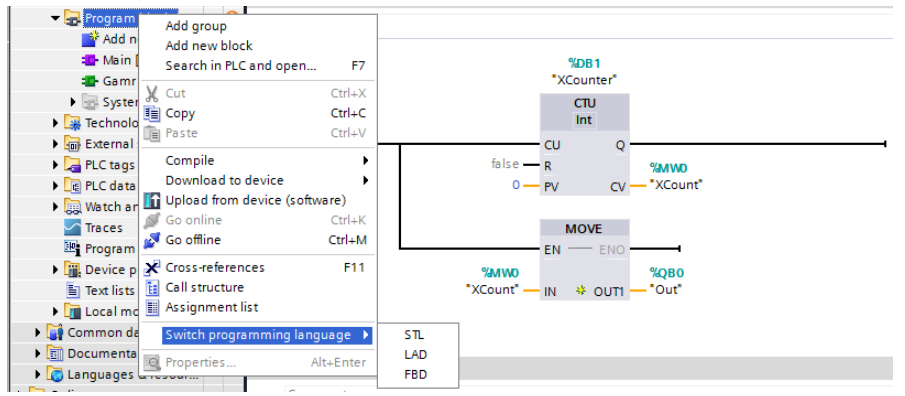

სურათი 6-102: დაპროგრამების ენის შერჩევა

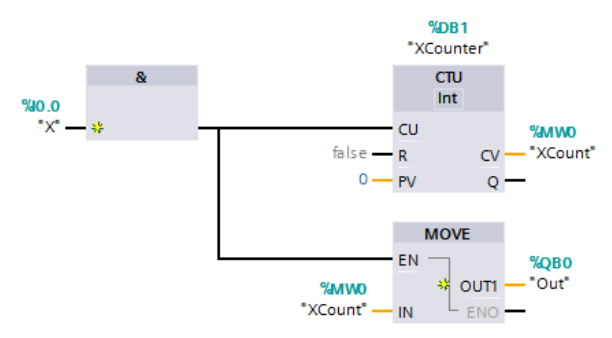

სურათი 6-103: დაპროგრამება FBD ენაზე

გავაგრძელოთ ახლა ჩვენი პროგრამის განვითარება და გავიხსენოთ, რომ ჩვენ ვწერთ პროგრამას რომლის ძალითაც საბოლოო ჯამში უნდა მოხდეს ორი რიცხვის გამრავლება და შედეგის ასახვა გამოსასვლელ შუქდიოდებზე. ამისათვის, დასაწყისში საჭიროა შევქმნათ კიდევ ერთი მთვლელი Y ცვლადისათვის, რისთვისაც დაგვჭირდება ტეგების შემოტანა ამ მთვლელისათვისაც (იხ. სურათი 6-104:).

| Ma Siemens -                                                                                                    | Project5                 |                 |              |          |            |         |                     |         |                |                    |                                           | _ • >         |
|----------------------------------------------------------------------------------------------------|--------------------------|-----------------|--------------|----------|------------|---------|---------------------|---------|----------------|--------------------|-------------------------------------------|---------------|
| Project Edit                                                                                                    | View Insert Online Optio | ns Tools Wind   | low Help     |          | Go onlir   | ne 🔊 Go | offline 🛵 🖪 🖪 🗶 🖃 🛙 |         |                |                    | Totally Integrated Automation<br>POR      | n<br>TAL      |
| ▶ Project5 ▶                                                                                                    | PLC_1 [CPU 1212C AC/DC/R | lly] > PLC tags | Default tag  | table [  | 33]        |         |                     | _       |                | _ # # ×            | Tasks 📑 🛙                                 |               |
|                                                                                                    |                          |                 |              |          |            |         | 📶 Ta                | as 🗉    | User constants | . System constants | Ontions                                   | ÷             |
|                                                                                                    | 00 <u>ñ</u> y            |                 |              |          |            |         | u .u                | 9º L    |                |                    |                                           |               |
| Default                                                                                                    | tag table                |                 |              |          |            |         |                     |         |                | -4                 | M Find and replace                        |               |
| Nar                                                                                                    | me                       | Data type       | Address      | Retain   | Visibl     | Acces   | Comment             |         |                |                    | • This and replace                        |               |
| 1 📲 X                                                                                                    |                          | Bool            | %I0.0        |          |            |         |                     |         |                |                    | Find:                                     |               |
| 🖥 2 📲 XCr                                                                                                    | ount                     | Int             | %1/11/0      |          | <b></b>    |         |                     |         |                |                    |                                           |               |
| 🖣 3 🕢 Out                                                                                                    | t                        | Byte            | %QB0         |          |            |         |                     |         |                |                    | Whole words only                          |               |
| 4 🕣 Y                                                                                                    |                          | Bool            | %IO.1        |          | <b></b>    |         |                     |         |                |                    | Match case                                | , a           |
| 5 🔁 YCa                                                                                                    | ount                     | Int             | %MW2         |          |            |         |                     |         |                |                    |                                           |               |
| 6 📲 Z                                                                                                    |                          | Int             | %M/4         |          |            |         |                     |         |                |                    | Find in substructures                     |               |
| 7 🔂 Res                                                                                                    | setM                     | Bool 🔳          | %M20.0       | <u> </u> |            |         |                     |         |                |                    | Find in hidden texts                      |               |
| 8 <ad< td=""><td>dd new&gt;</td><td></td><td></td><td></td><td></td><td></td><td></td><td></td><td></td><td></td><td>Use wildcards</td><td></td></ad<> | dd new>                  |                 |              |          |            |         |                     |         |                |                    | Use wildcards                             |               |
|                                                                                                    |                          |                 |              |          |            |         |                     |         |                |                    | Use regular expressions                   |               |
|                                                                                                    |                          |                 |              |          |            |         |                     |         |                |                    |                                           |               |
|                                                                                                    |                          |                 |              |          |            |         |                     |         |                |                    | O Whole document                          |               |
|                                                                                                    |                          |                 |              |          |            |         |                     |         |                |                    | <ul> <li>From current position</li> </ul> |               |
|                                                                                                    |                          |                 |              |          |            |         |                     |         |                |                    | Selection                                 |               |
|                                                                                                    |                          |                 |              |          |            |         |                     |         |                |                    | O Davia                                   |               |
|                                                                                                    |                          |                 |              |          |            |         |                     |         |                |                    | O u                                       |               |
|                                                                                                    |                          |                 |              |          |            |         |                     |         |                |                    | Up                                        |               |
|                                                                                                    |                          |                 |              |          |            |         |                     |         |                |                    | Find                                      |               |
|                                                                                                    |                          |                 |              |          |            |         |                     |         |                |                    | Poplace with:                             |               |
|                                                                                                    |                          |                 |              |          |            |         |                     |         |                |                    | Replace with                              |               |
|                                                                                                    |                          |                 |              |          |            |         |                     |         |                |                    |                                           |               |
|                                                                                                    |                          |                 |              |          |            |         |                     |         |                |                    | Replace Replace all                       |               |
|                                                                                                    |                          |                 |              |          |            |         |                     |         |                |                    | ✓ Languages & resources                   |               |
|                                                                                                    |                          |                 |              |          |            |         |                     |         |                |                    | n divine la seconda                       | ^             |
|                                                                                                    |                          |                 |              |          |            |         |                     |         |                |                    | Editing language:                         |               |
|                                                                                                    |                          |                 |              |          |            |         |                     |         |                |                    | English (United States)                   |               |
|                                                                                                    |                          |                 |              |          |            |         |                     |         |                |                    | Reference language:                       | =             |
|                                                                                                    |                          |                 |              |          |            |         |                     |         |                |                    | English (United States)                   |               |
|                                                                                                    |                          |                 |              |          |            |         |                     |         |                |                    |                                           |               |
|                                                                                                    |                          |                 |              |          |            |         | 🔍 Prop              | perties | 🚺 Info 🚺 🗓     | Diagnostics        |                                           |               |
| Device in                                                                                                    | formation Connection     | information     | Alarm displa | v        |            |         |                     |         |                |                    |                                           | ~             |
| Portal v                                                                                                    | view 🔛 Overview          | h PLC_1         | 🕮 Main       |          | 🔹 Gam      | r       | 🎽 Default tag t     | _       |                | (                  | The programming language of the sele      |               |
| <b>?</b> (                                                                                                    | 🗧 📋 🔣 🛛                  | 0 🔣             |              |          | TIA<br>V13 |         |                     |         |                |                    | EN 🕐 🛱 🔺 🕪 隆 14:<br>26.12                 | :51<br>2.2018 |

სურათი 6-104: ტეგების შექმნა Y მთვლელისათვის

ამის შემდეგ ჩვენ დაგვჭირდება შევქმნათ ცვლადები Y, YCounter და Z გამრავლების რეზულტატისათვის, აგრეთვე Reset ცვლადი მთვლელების ნულზე დაყენებისა და რეზულტატის განულებისათვის, ეს მაშინ როცა გამრავლება უკვე დასრულებულია, შედეგი დაფიქსირებულია და პროგრამა უნდა მოემზადოს ახალი ოპერაციის ჩასატარებლად. ამის მისაღწევად გადავდივართ დაპროგრამებების გაგრმელებაზე. ჯერ ვაკოპირებთ პირველ

შტოში არსებულ პროგრამას და გადაგვაქვს იგი მეორე შტოში (სურათი 6-105:), შემდეგ, მეორე შტოში კოპირებულ X -ებს ვცვლი Y-ებით.

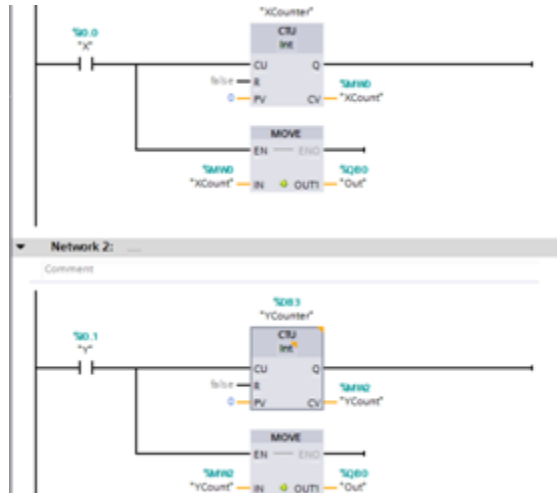

სურათი 6-105: Y ცვლადის შექმნა

აქ სასურველია, ასეთ შემთხვევებში დავამატოთ ასევე, გამორიცხვები (სურათი 6-106:) ანუ ჩვენ უნდა შევქმნათ პროგრამა ისე, რომ პირველი მთვლელი მუშაობდეს მაშინ, როცა მუშაობს პირველი გადამრთველი და არ მუშაობს მეორე გადამრთველი, ხოლო მეორე მთვლელი მუშაობდეს მაშინ, როდესაც მუშაობს მეორე გადამრთველი და არ მუშაობს პირველი გადამრთველი. ეს მიიღწევა X და Y ცვლადების შესაბამისი გადამრთველების სათანადო შეერთებებით.

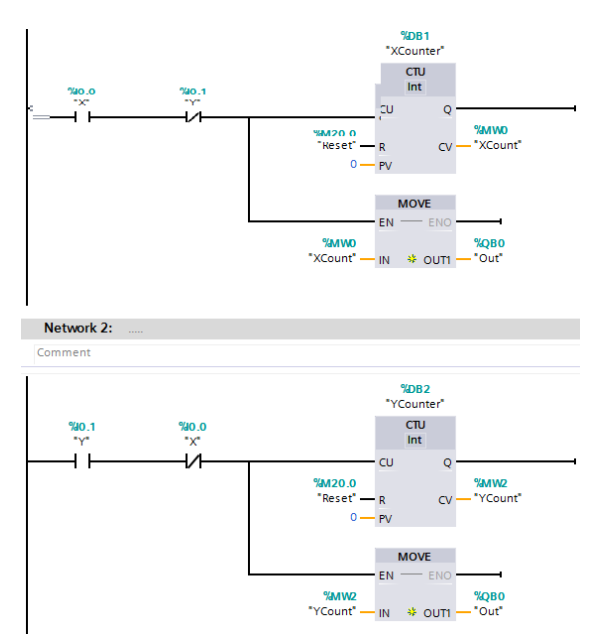

სურათი 6-106: გამორიცხვების დამატება

ახლა დავწეროთ კოდი გამრავლებისათვის (იხ. სურათი 6-107:). გამრავლება უნდა მოხდეს მაშინ, როცა ჩართული იქნება ერთდროულად როგორც X ასევე Y გადამრთველები.

ამიტომ ეს გადამრთველები უნდა შევაერთოთ მიმდევრობით, შემდეგ მათემატიკური ფუნქციების საქაღალდედან გადმოვიტანოთ გამრავლების ბლოკი MUL და მივუერთოთ მიმდევრობით შეერთებულ გადამრთველებს.

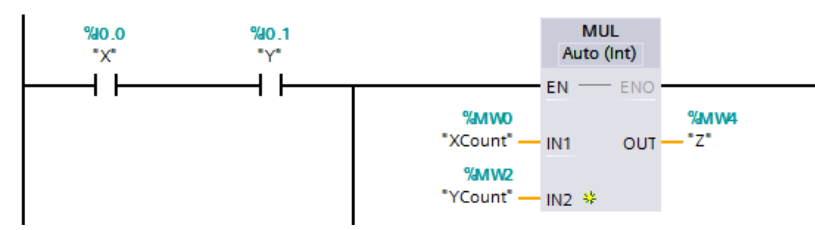

სურათი 6-107: გამრავლების დაპროგრამება

აქ შესასვლელებზე უნდა ჩავუწეროთ გასამრავლებელი რიცხვები XCount და YCount ხოლო გამოსასვლელზე Z, რომლითაც აღნიშნულია გამრავლების რეზულტატი (ნამრავლი). გარდა ამისა, ჩვენ უნდა გამოვიყვანოთ ჩვენი რეზულტატი - ბაიტი პლკ-ს გამოსასვლელზე მისი შუქდიოდებზე ასახვისათვის. ამიტომ ვიყენებთ ჩვენთვის უკვე ნაცნობ ბლოკს MOVE და ვაერთებთ მას გამრავლების ბლოკის გამოსასვლელზე. მის შესასვლელზე კი ჩავწერთ ცვლადს Z, ხოლო გამოსასვლელზე ცვლადს Out (იხ. სურათი 6-108:).

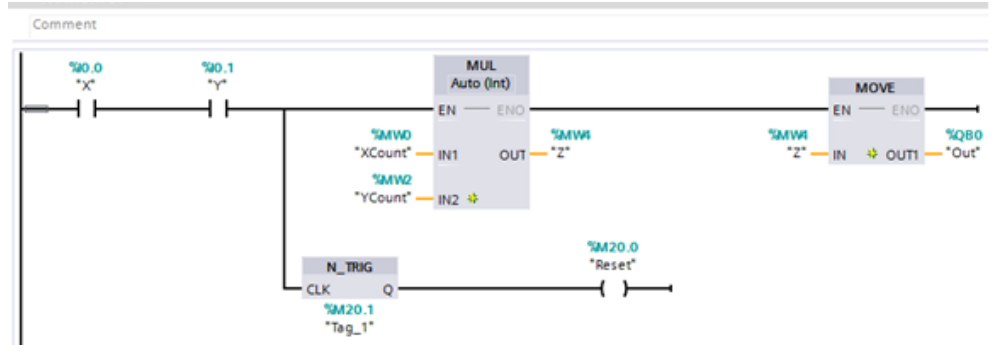

სურათი 6-108: ტრიგერის დამატება პროგრამაში

აქ უკვე სასურველია გავაკეთოთ ასევე რეზულტატების ჩამოყრა (ნულზე დაყენება) მას შემდეგ, რაც გამრავლება უკვე მოხდა რეზულტატი კი უკვე ასახულია პლკ-ს გამოსასვლელზე, რადგან ჩვენთვის უკვე იგი ცნობილი იქნება და ნულზე ჩამოყრით შესაძლებელი გახდება სხვა რიცხვებზე მოქმედებები. შესაბამისად ამისა, ეს უნდა მოხდეს მას შემდეგ, როდესაც გამოვრთავთ ორთავე გადამრთველს X, Y. ამიტომ, დაგვჭირდება გამოვიყენოთ ტრიგერი, რომლის ამუშავებაც მოხდება უარყოფითი სიგნალით. ესაა N\_TRIG ტრიგერი საქაღალდედან Bit Logic Operation (იხ. სურათი 6-108:).

ამის მისაღწევად ვასრულებთ განშტოებას მიმდევრობით შეერთებული გადამრთველებიდან, მივუერთებთ მას ჩვენს მიერ არჩეულ ტრიგერს. ამ ტრიგერს თავის მხრივ ჭირდება მეხსიერების უჯრედის ბიტი. მივცეთ მას M20.1 ბიტი, ტრიგერის გამოსასვლელზე იმავე საქაღალდედან დავსვათ ჩამოყრის ბიტი Reset. ჩვენ უნდა მივაერთოთ აგრეთვე ჩვენს მთვლელებს ეს Reset ბიტის გამოსასვლელი, ამიტომ მათს R შესასვლელებზე შევცვალოთ წარწერები და ჩავწეროთ Reset (იხ. სურათი 6-109:). სურათზე ნაჩვენებია ეს პროცედურა მხოლოდ YCounter-სთვის. XCounter-სთვის უნდა მოვიქცეთ ანალოგიურად.

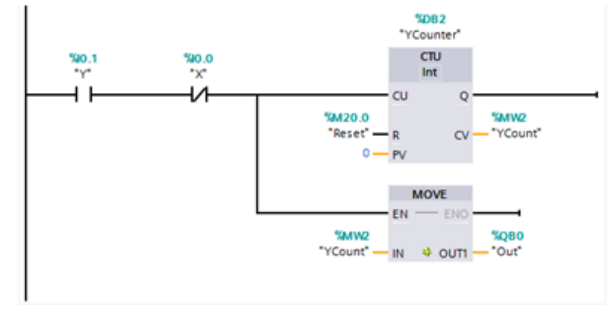

სურათი 6-109: Reset სიგნალის მიერთება YCounter-ის R შესასვლელზე

იმისათვის, რომ ვნახოთ, თუ როგორ არიან განლაგებული ჩვენს მიერ გამოყენებული ბიტები და ბაიტები პლკ-ში შეგვიძლია გავხსნათ Program Info მიღებულ გამოსახულებაში შევიდეთ Assignment List –ში და მივიღოთ გამოსახულება (სურათი 6-110:). სადაც ვხედავთ ჩვენს მიერ დაკავებული მეხსიერების უჯრედებს, ვხედავთ მე-20 უჯრედს, სადაც გამოყენებული გვაქვს ორი ბიტი, ნულოვანი და პირველი, ვხედავთ სამ სიტყვას: MB0, MB1; MB2, MB3; MB4, MB5, ასევე გამოსასვლელების ბაიტს QB0 და შესასვლელებს IB0 და IB1,

|      | Project tree 🛛 🔳 🖣 | Project1 > PLC_1 [CPU 1212C AC/DC/Rly] > Pro | gram info        |                             | _ <b>= =</b> ×        |
|------|--------------------|----------------------------------------------|------------------|-----------------------------|-----------------------|
|      | Devices            |                                              | E Call structure | Dependency structure        | nent list 🔟 Resources |
|      | 🖻 O O 🖻            | 🔁 😓 🛨 🔜 no filter> 💌 🍸 📋 🗓 🕱                 |                  |                             |                       |
| B    |                    | Assignment list of PLC_1                     |                  |                             |                       |
| iii  | 🕶 🛅 Project1       | Input, Output                                | å=               | Bit memory                  |                       |
| La l | 🚔 Add new device   | Address 7 6 5 4 3 2 1 0 B W DWORD            | LWORD            | Address 7 6 5 4 3 2 1 0 B W |                       |
| 60   | 📩 Devices & net    | IRO A                                        |                  | MBO                         |                       |
| ā    | ▼ 1 PLC_1 [CPU 121 | 1864                                         |                  | MB1                         |                       |
| E    | Device config      | 1865                                         |                  | MB2                         |                       |
|      | 😓 Online & di      | 1866                                         |                  | MB3                         |                       |
|      | 🕨 🔜 Program bl     | IB67                                         |                  | MB4                         |                       |
|      | Technology o       | IB1000                                       |                  | MB5                         |                       |
|      | External sour      | IB1001                                       |                  | MB20 • •                    |                       |
|      | PLC tags           | IB1002                                       |                  |                             |                       |
|      | Show all           | IB1003                                       |                  |                             |                       |
|      | Add new t          | IB1004                                       |                  |                             |                       |
|      | Default t          | IB1005                                       |                  |                             |                       |
|      |                    | IB1006                                       |                  |                             |                       |
|      | Piccoata types     | IB1007                                       |                  |                             |                       |
|      | • Ligg Watch and t | IB1008                                       |                  |                             |                       |
|      | Traces             | IB1009                                       |                  |                             |                       |
|      | Program info       | 181010                                       |                  |                             |                       |
|      | Device proxy       | 181011                                       |                  |                             |                       |
|      | Text lists         | 181012                                       |                  |                             |                       |
|      | Local modules      | IB1013                                       |                  |                             |                       |
|      | 🕨 🙀 Common data    | IB1015                                       |                  |                             |                       |
|      | Documentation      | IB1016                                       |                  |                             |                       |
|      | 🕨 📷 Languages & r  | IB1017                                       |                  |                             |                       |
|      | Online access      | IB1018                                       |                  |                             |                       |
|      | Card Reader/USB m  | IB1019                                       |                  |                             |                       |
|      | _                  | IB1020                                       |                  |                             |                       |
|      |                    | IB1021                                       |                  |                             |                       |
|      |                    | IB1022                                       |                  |                             |                       |
|      |                    | IB1023                                       |                  |                             |                       |
|      |                    | QBO                                          |                  |                             |                       |
|      |                    | QB1000                                       |                  |                             |                       |

სურათი 6-110: ჩვენს მიერ გამოყენებული ბიტებისა და ბაიტების განლაგება

ამის შემდეგ უნდა მოვახდინოთ ჩვენი პროექტის კომპილიაცია და შევამოწმოთ, ხომ არ არის შენიშვნები და შეცდომები მასში, შემდეგ ვახდენთ პროგრამის გადატვირთვას

კონტროლერში, რის შემდეგაც ჩვენმა პროგრამის ეკრანმა უნდა მიიღოს საბოლოო სახე სურათი 6-111:).

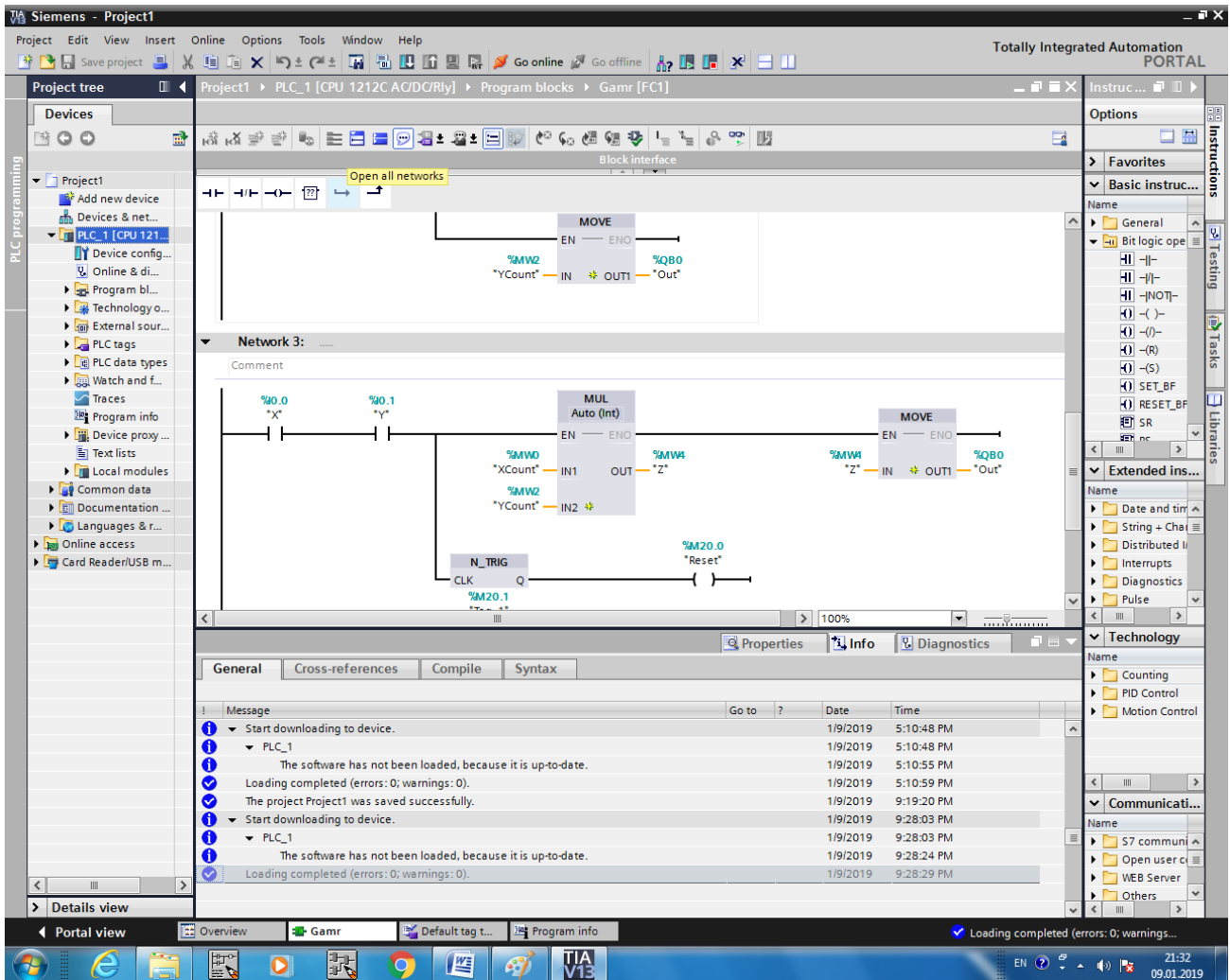

სურათი 6-111: პროგრამის კომპილიაცია და კონტროლერში ჩატვირთვა

## 6.2.10 პროგრამის ვიზუალური ტესტირება

პროგრამის ჩატვირთვის შემდეგ ჩვენ შეგიძლია გადავიდეთ პროგრამის ტესტირებაზე. პირველი გადამრთველის გამოყენებით ჩავწეროთ პირველ მთვლელში რიცხვი 4 (001000) (იხ. სურათი 6-112:). შემდეგ, მე-2 გადამრთველის გამოყენებით ჩავწეროთ მე-2 მთვლელში რიცხვი 5 (10100000) (სურათი 6-113:). ამის შემდეგ გადავრთოთ ორთავე გადამრთველი და პლკ-მ უნდა შეასრულოს ამ ორი რიცხვის გამრავლება (იხ. სურათი 6-114:) და მივიღოთ რიცხვი 20 (00101000).

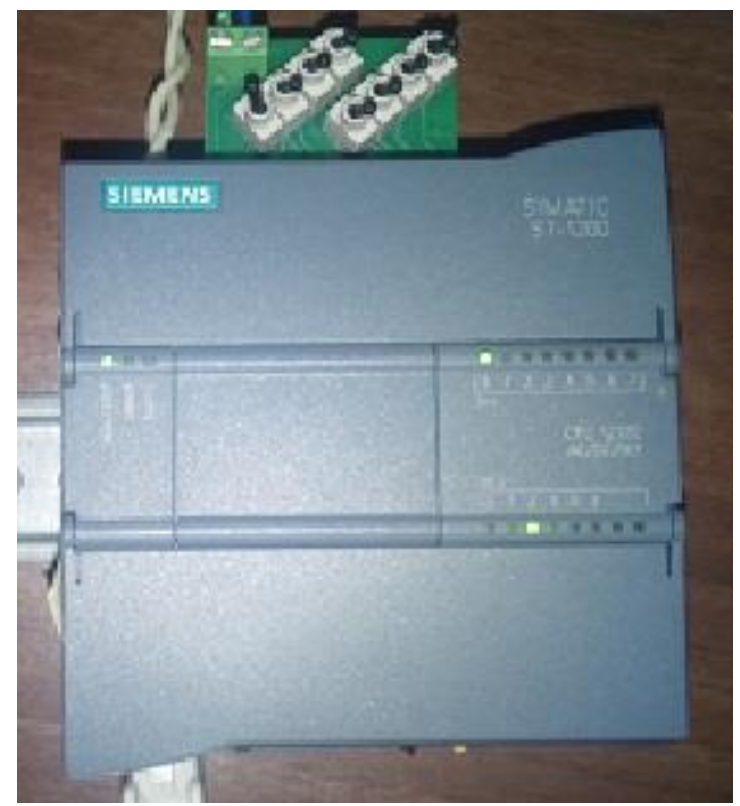

სურათი 6-112: პირველ მთვლელში რიცხვი 4-ის (00100000) ჩაწერა

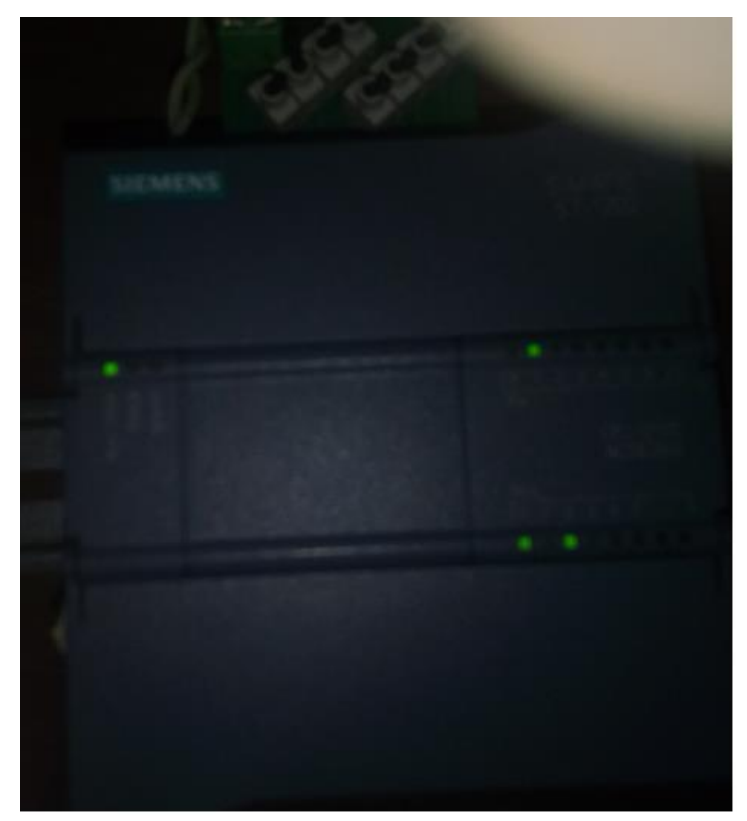

სურათი 6-113: მეორე მთვლელში რიცხვი 5-ის (10100000)-ის ჩაწერა

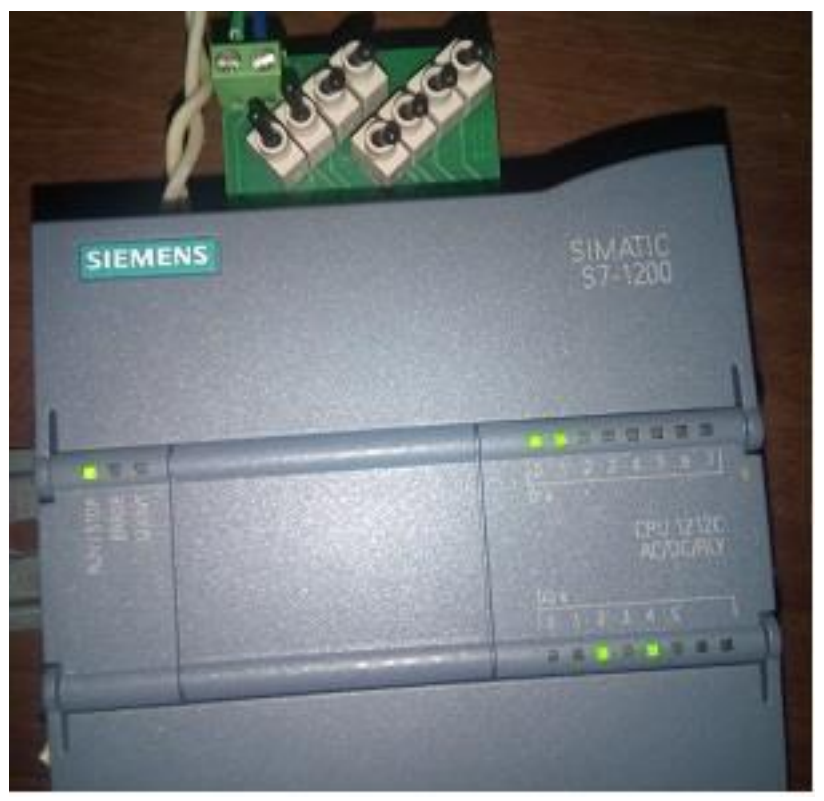

სურათი 6-114: ორი რიცხვის გამრავლება და რიცხვი 20-ის (00101000) მიღება

თუ კი ორთავე გადამრთველს გადმოვრთავთ საწინააღმდეგო მხარეს მაშინ რეზულტატი უნდა განულდეს და მივიღება შედეგი 0 (00000000).

### 6.2.11 პროგრამის მუშაობა ონლაინ რეჟიმში

ახლა ვნახოთ თუ როგორ გამოიყურება ეს ყველაფერი ონლაინ რეჟიმში. პირველ რიგში შეგვყავს რიცხვი 5 (იხ. სურათი 6-115:). ეს რეჟიმი მიიღწევა ნიშნების მენიუში სათვალის ნიშანზე დაჭერით.

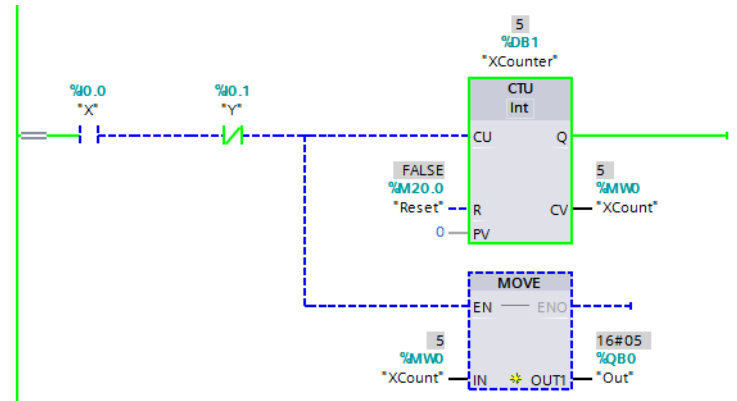

სურათი 6-115: ონლაინ რეჟიმში შემოწმება 5-ის შეყვანა

სურათზე ჩანს, რომ მთვლელმა დაითვალა პირველი გადამრთველის ხუთჯერ გადართვა გადმორთვა. შემდეგ შევიყვანთ რიცხვს 4-ს მეორე მთვლელისათვის (იხ. სურათი 6-116:).

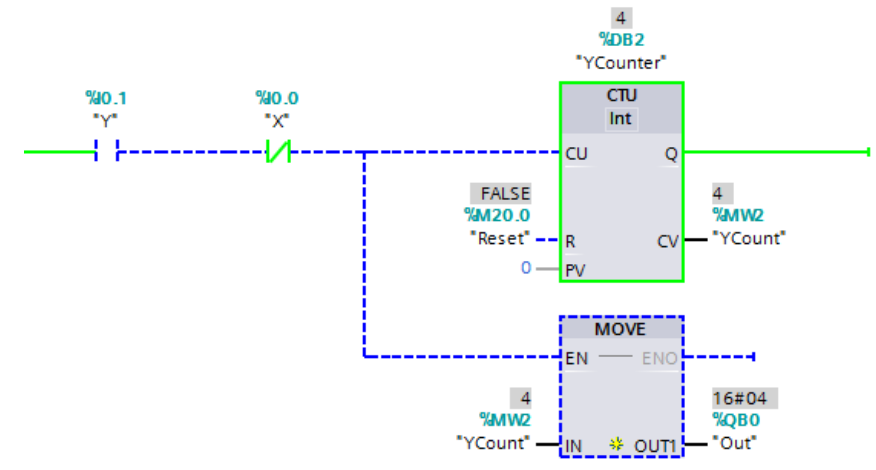

სურათი 6-116: ონლაინ რეჟიმში შემოწმება 4-ის შეყვანა

ამ რიცხვებს ჩვენ დავინახავთ გამრავლების ბლოკის შესასვლელებზე (იხ. სურათი 6-117:)

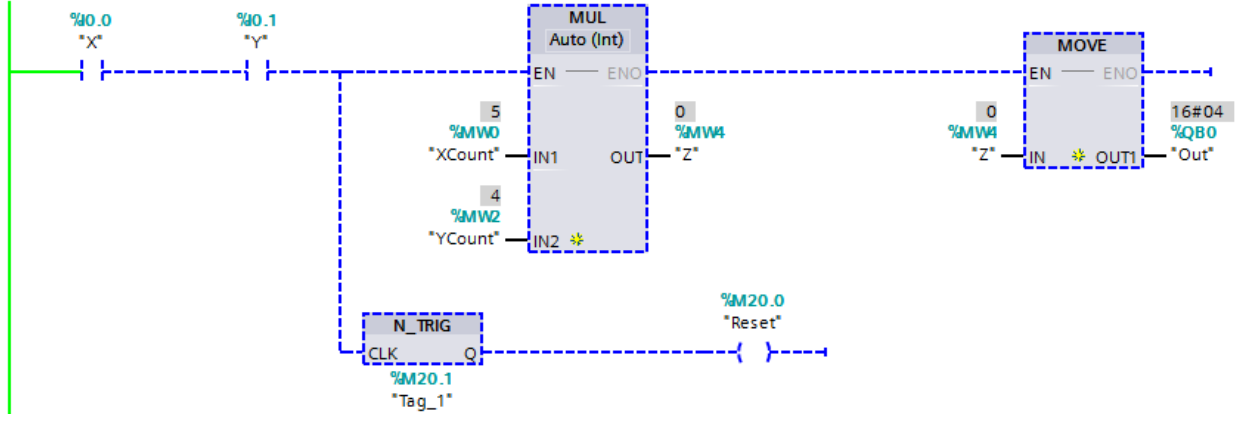

სურათი 6-117: რიცხვების 5 და 4-ის ასახვა ეკრანზე

ახლა კი ჩვენ გვჭირდება გადავამრავლოთ ეს რიცხვები პირველი გადამრთველის გადართვით (სურათი 6-118:). გამრავლების ბლოკის გამოსასვლელზე ვიღებთ შედეგს 20.

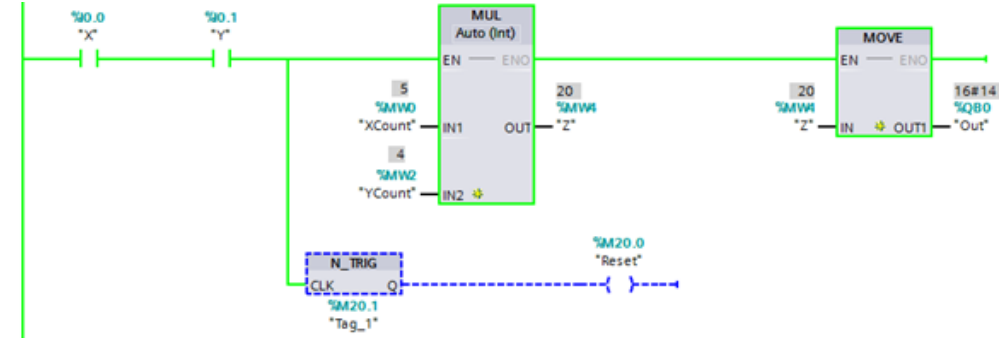

სურათი 6-118: რეზულტატის მიღება

ამ გადამრთველების გადმორთვით კი Reset გამოსასვლელზე მოხდება სიგნალის ფორმირება, რაც გამოიწვევს ჩვენი მთვლელების განულებას, გამრავლების ბლოკის შესასვლელებზე გაჩნდება ნულები, ხოლო შემდეგ მათი გამრავლების შედეგად ამ ბლოკის გამოსასვლელზეც გამრავლების შედეგი გაუტოლდება ნულს (სურათი 6-119:).

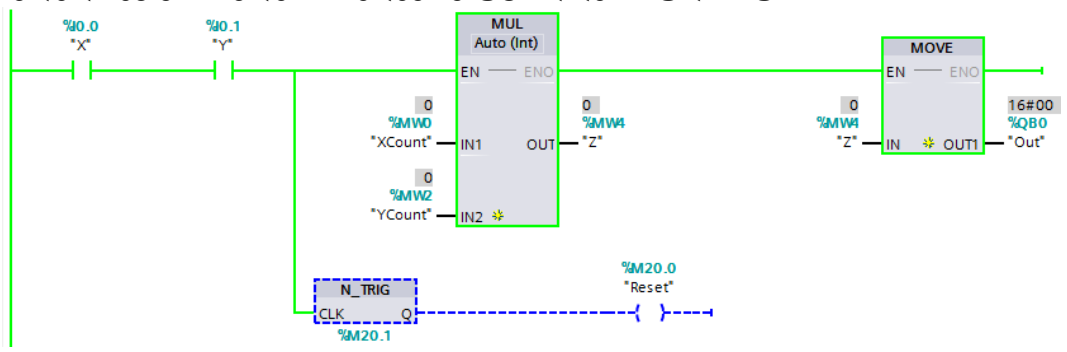

სურათი 6-119: რეზულტატის განულება

## 6.4. გამოყენებული ლიტერატურა:

- ჯ. გრიგალაშვილი. ტექნოლოგიური პროცესების მართვის ავტომატიზირებული სისტემების შესახებ, ტომი 2, პროგრამირებადი ლოგიკური კონტროლერები //დამხმარე სახელმძღვანელო, ბიბლიოთეკა სტუ, CD – 3156 // 2016 წ. 231 გვ.
- 2. Руководство по программированию S7-1200/S7 ... Siemens https://assets.new.siemens.com/siemens/assets/api/uuid:6f74436a53942bf8f1c7b6ed34d2ae72e92ed8a 8/programming-guideline-v14-rus.pdf
- 3. Simatik S7-1200 Школа http://plc4good.org.ua/view\_post.php?id=133
- 4. TIA Portal Proffesional V14-ის ტრაიალ ვერსიის გადმოწერა და დაყენება https://www.youtube.com/watch?v=yIr\_gEL108Y